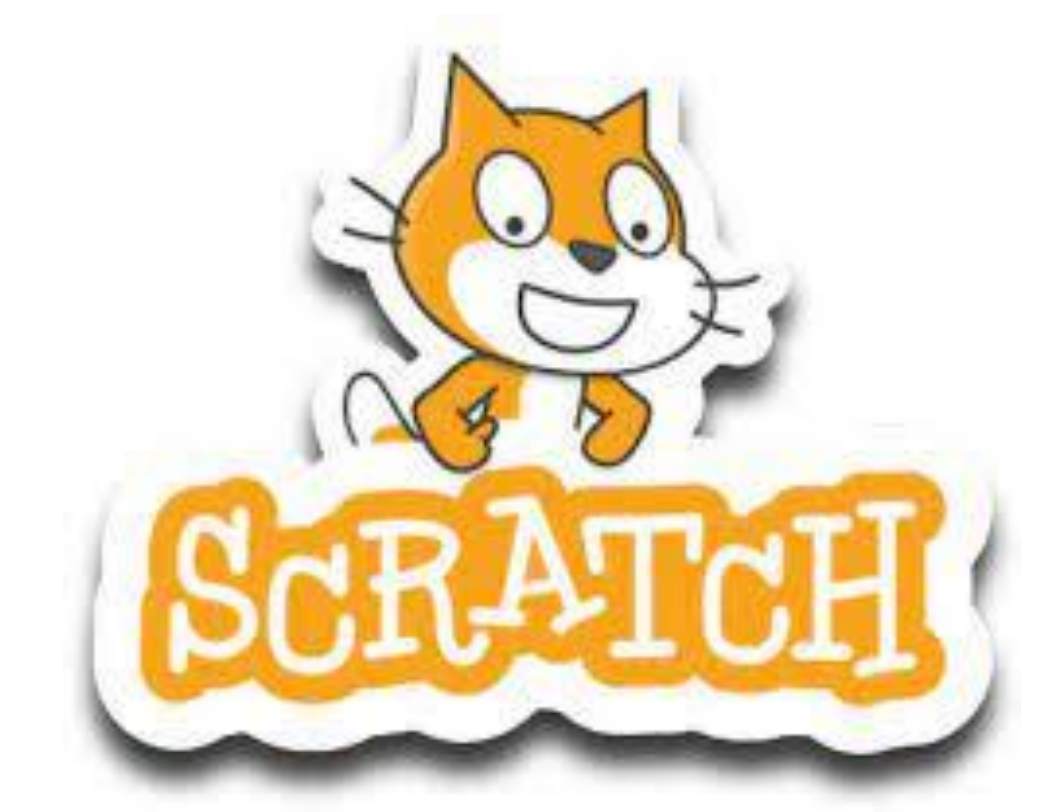

# TUTORIAL COMPLETO SCRATCH 3.0

Paso a paso

### Descripción breve

Un tutorial completo donde aprenderás el funcionamiento de Scratch 3.0 Están basados en los tutoriales del "Profe Gauthier" publicados en YouTube

> Pere Manel Verdugo Zamora pereverdugo@gmail.com

# Contenido

| 1 Introducción 2                                                                                                    |
|----------------------------------------------------------------------------------------------------|
| 2 Mi primer juego piedra, papel o tijera23                                                                                                    |
| 3 ¡Cómo animar nuestros personajes con disfraces!28                                                                                                    |
| 4 Realiza tus propios comics, historietas, cuentos o aventuras                                                                                                    |
| 5 Como descargar, abrir o compartir nuestros proyectos                                                                                                    |
| 6 Para docentes, maestros o profesores41                                                                                                    |
| 7 Mostrar vocales                                                                                                    |
| 8 ¿Cómo realizar un tangram?                                                                                                    |
| 9 Con clones                                                                                                    |
| 10 Desafíos aritméticos con MATEMÁTICAS60                                                                                                    |
| 11 ¿Cómo utilizar variables de texto?67                                                                                                    |
| 12 Aprender a como utilizar los SENSORES de programación para crear INTERACCIONES 69                                                                                                    |
| 13 Matemáticas                                                                                                    |
|                                                                                                    |
| 14 Convertir un número porcentaje a número decimal79                                                                                                    |
| <ul><li>14 Convertir un número porcentaje a número decimal</li><li>79</li><li>15 Juego básico de Among US con clones de Scratch</li></ul>                                                                                                    |
| <ul> <li>14 Convertir un número porcentaje a número decimal</li></ul>                                                                                                    |
| <ul> <li>14 Convertir un número porcentaje a número decimal</li></ul>                                                                                                    |
| <ul> <li>14 Convertir un número porcentaje a número decimal</li></ul>                                                                                                    |
| <ul> <li>14 Convertir un número porcentaje a número decimal</li></ul>                                                                                                    |
| <ul> <li>14 Convertir un número porcentaje a número decimal</li></ul>                                                                                                    |
| <ul> <li>14 Convertir un número porcentaje a número decimal</li></ul>                                                                                                    |
| <ul> <li>14 Convertir un número porcentaje a número decimal</li></ul>                                                                                                    |
| 14 Convertir un número porcentaje a número decimal7915 Juego básico de Among US con clones de Scratch8316 Juego laberinto come FRUTAS con sensores, variables y movimientos8817 Tarjeta Navideña9618 Presentaciones9919 Reloj analógico10520 Lenguaje de señas10921 La máquina de dibujar11322 La ruleta11823 ¡Video Juego!121                                                                |
| <ul> <li>14 Convertir un número porcentaje a número decimal</li></ul>                                                                                                    |
| 14 Convertir un número porcentaje a número decimal7915 Juego básico de Among US con clones de Scratch8316 Juego laberinto come FRUTAS con sensores, variables y movimientos8817 Tarjeta Navideña9618 Presentaciones9919 Reloj analógico10520 Lenguaje de señas10921 La máquina de dibujar11322 La ruleta11823 ¡Video Juego!12124 ¿Cómo hacer una pizarra de dibujo con píxeles de colores?128 |

## 1.- Introducción

Para conseguir este fantástico programa de programación por bloques llamado Scratch, vamos a entrar en nuestro navegador y buscaremos por Scratch.

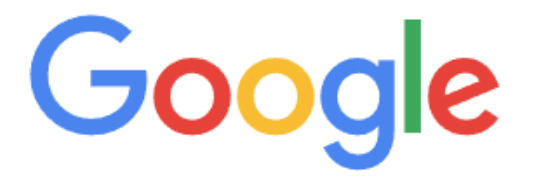

J

Q Scratch

#### Vamos a acceder a la siguiente búsqueda:

https://scratch.mit.edu v Traducir esta página

#### Scratch - Imagine, Program, Share

**Scratch** is a free programming language and online community where you can create your own interactive stories, games, and animations.

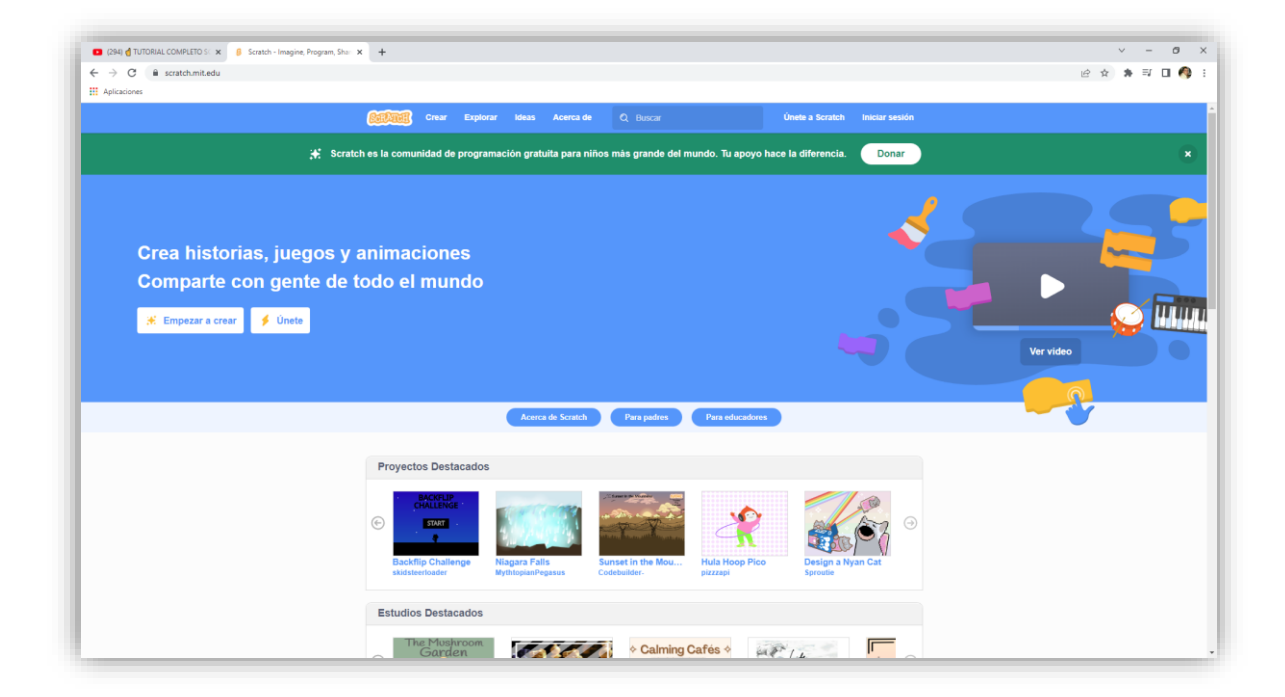

Esta aplicación se puede utilizar de dos formas, desde la página web online o bien descargando el programa e instalarlo en nuestro ordenador.

Si accedemos a la opción únete podremos descargar nuestros proyectos en la nube y poderlos compartir.

Y acceder a nuestros proyectos desde cualquier dispositivo.

Para ello tenderemos que tener acceso a internet, en cambio sí lo descargamos e instalamos en nuestro ordenador podremos trabajar sin necesidad de estar conectado a internet.

En la parte inferior de la página web en el apartado soportes podrás descargar el programa.

| 🖪 (294) 🖞 TUTORIAL COMPLETO S 🗙 🥛 Scratch - Imagine, Program, Sha | x +                                                                                                    | ~ - ø      |
|-------------------------------------------------------------------|----------------------------------------------------------------------------------------------------|------------|
|                                                                   |                                                                                                    | e \$ \$ 10 |
| Aplicaciones                                                      | Cinear Explorar Ideas Acerca de Q, Buncar Únete a Scratch Iniciar sesión                                                                                                    |            |
|                                                                   | Image: Constraint of the second second se                  |            |
|                                                                   | Lo que a la comunidad esta amando                                                                                                    |            |
|                                                                   | Image: Strategy of the strate of the strate of the stra                  |            |
|                                                                   | Accrea de Comunidad Reconors Nota legal de la comunidad Lisea Saraché Souteh Pargues de la comunidad Lisea Saraché Souteh Pargues de privadade Souteh Pargues (%C) Discargue Discargue Discargue Discargue Discargue Discargue Discargue Souteh Discargue Discargue Souteh Discargue Discargue Souteh Discargue Discargue Discargue Souteh Discargue Discargue Disca |            |
|                                                                   | Españo (España) 👳                                                                                                    |            |
|                                                                   | Scratch está dispontible de forma gratulal gracias al apoyo de nuestro donantes. Agradecemos a nuestros Socios Fundadores:                                                                                                    |            |
|                                                                   | Massachusetts institute of Technology, National Science Foundation, Siegel Family Endowment, y LEGO Foundation.                                                                                                    |            |
|                                                                   |                                                                                                    |            |
|                                                                   |                                                                                                    |            |
|                                                                   | Recursos                                                                                                    |            |
|                                                                   | Ideas                                                                                                    |            |
|                                                                   |                                                                                                    |            |

| Descargar 🔶 |  |
|-------------|--|
| Contáctanos |  |

| B<br>B<br>Scratc                                   | rga la aplicac<br>h                                 | ión de                            |  |
|----------------------------------------------------|-----------------------------------------------------|-----------------------------------|--|
| ¿Te gustaría crea<br>conexión a Intern<br>Scratch. | r y guardar proyectos d<br>et? Descarga gratis la a | e Scratch sin una<br>plicación de |  |
| Requisitos                                         |                                                     |                                   |  |
| Windows 10+                                        | 🧯 macOS 10.13+                                      | 💮 ChromeOS                        |  |

Podrás descargar para virios sistemas operativos, yo voy a seleccionar para Windows 10.

| Instalar la aplicación de Scratch para Windows                                                                                               |                                                                                          |  |  |  |  |  |  |  |  |
|----------------------------------------------------------------------------------------------------|------------------------------------------------------------------------------------------|--|--|--|--|--|--|--|--|
| <ul> <li>Obtenga la aplicación Scratch en Microsoft Store</li> <li>Get it from<br/>Microsoft</li> <li>o</li> <li>Descarga directa</li> </ul> | Scratch 3.0 Desktop Setup - X<br>Scratch 3.0 Desktop Setup - X<br>Strateling, please wat |  |  |  |  |  |  |  |  |

Detecta que tengo Windows y accedo al enlace de Descarga directa.

Empieza la descarga.

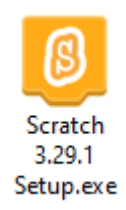

Este lenguaje se utiliza en más de 140 países y además está creado para más de 40 idiomas.

Una vez se ha descargado el programa vamos a realizar la instalación haciendo doble clic sobre el archivo que hemos descargado.

| Instalación de Scratch 3                                                                                      | _        |          | ×     |
|----------------------------------------------------------------------------------------------------|----------|----------|-------|
| Elegir opciones de instalación<br>¿Para quién se instalará esta aplicación?                                   |          |          | ß     |
| Elige si deseas que este software esté disponible para todos los usuario                                      | s o solo | para ti. |       |
| <ul> <li>Cualquiera que utilice este ordenador (todos los usuarios)</li> <li>Solo para mí. (pmver)</li> </ul> |          |          |       |
|                                                                                                    |          |          |       |
| Instalación nueva para todos los usuarios (se pedirán los credenciales d<br>administrador)                    | el       |          |       |
| Scratch 3 3.29.1                                                                                              | talar    | Can      | celar |

Puedes elegir si solo lo utilizará mi cuenta o bien todas las cuentas que tenga nuestra ordenador, seguido del botón Instalar.

| Instalación de Scratch 3                                             |                 | _                  |     | $\times$ |
|----------------------------------------------------------------------|-----------------|--------------------|-----|----------|
| <b>Instalando</b><br>Por favor espere mientras Scratch 3 se instala. |                 |                    |     | ß        |
|                                                                      |                 |                    |     |          |
|                                                                      |                 |                    |     |          |
|                                                                      |                 |                    |     |          |
|                                                                      |                 |                    |     |          |
|                                                                      |                 |                    |     |          |
|                                                                      |                 |                    |     |          |
| Scratch 3 3,29,1                                                     |                 |                    |     |          |
|                                                                      | < <u>A</u> trás | <u>Siguiente</u> > | Can | celar    |

Empieza el proceso de instalación.

| Instalación de Scratch 3 | - 🗆 ×                                                                                                    |
|--------------------------|----------------------------------------------------------------------------------------------------|
|                          | Finalizando el Asistente de<br>Instalación de Scratch 3<br>Scratch 3 ha sido instalado en su sistema.<br>Presione Terminar para cerrar este asistente. |
|                          | Ejecutar Scratch 3                                                                                                    |
|                          | < <u>A</u> trás <u>T</u> erminar Cancelar                                                                                                    |

A continuación seleccionaremos Terminar.

La aplicación se ejecutará automáticamente.

| Image: State of the state of the state of the                                                                                                    | Scrate                                                   | :h 3.29.1                                                                                                    |                     |                     |                      | - 0 X                     |
|----------------------------------------------------------------------------------------------------|----------------------------------------------------------|----------------------------------------------------------------------------------------------------|---------------------|---------------------|----------------------|---------------------------|
| Image: Code of the second of the second of the                                                                                                    | SCRAT                                                    | 🗿 🌐 <del>-</del> Archivo                                                                                        | Editar 🔆 Tutoriales | Proyecto de Scratch | ← Menú               | 9                         |
| Novimiento   Applicata   Porer 10 paso   Part 1 (0)   Part 1 (0) </th <th>🛫 Cá</th> <th>digo 🕜 Disfraces</th> <th>() Sonidos</th> <th></th> <th>N 🛛</th> <th><b>•</b> • ×</th>                                                                                                    | 🛫 Cá                                                     | digo 🕜 Disfraces                                                                                                | () Sonidos          |                     | N 🛛                  | <b>•</b> • ×              |
| Seriors<br>Coeradors<br>Varibles<br>With Dioges<br>With Dioges<br>With Dioges<br>Uniting x 10<br>Lutring y 10<br>Lutring y 10<br>Lu | Movimiento<br>Apariencia<br>Sonido<br>Eventos<br>Control | Movimiento<br>mover (10) pasos<br>pirer (21) (15) grados<br>pirer (21) (15) grados<br>tra possición aleatoria - |                     |                     |                      |                           |
| raparlar hacia     puttero del ration •       raparlar hacia     puttero del ration •       raparlar hacia <td< td=""><td>Sensores<br/>Operadores<br/>Variables<br/>Mis bloques</td><td>ir a x: 0 y 0<br/>desitzar en 1 segs a<br/>desitzar en 1 segs a x<br/>apuntar en dirección 9</td><td>posición alestona •</td><td></td><td>Objeto Objeto1</td><td>↔ x 0 ‡ y 0 Escenario</td></td<>                                                                                                    | Sensores<br>Operadores<br>Variables<br>Mis bloques       | ir a x: 0 y 0<br>desitzar en 1 segs a<br>desitzar en 1 segs a x<br>apuntar en dirección 9                       | posición alestona • |                     | Objeto Objeto1       | ↔ x 0 ‡ y 0 Escenario     |
|                                                                                                    |                                                          | apunlar haca puntero del<br>sumar a x 10<br>dat a x el valor •<br>sumar a y 10                                  |                     |                     | Mostrar O Ø Tamaño ( | 100 Directión 90 Fondos 1 |

Tenemos el menú, desde poder cambiar el idioma del programa.

La opción Archivo: Guardar, recuperar nuestros proyectos o realizar un nuevo proyecto.

En Edición: podemos restaurar algún paso que hemos realizado erróneamente o activar el modo turbo para poder visualizar el proceso con mayor velocidad.

En tutoriales:

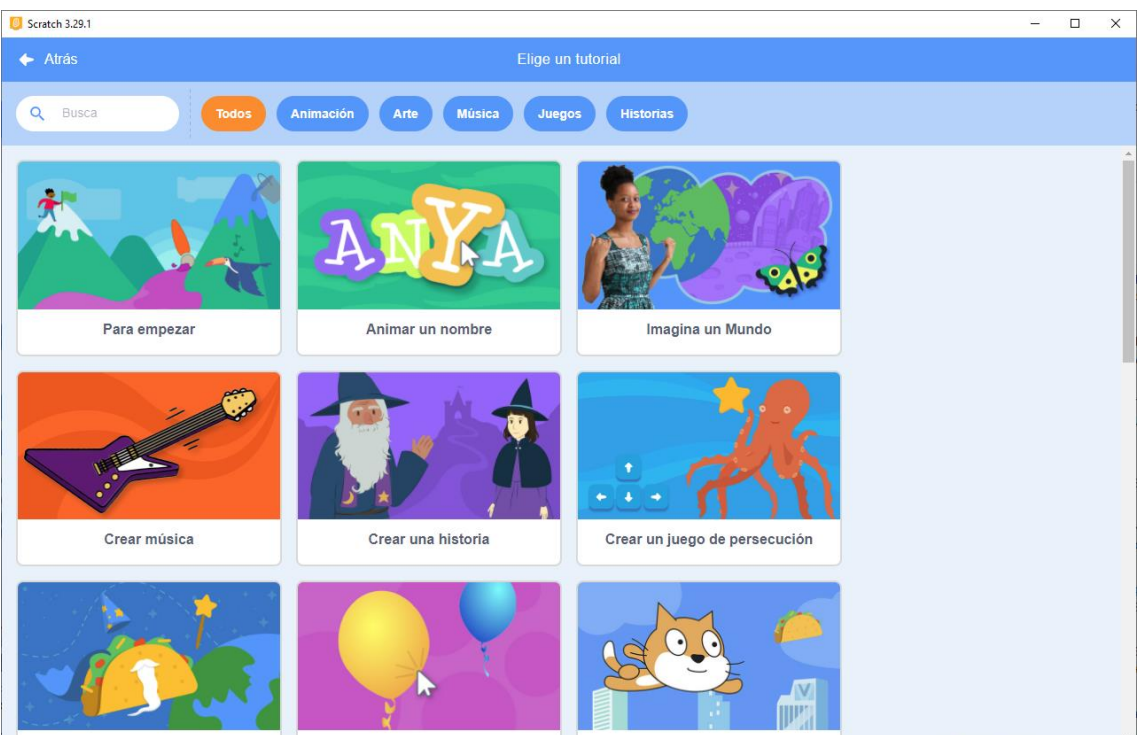

Tendrás acceso varios tutoriales.

| Scratch     | h 3.29.1 |                        |               |              |      |         |                                      | - 🗆 X       |
|-------------|----------|------------------------|---------------|--------------|------|---------|--------------------------------------|-------------|
| STAT        |          | 🌐 <del>-</del> Archivo | e Editar      | 🔅 Tutoriales |      |         |                                      | ?           |
| 🖛 Cód       | digo     | J Disfraces            | 📢 i) Son      | idos         |      |         |                                      |             |
| Movimiento  | Movim    | iiento                 |               |              |      |         |                                      |             |
| Apariencia  | mover    | 10 pasos               |               |              |      |         |                                      |             |
| Sonido      | girar (  | C 15 grados            |               |              |      |         |                                      |             |
| Eventos     | girar '  | ) 15 grados            |               |              |      |         |                                      |             |
| Control     | ira      | posición aleatoria     |               |              |      |         | No. 1                                |             |
| Sensores    | ir a v   |                        |               |              |      |         |                                      |             |
| Operadores  |          |                        |               |              |      |         |                                      |             |
|             | desliza  | ir en 1 segs a         | posición alea |              |      |         |                                      |             |
| Vanables    | deslizz  | r en 🚺 segs a          | i x: 0 y: (   | 2            |      |         |                                      |             |
| Mis bloques | apunta   | r en dirección 90      |               |              |      |         | Objeto Objeto1 $\leftrightarrow$ x 0 | t y o       |
|             | apunta   | r hacia puntero        | del ratón 👻   |              |      |         | Mostrar 🧿 💋 Tamaño 100 Direc         | ción 90     |
|             |          |                        |               |              |      |         |                                      | Fondos<br>1 |
|             | sumar    | a x 10                 |               |              |      |         | Objeto 1                             |             |
|             | dar a x  | el valor 0             |               |              |      |         |                                      |             |
|             | sumar    | a y 10                 |               |              |      |         |                                      |             |
| <u></u> *   | dar a y  | el valor 0             |               |              |      | · · (=) |                                      |             |
| _           |          |                        |               |              | <br> |         |                                      |             |

En proyectos de Scratch para dar nombre a nuestro proyecto.

Los bloques de Scratch está agrupados por secciones, que se identifican por colores, en la parte superior observaremos las pestañas Código, Disfraces y Sonidos.

| 0 Scratch 3.29.1                                                                                                    | - 🗆 X                                   |
|----------------------------------------------------------------------------------------------------|-----------------------------------------|
| Entropy Contraction Contraction Contractio | •                                       |
| 🛫 Código 🥒 Disfraces 🐠 Sonidos                                                                                                    |                                         |
| Movimiento                                                                                                    |                                         |
| Apariencia mover 10 pasos                                                                                                    |                                         |
| girar (° 15 grados                                                                                                    |                                         |
| girar 🤊 15 grados                                                                                                    |                                         |
| Control ir a posición aleatoria •                                                                                                    |                                         |
| Sensores If a x 0 y 0                                                                                                    |                                         |
| Operadores deslizar en 1 segs al posición aleatoria -                                                                                                    |                                         |
| Vanables deslizar en 1 segs a x: 0 y: 0                                                                                                    |                                         |
| Mis bloques                                                                                                    | Objeto Objeto1 ++ x 0 1 y 0 Escenario   |
| apuntar en dirección 90                                                                                                    | Mostrar 🧿 Ø Tamaño 100 Direccón 80      |
| apuntar hacia puntero del ratón 👻                                                                                                    | Fondos                                  |
| sumar a x 10                                                                                                    | 1 A A A A A A A A A A A A A A A A A A A |
| dar a x el valor 0                                                                                                    |                                         |
| sumar a y 10                                                                                                    |                                         |
| dar a y el valor 0                                                                                                    |                                         |
|                                                                                                    |                                         |

Muestra los bloques del grupo de colores que tengamos seleccionado.

| Scratch 3.29.1                                       |                                |                                            | - 🗆 X       |
|------------------------------------------------------|--------------------------------|--------------------------------------------|-------------|
| Caller 💮                                             | Tutoriales Proyecto de Scratch |                                            | ?           |
| 🛫 Código 🕜 Disfraces 🌗 Sonidos                       |                                | N 0                                        |             |
| Movimiento Movimiento                                |                                |                                            |             |
| Apariencia mover 10 pasos                            |                                |                                            |             |
| girar C <sup>a</sup> 15 grados                       |                                |                                            |             |
| Eventos girar 7 15 grados                            |                                |                                            |             |
| Control ir a posición aleatoria -                    |                                | ×                                          |             |
| Sensores ir a x: 0 y: 0                              |                                |                                            |             |
| Operadores deslizar en 1 segs a posición aleatoria • |                                |                                            |             |
| Variables deslizar en 1 segs a x: 0 y: 0             |                                |                                            |             |
| Mis bloques apuntar en dirección 90                  |                                | Objeto Objeto1 $\leftrightarrow$ x 0 ‡ y 0 | Escenario   |
| apuntar hacia puntero del ratón 👻                    |                                | Mostrar 🧿 💋 Tamaño 100 Dirección 90        |             |
|                                                      |                                |                                            | Fondos<br>1 |
|                                                      |                                | Objeto 1                                   |             |
|                                                      |                                |                                            |             |
| dar a v el valor                                     |                                |                                            |             |
|                                                      |                                |                                            |             |

Esta es el área donde programaremos.

| 🧧 Scrato    | h 3.29.1                                  |                                       | – 🗆 X                                                                                                    |
|-------------|-------------------------------------------|---------------------------------------|----------------------------------------------------------------------------------------------------|
| Salat       | 🎒 🌐 🗕 Archivo Editar 🔅                    | Tutoriales Proyecto de Scratch        | 0                                                                                                    |
| 🖛 Có        | digo 🥒 Disfraces 🌗 Sonidos                |                                       |                                                                                                    |
| Movimiento  | Movimiento                                |                                       |                                                                                                    |
| Apariencia  | girar (* 15 grados                        | · · · · · · · · · · · · · · · · · · · |                                                                                                    |
| Sonido      | girar *) 15 grados                        |                                       |                                                                                                    |
| Control     | ir a posición aleatoria 👻                 |                                       |                                                                                                    |
| Sensores    | irax: 0 y: 0                              |                                       |                                                                                                    |
| Operadores  | deslizar en 1 segs a posición aleatoria - |                                       |                                                                                                    |
| Variables   | deslizar en 1 segs a x: 0 y: 0            |                                       | Escenario                                                                                                    |
| inis sieges | apuntar en dirección 90                   |                                       | Objeto         Objeto1         ↔ x         0         ↓ y         0           Mostrar         Ø         Ø         Tamaño         100         Dirección         \$0 |
|             | apuntar hacia puntero del ratón 👻         |                                       | Fondos 1                                                                                                    |
|             | sumar a x 10                              |                                       | Objecto 1                                                                                                    |
|             | dar a x el valor 0<br>sumar a y 10        |                                       |                                                                                                    |
|             | darayeivalor 0                            |                                       | A A                                                                                                    |
| -           |                                           |                                       |                                                                                                    |

Este es el escenario donde podemos ver a todos nuestros personajes.

| 🛫 Código | J Disfraces | () Sonidos |
|----------|-------------|------------|
|          |             |            |

Es estas pestañas, por defecto esta activa la pestaña código donde podemos ver todos los bloques que podemos utilizar en la programación.

#### En Disfraces:

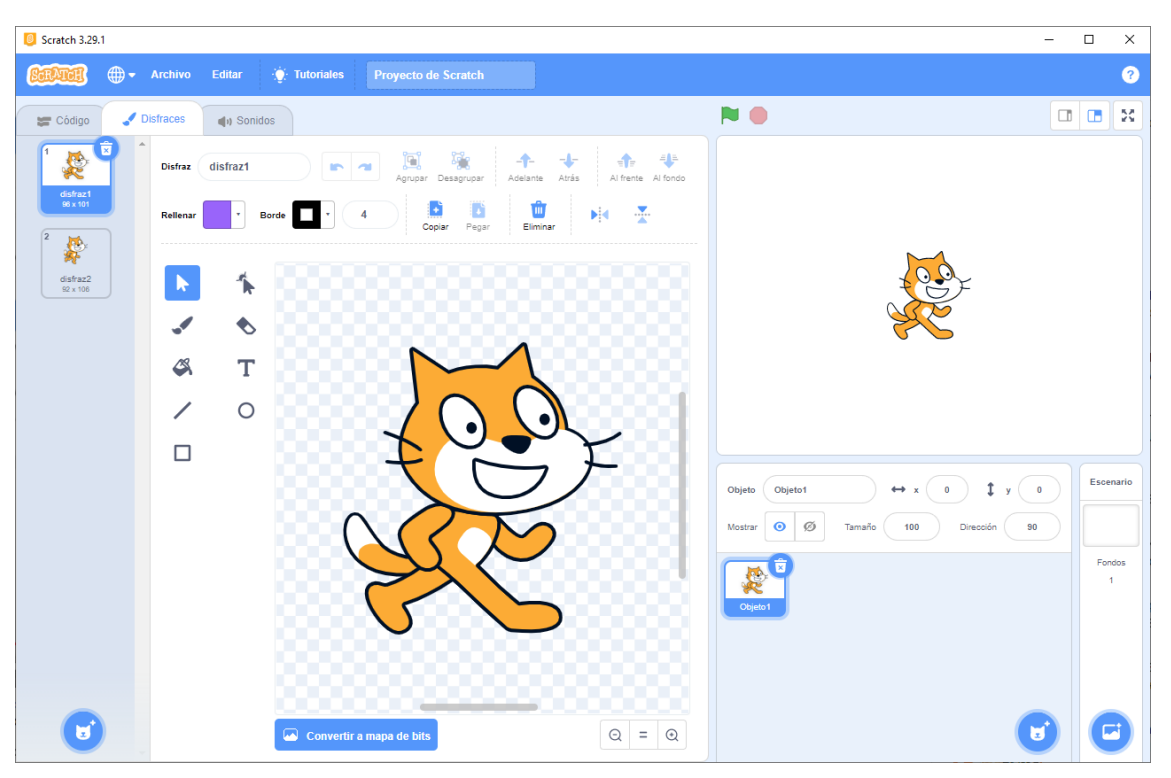

Podemos acceder a los disfraces de nuestro personaje, en este ejemplo nuestro personaje tiene dos disfreces que podemos definir como cambios de postura.

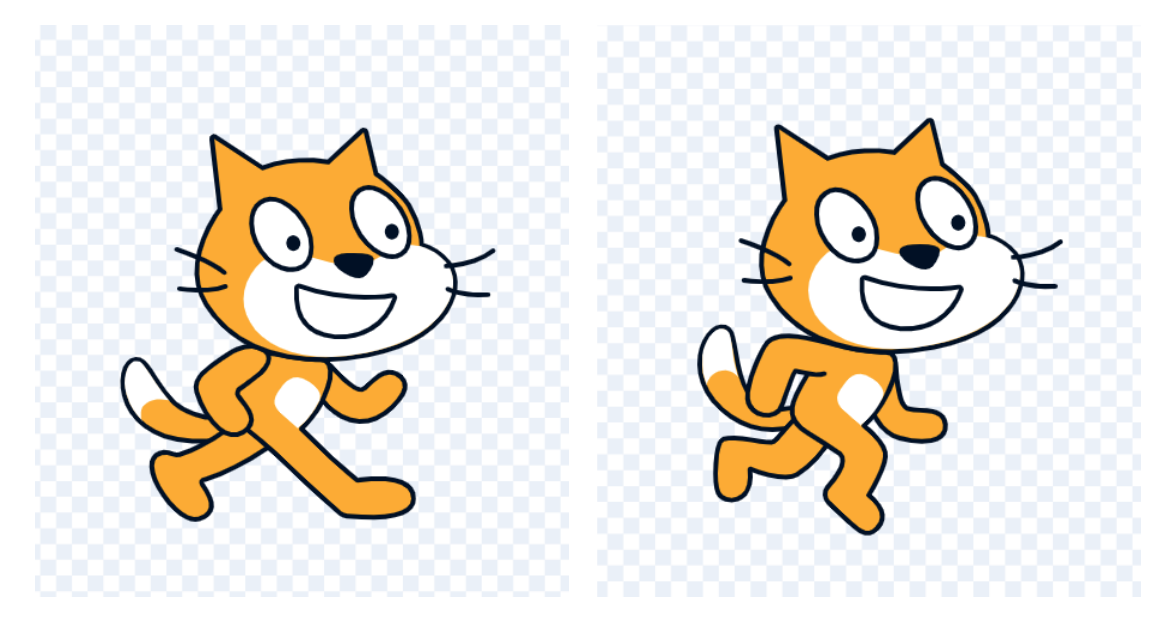

Jugando con estos disfraces podemos simular el movimiento de este.

En el apartado Sonidos:

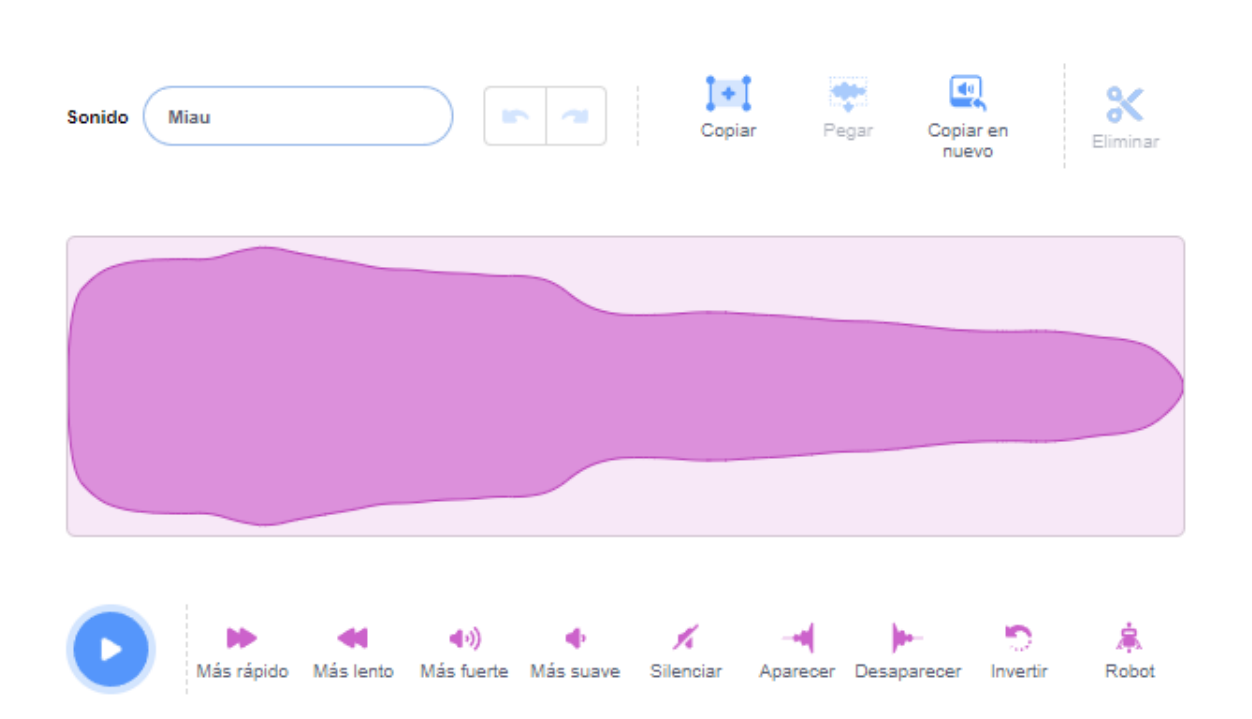

Podemos elegir distintos sonidos, y cargar algunos personalizados.

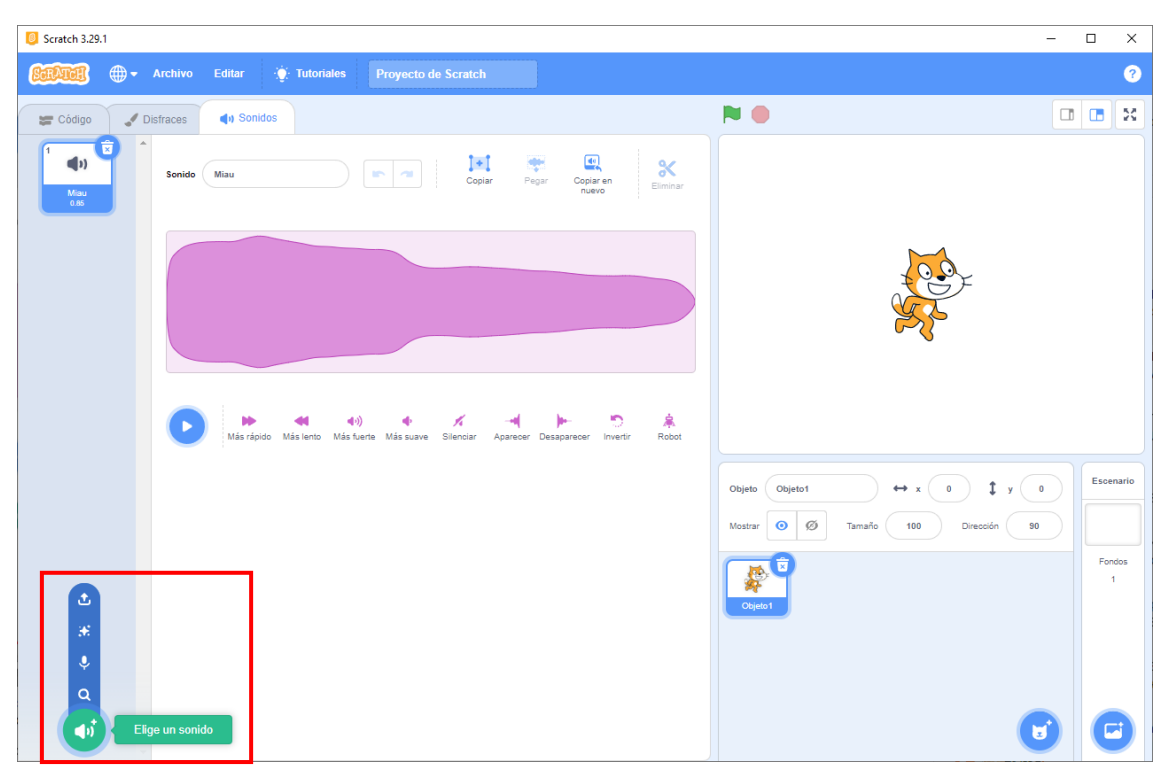

Los bloques están organizados por Movimiento, Apariencia, Sonido, Eventos, Control, Sensores, Operaciones, Variables y por último Mis bloques.

| Scratc       | h 3.29.1                  |               |              |                     |                                                        | - 🗆 X                                     |
|--------------|---------------------------|---------------|--------------|---------------------|--------------------------------------------------------|-------------------------------------------|
| <u>6000</u>  | 🗊 🌐 <del>-</del> Archivo  | Editar        | 🔆 Tutoriales | Proyecto de Scratch | ]                                                      | 3                                         |
| 🖛 Có         | digo 🦪 Disfraces          | () Soni       | idos         |                     | N 🛛                                                    |                                           |
| Movimiento   | Movimiento                |               |              |                     |                                                        |                                           |
| Apariencia   | mover 10 pasos            |               |              |                     | an an an an 🕅 🕅 an an an an an an an an an an an an an |                                           |
| Sonido       | girar (* 15 grados        |               |              |                     |                                                        |                                           |
| Eventos      | girar 🏷 15 grados         |               |              |                     |                                                        | 100F                                      |
| Control      | ir a nosición aleatoria 💌 |               |              |                     |                                                        | Y AND AND AND AND AND AND AND AND AND AND |
| Sensores     |                           |               |              |                     |                                                        |                                           |
| Operadores   |                           |               |              |                     |                                                        |                                           |
| Variables    | deslizar en T segs a      | posición alea |              |                     |                                                        |                                           |
| Mis blogues  | deslizar en 1 segs a x:   | 0 y: 0        |              |                     |                                                        | Escenario                                 |
| inis oloques | apuntar en dirección 90   | n – n – n     |              |                     | Objeto Objeto1                                         |                                           |
|              | apuntar hacia puntero del | ratón 👻       |              |                     | Mostrar O Ø Tar                                        | naño 100 Dirección 90                     |
|              | sumar a x 10              |               |              |                     |                                                        | 1                                         |
|              |                           |               |              |                     | Objeto1                                                |                                           |
|              |                           |               |              |                     |                                                        |                                           |
|              | sumara y 10               |               |              |                     |                                                        |                                           |
| ۳.           | dar a y el valor 0        |               |              | · · · · · · · ·     |                                                        |                                           |

Además podemos agregar más extensiones.

| 5 Scratch 3.29.1                         |                                         | × |
|------------------------------------------|-----------------------------------------|---|
| ♦ Atrás                                  | Elige una extensión                     |   |
| Música<br>Toca instrumentos y percusión. | Lápiz         Dibuja con tus objetos.   |   |
|                                          |                                         |   |
| Texto a voz                              | Traducir Makey Makey                    |   |
| Requiere En colaboración con             | Requiere En colaboración con            |   |
|                                          | 중 Google En colaboración con<br>JoyLabz |   |
| <b>7</b> ″°                              |                                         |   |

Es un lenguaje totalmente potente para desarrollar, no solo presentaciones, además animaciones y juegos.

Vamos a arrastras dos bloques.

| Scrate                                                                                                    | h 3.29.1                                                                                                    |                                                                                      |              |                              | <br>                             | - 🗆 X          |
|----------------------------------------------------------------------------------------------------|----------------------------------------------------------------------------------------------------|--------------------------------------------------------------------------------------|--------------|------------------------------|----------------------------------|----------------|
| SerAu                                                                                                    | 🕕 🖶 🕂 Archivo                                                                                                    | Editar 🧃                                                                             | ( Tutoriales | Proyecto de Scratch          |                                  | 3              |
| 🛫 Cá                                                                                                    | digo 🚽 Disfraces                                                                                                    | () Sonidos                                                                           |              |                              | <br>▶ ●                          |                |
| Movimiento<br>Apariencia<br>Sonido<br>Eventos<br>Control<br>Sensores<br>Operadores<br>Variables<br>Mis bloques | digo Disfraces<br>Apariencia<br>decir (Hola) durante<br>decir (Hola)<br>pensar Umm.<br>cambiar disfraz a disfraz2<br>siguiente disfraz<br>cambiar fondo a fondo 1<br>siguiente fondo | <ul> <li>4) Sonidos</li> <li>segundos</li> <li>segundos</li> <li>segundos</li> </ul> |              | mover 10 pass<br>significant |                                  | Escenario      |
| 2                                                                                                    | cambiar famaño por 10<br>Fijar tamaño al 100 %<br>sumar al efecto color • et<br>quifar efectos gráticos                                                                              | 25<br>valor 0                                                                        |              |                              | Mostrar O Ø Tamaño 100 Dirección | 90 Fondos<br>1 |

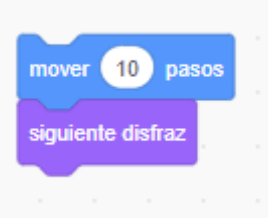

Si hacemos clic sobre los bloques podrás observar como adelanta 10 pasos y cambia al siguiente disfraz.

Si separamos los bloques estos se ejecutarán por separado, o un bloque o el otro.

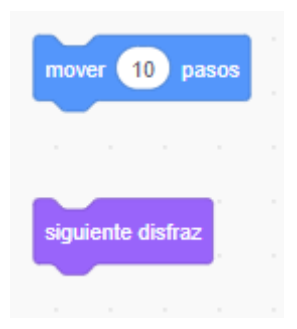

En el apartado de escenarios tenemos las siguientes opciones:

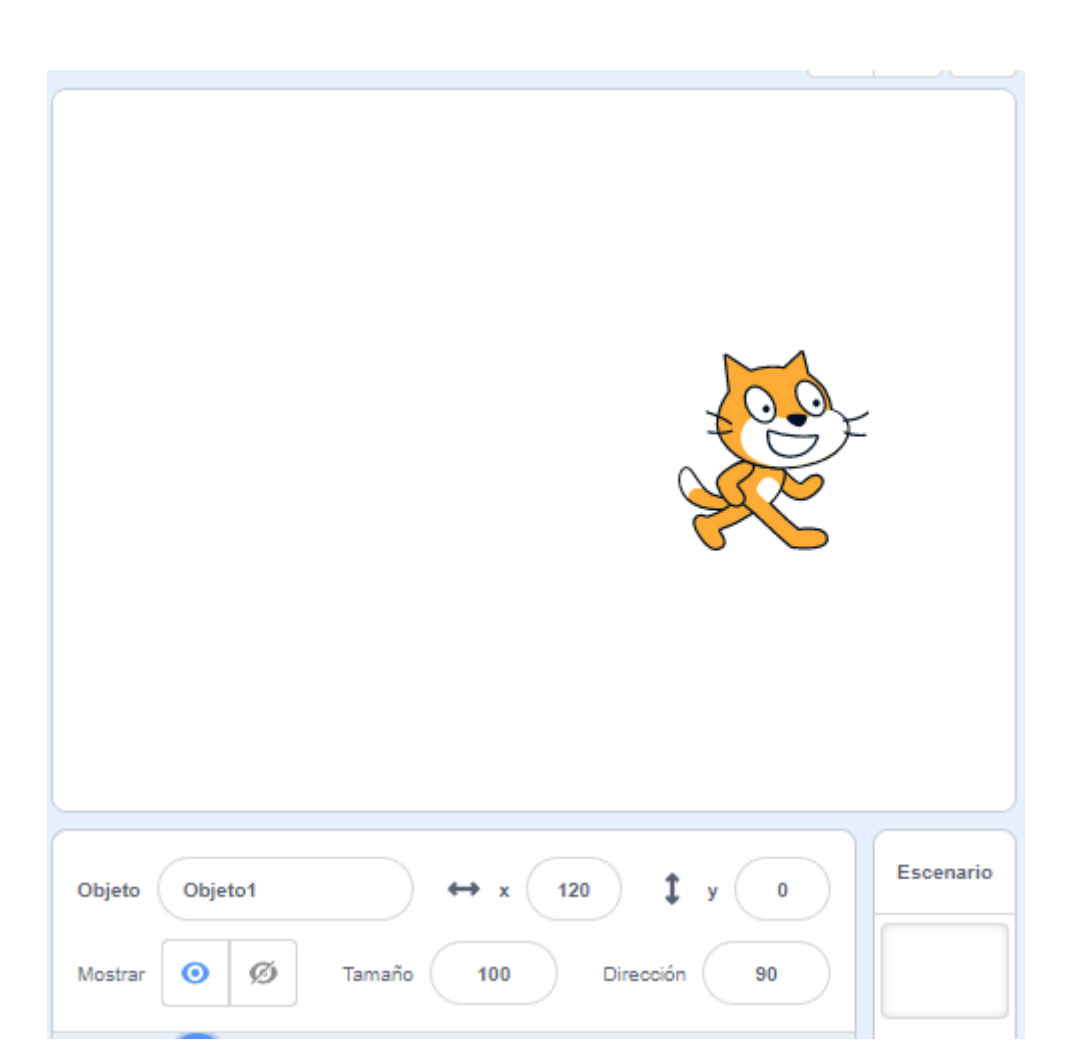

El nombre del objeto, la coordenada X, coordenada y, la opción de mostrar y ocultar objeto, modificar su tamaño, así como su orientación.

La posición x = 0 e y = 0 es justo en el centro.

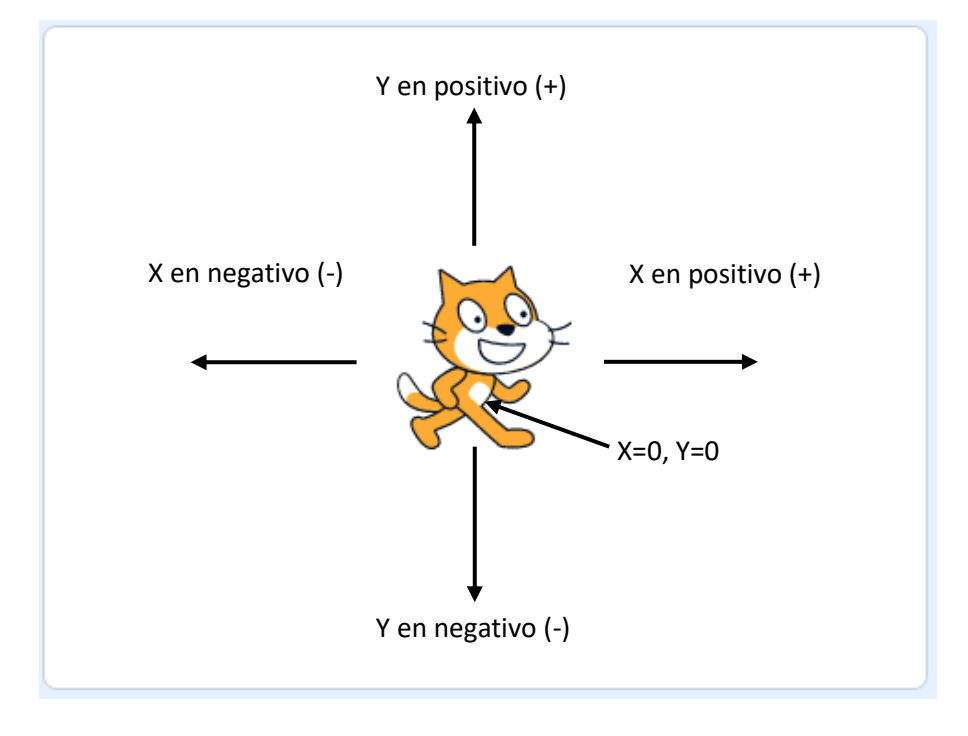

| Scrate                                                                                             | :h 3.29.1                                                                                                    |                                  |                   |                     | <br> | <br> |                                       |                |                 | _  |     | ×                   |
|----------------------------------------------------------------------------------------------------|----------------------------------------------------------------------------------------------------|----------------------------------|-------------------|---------------------|------|------|---------------------------------------|----------------|-----------------|----|-----|---------------------|
| Sala                                                                                               | 🔃 🌐 <del>-</del> Archivo                                                                                                    | Editar 🔅 T                       | <b>Futoriales</b> | Proyecto de Scratch |      |      |                                       |                |                 |    |     | ?                   |
| 🖛 Cá                                                                                               | odigo 🕜 Disfraces                                                                                                    | () Sonidos                       |                   |                     |      |      |                                       |                |                 |    |     | ×                   |
| Movimiento<br>Aparencia<br>Sonido<br>Control<br>Sensores<br>Operadores<br>Wastables<br>Mis bioques | Apariencia<br>desir (Hola) durante (2<br>desir (Hola)<br>pensar (Umm.) durante<br>pensar (Umm.)<br>cambiar disfraz a disfraz?<br>siguiente disfraz<br>siguiente disfraz<br>siguiente disfraz<br>siguiente disfraz<br>siguiente fondo a fondot •<br>Siguiente fondo a fondot •<br>siguiente fondo a fondot •<br>siguiente fondot •<br>siguiente fon | segundos<br>segundos<br>segundos |                   | nover 10 par        |      |      | Objeto Objet<br>Mostrar O<br>Objeto 1 | of<br>Ø Tamafo | ↔ x 0<br>100 DW | to | For | enario<br>ndos<br>1 |

Podemos eliminar este personaje, así como agregar otros .

| Scratch 3.29.1 |            |               |                 |                 |             | - 🗆 X       |
|----------------|------------|---------------|-----------------|-----------------|-------------|-------------|
| 🔶 Atrás        |            |               | Elige un objeto |                 |             |             |
| Q Busca        | Todos Anim | ales Gente Fa | ntasia Bailar I | Música Deportes | Comida Moda | Letras      |
| <b>A</b> bby   | Amon       | Andie         | Anina Dance     | Apple           | Arrow1      | Avery       |
| Avery Walk     | Ball       | Ballerina     | Balloon1        | Bananas         | Baseball    | Basketball  |
| Bat            | Batter     | Beachball     | Bear            | Bear-walking    | Beetle      | Bell        |
| Ben            | Bowl       | Bowfie        | Bread           | Broom           | Buildings   | Rutterfly 1 |

Vamos a buscar un personaje en la galería.

Estos están agrupados por categorías.

Si me posiciono en uno y este se mueve es porque tiene distintos disfraces.

Vamos a seleccionar la bailarina para ver cuántos disfraces tiene.

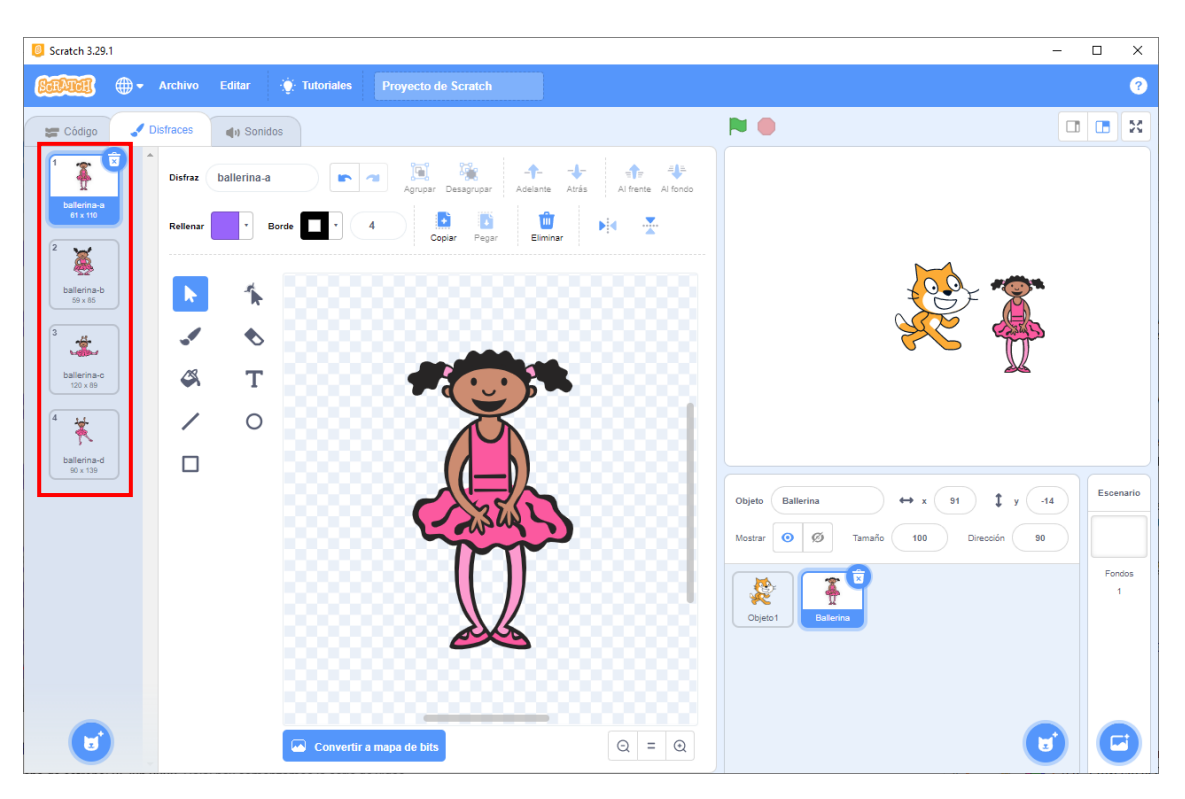

En este caso tiene 4 disfraces.

| 🦲 Scrate                                                                           | :h 3.29.1                                                                                                    |                     |                                        | - 🗆 X                                              |
|------------------------------------------------------------------------------------|----------------------------------------------------------------------------------------------------|---------------------|----------------------------------------|----------------------------------------------------|
| SarAu                                                                              | 🗿 🌐 <del>-</del> Archivo                                                                                                    | Editar 🔅 Tutoriales |                                        | 0                                                  |
| 😂 ci                                                                               | idigo 🕜 Disfraces                                                                                                    | <b>∢</b> 1) Sonidos | ▶ ●                                    |                                                    |
| Movimiento<br>Apariencia<br>Sonido<br>Eventos<br>Control<br>Sensores<br>Operadores | Apariencia<br>decir (Hola) durante 2<br>decir (Hola)<br>pensar Umm durante<br>pensar Umm<br>cambiar disfraz a ballerina d<br>siguiente disfraz | 2 segundos          |                                        |                                                    |
| Variables                                                                          | camblar fondo a Gradol -<br>siguiente fondo<br>camblar tamaño por 10<br>fijar tamaño at 100 %                                                  |                     | Objeto Batterina<br>Mostrar O Ø Tamaño | → x 91 \$ y -14<br>100 Direction 90<br>Fondos<br>1 |
| =                                                                                  | dar al efecto color - el va<br>quitar efectos gráficos                                                                                         |                     |                                        | •                                                  |

Cuando arrastramos bloques de programación nos tenemos que fijar que personaje tenemos seleccionado.

Ahora que tenemos seleccionada a la bailarina vamos a agregar el bloque siguiente disfraz.

| Scrate      | -h 3 29 1                           |               |                     |                 |                                  | - n x         |
|-------------|-------------------------------------|---------------|---------------------|-----------------|----------------------------------|---------------|
| - Schute    |                                     |               |                     |                 |                                  |               |
| ECHEAN      | Archivo                             | Editar 🤤 Tuto | Proyecto de Scratch |                 |                                  | ?             |
| 🚝 Có        | odigo 🦪 Disfraces                   | () Sonidos    |                     |                 |                                  |               |
| Movimiento  | Apariencia                          |               |                     |                 |                                  |               |
|             | decir ¡Hola! durante                | 2 segundos    |                     |                 |                                  |               |
| Apariencia  | decir (Hola!                        |               |                     |                 |                                  |               |
| Sonido      | pensar Umm durante                  | 2 segundos    |                     |                 |                                  | 4             |
| Eventos     |                                     |               |                     |                 |                                  |               |
| Control     | pensar Umm                          |               |                     |                 |                                  | K             |
| Sensores    | cambiar disfraz a ballerina         | u d v         | siguiente dis       |                 |                                  | 2             |
|             | siquiente disfraz                   |               |                     |                 |                                  |               |
| Operadores  |                                     |               |                     |                 |                                  |               |
| Variables   | cambiar fondo a fondo1              |               |                     |                 |                                  |               |
| Mis bloques | siguiente fondo                     |               |                     |                 | Objeto Ballerina 🔶 x 91 🗘 y      | -14 Escenario |
|             |                                     |               |                     |                 | Mostrar 🧿 🧭 Tamaño 100 Dirección | 90            |
|             | cambiar tamaño por 10               |               |                     |                 |                                  | Fondos        |
|             | fijar tamaño al 100 %               |               |                     |                 | 2 🖉 👗                            | 1             |
|             | sumar al efecto                     | 25            |                     |                 | Objeto1 Balterina                |               |
|             |                                     |               |                     |                 |                                  |               |
|             | dar al efecto color <del>▼</del> el | valor 0       |                     | Q               |                                  |               |
|             | quitar efectos gráficos             |               |                     | · · · · · · (=) |                                  |               |
|             |                                     |               |                     |                 |                                  |               |

Hacemos clic en el bloque varias veces y observaremos como baila.

Para eliminar un bloque solo hay que arrastrarlo a la izquierda.

| 📒 Scrate                                                                                        | h 3.29.1                                                                                                    |                                                                                   |                         | – 🗆 X       |
|-------------------------------------------------------------------------------------------------|----------------------------------------------------------------------------------------------------|-----------------------------------------------------------------------------------|-------------------------|-------------|
| SarAn                                                                                           | 🗿 🌐 <del>-</del> Archivo                                                                                                    | Editar 💮 Tutoriales                                                               |                         | ?           |
| 🖛 Có                                                                                            | digo 🕜 Disfraces                                                                                                    | (1) Sonidos                                                                       | N 0                     |             |
| Movimiento<br>Apariencia<br>Sonido<br>Eventos<br>Control<br>Sensores<br>Operadores<br>Variables | Apariencia<br>decir (Hola) durante (<br>decir (Hola)<br>persar Umm, durante<br>persar Umm,<br>cambiar disfraz a ballerin<br>siguiente disfraz a ballerin | 2 segundos<br>2 segundos<br>2 segundos<br>4 → 1 → 1 → 1 → 1 → 1 → 1 → 1 → 1 → 1 → |                         |             |
| Mis bloques                                                                                     | siguiente fondo                                                                                                    |                                                                                   | Objeto Ballerina ↔ x 91 | \$ y -14    |
|                                                                                                 | cambiar tamaño por 10<br>fijar tamaño al 100 %<br>sumar al efecto color •                                                                                | 25                                                                                | Mastar © Ø Tamaho 100 D | Fondos<br>1 |
| ±.                                                                                              | dar al efecto color 👻 el<br>quitar efectos gráficos                                                                                                    | valor 💽                                                                           |                         | •           |

Otra parte a tener en cuenta en el fondo del escenario.

| Scrate                                                                            | ch 3.29.1                                                             |                                                                                                    |                                |            |           | <br> |  |                     |                                                                                 |                                                                     | - 🗆 X                                      |
|-----------------------------------------------------------------------------------|-----------------------------------------------------------------------|----------------------------------------------------------------------------------------------------|--------------------------------|------------|-----------|------|--|---------------------|---------------------------------------------------------------------------------|---------------------------------------------------------------------|--------------------------------------------|
| SarAu                                                                             | <b>01</b> (                                                           | 🕽 <del>-</del> Archivo                                                                                                    | Editar                         | <u>ф</u> т | utoriales |      |  |                     |                                                                                 |                                                                     | 3                                          |
| 🗶 Cá                                                                              | ódigo                                                                 | J Disfraces                                                                                                    | () So                          | nidos      |           |      |  |                     |                                                                                 | <b>N</b> •                                                          |                                            |
| lovimiento<br>lovimiento<br>sonido<br>Eventos<br>Control<br>Sensores<br>peradores | Aparien<br>decir (<br>pensar<br>pensar<br>cambiar<br>siguiente        | kcia durante d<br>Holal durante d<br>Holat durante durante d | 2 segund<br>e 2 segu<br>na.d • | ndos       |           |      |  |                     |                                                                                 |                                                                     | ÷.                                         |
| 5 bloques                                                                         | siguient<br>cambiar<br>fijar tam<br>sumar a<br>dar al ef<br>quitar ef | e fondo<br>tamaño por 10<br>año al 100 %<br>I efecto color •<br>lecto color •                                                                                                    | 25<br>el valor 0               |            |           |      |  | <ul> <li></li></ul> | ()<br>()<br>()<br>()<br>()<br>()<br>()<br>()<br>()<br>()<br>()<br>()<br>()<br>( | Objeto Ballerina ↔ x<br>Mostrar I I III IIII IIIIIIIIIIIIIIIIIIIIII | 91 t y -14<br>Dreadin 90<br>Elige un fondo |

Vamos a seleccionar la galería de escenarios.

| 🟮 Scratch 3.29.1 |               |                |                   |                   |                | - 🗆 X     |
|------------------|---------------|----------------|-------------------|-------------------|----------------|-----------|
| 🔶 Atrás          |               |                | Elige un fondo    |                   |                |           |
| Q Busca          | Todos Fanta   | asía Música De | portes Exteriores | Interiores Espaci | io Bajo el mar | Patrones  |
| Arctic           | Baseball 1    | Baseball 2     | Basketball 1      | Basketball 2      | Beach Malibu   | Beach Rio |
| Bedroom 1        | Bedroom 2     | Bedroom 3      | Bench With        | Blue Sky          | Blue Sky 2     | Boardwalk |
| Canyon           | Castle 1      | Castle 2       | Castle 3          | Castle 4          | Chalkboard     | Circles   |
| City With W      | Colorful City | Concert        | Deset             | Farm              | Field At Mit   | Flowers   |

Estos también se encuentran por categorías.

Vamos a seleccionar Castle 2.

| C Scratch   | 3.29.1                           |                                          |                |                    |
|-------------|----------------------------------|------------------------------------------|----------------|--------------------|
| STAT        | 🗊 🌐 🗕 Archivo Editar 🍅           | Tutoriales Provecto de Scratch           |                | 0                  |
|             | •••                              |                                          | (              |                    |
| 🚝 Cóc       | ligo 🕜 Disfraces 🌒 Sonidos       |                                          |                |                    |
|             | Apariencia                       |                                          | 1              |                    |
| Movimento   | decir (Holal) durante 2 segundos |                                          | V A            | 100                |
| Apariencia  |                                  |                                          |                | 20                 |
| Sonido      | decir (Hola)                     |                                          |                |                    |
| 0           | pensar Umm durante 2 segundos    | inover (10) pasos                        | and the second |                    |
| Eventos     | pensar (Imm                      |                                          |                |                    |
| Control     |                                  | siguiente distraz                        | -              | 2451.0             |
|             | cambiar disfraz a disfraz2 -     |                                          | tion as        |                    |
| Sensores    |                                  |                                          |                |                    |
| Operadores  | siguiente disfraz                |                                          |                |                    |
| Variables   | cambiar fondo a Castle 2 -       |                                          |                |                    |
|             |                                  |                                          |                |                    |
| Mis bloques | siguiente fondo                  | Objeto Objeto1 ↔ x -101 ‡ y (            | -79            | Escenario          |
|             |                                  | Mostrar 🧿 💋 Tamaño 100 Dirección         | 90             | Constanting of the |
|             | cambiar tamano por 10            |                                          |                | Eastar             |
|             | fijar tamaño al 100 %            | la a a a a a a a a a a a a a a 🧃 🚺 👷 🌱   |                | 2                  |
|             |                                  | na na na na na na na na na na na na na n |                |                    |
|             | sumar al efecto color 🔹 25       |                                          |                |                    |
|             | dar al efecto color - el valor 0 |                                          |                |                    |
|             |                                  |                                          |                |                    |
| +           | quitar efectos gráficos          |                                          |                |                    |
| -           |                                  |                                          |                | U                  |

Ya hemos agregado un nuevo fondo a nuestro escenario.

Si lo seleccionamos tenemos la opción de poder programarlo.

| Archivo Editar                                                                                                    | Tutoriales Proyecto de Scratch | 9                                                                      |
|----------------------------------------------------------------------------------------------------|--------------------------------|------------------------------------------------------------------------|
| 🛫 Código 🖌 Fondos 🜗 Sonidos                                                                                                    | P 🕈                            | X 🗉 🗖                                                                  |
| Movimanta<br>Apariencia<br>Cambiar fondo a Caste 2 -<br>Sonico<br>Sonico<br>Eventos<br>Sensores<br>Coerdors<br>Quillar efectos guárico |                                |                                                                        |
| Varables<br>Mis Doques<br>Nos Doques<br>Sonido<br>tocar sorado pop + hasta que termine                                                 | Objeto (<br>Mostrar            | Nombre     ↔ x     ‡     y     y       Ø     Ø     Tamaño     Direccón |
| inicial sonido pop -<br>deterner todos los sonidos<br>sumar al efecto altura - 10<br>der al efecto altura - el valor 100               |                                | Fondox 2                                                               |

Verás que algunas opciones no están disponibles para los escenarios.

| 📒 Scratc     | h 3.29.1                             |              |                     |                                       |                                 |             |
|--------------|--------------------------------------|--------------|---------------------|---------------------------------------|---------------------------------|-------------|
| <u>Barda</u> | 🗊 🌐 🗕 Archivo Editar 🔅               | Tutoriales   | Proyecto de Scratch | h                                     |                                 | 3           |
| 🖛 Có         | digo 🥜 Fondos 🌗 Sonidos              | _            |                     |                                       |                                 |             |
| Movimiento   | Movimiento                           | 1.5.8        |                     |                                       |                                 |             |
|              | Escenario seleccionado: no hay bloqu |              |                     |                                       |                                 | 100         |
| Apariencia   | Apariencia                           |              |                     |                                       |                                 |             |
| Sonido       | cambiar fondo a Castle 2 -           |              |                     |                                       |                                 |             |
| Eventos      | cambiar fondo a Castle 2 - y esperar |              |                     |                                       | A Decision of the second second |             |
| Control      | siguiente fondo                      |              |                     |                                       |                                 |             |
| Sensores     |                                      |              |                     |                                       |                                 |             |
| Operadores   | sumar al efecto color • 25           |              |                     |                                       | 54C                             |             |
| Variables    | dar al efecto color - el valor 0     |              |                     |                                       |                                 |             |
| Mis bloques  | quitar efectos gráficos              |              |                     |                                       | Objete Nombra data y y t y y    | Escenario   |
|              |                                      |              |                     |                                       |                                 | Contra and  |
|              | número 🔻 de fondo                    |              |                     |                                       | Wostran 0 99 Iamano Dirección   |             |
|              | Sonido                               |              |                     |                                       |                                 | Pondos<br>2 |
|              | tocar sonido pop 👻 hasta que termine |              |                     |                                       | Objeto 1                        |             |
|              | iniciar sonido pop 👻                 |              |                     |                                       |                                 |             |
|              | detener todos los sonidos            |              |                     | Q                                     |                                 |             |
|              |                                      |              |                     | · · · · · · · · · · · · · · · · · · · |                                 | A           |
|              | sumar al efecto allura 👻 10          | a 10 40<br>1 | 9 6 X 60 X          |                                       |                                 |             |

Los bloques de movimiento no están disponibles al ser un fondo.

En la parte superior derecha podemos modificar el tamaño del escenario en tres modalidades.

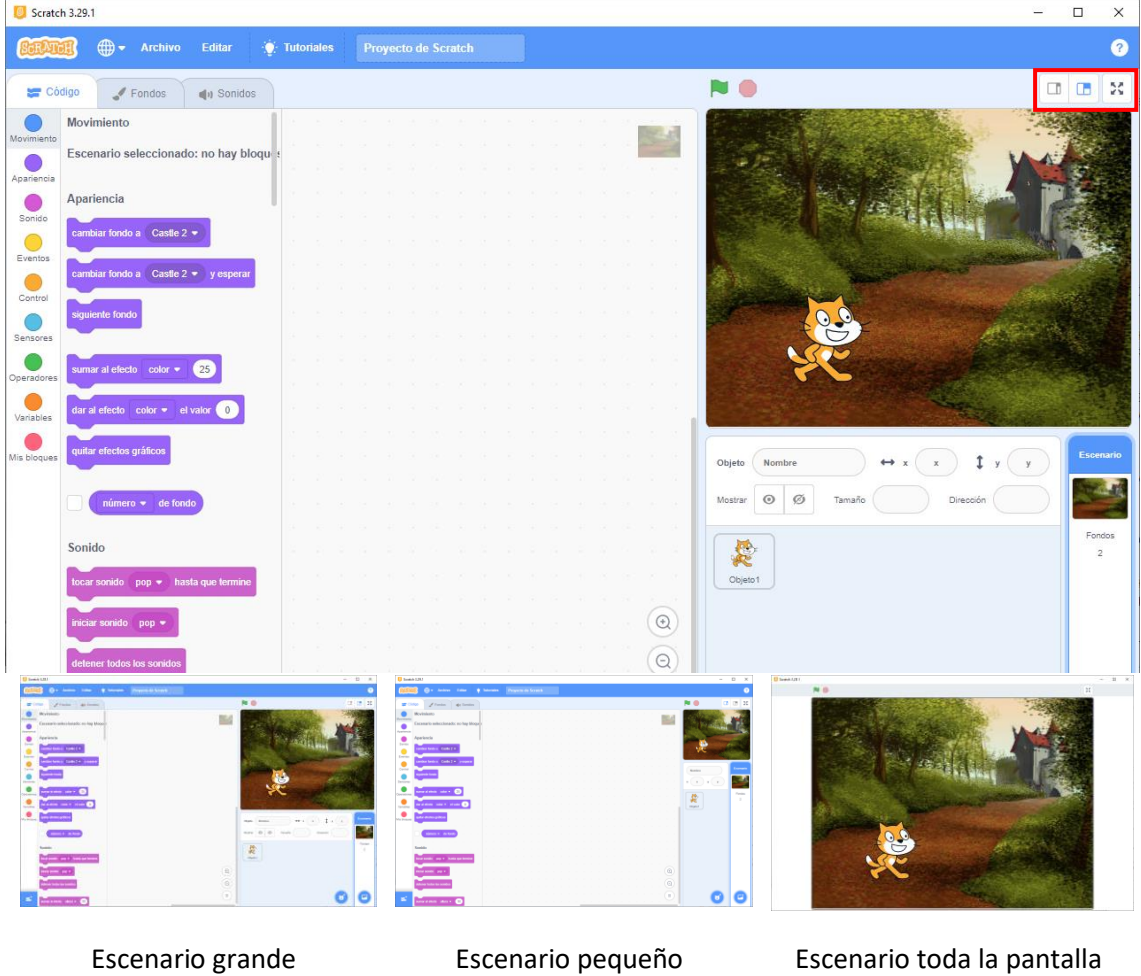

Para ejecutar el programa y detenerlo.

| Scratch     | 3.29.1                               |                                | 20<br>20                                                                                                    |                    |
|-------------|--------------------------------------|--------------------------------|----------------------------------------------------------------------------------------------------|--------------------|
| Stellin     | 🔋 🌐 🗕 Archivo Editar 🍥               | Tutoriales Proyecto de Scratch |                                                                                                    | ?                  |
| 🚝 Cód       | igo 🕜 Fondos 🌗 Sonidos               |                                | P 🕘                                                                                                    |                    |
| Movimiento  | Movimiento                           |                                |                                                                                                    |                    |
|             | Escenario seleccionado: no hay bloqu | ŧ                              |                                                                                                    | 2000 A             |
|             | Apariencia                           |                                |                                                                                                    |                    |
| Sonido      | cambiar fondo a Castle 2 -           |                                | Second Constraint Contra                                                                                         |                    |
| Eventos     | cambiar fondo a Castle 2 - y esperar |                                |                                                                                                    |                    |
| Control     | siguiente fondo                      |                                |                                                                                                    |                    |
| Sensores    |                                      |                                |                                                                                                    |                    |
| Operadores  | sumar al electo color • 25           |                                |                                                                                                    |                    |
| Variables   | dar al efecto color - el valor 0     |                                | and the second second second second second second second second second second second second second second second | 195 TA             |
| Mis bloques | quitar efectos gráficos              |                                | Objeto Nombre $\leftrightarrow$ x x x y y                                                                        | Escenario          |
|             | número 👻 de fondo                    |                                | Mostrar 🗿 💋 Tamaño Dirección                                                                                     | Contraction of the |
|             | Sonido                               |                                |                                                                                                    | Fondos             |
|             | tocar sonido pop 👻 hasta que termine |                                | Objeto 1                                                                                                    |                    |
|             | iniciar sonido pop 🔹                 |                                |                                                                                                    |                    |
|             | detener todos los sonidos            |                                |                                                                                                    |                    |
|             |                                      |                                |                                                                                                    |                    |
| 2           | sumar al efecto altura 👻 10          |                                | •                                                                                                    | U                  |

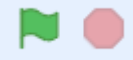

Para que funcione la banderita en un proyecto, le tenemos que agregar el siguiente evento.

| 🧔 Scratch 3.29.1                            |                                | - 🗆 X                                      |
|---------------------------------------------|--------------------------------|--------------------------------------------|
| Service - Archivo Editar 🔅                  | Tutoriales Proyecto de Scratch | •                                          |
| 😴 Código 🕜 Disfraces 🌗 Sonidos              |                                | N 💿 🖬 🔛                                    |
| Movimiento Eventos                          |                                |                                            |
| Apariencia al hacer clic en 📂               |                                |                                            |
| Sonido al presionar lecla espacio •         |                                |                                            |
| Eventos al hacer clic en este obieto        |                                |                                            |
| Control                                     | al hacer die en 🏳              |                                            |
| Sensores                                    | siguiente disfraz              |                                            |
| Operadores cuando volumen del sonido - > 10 |                                | 374                                        |
| Variables                                   |                                |                                            |
| Mis bloques at recibir mensaje1 •           |                                | Objeto Objeto1 ↔ x -101 \$ y -79 Escenario |
| enviar mensaje1 •                           |                                | Mostrar 🗿 Ø Tamaño 100 Dirección 90        |
| enviar mensaje1 🔹 y esperar                 |                                | Fondos<br>2                                |
| Control                                     |                                | Objeto 1                                   |
| esperar 1 segundos                          |                                |                                            |
| repetir 10                                  |                                |                                            |
|                                             | Ξ                              |                                            |

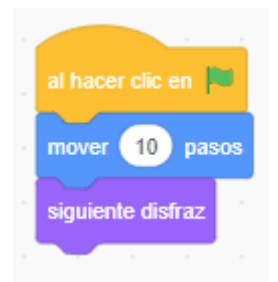

El evento "al hacer clic en", ahora ya le puedes dar a la banderita.

#### En la parte de disfraces:

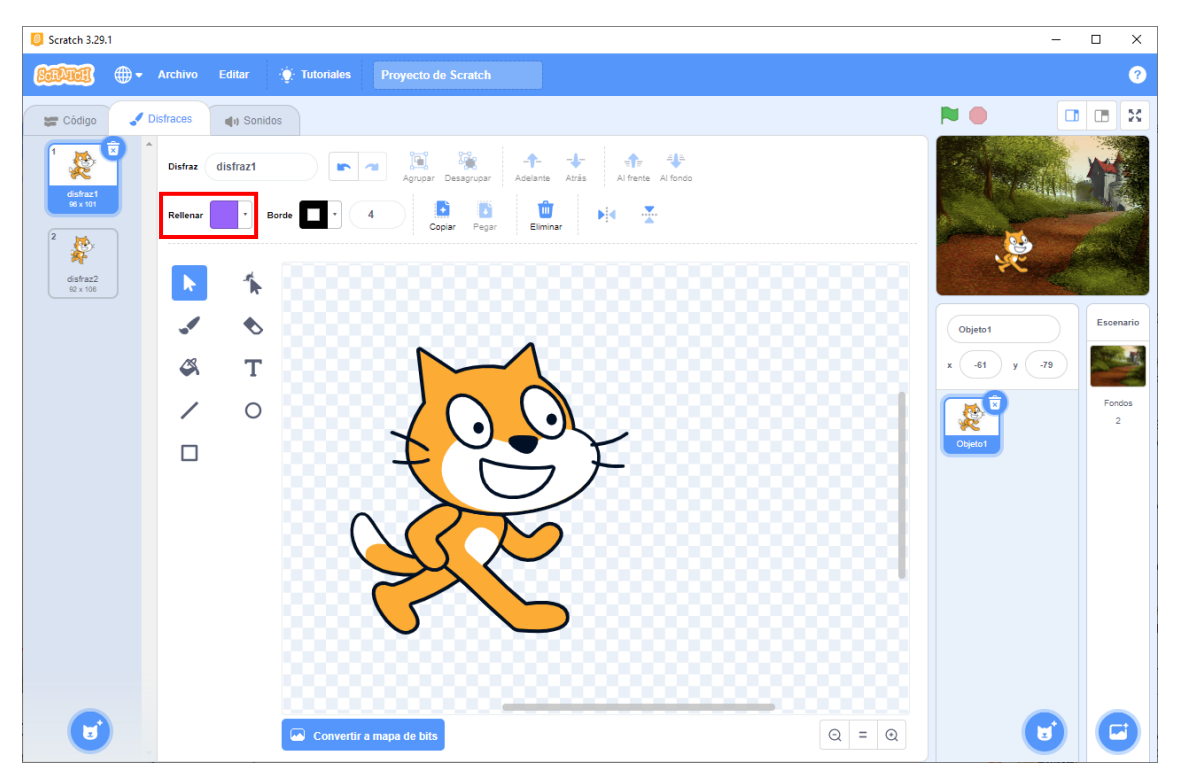

Es muy similar al Paint, podemos cambiar de color.

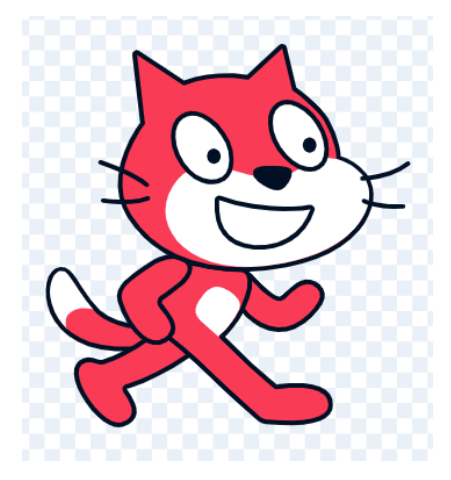

También podemos crear nuestros propios personajes.

Vamos a crear un balón.

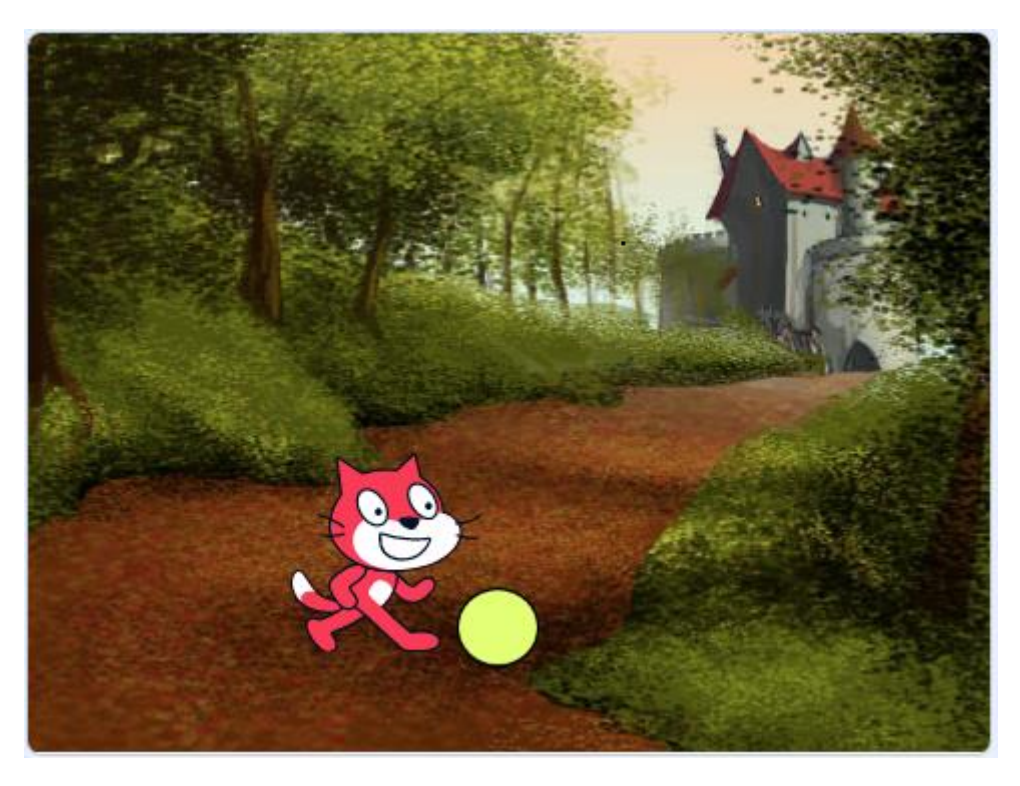

Recuerda que al finalizar el proyecto, antes de salir de la aplicación del menú Archivo deberás guardar el proyecto en tu ordenador, para posteriormente poderlo recuperar.

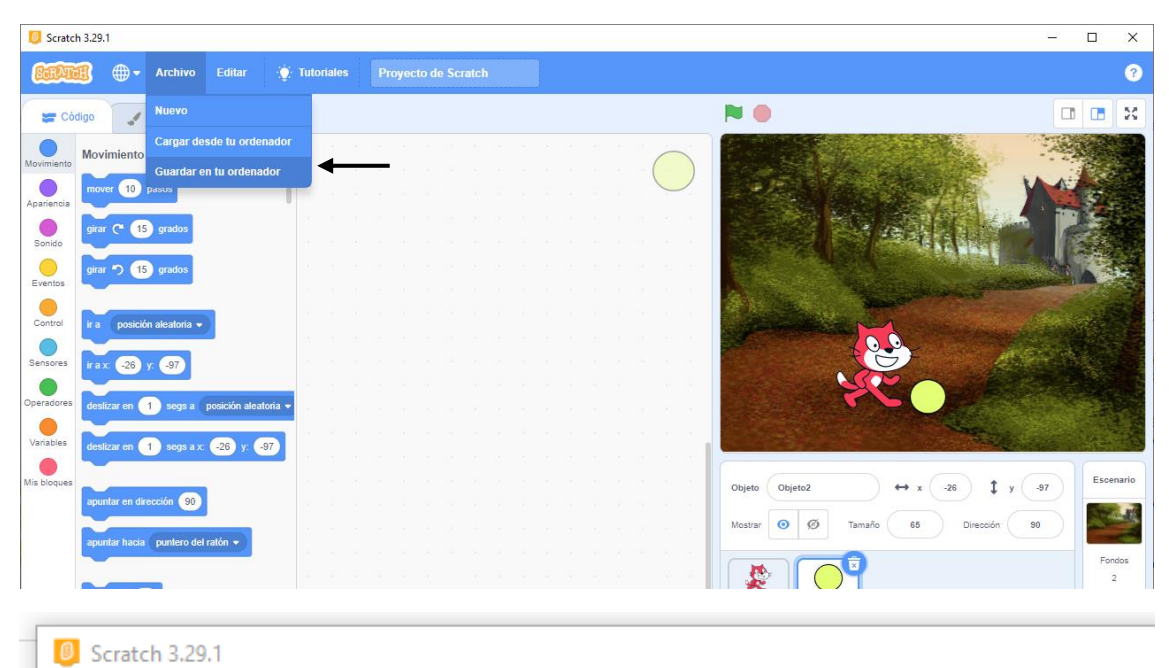

| l | ScrAtt     | Ð    | •       | Archivo   | Editar      | ٩     | utoriales | Pr | oyec | to de | e Scr | atch |  |  |
|---|------------|------|---------|-----------|-------------|-------|-----------|----|------|-------|-------|------|--|--|
| 1 | 🛫 Có       | digo |         | Nuevo     |             |       |           |    |      |       |       |      |  |  |
|   | Movimiento |      | imiento | Cargar de | sde tu orde | nador |           |    |      |       |       |      |  |  |
| N | Novimiento |      | ar 10   | Guardar e | n tu ordena | dor   |           |    |      |       |       |      |  |  |
|   | Apariencia |      |         | pasos     |             |       |           |    |      |       |       |      |  |  |

pág. 22

# 2.- Mi primer juego piedra, papel o tijera.

Lo primero que vamos a realizar será eliminar el personaje que aparece por defecto.

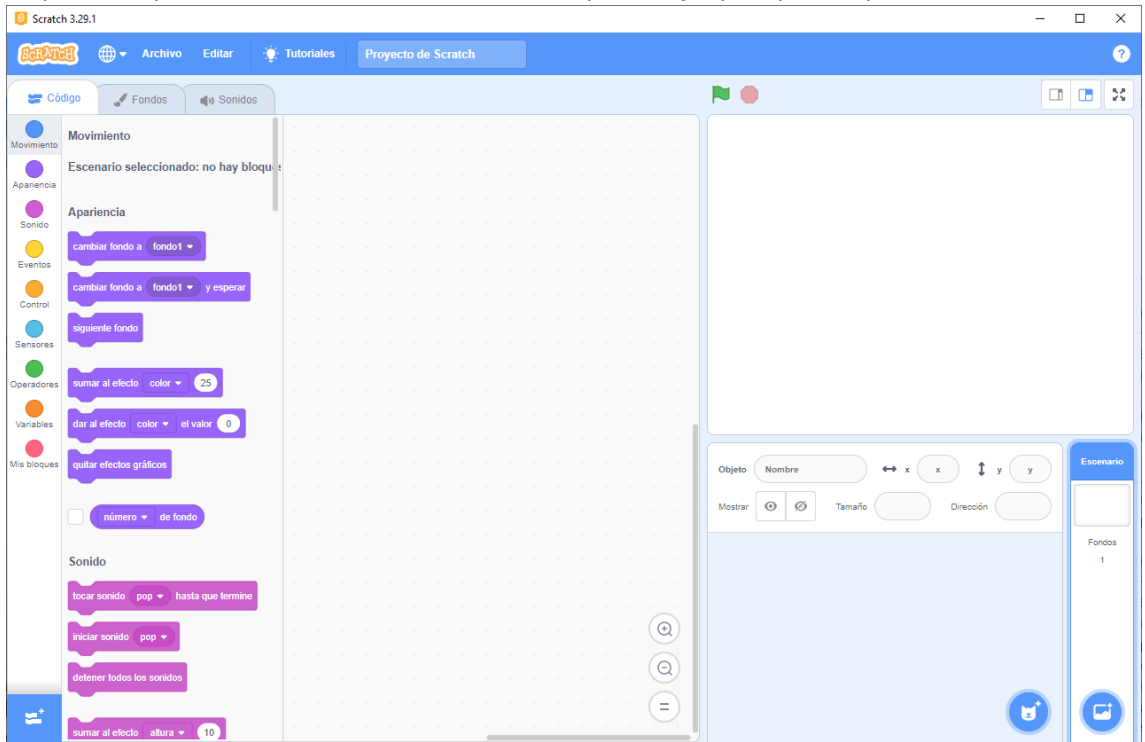

Vamos a crear nuestros tres personajes.

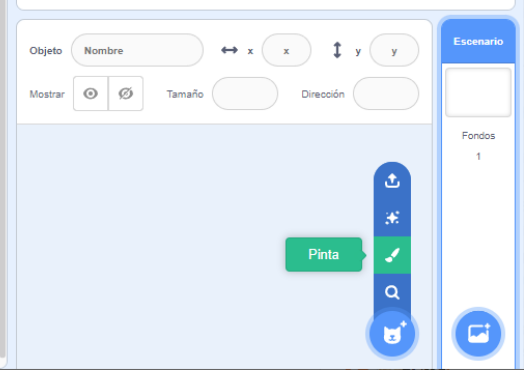

Vamos a dibujar en tres disfraces uno para la piedra otro para el papel y otro para las tijeras.

| 5 Scratch 3.29.1                                                                                                    | -                                                                            |             |
|----------------------------------------------------------------------------------------------------|------------------------------------------------------------------------------|-------------|
| Conference - Archivo Editar 🛊 Tutoriates Proyecto de Scratch                                                                                                    |                                                                              | ?           |
| 😂 Código 🖌 Distraces 🐗 Sonidos                                                                                                    | <b>N ()</b>                                                                  | I X         |
| Distraz distraz1 📭 🖉 🧏 🔆 🛧 💠 💠                                                                                                    |                                                                              |             |
| Reference Device Device |                                                                              |             |
| N 16                                                                                                    |                                                                              |             |
| × *                                                                                                    |                                                                              |             |
| Ø T                                                                                                    |                                                                              |             |
| / 0                                                                                                    |                                                                              |             |
|                                                                                                    |                                                                              |             |
| •                                                                                                    | Objeto         Objeto1         ↔ x         38         ‡         y         28 | Escenario   |
|                                                                                                    | Mostrar 🥑 🖉 Tamaño 100 Dreccón 90                                            |             |
|                                                                                                    |                                                                              | Fondos<br>1 |
|                                                                                                    | Citysto1                                                                     |             |
|                                                                                                    |                                                                              |             |
| Convertir a mapa de bits Q = Q                                                                                                    | Θ                                                                            | 0           |

pág. 23

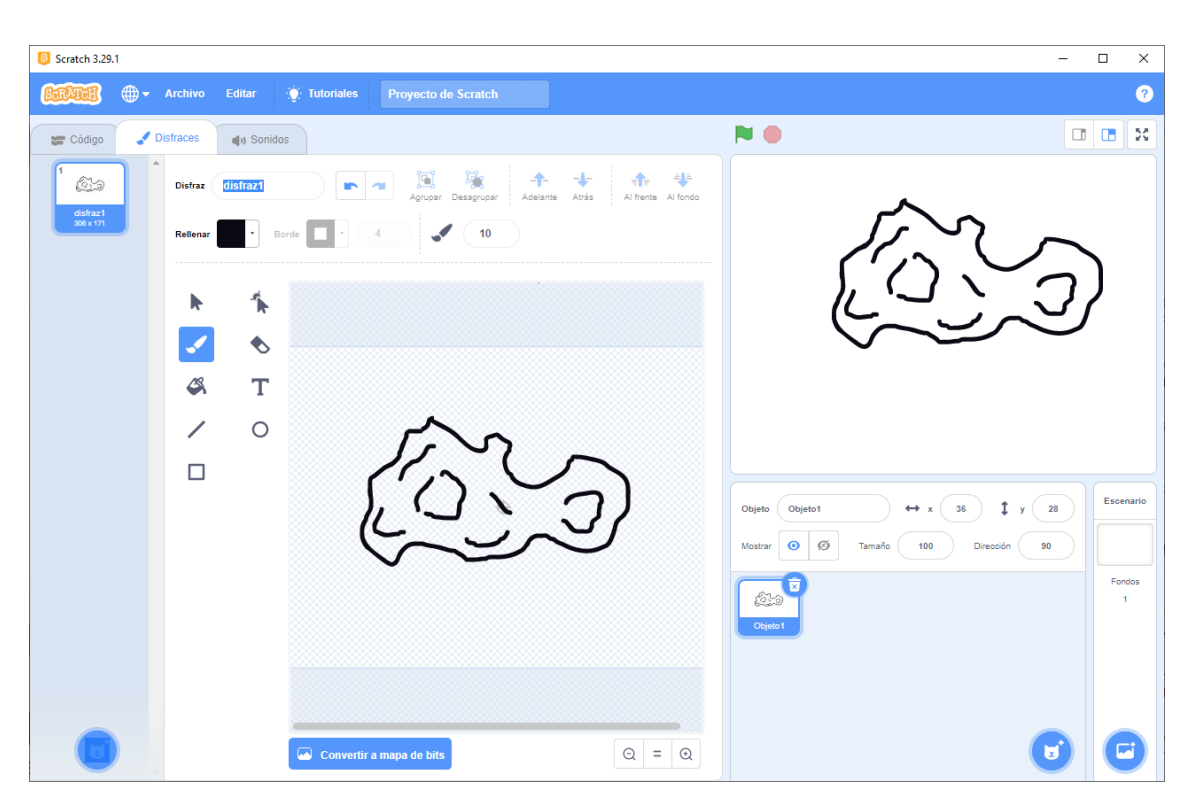

Con el fondo de color negro y la herramienta pincel dibujamos la piedra, recuerda que el contorno de la piedra tiene que estar totalmente cerrada.

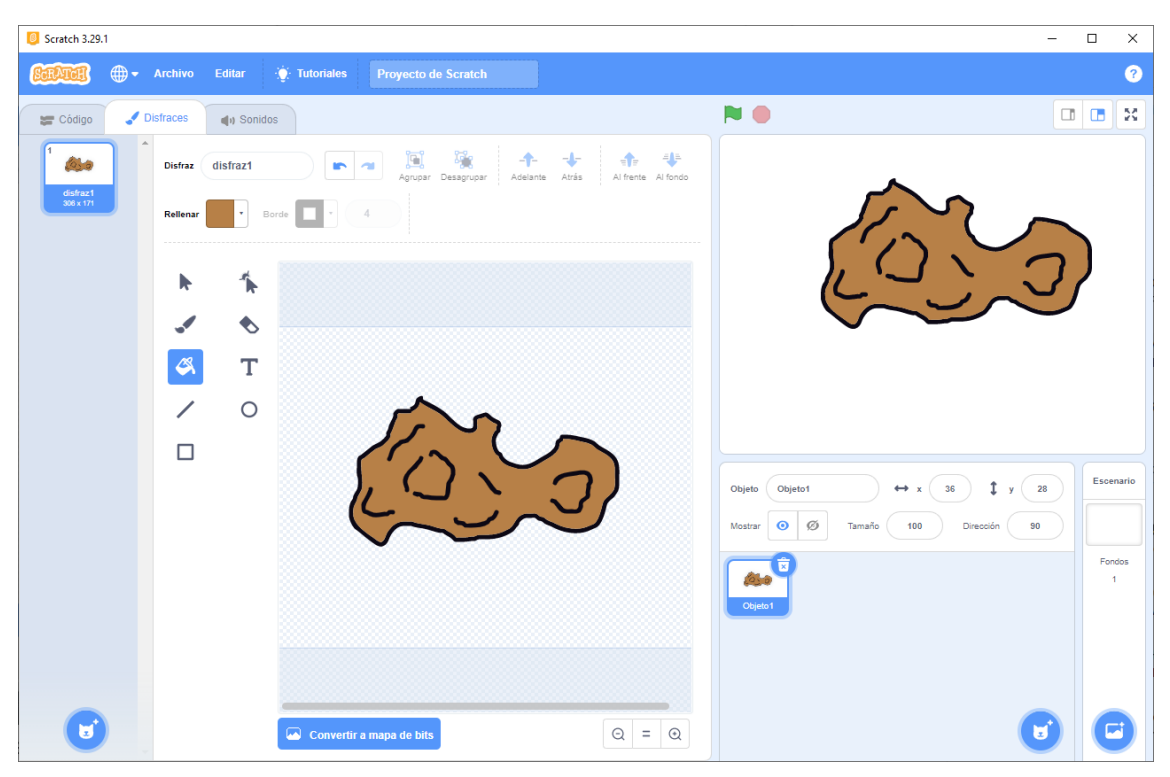

Cambiamos a un color marrón y con el pote de pintura lo rellenamos.

Ahora vamos a pintar un nuevo disfraz.

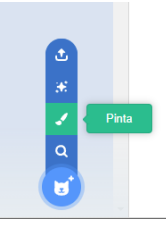

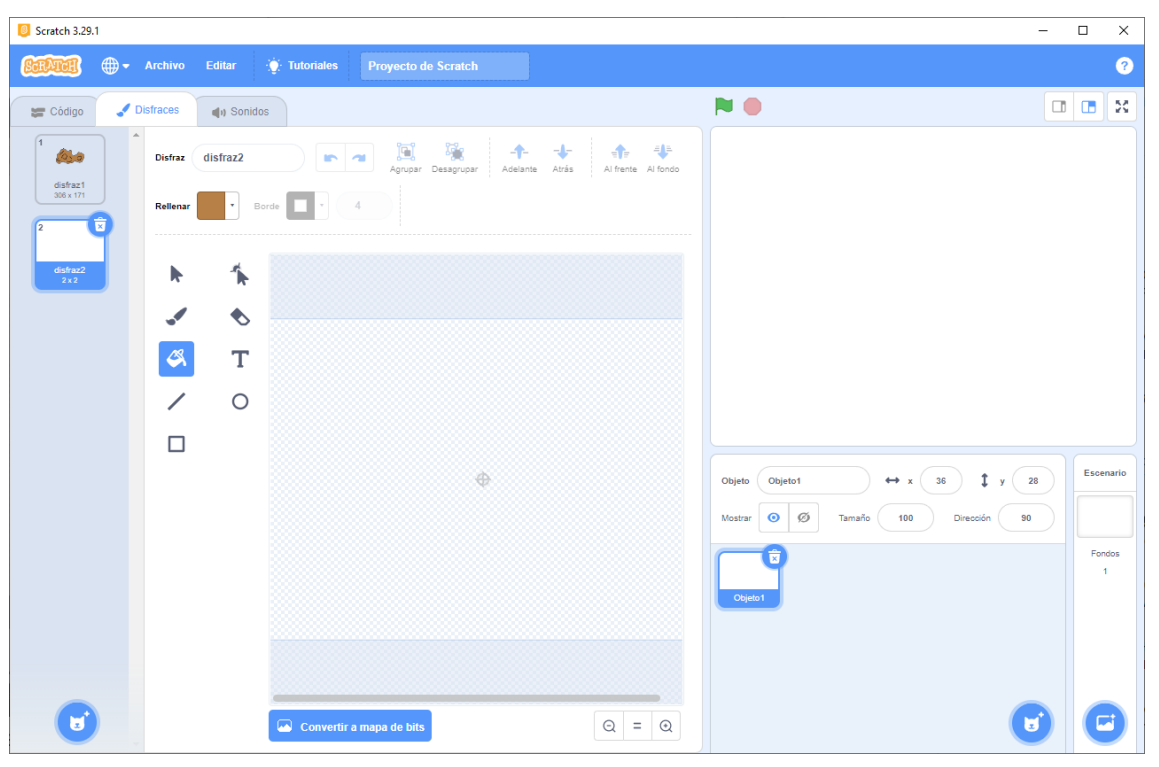

Scratch 3.29.1 × \_ Archivo Editar ? J Disfraces 🛫 Código () Sonidos Al fond franta 2000 Disfraz disfraz2 С disfraz 306 x 17 **D** Elimina Copia **D** \* Borde M 🐺 0 С 1 C ♦ C 4 Т / 0 Ο Ο Escenario Ο 1 28 Objeto1 O ø 90 Fondos Convertir a mapa de bits ( 🖬 ⊙ = ⊙

Seleccionamos de nuevo el color negro y con sus respectivas herramientas dibujaremos la hoja.

Ahora vamos con el tercer disfraz, las tijeras.

| Scratch 3.29          | 1     |          |          |              |                        |                         |                    |       |                    |                     | _      |           | ×     |
|-----------------------|-------|----------|----------|--------------|------------------------|-------------------------|--------------------|-------|--------------------|---------------------|--------|-----------|-------|
| (Carlinat)            |       | rchivo   | Editar   | • Tutoriales | Provecto de Scrato     | h                       |                    |       |                    |                     |        |           | 2     |
|                       |       |          |          |              |                        |                         |                    |       |                    |                     |        |           |       |
| 🚝 Código              | 🥜 Dis | fraces   | () Sonid | os           |                        |                         |                    |       |                    |                     |        |           | ×     |
| 1                     |       | Disfraz  | disfraz3 |              | Agrupar Desagrup       | - <b>†-</b><br>Adelante | Atrás Al frente Al | fondo | 1                  | N                   |        |           |       |
| disfraz1<br>306 x 171 |       | Rellenar | •        | Borde        | 7                      |                         |                    |       |                    |                     |        |           |       |
| disfraz2<br>263 × 269 |       | •        | *        |              |                        |                         |                    |       |                    |                     |        |           |       |
| 3                     |       |          | ♦        |              |                        |                         |                    |       |                    | L                   |        |           |       |
| disfraz3<br>122 x 280 |       | <b>S</b> | Т        |              | 4 1                    |                         |                    |       | U                  | U                   |        |           |       |
|                       |       | /        | 0        |              |                        |                         |                    |       |                    |                     |        |           |       |
|                       |       |          |          |              |                        | ¢                       |                    |       | Objeto Objeto1     | ↔ x 36 <b>‡</b> y : | 28     | Escer     | nario |
|                       |       |          |          |              |                        |                         |                    |       | Mostrar 🧿 Ø Tamaño | 100 Dirección 90    | $\Box$ |           |       |
|                       |       |          |          |              | $\mathbf{O}\mathbf{O}$ |                         |                    |       |                    |                     |        | Fond<br>1 | dos   |
|                       |       |          |          |              |                        |                         |                    |       |                    |                     |        |           |       |
|                       |       |          |          |              |                        |                         |                    |       |                    |                     |        |           |       |
|                       |       |          |          | Convertir    | a mapa de bits         |                         | Q =                | Q     |                    |                     |        | C         |       |

Vamos a cambiar el nombre a nuestro objeto, le llamaremos Juego.

| Objeto Juego | ↔ x 36 <b>‡</b> y 28    |
|--------------|-------------------------|
| Mostrar 🧿 💋  | Tamaño 100 Dirección 90 |
| Juego        |                         |

| 🦲 Scrato     | :h 3.29.1                        |                                                |                                                       |
|--------------|----------------------------------|------------------------------------------------|-------------------------------------------------------|
| STAT         | 🗊 🌐 🗕 Archivo Editar 🤅           | Tutoriales Proyecto de Scratch                 | •                                                     |
| 🗶 Có         | digo 🕜 Disfraces 🌗 Sonidos       |                                                |                                                       |
| Aovimiento   | Apariencia                       |                                                |                                                       |
| pariencia    | decir (Holal) durante 2 segundos |                                                |                                                       |
| Sonido       | decir ¡Hola!                     | al hacer clic en 📕 👘 👘 👘 👘 👘                   |                                                       |
| Eventos      | pensar Umm durante 2 segundos    | repetir 15                                     |                                                       |
| Control      | pensar Umm                       | siguiente disfraz                              |                                                       |
| Sensores     | cambiar disfraz a disfraz3 -     | esperar 0.1 segundos                           |                                                       |
| Operadores   | siguiente disfraz                | •                                              |                                                       |
| Variables    | cambiar fondo a fondo1 -         | cambiar disfraz a número aleatorio entre 1 y 3 |                                                       |
| /lis bloques | siguiente fondo                  |                                                | Objeto Juego $\leftrightarrow$ x 36 \$ y 28 Escenario |
|              | cambiar tamaño por               |                                                | Mostrar 🧿 💋 Tamaño 100 Dirección 90                   |
|              |                                  |                                                | Fondos                                                |
|              |                                  |                                                | 1<br>Juego                                            |
|              | sumar al efecto color - 25       |                                                |                                                       |
|              | dar al efecto color 🔹 el valor 0 |                                                |                                                       |
|              | quitar efectos gráficos          |                                                |                                                       |
| Ξ.           |                                  |                                                |                                                       |

A continuación vamos a duplicar el objeto.

Cambiamos el tamaño de los objetos.

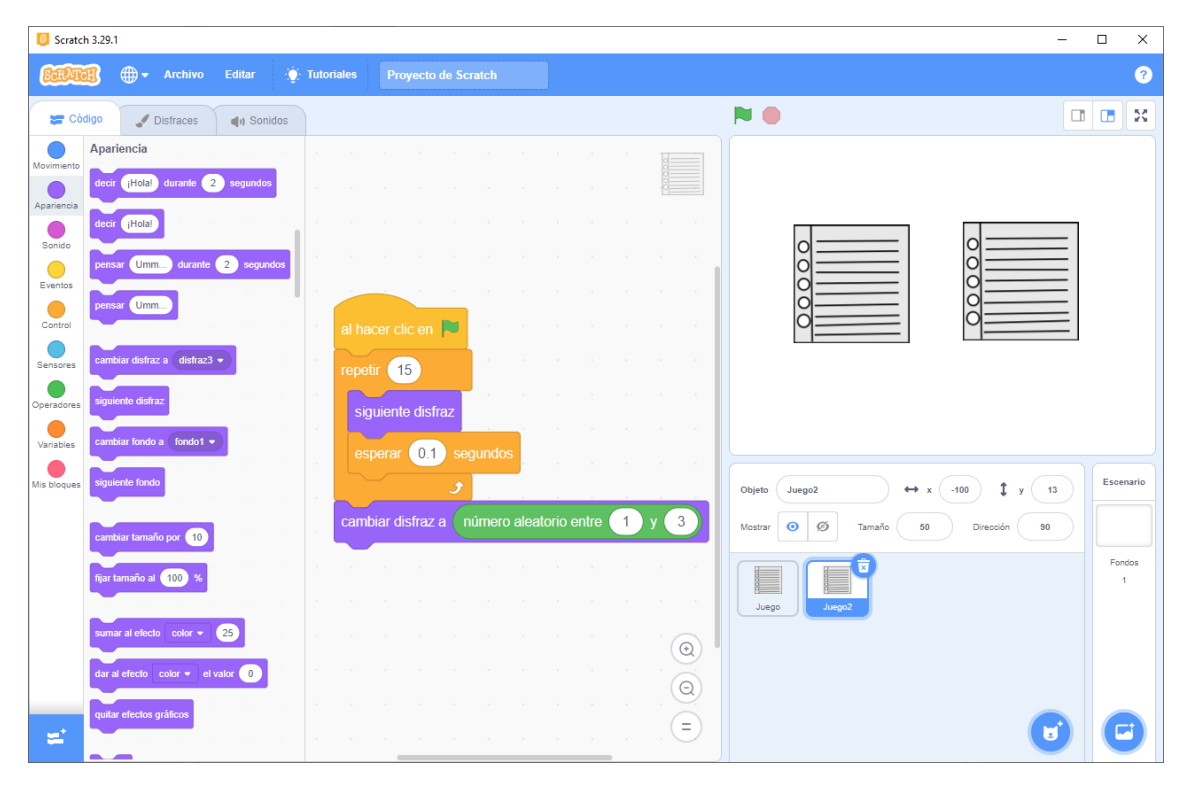

Los dos objetos tienen el mismo código, vamos a ejecutarlo.

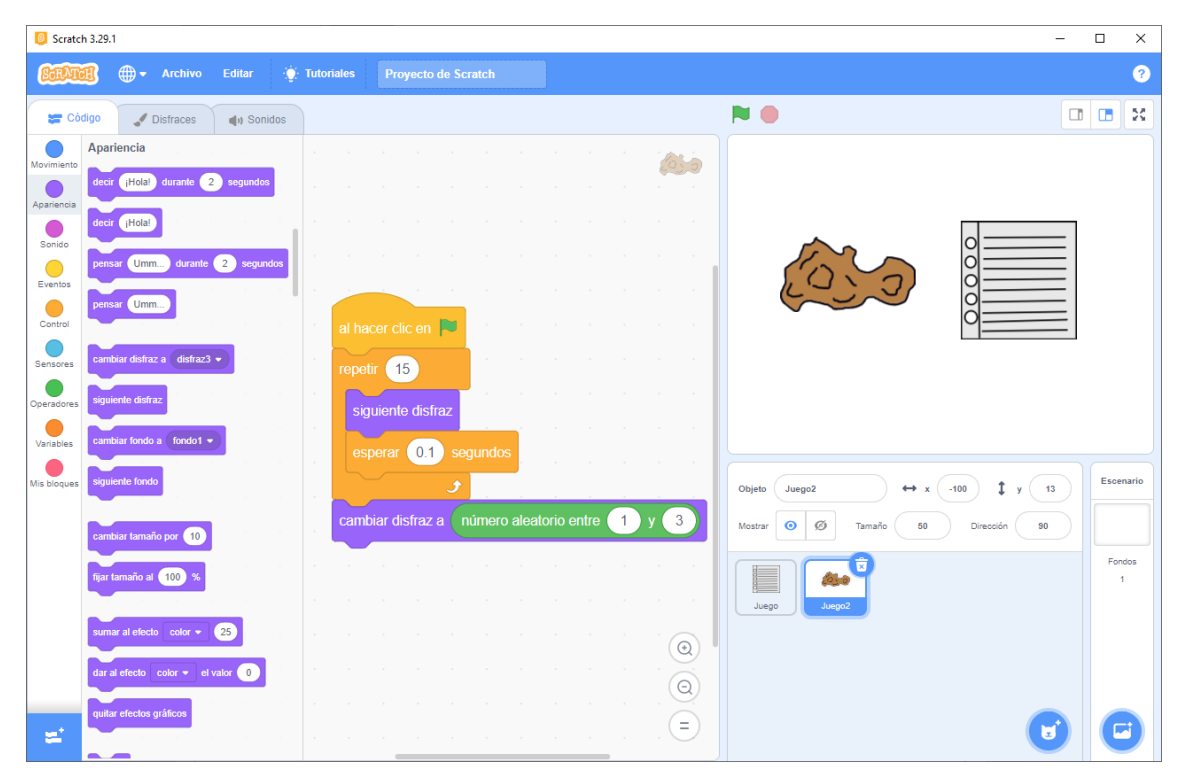

## 3.- ¡Cómo animar nuestros personajes con disfraces!

#### Crea tus propias animaciones

Scratch 3.29.1 \_  $\times$ CERTITIE - Archivo Editar 🔅 Tutoriales Proyecto de Scratch ? 定 Código Jisfraces () Sonidos P Ifrante Alfond dis Copiar Pegar 1 Eliminar Borde 4 M 🐺 F disfraz2 92 x 106 1 ♦ Т 8 0 / Escenario \$ у о Objetot o ø 90 Fondos ⊙ = ⊙ ٦

Vamos a aprender a utilizar los personajes con sus respectivos disfraces.

En el caso del gatito este tiene dos disfraces.

Los disfraces aparecen en el apartado de Apariencia en el grupo de bloques de color morado.

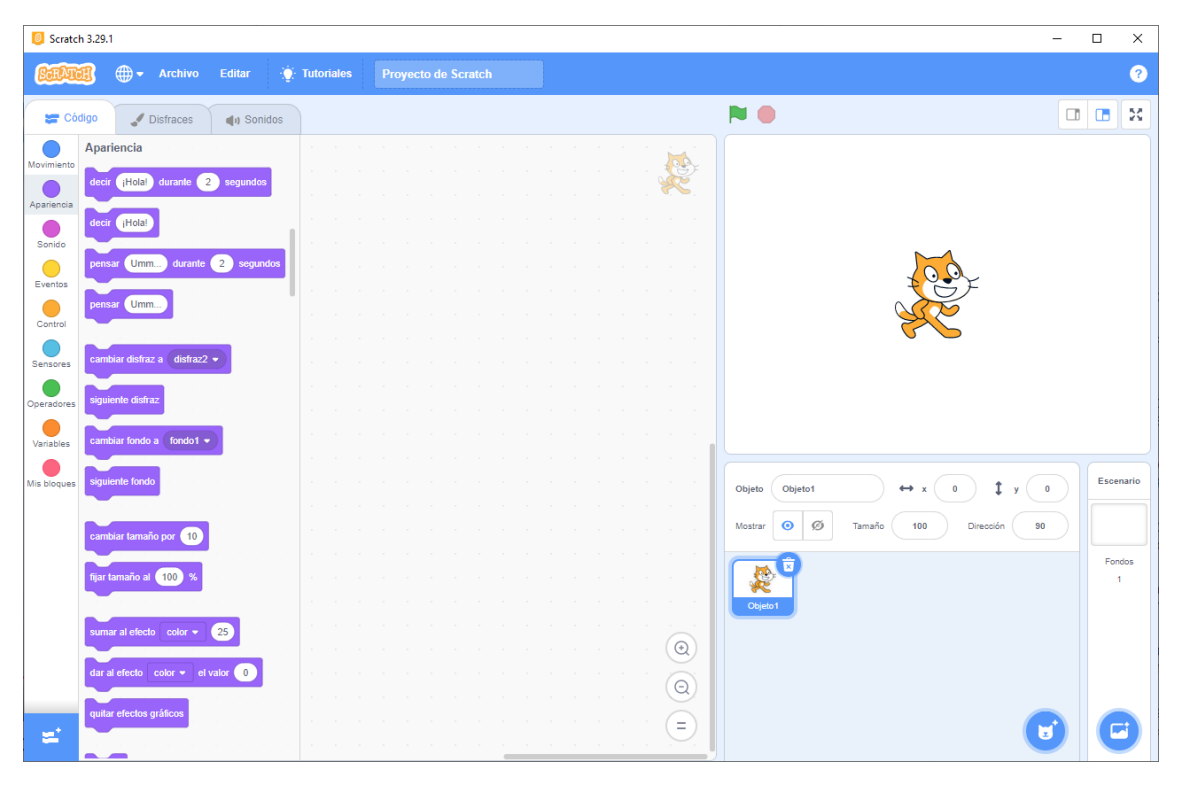

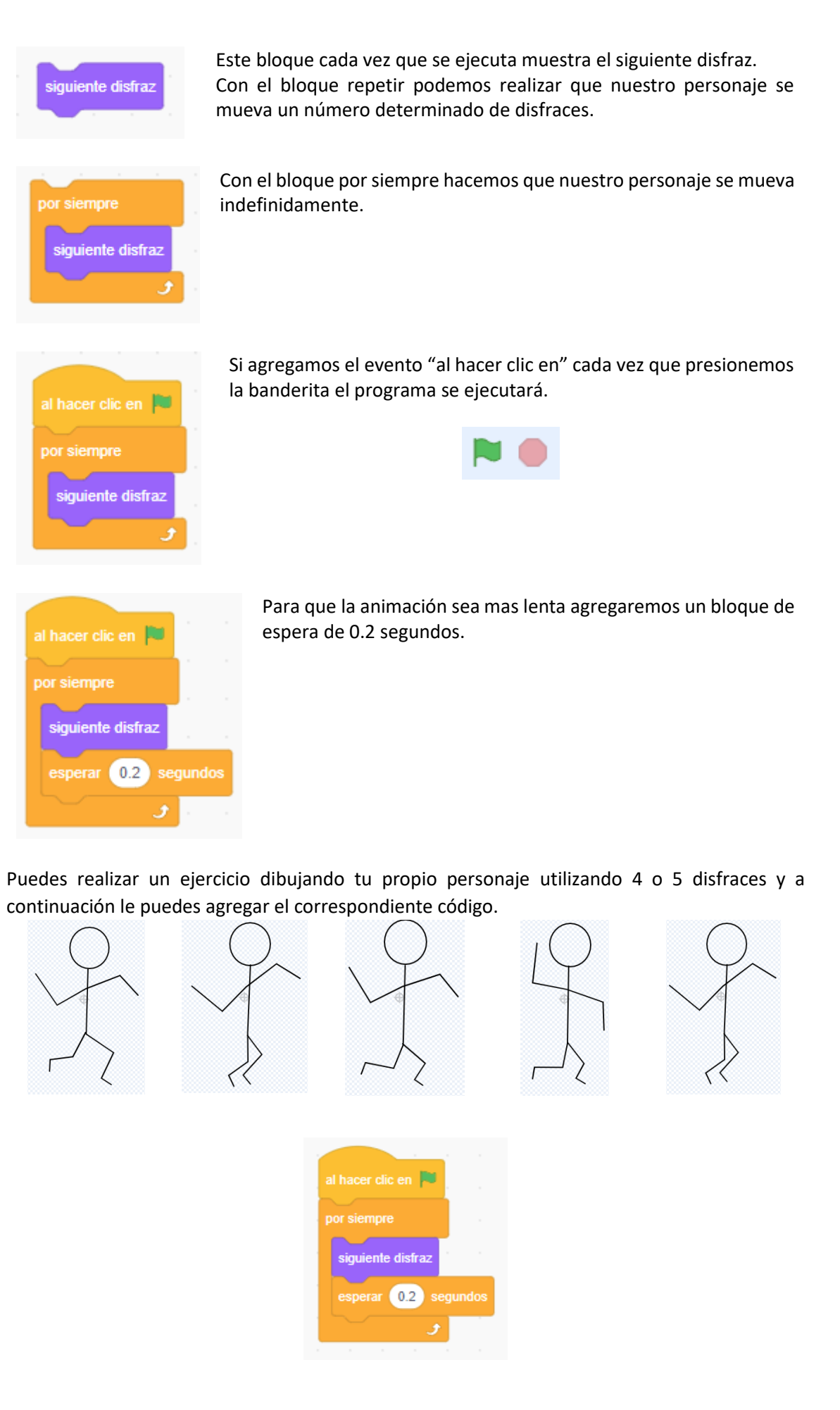

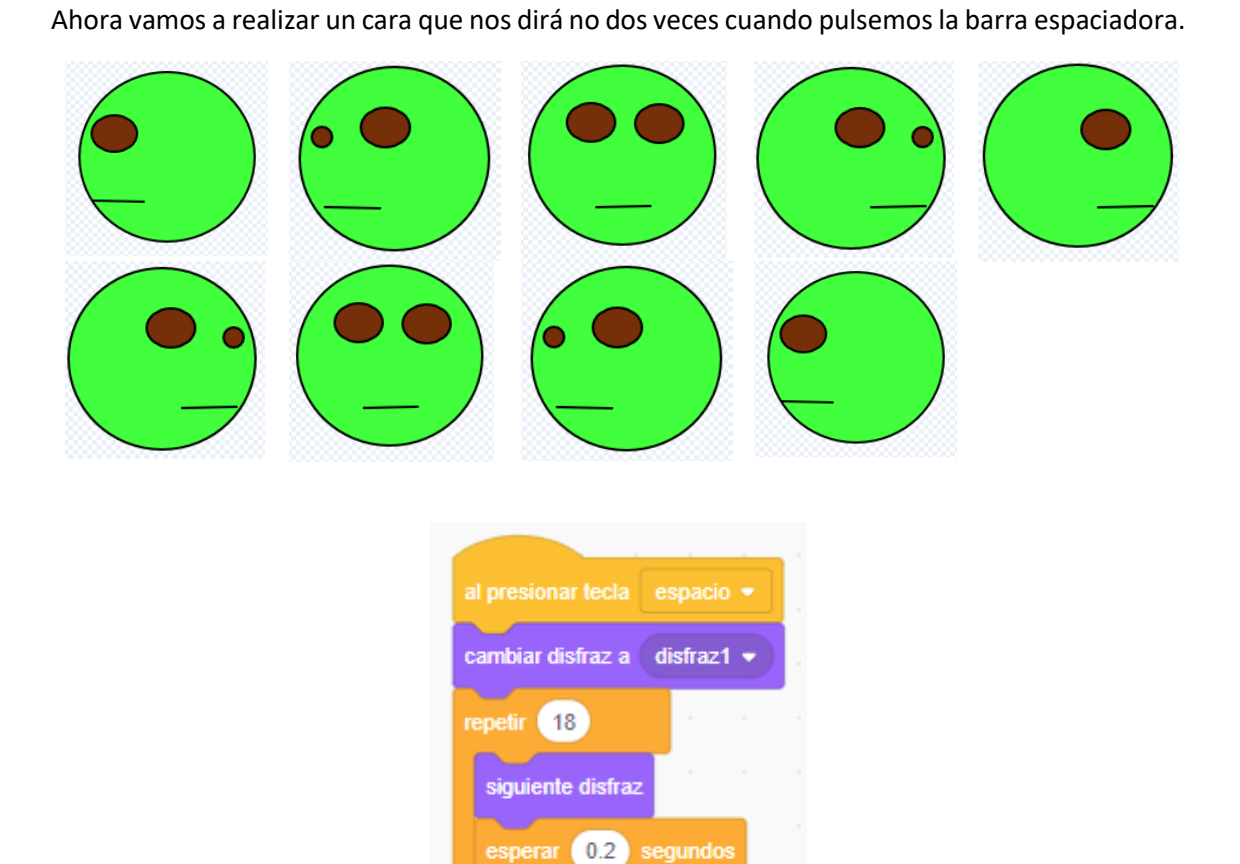

5

## 4.- Realiza tus propios comics, historietas, cuentos o aventuras

En este capítulo vamos a trabajar los bloques del grupo Apariencia.

| 📒 Scrate                                                                                | ch 3.29.1                                                                                                    |                                                                                                    |                                                                                                    |  |                                                   | - 🗆 X                                | < |
|-----------------------------------------------------------------------------------------|----------------------------------------------------------------------------------------------------|----------------------------------------------------------------------------------------------------|----------------------------------------------------------------------------------------------------|--|---------------------------------------------------|--------------------------------------|---|
| SatA                                                                                    | 📆 🌐 <del>-</del> Arc                                                                                                    | nivo Editar                                                                                                    |                                                                                                    |  |                                                   | 3                                    | 2 |
| ter ci                                                                                  | ódigo 🚽 Disfra                                                                                                    | ces 🌒 🌒 Sor                                                                                                    | nidos                                                                                                    |  | ▶ ●                                               |                                      | : |
| Movimiento<br>Apprientia<br>Sonicio<br>Control<br>Sanzores<br>Operadores<br>Mis bloques | Apariencia<br>decir (Hola) dur<br>decir (Hola) dur<br>decir (Hola)<br>pensar Umm)<br>pensar Umm<br>cambiar disfraz a (<br>siguiente disfraz<br>cambiar fondo a fr<br>siguiente fondo<br>cambiar tamaño por<br>fijar tamaño al (100<br>dur al efecto color<br>quitar efectos gráfico | nie 2 segundo<br>aratte 2 segun<br>straz2 • )<br>tdo1 • )<br>X<br>0 • (1 valor 1)<br>X<br>0 • (25)<br>• (1 valor 1) | 1     3     3     3       1     3     3     3       1     3     3     3       1     3     3     3       1     3     3     3       1     3     3     3       1     3     3     3       1     3     3     3       1     3     3     3       1     3     3     3       1     3     3     3       1     3     3     3       1     3     3     3       1     3     3     3       1     3     3     3       1     3     3     3       1     3     3     3       1     3     3     3       1     3     3     3       1     3     3     3       1     3     3     3       1     3     3     3       1     3     3     3       1     3     3     3       1     3     3     3       1     3     3     3       1     3     3       1     3 <th></th> <th>Objeto ObjetoT + x 0<br/>Mostrar O Ø Tamaño 10 Dre</th> <th>y     0       codn     30   Fondos 1</th> <th></th> |  | Objeto ObjetoT + x 0<br>Mostrar O Ø Tamaño 10 Dre | y     0       codn     30   Fondos 1 |   |

Vamos a realizar que un personaje nos diga algo.

| decir | iHola! | durante | <b>2</b> se | egundos |     |
|-------|--------|---------|-------------|---------|-----|
|       |        |         |             |         |     |
|       |        |         |             |         | 1.1 |
|       |        |         |             | Q       |     |

Podemos hacer que diga algo durante un determinado tiempo.

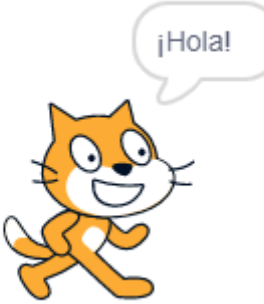

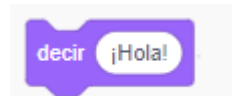

Este queda fijo, se suele utilizar para finalizar.

También tenemos el bloque de pensar.

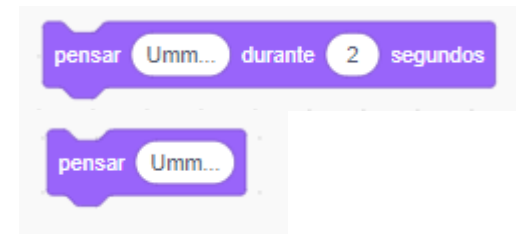

Nuestro personaje piensa algo durante un determinado tiempo.

Nuestro personaje está pensando algo sin tiempo determinado, se suele utilizar para finalizar.

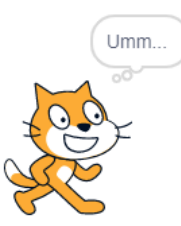

En este capitulo vamos a importar una imagen desde nuestro ordenador, la imagen que importemos no tiene que tener fondo.

| Scratch 3.29.1                                                                                                    |                                |                                                                                                    | - |     | ×                  |
|----------------------------------------------------------------------------------------------------|--------------------------------|----------------------------------------------------------------------------------------------------|---|-----|--------------------|
| SERVICE - Archivo Editar 🔅                                                                                                    | Tutoriales Proyecto de Scratch |                                                                                                    |   |     | ?                  |
| 🛫 Código 🦪 Disfraces 🌒 Sonidos                                                                                                    |                                | N 0                                                                                                    |   |     | 20                 |
| Apariencia         Movimiento         Apariencia         Movimiento         Apariencia         Movimiento         Apariencia         Movimiento         Movimiento |                                | Objeto       Objeto       Objeto       Image: state of the state of the stat |   | Fon | nario<br>tdos<br>1 |

Seleccionaremos subir objeto.

| Scrate                                                   | h 3.29.1                                                                                    |                          |            |  |                                              | - 🗆 ×               |
|----------------------------------------------------------|---------------------------------------------------------------------------------------------|--------------------------|------------|--|----------------------------------------------|---------------------|
| ScrAu                                                    | 🗿 🌐 🗕 Archivo                                                                               | Editar                   | Tutoriales |  |                                              | ?                   |
| 🖛 Cá                                                     | digo 🕜 Disfraces                                                                            | () Sonidos               |            |  |                                              |                     |
| Movimiento<br>Apariencia<br>Sonido<br>Eventos<br>Control | Apariencia<br>decir (Hola) durante<br>decir (Hola)<br>persar Umm. durante<br>persar Umm.    | 2 segundos<br>2 segundos |            |  |                                              |                     |
| Sensores<br>Operadores<br>Variables<br>Mis bloques       | cambiar disfraz a Picach<br>siguiente disfraz<br>cambiar fondo a fondo 1<br>siguiente fondo |                          |            |  | Objeto Pizachu +> x 109                      | t y (4) Escenario   |
|                                                          | cambiar tamaño por 10<br>fijar tamaño al 100 %<br>sumar al efecto color •                   | 25                       |            |  | Mostrar O Ø Tamaño 100 D<br>Objeto 1 Picachu | Irecoln 90 Fondos 1 |
| =                                                        | dar al efecto color → et<br>quitar efectos gráficos                                         | valor 0                  |            |  |                                              |                     |

| 🧧 Scrat                                                   | ch 3.29.1                                                                                                    |                                                                                                    |                                                                                                    |              |  |                                                                                                    | - 🗆 X             |
|-----------------------------------------------------------|----------------------------------------------------------------------------------------------------|----------------------------------------------------------------------------------------------------|----------------------------------------------------------------------------------------------------|--------------|--|----------------------------------------------------------------------------------------------------|-------------------|
| SatA                                                      | <b>H</b>                                                                                                    | 🕀 🗕 Archivo                                                                                                    | Editar                                                                                                    | 🔆 Tutoriales |  |                                                                                                    | ?                 |
|                                                           | ódigo                                                                                                    | J Disfraces                                                                                                    | م) Sonic                                                                                                    | tos          |  | ▶ ●                                                                                                    |                   |
| Aparencia<br>Sonido<br>Eventos<br>Coensola<br>Mas bloques | Apari<br>decir<br>decir<br>pense<br>pense<br>camb<br>camb<br>fijar ta<br>siguica<br>fijar ta<br>suma<br>dar al<br>quitar | Contractor     Contractor     Contractor     Contractor     Contractor     Contractor     Contractor     Contractor     Contractor     Contractor     Contractor     Contractor     Contractor     Contractor     Contractor     Contractor     Contractor     Contractor     Contractor | <ul> <li>e coundos</li> <li>c 2 segundos</li> <li>u • )</li> <li>a 2 segundos</li> <li>c 2 segundos</li> <li>c 2 segundos</li> <li 2="" li="" r="" segundos<=""> <li 2="" li="" r="" segundos<=""> <li 2="" li="" r="" segundos<=""> <li r<="" th=""><th></th><th></th><th>Objeto<br/>Picachu<br/>Hostar<br/>Objeto<br/>Picachu<br/>Mostar<br/>Objeto<br/>Picachu<br/>Picachu</th><th>y 3<br/>50 Fonds 1</th></li></li></li></li></ul> |              |  | Objeto<br>Picachu<br>Hostar<br>Objeto<br>Picachu<br>Mostar<br>Objeto<br>Picachu<br>Picachu | y 3<br>50 Fonds 1 |

Vamos a modificar el tamaño de nuestro Pikachu.

#### Vamos a buscar un fondo.

| Scratc                            | h 3.29.1                  |                                  |                  |       |          |    |  |  |  |  |                |                               | -        |     | ×            |
|-----------------------------------|---------------------------|----------------------------------|------------------|-------|----------|----|--|--|--|--|----------------|-------------------------------|----------|-----|--------------|
| 80040                             | <b>i</b> (                | 🌐 🗕 Archiv                       | o Editar         | ÷.    | Tutorial | es |  |  |  |  |                |                               |          |     | ?            |
| 🖛 Có                              | digo                      | J Disfraces                      | s 🌒 Sor          | nidos |          |    |  |  |  |  |                |                               |          |     | ×            |
| Movimiento<br>Apariencia          | Aparie<br>decir           | ncia<br>¡Hola! durante           | 2 segundo        | DS    |          |    |  |  |  |  | and the second |                               |          |     |              |
| Sonido<br>Eventos                 | decir<br>pensar<br>pensar | (Hola)<br>Umm dura               | nte 2 segu       | indos |          |    |  |  |  |  |                |                               |          |     |              |
| Control<br>Sensores<br>Operadores | cambia<br>siguien         | ır disfraz a Pica<br>ıle disfraz | ichu 🔸           |       |          |    |  |  |  |  |                |                               |          |     |              |
| Variables<br>Mis bloques          | cambia<br>siguien         | ir fondo a fondo<br>ite fondo    | of •             |       |          |    |  |  |  |  | · ·            | Objelo Picachu ↔ x 75 ‡ y     | 3        | Esc | enario       |
|                                   | cambia<br>fijar tan       | n tamaño por 1                   | 0<br>8<br>8<br>8 |       |          |    |  |  |  |  |                | Mostar Ø Ø Tamaño 60 Direccón | 90       | Fo  | ndos<br>1    |
|                                   | sumar :                   | al efecto color                  | - 25             |       |          |    |  |  |  |  |                | Objeto1 Picachu               |          |     | ±<br>∗:<br>√ |
| <b>2</b> '                        | dar al e<br>quitar e      | etecto color •                   | el valor 0       |       |          |    |  |  |  |  |                | Elig                          | un fondo |     | a<br>        |

Elige el fondo que a ti más te guste.

| 🟮 Scratc    | h 3.29.1                         |            |                                              |                                                | - 🗆 X           |
|-------------|----------------------------------|------------|----------------------------------------------|------------------------------------------------|-----------------|
| Sapar       | 🌒 🌐 🗕 Archivo Editar 🔅           | Tutoriales |                                              |                                                | ?               |
| 📰 Cô        | digo 🕜 Disfraces 🌒 Sonidos       |            |                                              | N 0                                            |                 |
| Movimiento  | Apariencia                       |            |                                              |                                                |                 |
| Apariencia  | decir ¡Hola! durante 2 segundos  |            | a a a a a a a 🗮                              |                                                |                 |
| Sonido      | decir (Hola)                     |            |                                              |                                                |                 |
| Eventos     | pensar Umm durante 2 segundos    |            |                                              |                                                | 3               |
| Control     | pensar Umm                       |            |                                              |                                                |                 |
| Sensores    | cambiar disfraz a Picachu 🔹      |            |                                              |                                                | Por 1           |
| Operadores  | siguiente disfraz                |            |                                              |                                                | <u> </u>        |
| Variables   | cambiar fondo a Party 🕶          |            |                                              |                                                |                 |
| Mis bloques | siguiente fondo                  |            | 6 6 6 6 7 8 6 6 6 6 8<br>6 6 8 6 8 8 8 8 8 8 | Objeto Picachu $\leftrightarrow$ x 92 <b>‡</b> | y -71 Escenario |
|             |                                  |            |                                              | Mostrar 🧿 Ø Tamaño 60 Dirección                |                 |
|             | Earlande al 100 %                |            |                                              |                                                | Fondos          |
|             |                                  |            | а калараларана<br>ж. к. к. к. к. к. к. к.    | Objeto1 Picachu                                | 2               |
|             | sumar al efecto color + 25       |            | $\odot$                                      |                                                |                 |
|             | dar al efecto color 👻 el valor 0 |            |                                              |                                                |                 |
| +           | quitar efectos gráficos          |            |                                              |                                                |                 |
| -           |                                  | 14 KC 14   |                                              |                                                |                 |

Vamos a seleccionar primero al gato.

Vamos a agregar el evento para que cuando presionemos la banderita empiece el programa.

| al hacer clic en 🏴                                                  |            |
|---------------------------------------------------------------------|------------|
| decir ¡Hola Pikachu! soy Scratch. durante 5 segundos                |            |
| esperar 5 segundos                                                  |            |
| decir Para esto están los amigos. durante 4 segundos                |            |
|                                                                     |            |
|                                                                     |            |
| al hacer clic en 🏴 👘 👘 👘 👘 👘 👘 👘                                    | Ser.       |
| esperar 5 segundos                                                  |            |
| decir (¡Hola Scratch! gracias por invitarme a la fiesta.) durante 5 | segundos   |
| esperar 4 segundos                                                  |            |
| decir Aquí tienes mi regalo, presiona la barra espaciadora. durante | 2 segundos |

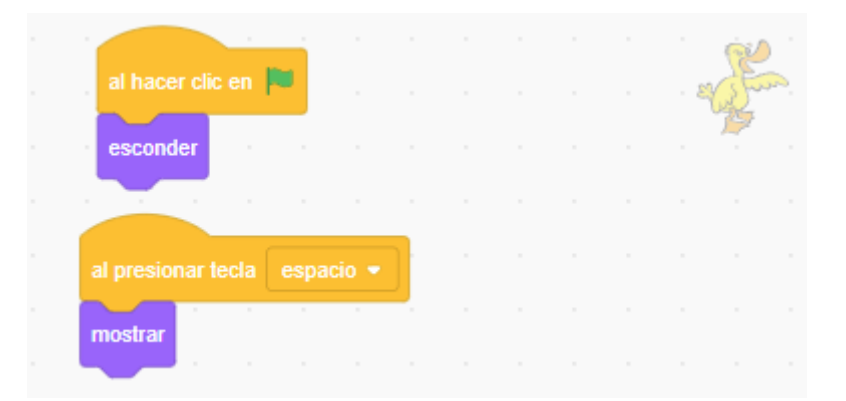

#### Resultado final:

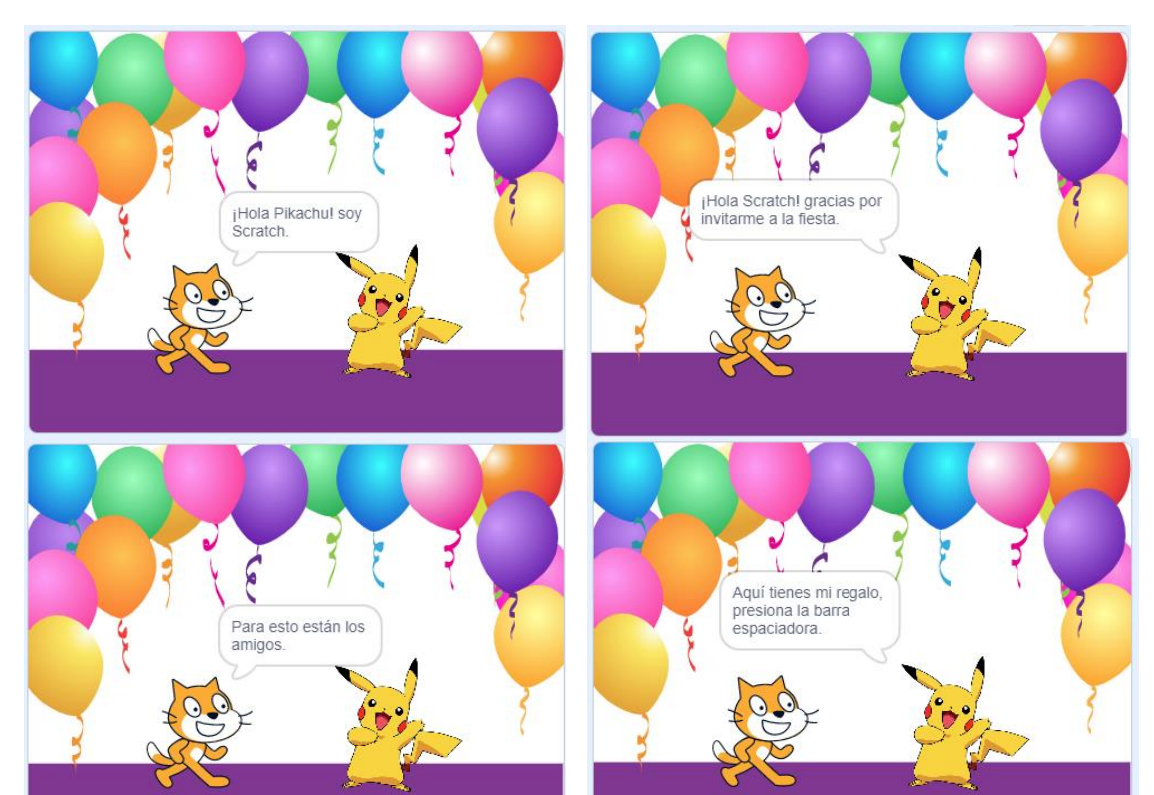

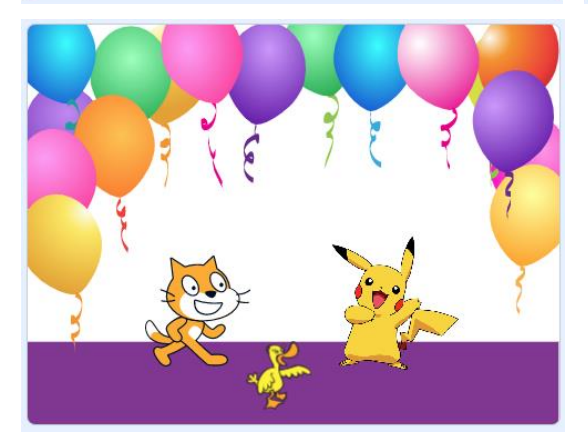
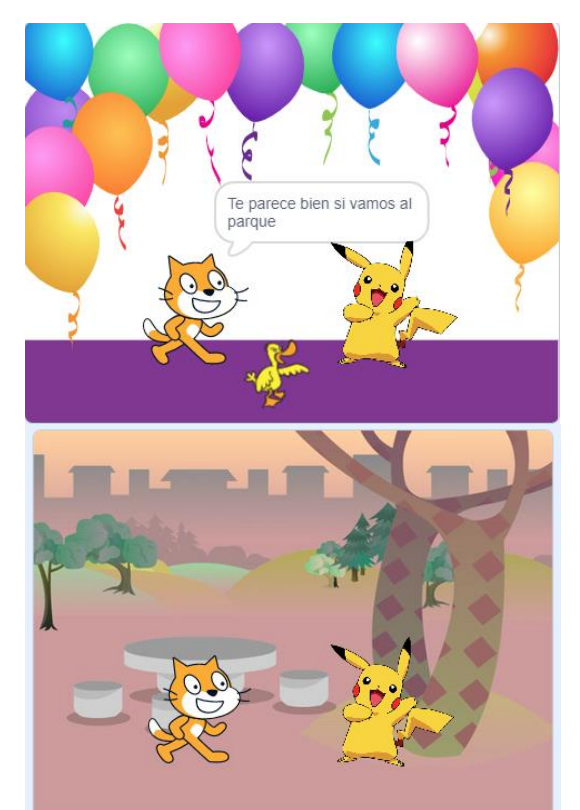

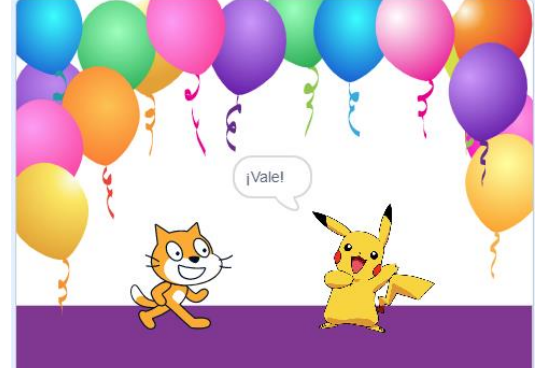

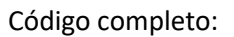

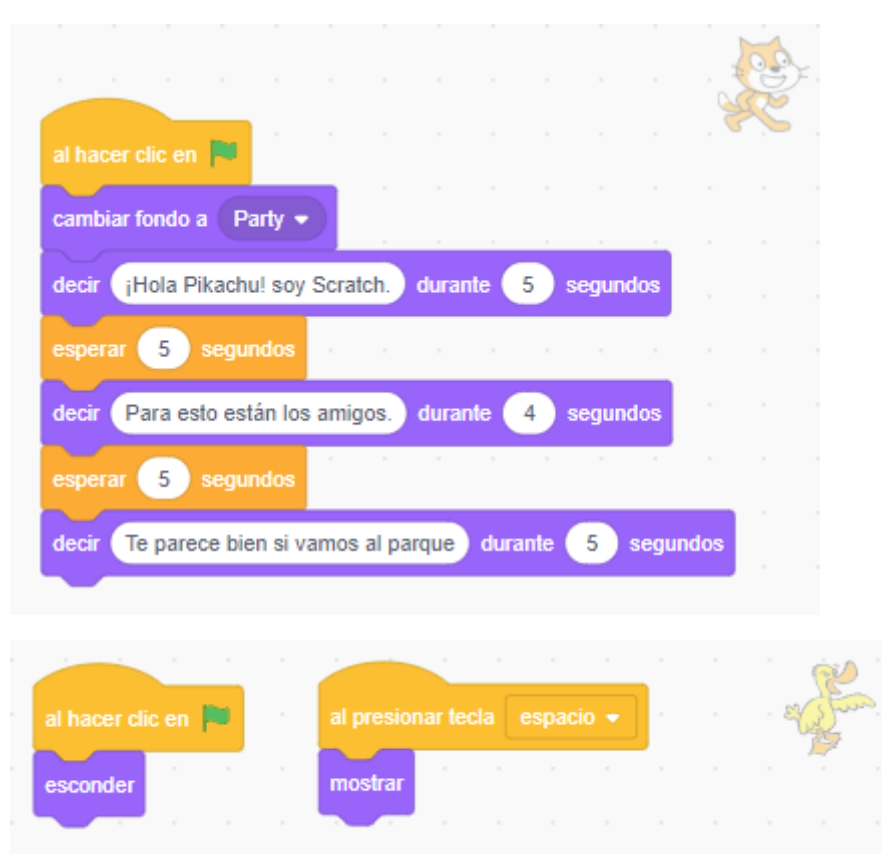

Ahora queremos al final cambiar de fondo.

pág. 36

|                                                                                   |                                       |         |        |              |          |        |       |      |        | . ,   | -1    |       |
|-----------------------------------------------------------------------------------|---------------------------------------|---------|--------|--------------|----------|--------|-------|------|--------|-------|-------|-------|
| al hacer clic en 🏴                                                                |                                       |         |        |              |          |        |       |      |        |       | 2.0   |       |
| esperar 5 segu                                                                    | ndos                                  |         |        |              |          |        |       |      |        |       |       |       |
| decir (Hola Scratch                                                               | n! gracia                             | is por  | invita | irme a       | a la fie | sta.   | dura  | nte  | 5      | segur | ndos  |       |
| esperar 4 segu                                                                    | ndos                                  |         |        |              |          |        |       |      |        |       |       |       |
|                                                                                   |                                       |         |        |              |          |        |       |      |        |       |       |       |
| decir Aquí tienes n                                                               | ni regalo                             | o, pres | siona  | la bar       | ra esp   | paciao | lora. | dura | inte ( | 5     | segur | ndos  |
| decir Aquí tienes n<br>esperar 5 segu                                             | ni regalo<br>ndos                     | o, pres | siona  | la bar       | ra esj   | paciao | iora. | dura | inte ( | 5     | segur | ndos  |
| decir Aquí tienes n<br>esperar 5 segu<br>decir įVale! dura                        | ni regalo<br>ndos<br>nte 2            | o, pres | siona  | la bar<br>os | ra esp   | oaciao | iora. | dura | inte ( | 5     | segur | ndos, |
| decir Aquí tienes n<br>esperar 5 segui<br>decir įVale! dura<br>cambiar fondo a Pr | ni regalo<br>ndos<br>nte 2<br>arque • | o, pres | siona  | la bar<br>s  | ra esj   | oaciao | iora. | dura | inte ( | 5     | segur | ndos  |

#### 5.- Como descargar, abrir o compartir nuestros proyectos

Para este capítulo vamos a trabajar desde la página web de Scratch.

| 💶 (297) 🗓 Scratch 3.0 🛱 Como dr: 🗴 🕴 Scratch - Irnagine, Program, Shari X 🕇                                                                                                    | ~ - Ø ×                              |
|----------------------------------------------------------------------------------------------------|--------------------------------------|
| ← → C a scratdumit.edu/projects/editor/flutorial=getStarted                                                                                                    | 획 순 ☆ 🛸 🗊 🖬 🦓 🗄                      |
| # Aplicationes                                                                                                    |                                      |
| 😥 📾 + Archivo Editar 🛊 Tatonikis                                                                                                    | Únete a Scratch Iniciar sesión       |
| T Cádgo 🖌 Distraces de Sonitos                                                                                                    |                                      |
| Control Veneral                                                                                                    |                                      |
|                                                                                                    | •                                    |
|                                                                                                    |                                      |
|                                                                                                    |                                      |
|                                                                                                    |                                      |
| por siempre                                                                                                    |                                      |
|                                                                                                    |                                      |
| siguiente disfraz                                                                                                    | Objeto Anima Dance ++ x -13 \$ y _44 |
| esperar (0.5) segundos de la companya de la companya de la compa | Moster                               |
| rebene prote des 🌑                                                                                                    | 2                                    |
|                                                                                                    | Anna Barco                           |
|                                                                                                    |                                      |
| ddmor toda •                                                                                                    |                                      |
|                                                                                                    |                                      |
|                                                                                                    |                                      |
|                                                                                                    | 6 6                                  |

Agregamos un escenario, un personaje, y a este le programamos el siguiente bloque.

| (29)                     | 7) 🖻 Scratch 3. | .0 🐯 Como d | le: X     | 🖇 Scratch  | - Imagi  | ne, Pro | igram, Sl | harc 🗙 | : | + |
|--------------------------|-----------------|-------------|-----------|------------|----------|---------|-----------|--------|---|---|
| $\leftarrow \rightarrow$ | C 🔒             | scratch.mit | .edu/pro  | jects/edit | or/?tut  | orial=  | getStar   | ted    |   |   |
| Aplic                    | caciones        |             |           |            |          |         |           |        |   |   |
| SCRAT                    | <b>Ø</b> -      | Archivo     | Editar    | T 🔅        | utoriale | s       |           |        |   |   |
| 📰 Có                     | digo 🚽          | Nuevo       |           |            |          |         |           |        |   |   |
|                          | Control         | Cargar de   | sde tu or | denador    |          |         |           |        |   |   |
| Movimiento               | esperar 1       | Guardar e   | n tu orde | nador      |          |         |           |        |   |   |
| Apariencia               |                 | _           |           |            |          |         |           |        |   |   |
| Sonido                   | repetir 10      |             |           |            |          |         |           |        |   |   |
|                          |                 |             |           |            |          |         |           |        |   |   |

Desde el menú Archivo podemos "Guardar en tu ordenador", vamos a la carpeta de descargas.

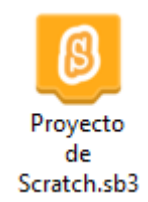

Desde tu ordenador podrás cambiar el nombre al proyecto.

Una vez lo tienes descargado lo podrás compartir por E-Mail o bien por la mediación de plataforma que utilizas para compartir tus trabajos de clase con el profesor.

| (29)                     | 7) 🖻 Scratch 3. | 0 😽 Como c  | le: 🗙 🔒     | Scratch · | - Imagir | ne, Pri | ogran | n, Sh | an X | + |
|--------------------------|-----------------|-------------|-------------|-----------|----------|---------|-------|-------|------|---|
| $\leftarrow \rightarrow$ | C 🔒             | scratch.mit | .edu/proje  | cts/edito | r/?tuto  | orial=  | get?  | Start | ed   |   |
| Aplic                    | aciones         |             |             |           |          |         |       |       |      |   |
| SCRATC                   | <b>Ø</b> +      | Archivo     | Editar      | 🔆 Tu      | toriale  | s       |       |       |      |   |
| 🖛 Có                     | digo 🖌          | Nuevo       |             |           |          |         |       |       |      |   |
|                          | Control         | Cargar de   | sde tu orde | nador     |          |         |       |       |      |   |
| Movimiento<br>Apariencia | esperar 1       | Guardar e   | n tu ordena | ldor      |          |         |       |       |      |   |
| Sonido                   | repetir 10      |             |             |           |          |         |       |       |      |   |

Como cargar un proyecto a nuestro plataforma Scratch online.

Desde archivo seleccionaremos "Cargar desde tu ordenador".

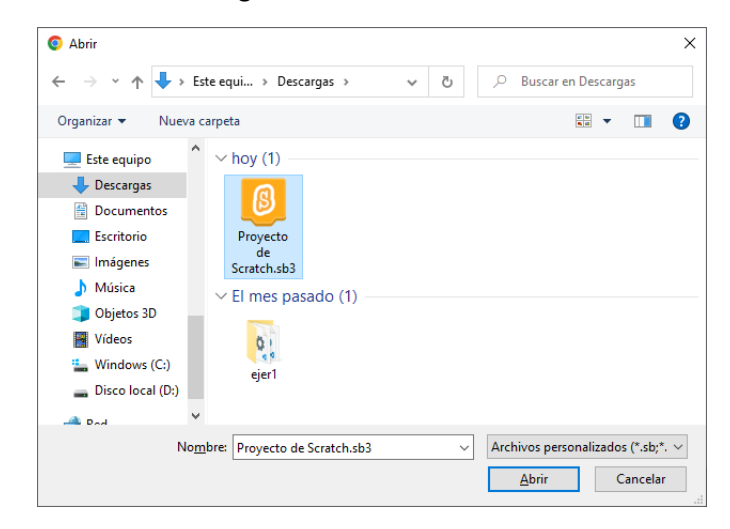

Lo seleccionamos en la carpeta donde está nuestro proyecto, seguido del botón Abrir.

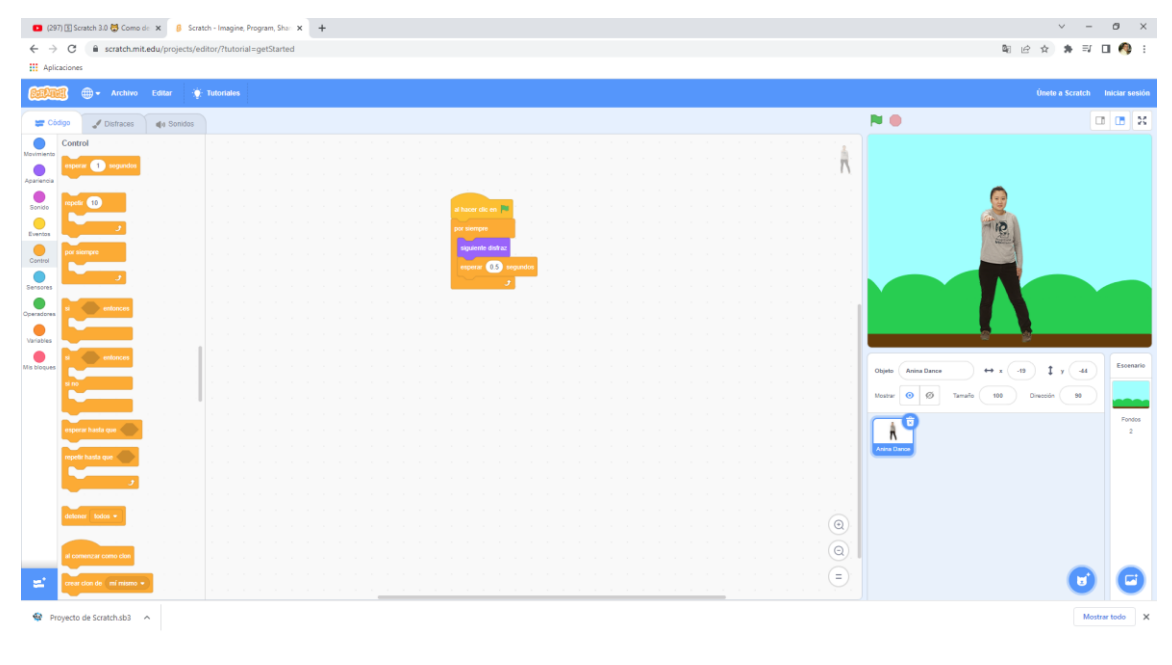

Ya lo hemos recuperado.

| 📒 Scrato                                                                           | :h 3.29.1                                                                      |                                                                                      |                              |          |           |  |   |  |  | - 0                                                                                                    | ×         |
|------------------------------------------------------------------------------------|--------------------------------------------------------------------------------|--------------------------------------------------------------------------------------|------------------------------|----------|-----------|--|---|--|--|----------------------------------------------------------------------------------------------------|-----------|
| Ser Au                                                                             | <b>1</b> +                                                                     | Archivo                                                                              |                              | ()<br>() | utoriales |  |   |  |  |                                                                                                    | ?         |
| 😹 Cá                                                                               | digo 🚽                                                                         | Nuevo                                                                                |                              |          |           |  |   |  |  |                                                                                                    | ×         |
| Mavimiento<br>Apariencia<br>Sonido<br>Eventos<br>Control<br>Sensores<br>Operadores | Movimiento<br>nover 10<br>girar (* 1<br>girar *) 1<br>ir a posici<br>ir a.x. 0 | Cargar de<br>Guardar (<br>Jacoco<br>5) grados<br>5) grados<br>6) grados<br>9) grados | esde tu orden<br>en tu orden | ador     |           |  |   |  |  |                                                                                                    |           |
| Variables                                                                          | deslizar en d<br>apuntar en d<br>apuntar hacia                                 | 1 segs a x<br>irección 90                                                            | c 0 y:                       |          |           |  |   |  |  | Objeto         Objeto1         ↔ x         0         ‡         y         0         Esco           Moster         Ø         Tamaño         100         Dirección         60 | enario    |
|                                                                                    | sumar a x<br>dar a x el val<br>sumar a y                                       | 10<br>or 0                                                                           |                              |          |           |  |   |  |  |                                                                                                    | ndos<br>1 |
| =                                                                                  | dar a y el val                                                                 | or O                                                                                 |                              |          |           |  | 1 |  |  | 0                                                                                                    | 3         |

Ahora lo vamos a cargar en el programa Scratch que tenemos instalado en nuestro ordenador.

Del menú Archivo seleccionaremos "Cargar desde tu ordenador".

| 0 Abrir                                                                                                    | ×                                   |
|----------------------------------------------------------------------------------------------------|-------------------------------------|
| ← → ~ ↑ ↓ > Este equipo > Descargas >                                                                                                    | ・ ひ Puscar en Descargas             |
| Organizar 👻 Nueva carpeta                                                                                                    | * • 1                               |
| Imágenes     fricce 2013     Papa     Videos antiguos     Descargas     Múxica     Ojteos 3D     Videos     Windows (Cc)     Disco local (D:)     V |                                     |
| Nombre: Proyecto de Scratch.sb3                                                                                                    | ✓ Custom Files (*.sb;*.sb2;*.sb3) ✓ |
|                                                                                                    | <u>A</u> brir Cancelar              |

#### Seguido del botón Abrir.

| 🦲 Scrato    | h 3.29.1                  |                      |                                       |                    | - 0                   | ×          |
|-------------|---------------------------|----------------------|---------------------------------------|--------------------|-----------------------|------------|
| SERAT       | 🗊 🌐 <del>-</del> Archivo  | Editar 💮 Tutoriales  |                                       |                    |                       | ?          |
| 🛫 Có        | digo 🕜 Disfraces          | () Sonidos           |                                       | <b>N 0</b>         |                       | ×          |
| Movimiento  | Movimiento                |                      |                                       |                    |                       |            |
| Apariencia  | mover 10 pasos            |                      |                                       |                    |                       |            |
| Sanida      | girar (* 15 grados        |                      | al hacer clic en 📜                    |                    |                       |            |
|             | girar 🏷 15 grados         |                      | siguiente disfraz                     |                    | SIL                   |            |
|             |                           |                      | esperar 0.5 segundos                  |                    | Cartania.             |            |
| Control     | ir a posición aleatoria - |                      | · · · · · · · · · · · · · · · · · · · |                    |                       |            |
| iensores    | ir a x: -19 y: -44        |                      |                                       |                    |                       |            |
| peradores   | deslizar en 1 segs a      | posición aleatoria 👻 |                                       | · · · · · · ·      |                       |            |
| Variables   | deslizar en 1 segs a x:   | -19 y: -44           |                                       |                    |                       |            |
| lis bloques | apuntar en dirección 90   |                      |                                       | Objeto Anina Dance | ↔ x -19 \$ y -44 Esc  | cenario    |
|             | anuntar bacia puntero del | ratón *              |                                       | Mostrar 🧿 💋 Tar    | naño 100 Dirección 90 |            |
|             |                           |                      |                                       |                    | R                     | ondos<br>2 |
|             | sumar a x 10              |                      |                                       | Anina Dance        |                       |            |
|             | dar a x el valor -19      |                      |                                       |                    |                       |            |
|             | sumar a y 10              |                      |                                       |                    |                       |            |
|             | dar a y el valor 44       |                      |                                       |                    |                       |            |
| -           |                           |                      |                                       |                    |                       |            |

# 6.- Para docentes, maestros o profesores

¡Crea clases, interactivas y emocionantes!

Nos conectamos a Scratch online.

| (297) 🏫 SCRATCH 3.0 para DOC 🛪 🤱 Scratch - Imagine, Program, Shan 🗲        | × +                                       |                                |                                    |                        |                               |   |           | × -   | 0   |
|----------------------------------------------------------------------------|-------------------------------------------|--------------------------------|------------------------------------|------------------------|-------------------------------|---|-----------|-------|-----|
| → C                                                                        |                                           |                                |                                    |                        |                               | _ | 论 育       | * = [ | 3 🦚 |
| Aplicaciones                                                               |                                           |                                |                                    |                        |                               |   |           |       |     |
|                                                                            | Crear Explo                               | rar ideas Acerca de            |                                    | Ú                      | nete a Scratch Iniciar sesión |   |           |       |     |
| 🙀 Scrate                                                                   | h es la comunidad de progra               | imación gratuita para ni       | iños más grande del n              | nundo. Tu apoyo hace l | la diferencia. Donar          |   |           |       | •   |
| Crea historias, juegos y a<br>Comparte con gente de t<br>ℋ Empezar a crear | animaciones<br>odo el mundo               |                                |                                    |                        | •<br>•                        |   | Ver video |       |     |
|                                                                            |                                           | Acerca de Scratch              | Para padres                        | Para educadores        |                               |   |           |       |     |
|                                                                            |                                           |                                |                                    |                        |                               |   |           |       |     |
|                                                                            | Proyectos Destacados                      | \$                             |                                    |                        |                               |   |           |       |     |
|                                                                            |                                           | BACKFLIP<br>CHALLENGE<br>START | Niagara Falls<br>MythtopianPegasus | Sunset in the Mou      | Hula Hoop Pico                |   |           |       |     |
|                                                                            | 3TheHedgehogCoder3                        |                                |                                    |                        |                               |   |           |       |     |
|                                                                            | 3TheHedgehogCoder3<br>Estudios Destacados |                                |                                    |                        |                               |   |           |       |     |

| Unete a Scratch Michael Sesion                                  |  |
|-----------------------------------------------------------------|--|
|                                                                 |  |
| Unete a Scratch                                                 |  |
| Crea proyectos, comparte ideas, haz amistades.<br>¡Es gratuito! |  |
| crea tu nombre de usuario                                       |  |
| PereManeIV                                                      |  |
| Crear una contraseña                                            |  |
| *****                                                           |  |
| *****                                                           |  |
| Mostrar contraseña                                              |  |
|                                                                 |  |
| Siguiente                                                       |  |

pág. 41

#### Seleccionamos el botón Siguiente.

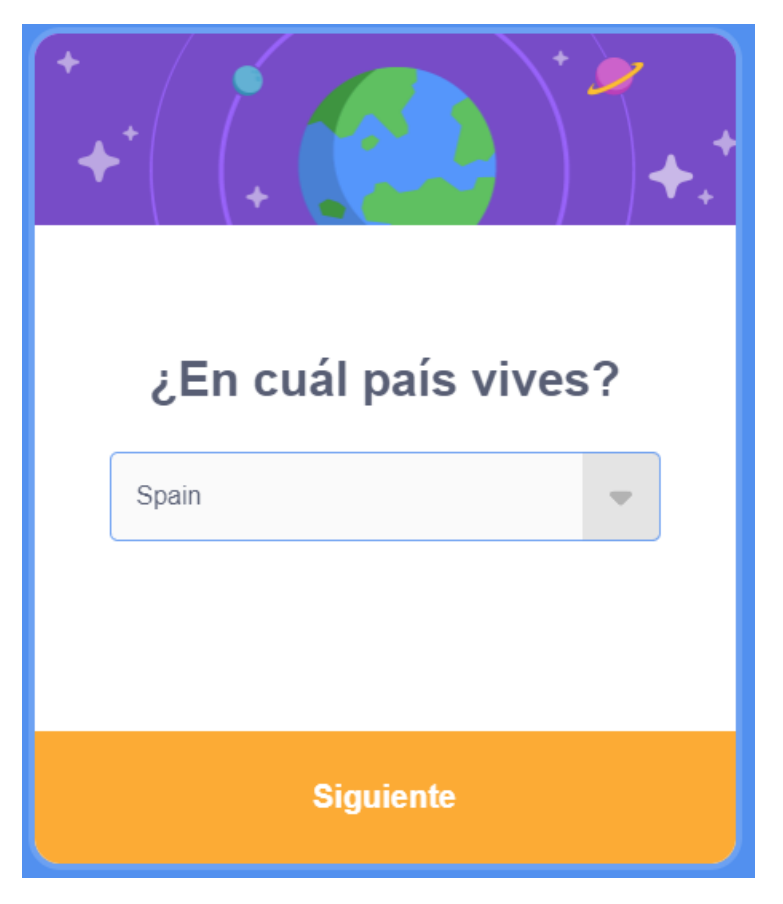

Seleccionamos nuestro país, seguido del botón Siguiente.

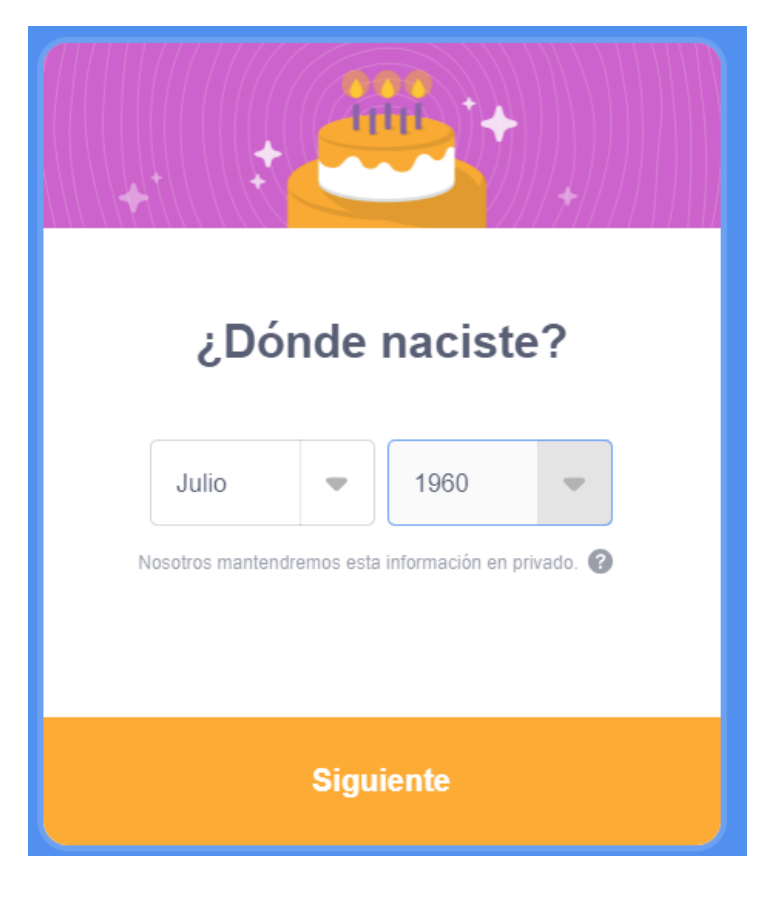

Ponemos mes y año de nacimiento, seguido del botón Siguiente.

| ż    | Cuál es tu género?<br>Scratch recibe a gente de todo género. |
|------|--------------------------------------------------------------|
|      | Femenino                                                     |
| 0    | Masculino                                                    |
|      | No binario                                                   |
|      | Otro género:                                                 |
|      | Prefiero no decir                                            |
| Noso | tros mantendremos esta información en privado. 🔞             |
|      | Siguiente                                                    |

Seleccionamos el género, seguido de Siguiente.

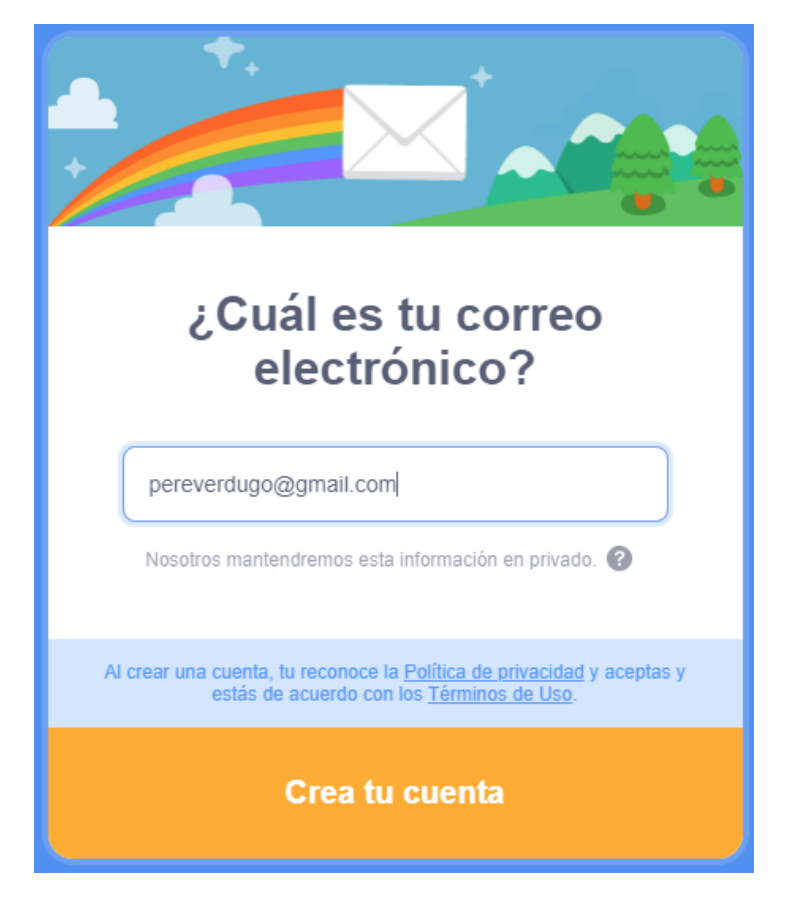

pág. 43

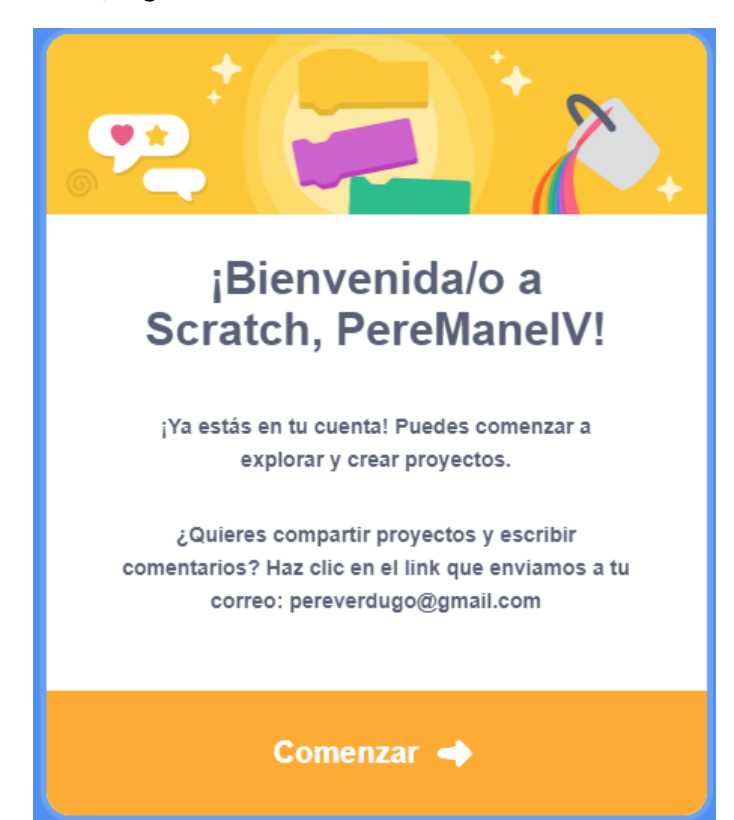

Ponemos nuestro correo, seguido del botón Crear tu cuenta.

Mensaje de bienvenida y ya podemos comenzar.

#### Confirme su email para permitir compartir. ¿Teniendo problemas?

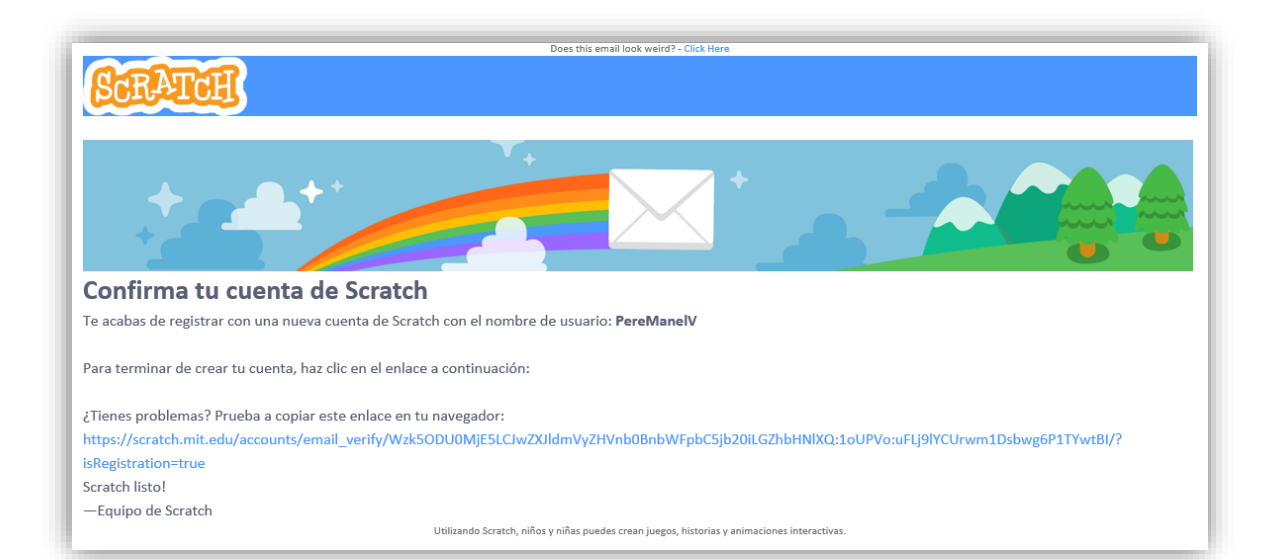

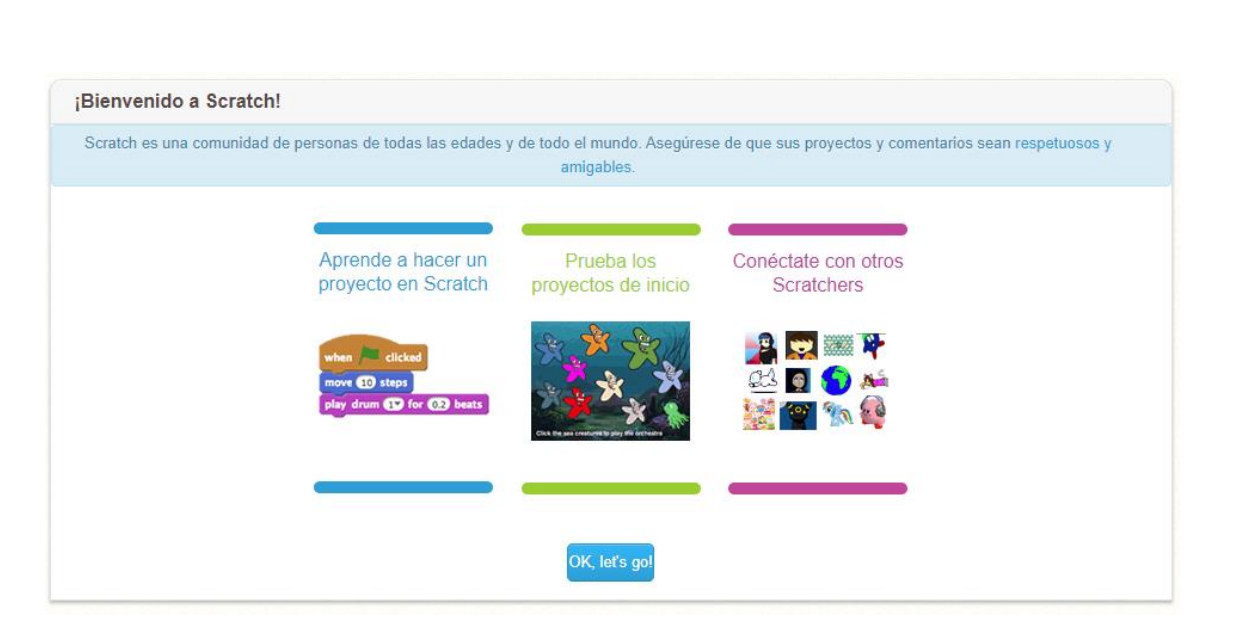

Hemos recibido un segundo correo.

| Does this email look weird? - Click Here                                                                                                    |
|----------------------------------------------------------------------------------------------------|
| Pienvenide a Seratch PareManelVI                                                                                                    |
|                                                                                                    |
| Con scratch puedes programar tus propias nistorias interfactivas, juegos y animaciones — y compartir tus creaciones con otros en la comunidad. |
| Swrevo eu scrarcuis uas cris eu el eurade a courrunaciou:                                                                                      |
| Para obtener más información sobre la comunidad en línea de Scratch, visita nuestro Reglas de la comunidad                                     |
| Para descubrir ideas de proyectos, consulta nuestro Páginas de ideas.                                                                          |
| Scratch listo!                                                                                                    |
| —Equipo de Scratch                                                                                                    |
| Utilizando Scratch, niños y niñas puedes crean juegos, historias y animaciones interactivas.                                                   |

Ya podemos seleccionar Crear.

En la parte superior derecha está nuestra cuenta de usuario.

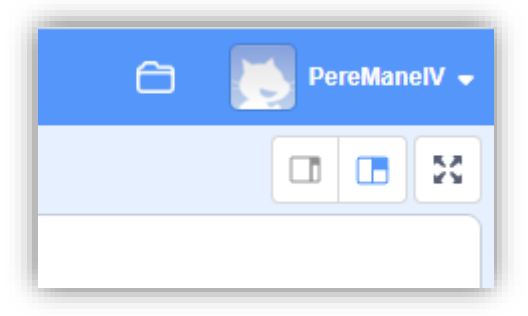

Cuando queremos guardar un proyecto en la nube.

| SCRATC    | Código J Guardar ahora |            | Editar 💮 T      | utoriale | es | No | ombre | ePro | yecto |  | C | Comp | partir | ø | Ver | pági | na de | el pro | yect |  |
|-----------|------------------------|------------|-----------------|----------|----|----|-------|------|-------|--|---|------|--------|---|-----|------|-------|--------|------|--|
| 🛫 Cód     | digo 🖌                 | Nuevo      |                 |          |    |    |       |      |       |  |   |      |        |   |     |      |       |        |      |  |
|           | Movimiente             | Guardar af | юга             |          |    |    |       |      |       |  |   |      |        |   |     |      |       |        |      |  |
| ovimiento | Movimiento             | Guardar ur | ia copia        |          |    |    |       |      |       |  |   |      |        |   |     |      |       |        |      |  |
| pariencia | mover 10               | Cargar des | de tu ordenador | 1        |    |    |       |      |       |  |   |      |        |   |     |      |       |        |      |  |
| Sonido    | girar C* 15            | Guardar er | tu ordenador    |          |    |    |       |      |       |  |   |      |        |   |     |      |       |        |      |  |
| •         | girar 🖒 15             | grados     |                 |          |    |    |       |      |       |  |   |      |        |   |     |      |       |        |      |  |

Daremos nombre a nuestro proyecto y del menú Archivo seleccionaremos Guardar ahora, esto se guarda en la nube, con Guardar en tu ordenador podremos recuperarlo con el programa instalado en nuestro ordenador y seguir trabajando.

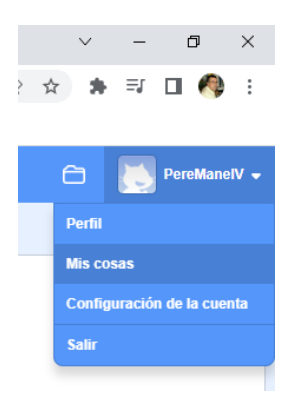

Donde esta la cuenta de usuario se lo desplegamos y seleccionamos Mis cosas, tendremos acceso a todos los proyectos que hemos guardado en la nube.

| Mis Cosa      | IS                                        | + Nuevo Proyecto | + Nuevo Estudio |
|---------------|-------------------------------------------|------------------|-----------------|
| Ordenar por 👻 |                                           |                  |                 |
|               | NombreProvecto                            |                  |                 |
| 2             | Modificado por última vez: 9 minutos hace |                  | Borrar          |
|               | Ver dentro                                |                  | Donal           |

Si seleccionamos Ver dentro se nos cargará el proyecto para seguir trabajando con el.

### 7.- Mostrar vocales

Vamos a empezar un proyecto nuevo y eliminamos el gato.

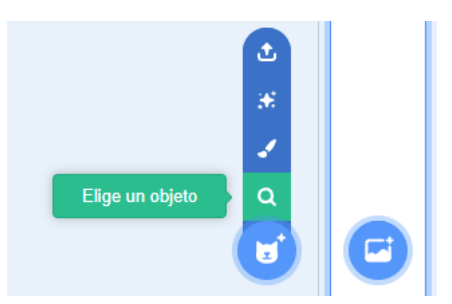

Vamos a elegir un objeto.

| Scratch 3.29.1            |             |                |                 |                |                    |         |                    |         |             |
|---------------------------|-------------|----------------|-----------------|----------------|--------------------|---------|--------------------|---------|-------------|
| <ul> <li>Atrás</li> </ul> |             |                |                 |                | Elige un objeto    |         |                    |         |             |
| Q Busca                   | Todos Anim  | nales Gente Fa | ntasia Bailar M | úsica Deportes | Comida Moda        | Letras  |                    |         |             |
| A                         | B           | C              | D               | E              | F                  | G       | H                  | I       | J           |
| Block-A                   | Block-B     | Block-C        | Block-D         | Block-E        | Block-F            | Block-G | Block-H            | Block-I | Block-J     |
| K                         | L           |                | N               | 0              | P                  | Q       | R                  | \$      | T           |
| Block-K                   | Block-L     | Block-M        | Block-N         | Block-O        | Block-P            | Block-Q | Block-R            | Block-S | Block-T     |
| <b>D</b><br>Block-U       | Biock-V     | Block-W        | Block-X         | Block-Y        | Z<br>Block-Z       | Glow-A  | B<br>Glow-B        | Glow-C  | D<br>Glow-D |
| Glow-E                    | Glow-F      | Glow-G         | Glow-H          | Giow-I         | J<br>Giow-J        | Glow-K  | <b>L</b><br>Glow-L | Giow-M  | Glow-N      |
| Glow-O                    | B<br>Glow-P | Glow-Q         | R<br>Glow-R     | Glow-S         | <b>F</b><br>Glow-T | Glow-U  | Giow-V             | Glow-W  | Glow-X      |

Elegiremos la vocal A.

Ahora teniendo la vocal seleccionada nos vamos a disfraces.

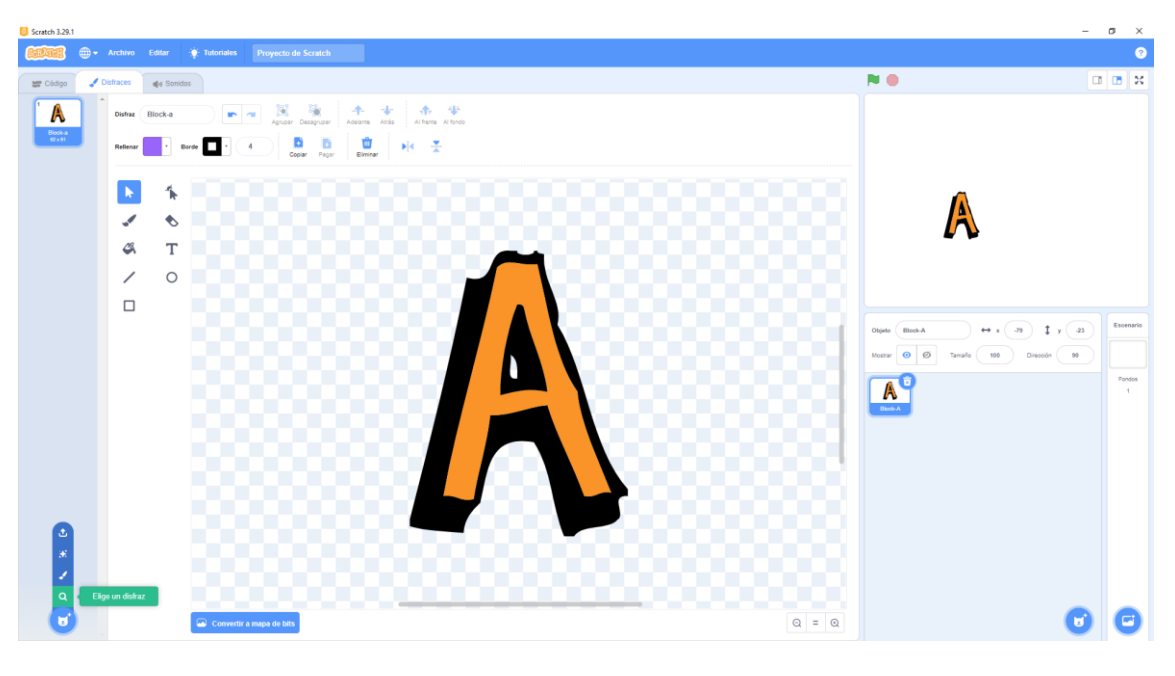

pág. 47

Desde disfraces agregaremos el resto de vocales.

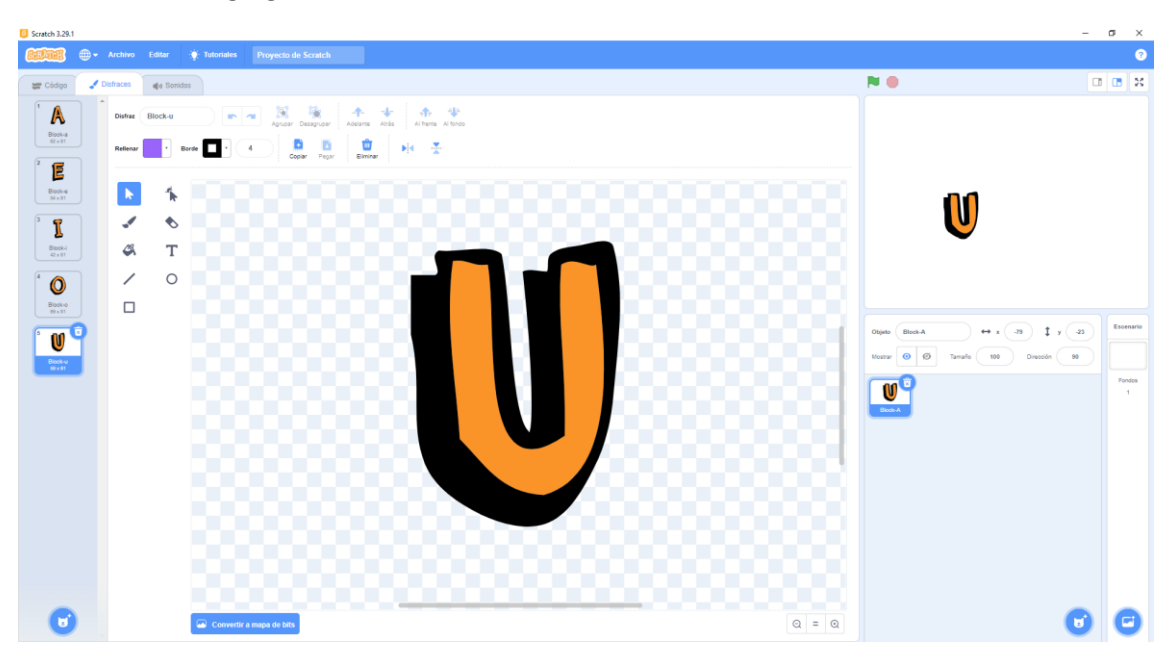

Nos vamos a bloques.

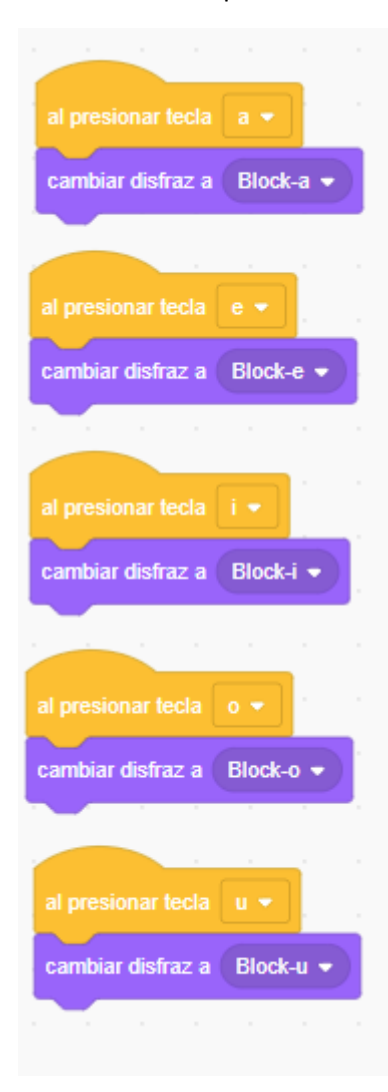

Según la vocal que presionemos en el teclado esta se mostrará.

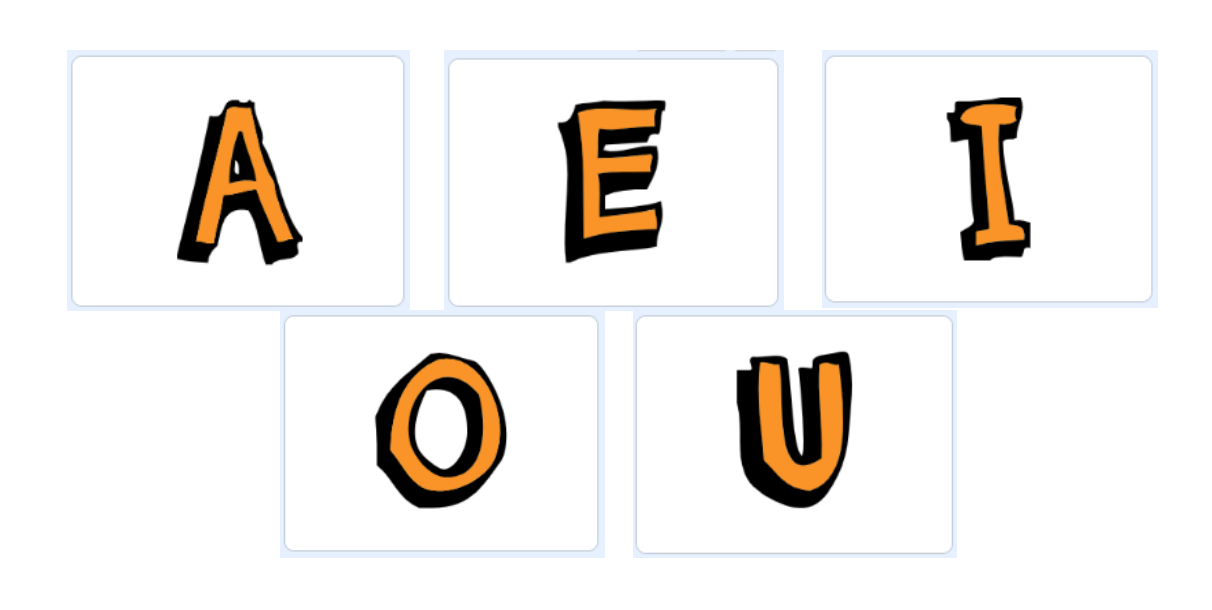

## 8.- ¿Cómo realizar un tangram?

Lo primero será eliminar a nuestro gato.

Vamos a dibujar un nuevo personaje.

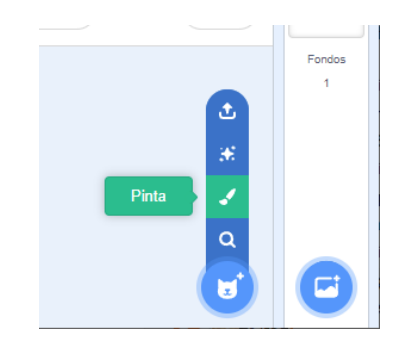

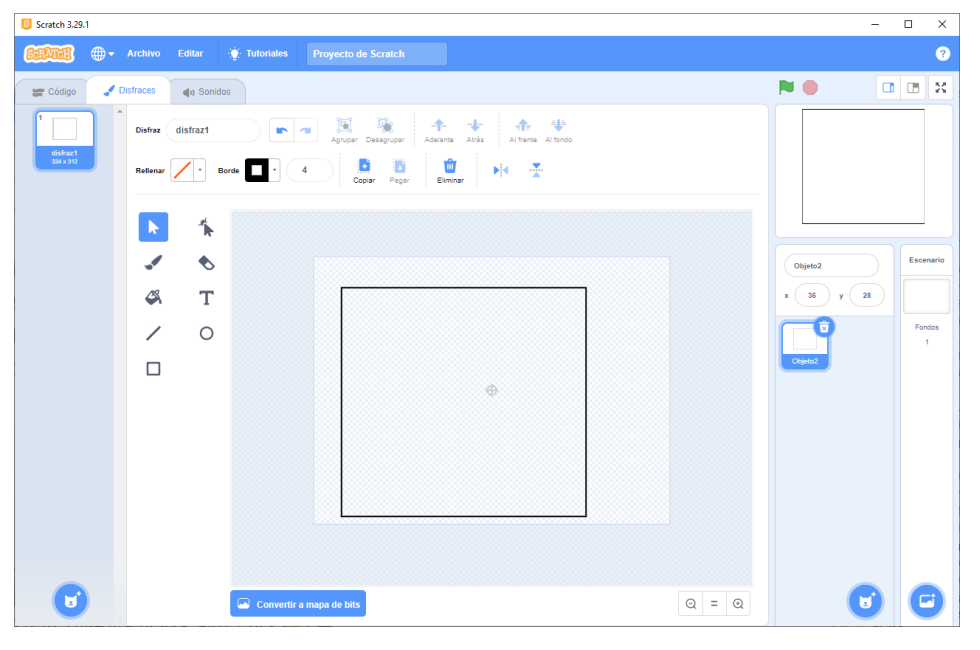

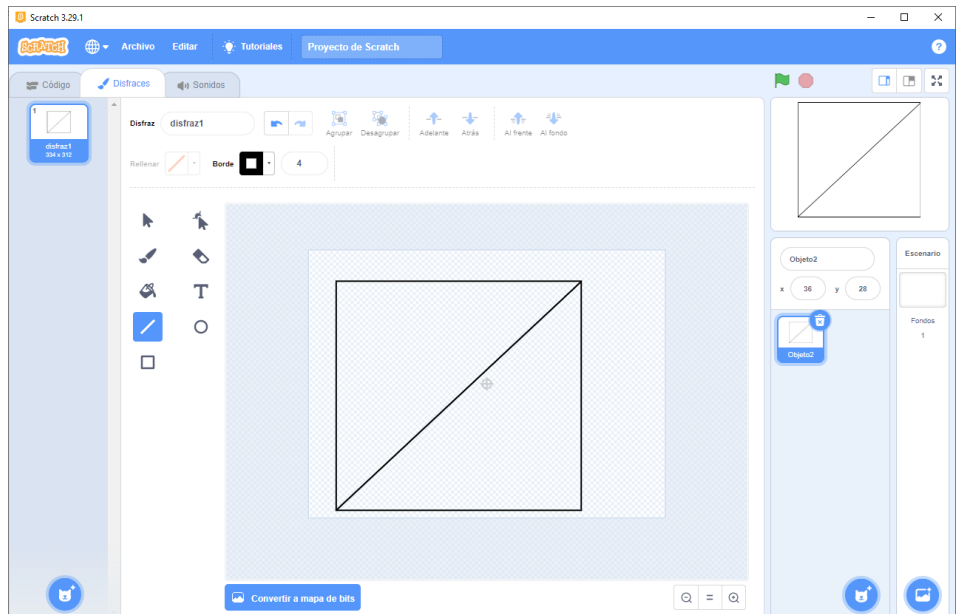

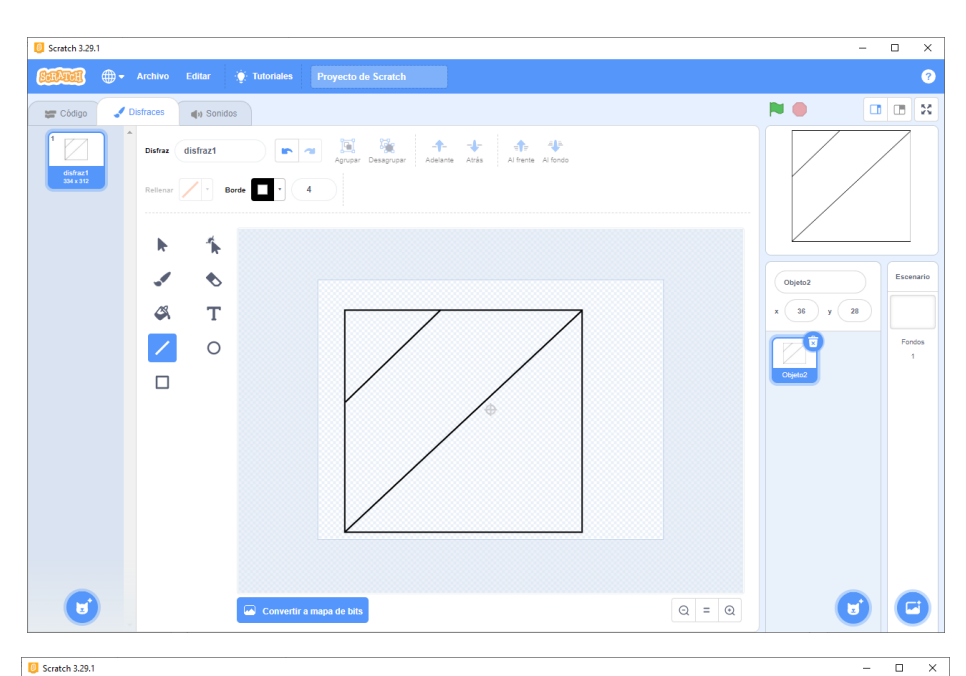

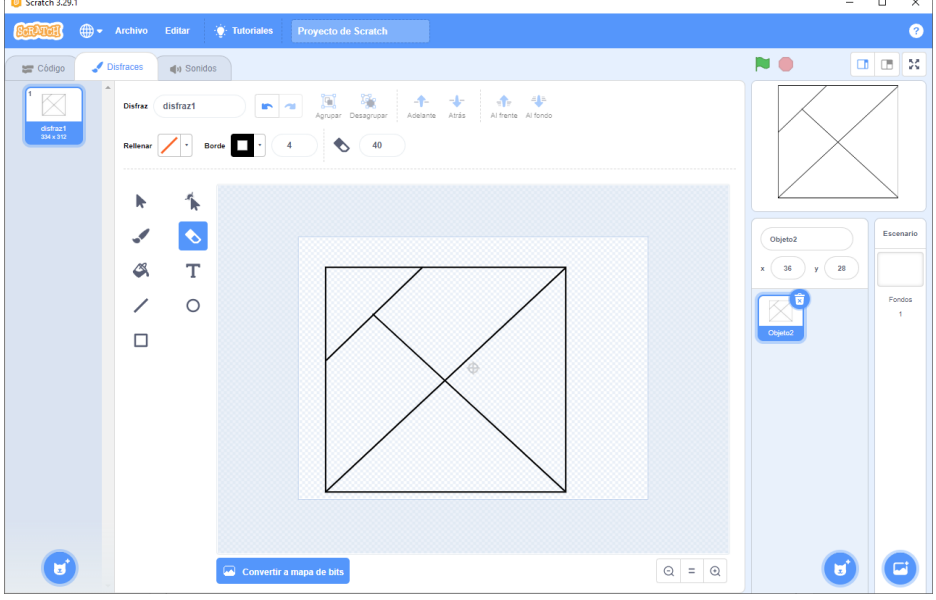

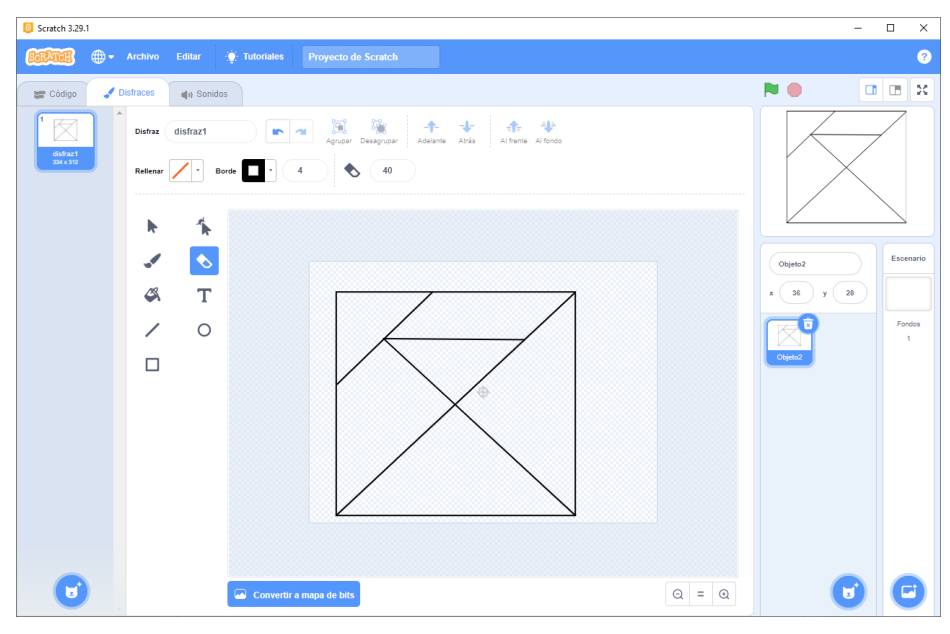

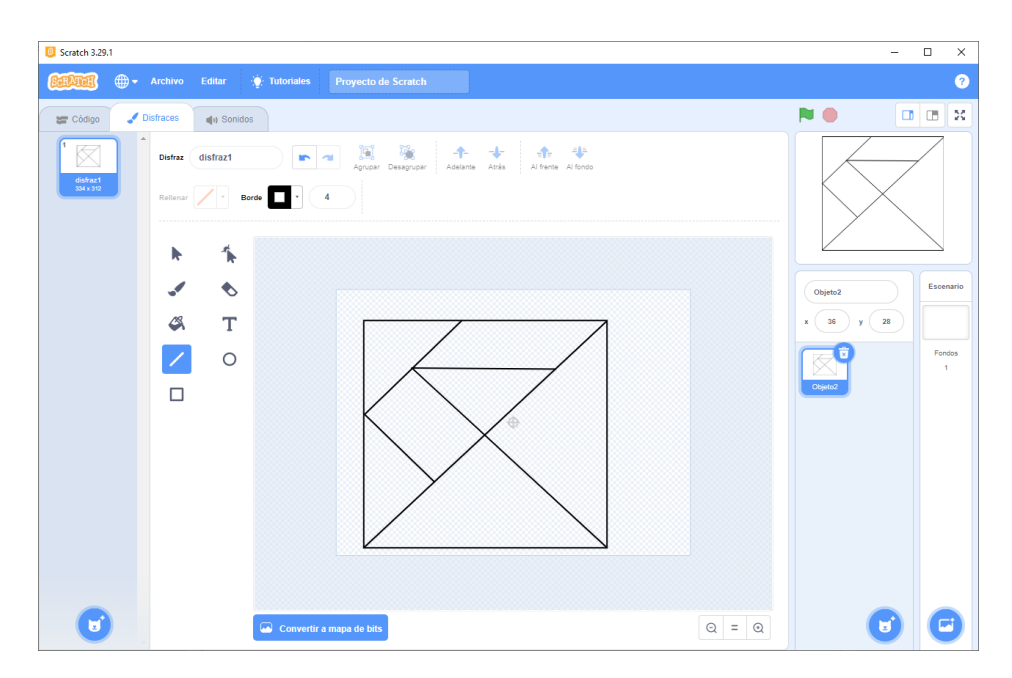

Cambiamos el tamaño de la imagen al 80%.

Ahora tenemos que hacer 6 copias de más.

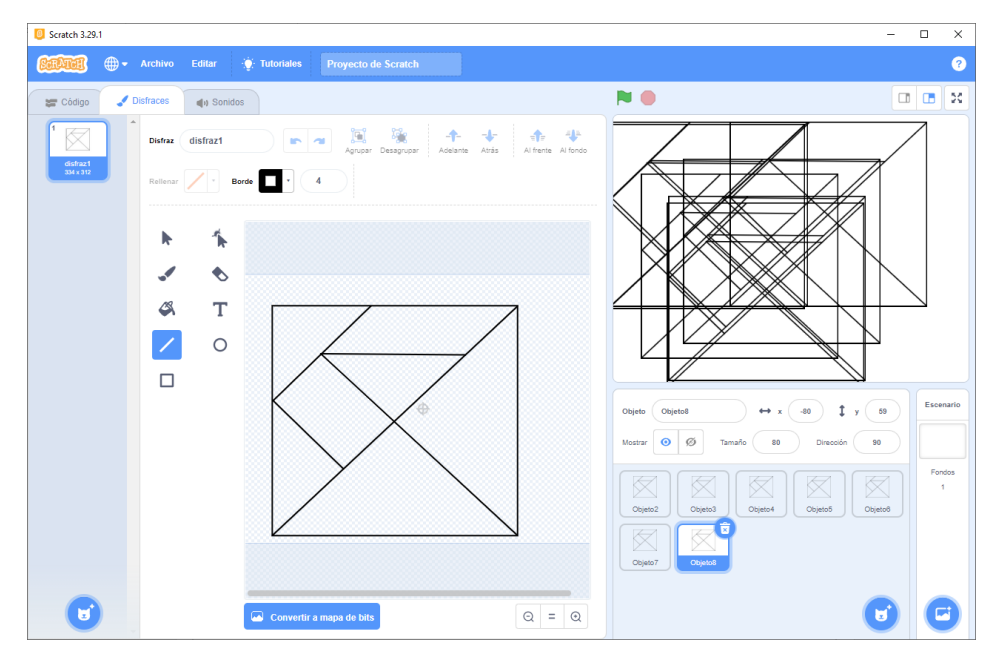

Ahora vamos a convertir la imagen a mapa de bits para poder rellenar cada parte.

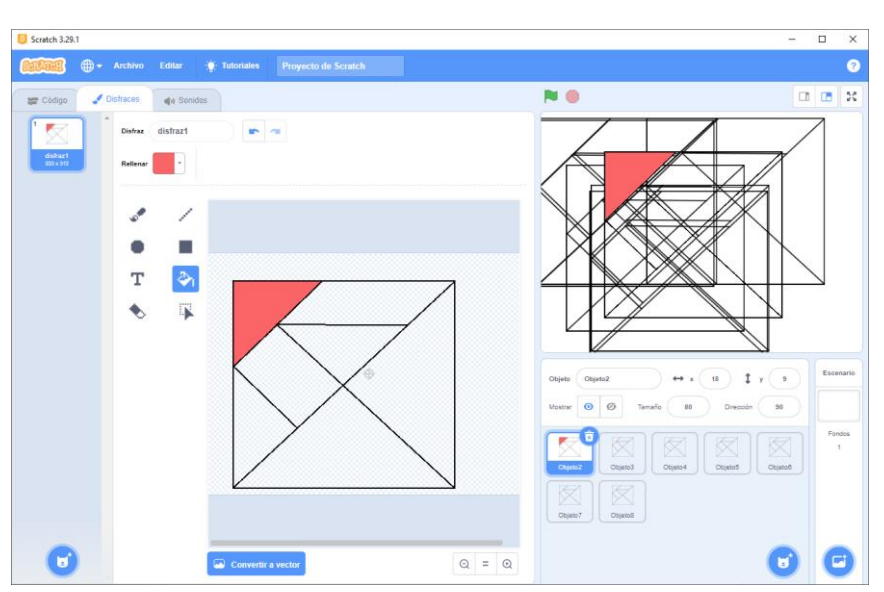

Ahora seleccionamos el color transparente y con el pote de pintura seleccionamos la línea negra.

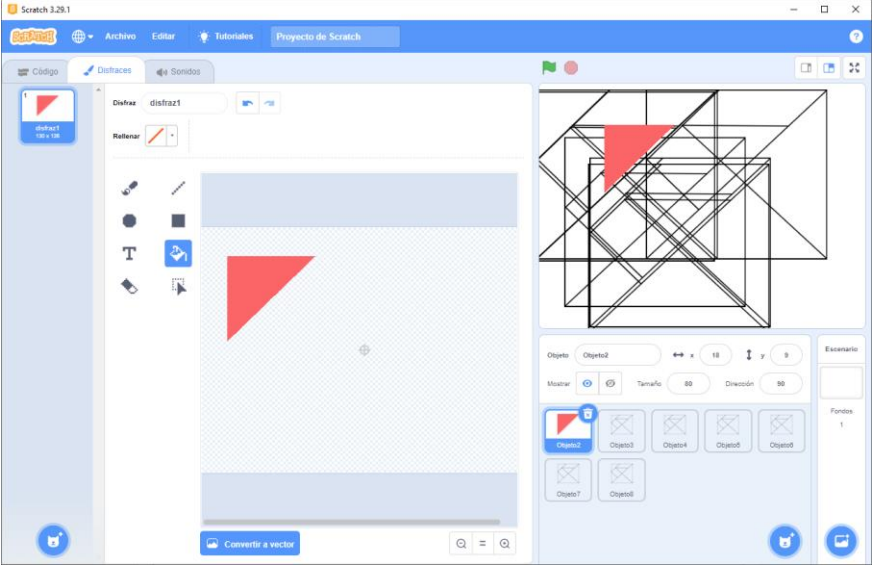

Esto lo tenemos que repetir con el resto de objetos con su correspondiente color.

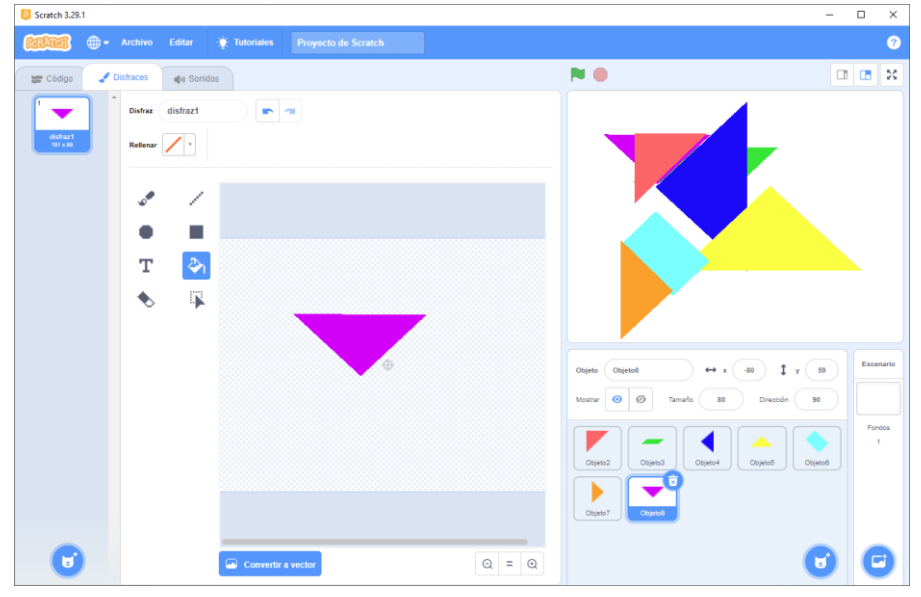

Vamos a organizar las figuras.

pág. 53

| 🚺 Scrate                                                                                         | ch 3.29.1                                                                                                    |                                             |     | -                     |                   | ×      |
|--------------------------------------------------------------------------------------------------|----------------------------------------------------------------------------------------------------|---------------------------------------------|-----|-----------------------|-------------------|--------|
| CODE                                                                                             | 📆 🌐 <del>-</del> Archivo                                                                                                    | Editar 🔆                                    |     |                       |                   | ?      |
| <b>=</b> c6                                                                                      | odigo 🕜 Disfraces                                                                                                    | () Sonidos                                  | N 🗎 |                       |                   | ×      |
| Movements<br>Aperiencia<br>Societo<br>Eventos<br>Contral<br>Bensores<br>Operaciónes<br>Variables | Contents      Movimista      more (2) paras      par (2) (2) grades      par (2) (2) grades      par (2) (2) paras      par (2) (2) paras      par (2) (2) par (2) paras      par (2) (2) par (2) par (2) par (2) par (2) par (2) par (2) par (2) par (2) par (2) par (2) par (2) par (2) par (2) par (2) par (2) par (2) par (2) par (2) par (2) p | posición akastora<br>(27) y (3)<br>ration = |     | y 31<br>99<br>Cojecco | Escer<br>Fon<br>1 | atario |
| =                                                                                                | dar a y el valor 31                                                                                                    |                                             |     | ۲                     | e                 | •      |

Vamos a agregar un fondo negro.

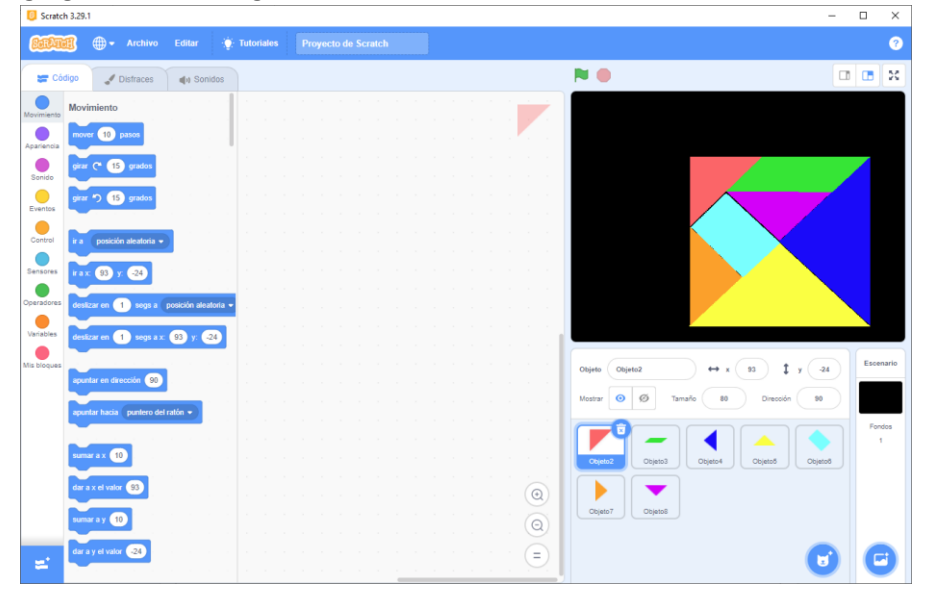

Vamos a agregar un texto.

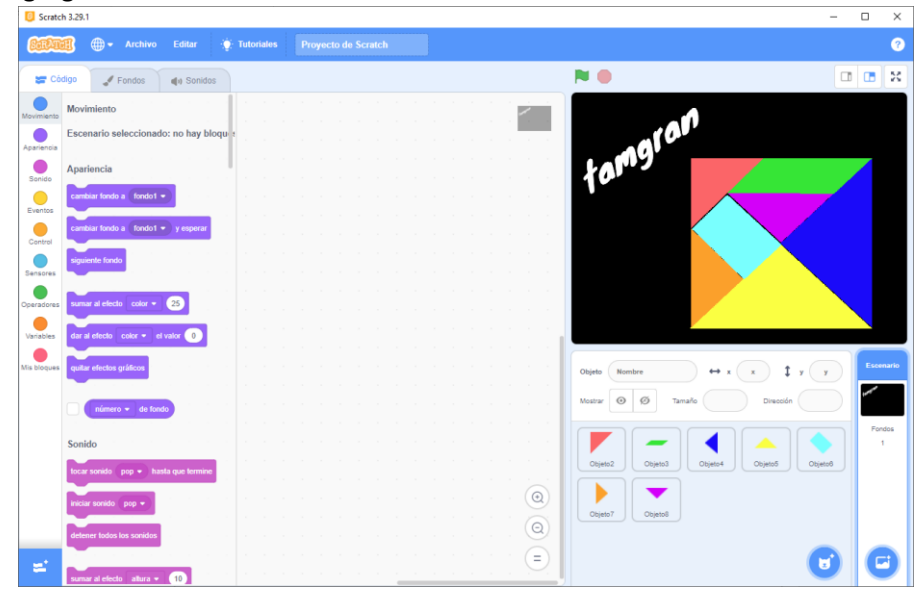

Ahora cambiamos la posición de las piezas.

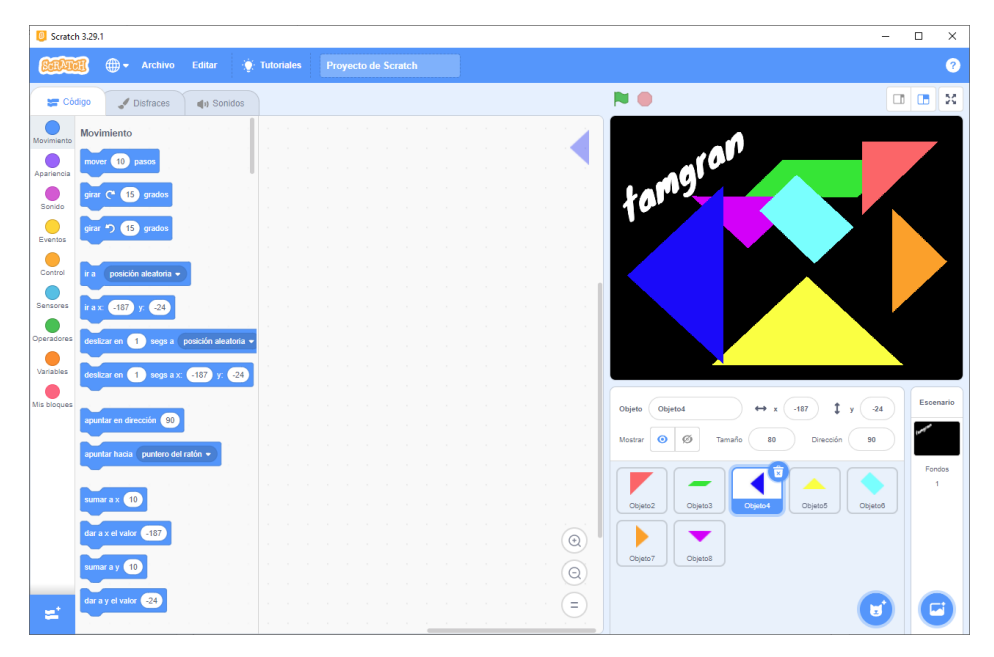

## 9.- Con clones

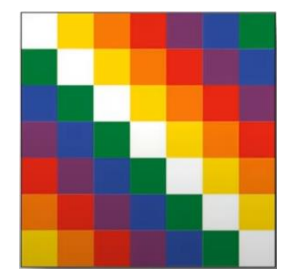

Para este proyecto vamos eliminar el objeto del gato y vamos a realizar un nuevo objeto que será un cuadrado y de este copiaremos 6 disfraces más.

| Scratch 3.29.1      |           |            |                       |                              |                       |                                    | -  |       | ×     |
|---------------------|-----------|------------|-----------------------|------------------------------|-----------------------|------------------------------------|----|-------|-------|
| <u> 800-001</u> + - |           | Editar     | Tutoriales Proyec     |                              |                       |                                    |    |       | ?     |
| 🕿 Código 🔮          | Disfraces | () Sonidos |                       |                              |                       |                                    |    |       | ×     |
|                     | Disfraz   | disfraz7   |                       | upar Desagrupar Adelante Atr | as Al frente Al fondo |                                    |    |       |       |
| disfraz1<br>38 x 37 | Rellenar  | * Bord     | •                     | Copiar Pegar Eliminar        | H X                   |                                    |    |       |       |
| disfraz2<br>36 x 37 | k         | ħ          |                       |                              |                       |                                    |    |       |       |
|                     | -         | •          |                       |                              |                       |                                    |    |       |       |
| disfraz3<br>36 x 37 | 4         | Т          |                       |                              |                       |                                    |    |       |       |
| 4                   | /         | 0          |                       |                              |                       |                                    |    |       |       |
| disfraz4<br>36 x 37 |           |            |                       | _                            |                       |                                    |    |       |       |
| 5                   |           |            |                       |                              |                       | Objeto Objeto1 ↔ x 36 \$ y         | 28 | Escen | Nario |
| disfraz6<br>36 x 37 |           |            |                       |                              |                       | Mostrar 🧿 🖉 Tamaño 100 Dirección S |    | _     |       |
| 6                   |           |            |                       |                              |                       | Chiefe 1                           |    | 1     | 105   |
| disfraz6<br>38 x 37 |           |            |                       |                              |                       |                                    |    |       |       |
|                     |           |            |                       |                              |                       |                                    |    |       |       |
| distraz7            |           |            | 🖂 Convertir a mapa de | bits                         | Q = Q                 |                                    |    | C     |       |

Cada cuadrado lo vamos a pintar de un color.

| Scratch 3.29.1      |           |                   |                                |          | -                                   |          | ×        |
|---------------------|-----------|-------------------|--------------------------------|----------|-------------------------------------|----------|----------|
| <b>60001</b> ++     |           | ditar             | Tutoriales Proyecto de Scratch |          |                                     |          | ?        |
| 📰 Código 🚽          | Disfraces | <b>()</b> Sonidos | 5                              |          |                                     |          | x        |
| i 👘                 | Disfraz d | isfraz1           |                                |          |                                     |          |          |
| disfraz1<br>36 x 37 | Rellenar  | ▼ Bo              | rde 💽 + 1                      | Al tondo |                                     |          |          |
| 2                   |           |                   |                                |          | _                                   |          |          |
| disfraz2<br>36 x 37 | ħ         | *                 |                                |          |                                     |          |          |
| 3                   |           | ♦                 |                                |          |                                     |          |          |
| disfraz3<br>36 x 37 | <i>s</i>  | Т                 |                                |          |                                     |          |          |
| 4                   | /         | 0                 |                                |          |                                     |          |          |
| disfraz4<br>36 x 37 |           |                   |                                |          |                                     |          |          |
| 5                   |           |                   |                                |          | Objeto Objeto1 ↔ x 36 ‡ y 28        | Escer    | nario    |
| disfraző<br>36 x 37 |           |                   |                                |          | Mostrar 🧿 💋 Tamaño 100 Dirección 90 |          |          |
| 6                   |           |                   |                                |          |                                     | Fon<br>1 | dos<br>J |
| disfrazß<br>36 x 37 |           |                   |                                |          | Cbjeto 1                            |          |          |
| 7                   |           |                   |                                |          |                                     |          |          |
| disfraz7            |           |                   |                                | _        |                                     |          |          |
|                     |           |                   | Convertir a mapa de bits       | ٩        | U                                   | C        | 9        |

pág. 56

El clon es una copia el objeto en tiempo real.

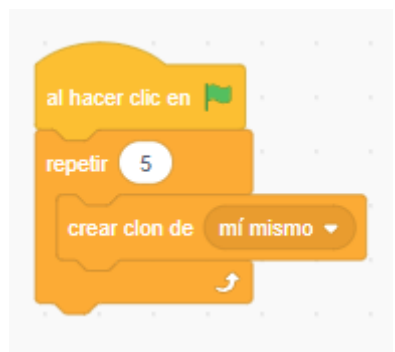

Se han creado las 5 copias pero están unas encima de las otras, si las movemos podremos ver todas.

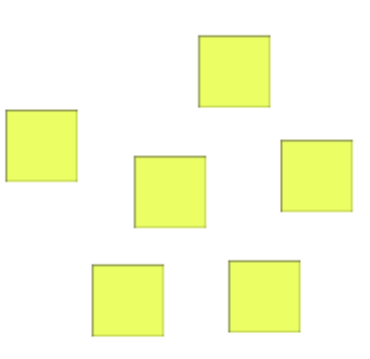

Vamos a controlarlo desde el programa.

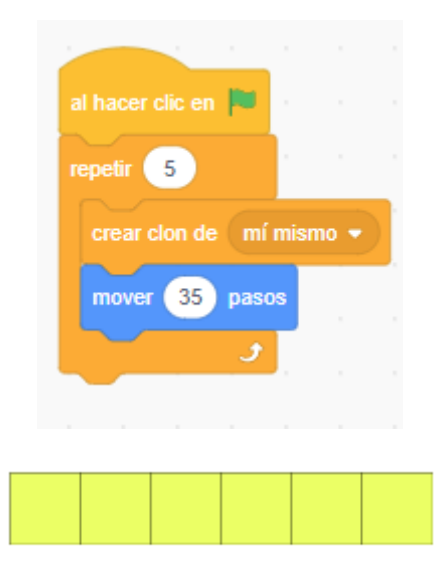

Ahora queremos dibujar los 49 cuadrados con sus respectivos colores.

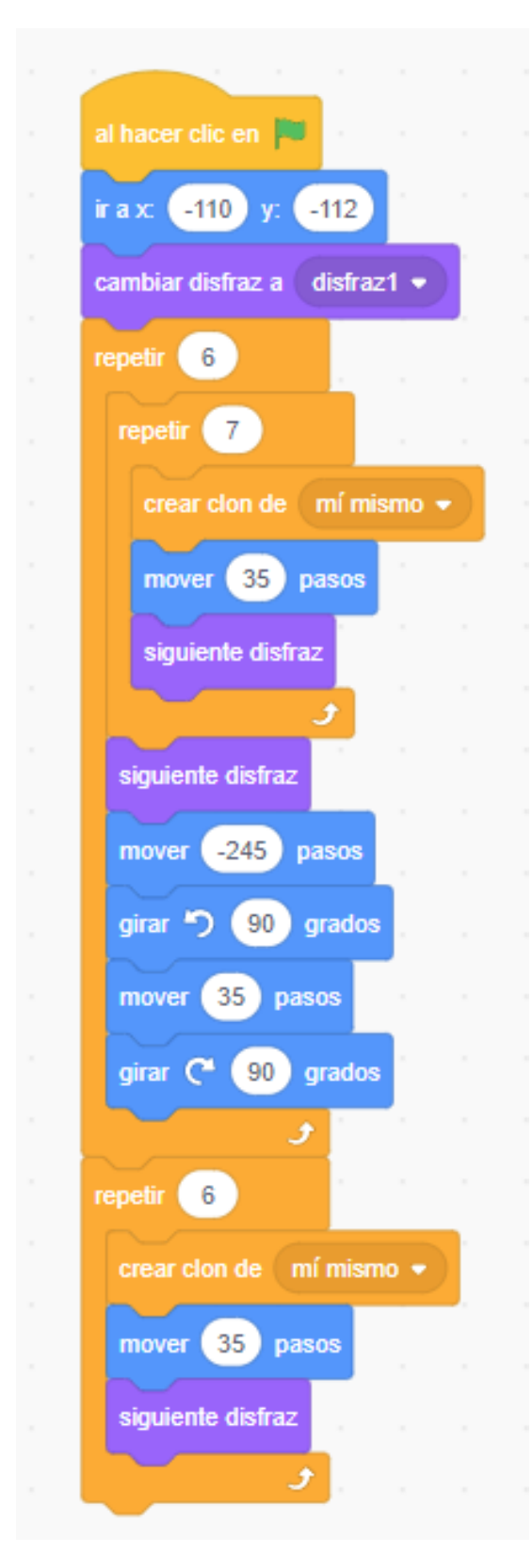

Otra solución:

| al hacer clic en 📕                                                                                           |                        |  |
|----------------------------------------------------------------------------------------------------|------------------------|--|
| dar a y el valor -160                                                                                        |                        |  |
| dar a vueltas 🔹 el val                                                                                       | or 🕕                   |  |
| repetir 7                                                                                                    |                        |  |
| dar a x el valor -165                                                                                        |                        |  |
| sumar a y 35                                                                                                 |                        |  |
| repetir 7                                                                                                    |                        |  |
|                                                                                                    |                        |  |
| sumar a vueltas 🗸                                                                                            | 1                      |  |
| sumar a vueltas 👻                                                                                            | 1<br>ueltas            |  |
| sumar a vueltas -<br>cambiar disfraz a v<br>mover 35 pasos                                                   | 1<br>ueltas            |  |
| sumar a vueltas<br>cambiar disfraz a v<br>mover 35 pasos<br>crear clon de mí ma                              | 1<br>uettas            |  |
| sumar a vueltas •<br>cambiar disfraz a vu<br>mover 35 pasos<br>crear clon de mí mi                           | 1<br>uettas            |  |
| sumar a vueltas •<br>cambiar disfraz a vu<br>mover 35 pasos<br>crear clon de mí mi<br>f<br>sumar a vueltas • | uettas<br>smo -        |  |
| sumar a vueltas •<br>cambiar disfraz a vu<br>mover 35 pasos<br>crear clon de (mí mi<br>sumar a vueltas •     | ) 1<br>ueltas<br>smo - |  |

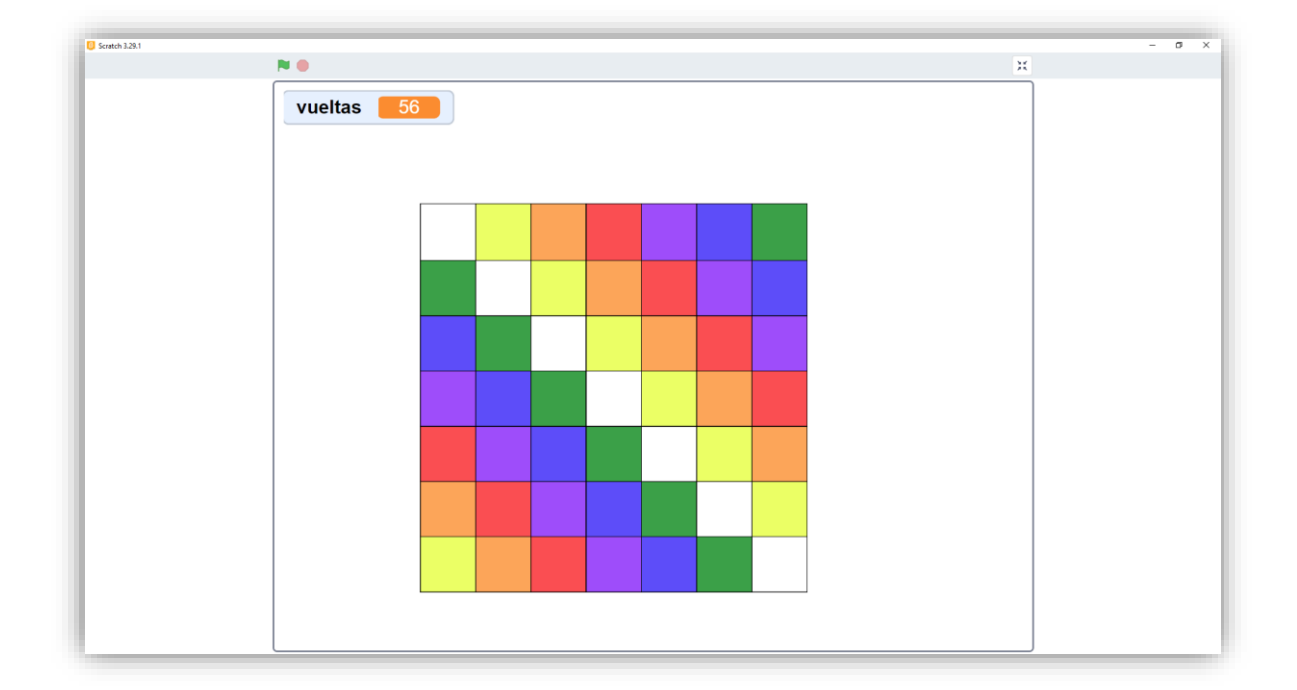

# 10.- Desafíos aritméticos con MATEMÁTICAS

Domina el programa número 1 con Variables

| 📒 Scrate    | h 3.29.1                   |            |              |   | -                                                     |           |
|-------------|----------------------------|------------|--------------|---|-------------------------------------------------------|-----------|
| Salar       | 🚺 🌐 <del>-</del> Archivo   | Editar 🤙   | · Tutoriales |   |                                                       | ?         |
| 🖉 Có        | digo 🕜 Disfraces           | () Sonidos |              |   |                                                       |           |
| Movimiento  | Variables                  |            |              |   |                                                       |           |
|             | Crear una variable         |            |              |   |                                                       |           |
| Apariencia  | mi variable                |            |              |   |                                                       |           |
| Sonido      | dar a 🛛 mi variable 🔹 el v | valor 0    |              |   |                                                       |           |
| Eventos     | sumar a mi variable 🝷      | 1          |              |   |                                                       |           |
| Control     |                            |            |              |   |                                                       |           |
|             | mostrar variable mi varial | ble 🔻      |              |   |                                                       |           |
| Sensores    | esconder variable mi vari  | able 👻     |              |   |                                                       |           |
| Operadores  | Crear una lista            |            |              |   |                                                       |           |
| Variables   | Mis bloques                |            |              |   |                                                       |           |
| Mis bloques | Crear un bloque            |            |              |   |                                                       | Escenario |
|             |                            |            |              |   | Objeto Objeto1 $\leftrightarrow$ x 0 $\downarrow$ y 0 |           |
|             |                            |            |              |   | Mostrar 🧿 🧭 Tamaño 100 Dirección 90                   |           |
|             |                            |            |              |   |                                                       | Fondos    |
|             |                            |            |              |   | Objeto 1                                              |           |
|             |                            |            |              |   |                                                       |           |
|             |                            |            |              |   |                                                       |           |
|             |                            |            |              |   |                                                       |           |
| <u></u>     |                            |            |              | = |                                                       |           |
|             |                            |            |              |   |                                                       |           |

La variable en programación es un espacio de almacenamiento temporal en la memoria RAM para almacenar un valor.

Se suele utilizar para operaciones matemáticas, aritméticas e incluso para el manejo de texto.

Con Scratch las variables según con que datos almacenemos esta será numérica o de texto.

En una variable podemos modificar su valor o bien reemplazarlo.

En el grupo de variables ya tenemos una por defecto que se llama mi variable, pero para nuestro ejemplo vamos a crear una llamada valor.

| Variables                        |
|----------------------------------|
| Crear una variable               |
| mi variable                      |
| dar a mi variable 🔹 el valor 🛛 0 |
| sumar a mi variable 🔹 🚺          |
| mostrar variable mi variable 👻   |
| esconder variable mi variable 👻  |

| Nueva variable                                                       |
|----------------------------------------------------------------------|
| Nombre de la variable:                                               |
| valor                                                                |
| <ul> <li>Para todos los</li> <li>O Sólo para este objetos</li> </ul> |
| Cancelar Aceptar                                                     |

Una variable la podemos declarar "Para todos los objetos" será pública o "Sólo para este objeto" será de tipo local.

Por defecto cuando la creamos tiene una casilla que está activada , de este modo en el escenario podemos ir viendo los valores de la misma.

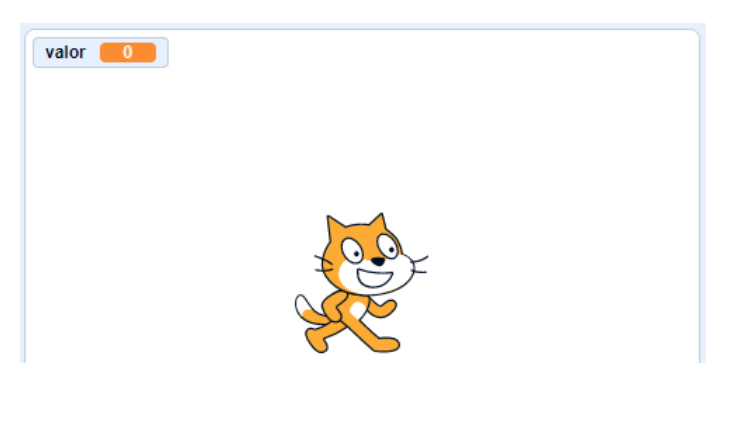

Si la desactivamos no veremos el valor de la misma en el escenario.

La variable en nuestro escenario se puede visualizar en tres modalidades.

| valor 0       | 0             | valor 0    |
|---------------|---------------|------------|
| Tamaño normal | Tamaño grande | Deslizador |

Lo podrás modificar seleccionando el botón derecho del ratón sobre la variable que se encuentra en el escenario.

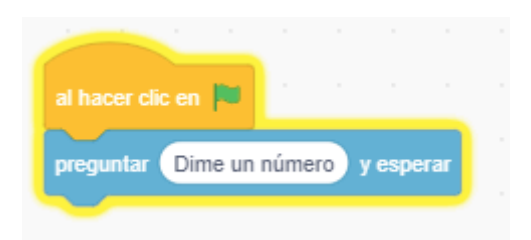

En el grupo de sensores podemos hacer que nos pregunte por algún texto o número.

| valor | Dime un número |
|-------|----------------|
| 5     | <b>&gt;</b>    |

Hemos contestado por el valor 5.

Al seleccionar el punto de ok o la tecla enter la pregunta es donde se ha almacenado este valor.

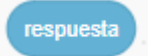

En la variable respuesta.

La variable respuesta primero almacena la pregunta y a continuación el valor que le hemos asignado.

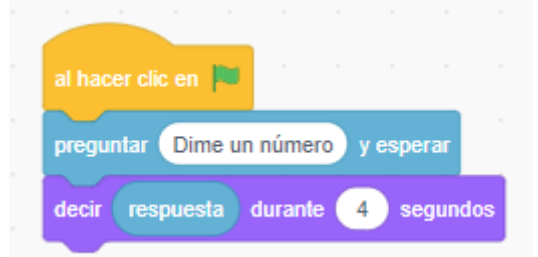

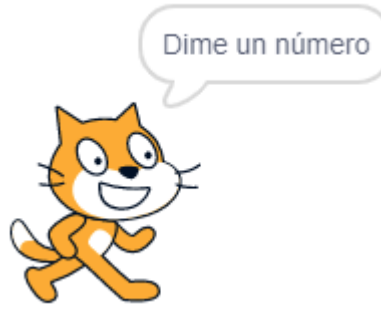

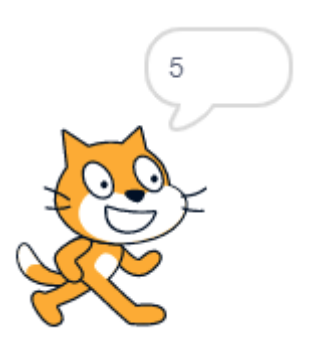

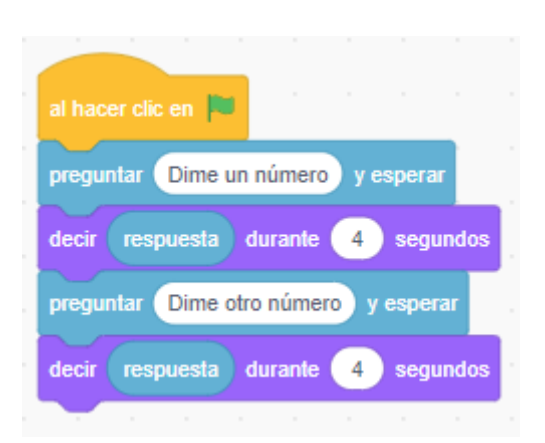

Como lo vamos a solucionar.

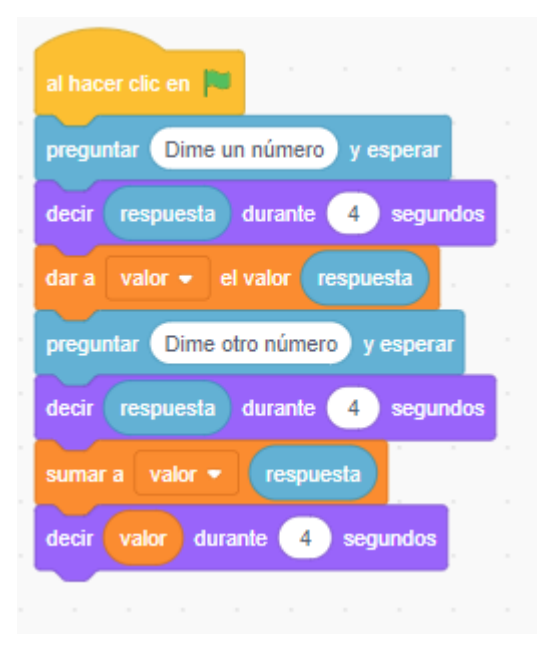

Cuando realiza la segunda pregunta, la variable respuesta reemplaza el valor que tiene almacenado por el segundo, de este modo hemos perdido el primer dato que se le preguntó.

De aquí la importancia de las variables.

Aparece un mensaje preguntando "Dime un número".

La pregunta nos la muestra nuestro personaje.

A la variable valor le asignamos el valor de la variable respuesta.

Aparece un segundo mensaje preguntando "Dime otro número".

La pregunta nos la muestra nuestro personaje.

Introducimos un segundo valor que se vuelve a almacenar en la variable respuesta.

A continuación le decimos que sume a la variable valor que ya tiene un valor asignado el valor de la variable respuesta, dicho resultado nos lo mostrará nuestro personaje. Vamos a introducir primero un 5 y a continuación un 7.

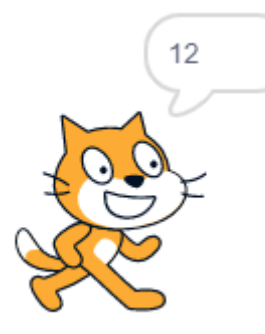

Ya tenemos el resultado.

Podemos unir texto con números.

| al hacer clic en 📕                    |       |        |     |
|---------------------------------------|-------|--------|-----|
| preguntar Dime un número y esperar    |       |        |     |
| decir respuesta durante 4 segundos    |       |        |     |
| dar a valor - el valor respuesta      |       |        |     |
| preguntar Dime otro número y esperar  |       |        |     |
| decir respuesta durante 4 segundos    |       |        |     |
| sumar a valor 🔹 respuesta             |       |        |     |
| decir unir Es resultado es valor dura | nte 👍 | segund | los |
|                                       |       |        |     |

Vamos a ejecutar introduciendo los mismo valores un 5 y luego un 7.

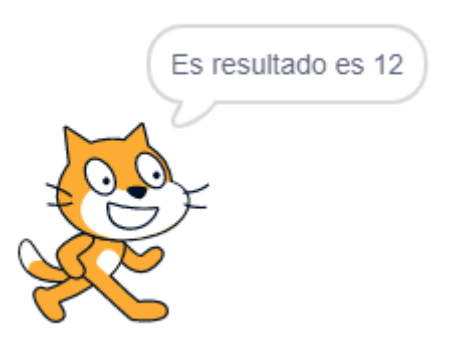

| al hacer clic en 🛤                                   |
|------------------------------------------------------|
| preguntar Dime un número y esperar                   |
| decir unir Tu número es respuesta durante 4 segundos |
| dar a valor - el valor respuesta                     |
| preguntar Dime otro número y esperar                 |
| decir unir Tu número es respuesta durante 4 segundos |
| sumar a valor - respuesta                            |
| decir unir Es resultado es valor durante 4 segundos  |

Ahora las respuestas de nuestro personajes son más concisas.

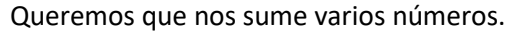

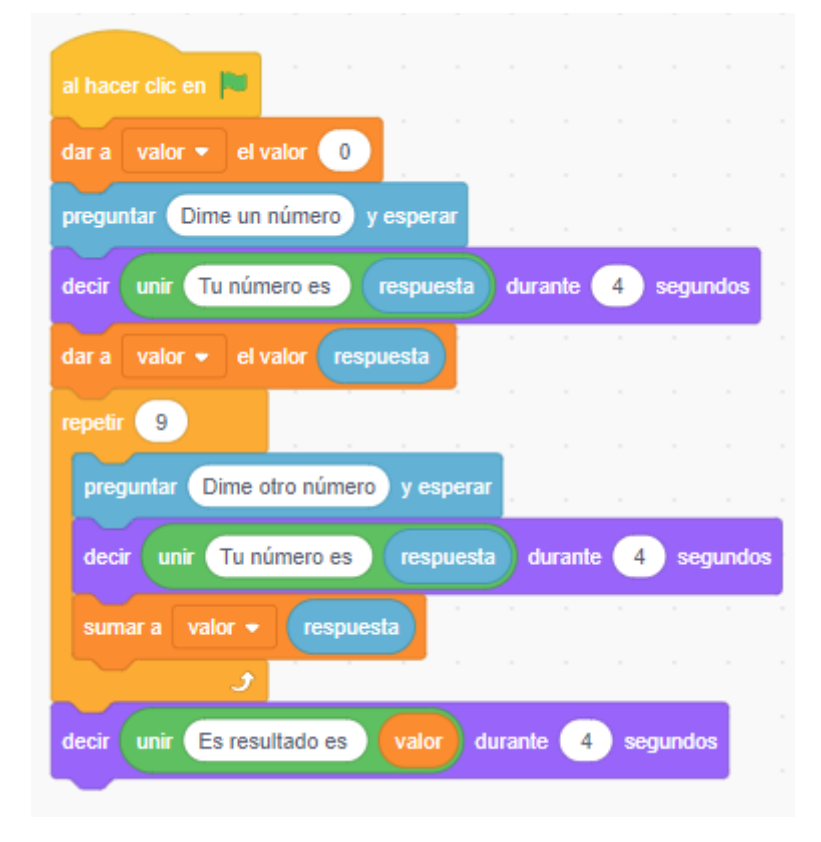

Otro ejemplo con operadores matemáticos.

Vamos a crear una segunda variable.

Inicializamos la variable valor a 0.

Pregunta por un número.

Nuestro personaje muestra el número.

A la variable valor le asignamos el valor de la variable respuesta.

Un bucle que se repite 9 veces.

Pregunta por otro número.

Nuestro personaje lo muestra.

A la variable valor se le suma el valor de la variable respuesta.

Terminado el bucle:

Nos muestra la suma de los 10 números.

| al hacer clic en 🏴                |          |         |     |       |       |
|-----------------------------------|----------|---------|-----|-------|-------|
| dar a valor - el valor 0          |          |         |     |       |       |
| dar a valor2 🗸 el valor 🕕         |          |         |     |       |       |
| dar a resultado 👻 el valor 🥚      | · ·      |         |     |       |       |
| preguntar Dime un número y esp    | erar     |         |     |       |       |
| decir unir Tu número es resp      | uesta    | lurante | 4   | seg   | undos |
| dar a valor 🔹 el valor respuest   | a)       |         |     |       |       |
| preguntar Dime otro número y es   | perar    |         |     |       |       |
| decir unir Tu número es resp      | uesta    | lurante | 4   | seg   | undos |
| dar a valor2 • el valor respues   | ta j     |         |     |       |       |
| dar a resultado 🔹 el valor 🗸 valo | r) + (va | llor2   |     |       |       |
| decir unir La suma es resulta     | ido) dur | ante    | 2 s | eguna | los   |

Hay más operadores:

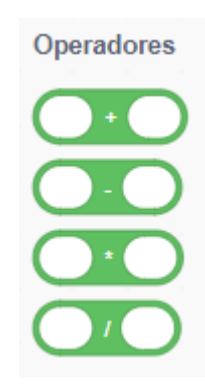

La suma, resta, multiplicación y división.

Otro ejemplo donde los valores se asignar aleatoriamente.

| al hacer clic en 📕                                       |    |
|----------------------------------------------------------|----|
| dar a valor 👻 el valor número aleatorio entre 1 y 10     |    |
| decir unir El primer número es valor durante 4 segundos  |    |
| dar a valor2 - el valor número aleatorio entre 1 y 10    |    |
| decir unir El segundo número es valor2 durante 4 segundo | os |
| dar a resultado 🔹 el valor valor + valor2                |    |
| esperar 10 segundos                                      |    |
| decir unir El resultado es resultado durante 4 segundos  |    |
|                                                          |    |

## 11.- ¿Cómo utilizar variables de texto?

Unir, buscar, sumar, agrupar, etc.

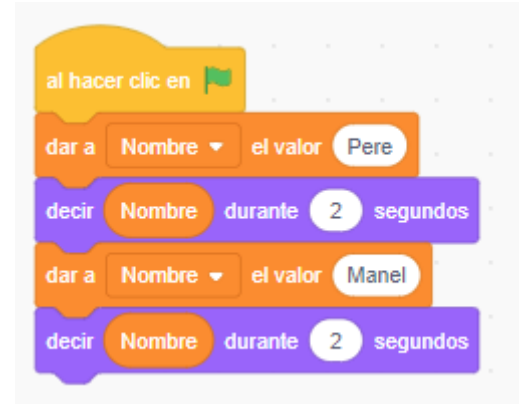

Los valores son reemplazados.

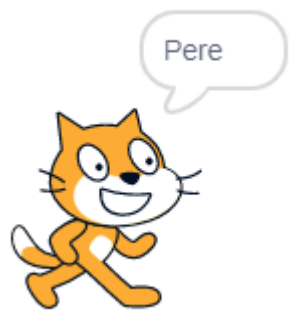

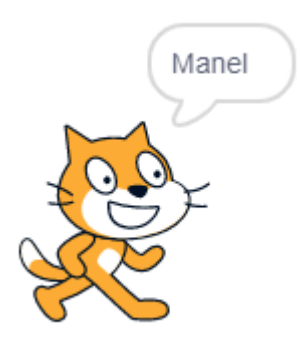

Ahora vamos a agregar valores a una variable.

| al hac | er clic en 🏴                        |
|--------|-------------------------------------|
| dar a  | Nombre - el valor Pere              |
| decir  | Nombre durante 4 segundos           |
| dar a  | Nombre - el valor unir Nombre Manel |
| decir  | Nombre durante 4 segundos           |
| dar a  | Nombre - el valor unir Hola Nombre  |
| decir  | Nombre durante 4 segundos           |

Observarás que PereManel está junto hemos de agregar un espacio antes de escribir la palabra Manel.

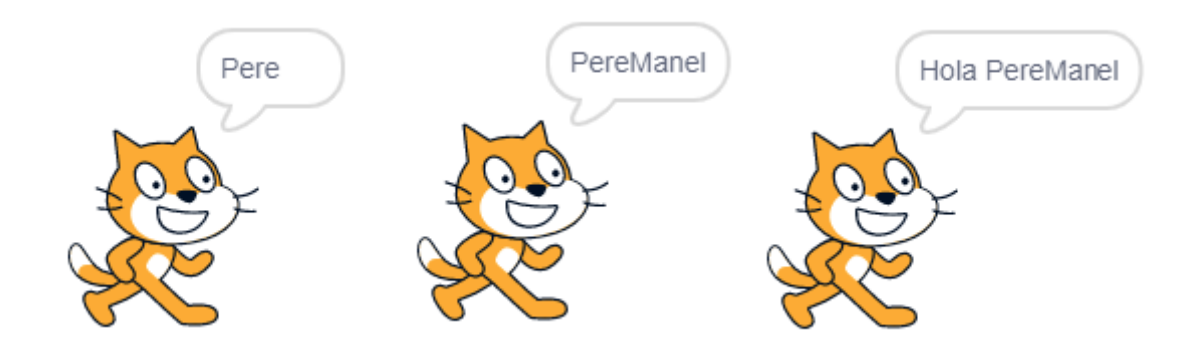

Posiciones de los valores en una variable.

PERE MANEL

| Р | E | R | E |   | М | А | Ν | E | L  |
|---|---|---|---|---|---|---|---|---|----|
| 1 | 2 | 3 | 4 | 5 | 6 | 7 | 8 | 9 | 10 |

#### LONGITUD de PEREMANEL $\rightarrow$ 10

POSICION 4 de PEREMANEL  $\rightarrow$  E

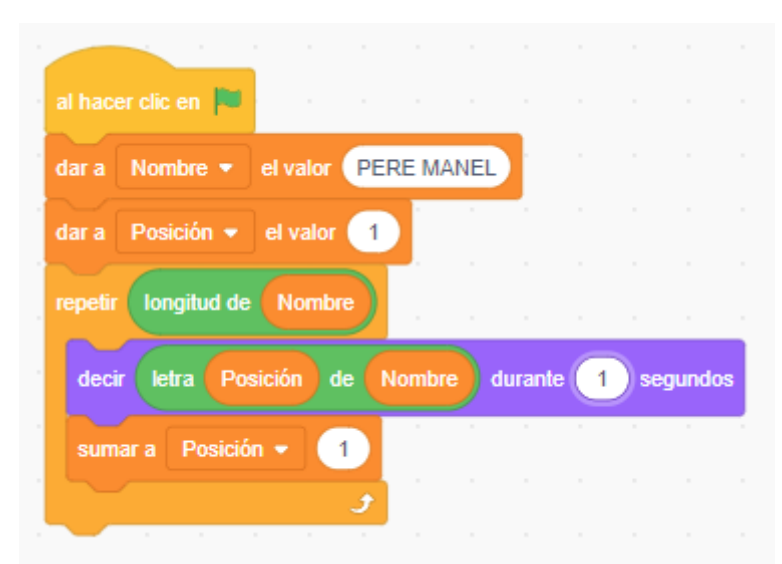

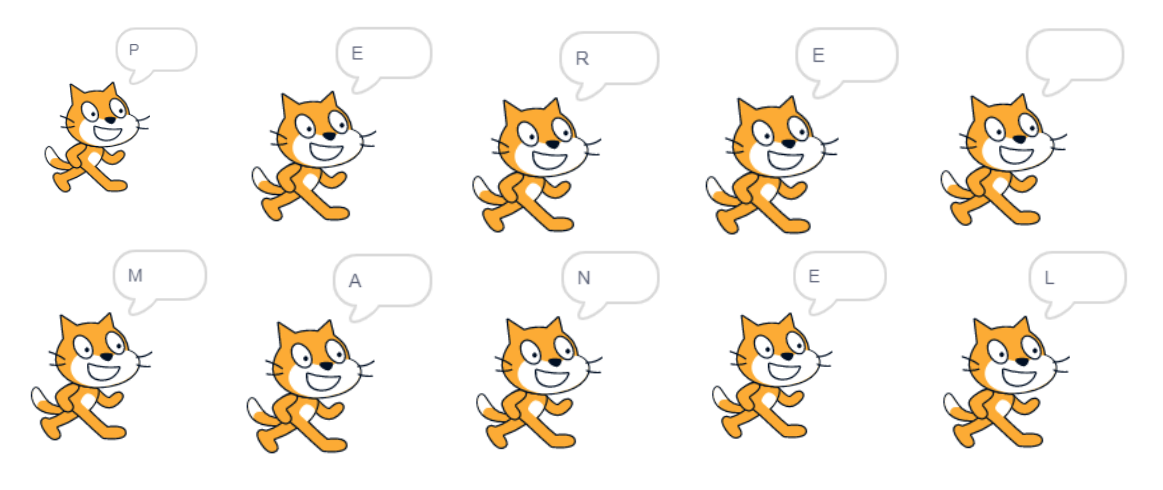

# 12.- Aprender a como utilizar los SENSORES de programación para crear INTERACCIONES

| 🧧 Scratc                                                 | h 3.29.1                                                                                                    |                                                 |                         |  | -                                                                                                    | - 🗆 X       |
|----------------------------------------------------------|----------------------------------------------------------------------------------------------------|-------------------------------------------------|-------------------------|--|----------------------------------------------------------------------------------------------------|-------------|
| Sala                                                     | 🗿 🌐 <del>-</del> Archivo                                                                                                    | Editar                                          | <b>Orter</b> Tutoriales |  |                                                                                                    | ?           |
| Có                                                       | digo 🚽 Disfraces                                                                                                    | dı) Soni                                        | idos                    |  |                                                                                                    |             |
| Movimiento<br>Apariencia<br>Sonido<br>Eventos<br>Control | Sensores<br>¿tocando puntero del<br>¿tocando el color<br>¿color tocando el<br>distancia a puntero del<br>preguntar ¿Cómo te lia | ratón • ?<br>?<br>?<br>ratón •<br>mas? y espera |                         |  |                                                                                                    |             |
| Sensores<br>Operadores<br>Variables                      | crespuesta     ¿tecta espacio ▼ p     ¿ratón presionado?     posición x del ratón                                               | resionada?                                      |                         |  |                                                                                                    |             |
| Mis bloques                                              | posición y del ratón<br>fijar modo de arrastre a                                                                                | arrastrable 🝷                                   |                         |  | Objeto         Objeto1         ↔ x         0         ‡         y         0           Mostrar         Ø         Ø         Tamaño         100         Dirección         50 | Fondos<br>1 |
|                                                          | cronómetro<br>reiniciar cronómetro                                                                                              |                                                 |                         |  | Otgeot                                                                                                    |             |
| =                                                        | (# de fondo ▼ de E<br>año ▼ actual<br>días desde el 2000<br>∩ nombre de usuario                                                 | scenario -                                      |                         |  | •                                                                                                    |             |

Nos vamos al apartado de sensores.

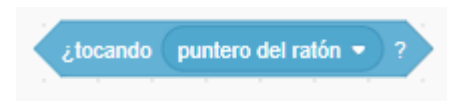

Nos informa si el puntero del ratón está tocando a un determinado objeto.

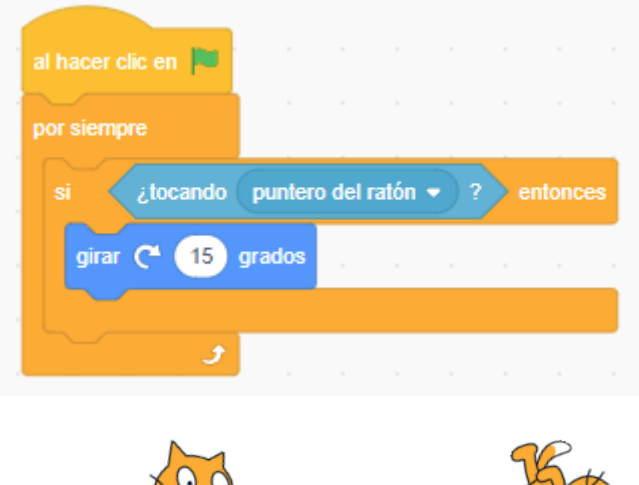

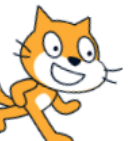

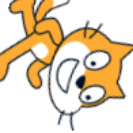

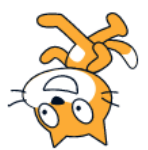

Al posicionar el puntero del ratón sobre el gato, este gira.

| al hacer clic en 📕               |                  |         |       |        |   |       |  |
|----------------------------------|------------------|---------|-------|--------|---|-------|--|
| por siempre                      |                  |         |       |        |   |       |  |
| si ¿tocando                      | punter           | o del I | ratón | •) ?   | e | ntonc |  |
|                                  |                  |         |       |        |   |       |  |
| mover 10 pa                      | sos ,            |         |       | ſ      |   |       |  |
| mover 10 pa<br>si toca un borde, | sos ,<br>rebotar | н<br>1  | -     | ٦<br>۲ | - | -     |  |

Con este ejemplo conseguimos que cuando el puntero del ratón toca a nuestro objeto este tiene que moverse 10 pasos, cuando nuestro objeto toque alguno de los bordes, este tiene que rebotar.

Podemos cambiar esta opción por tocando borde.

| al hacer clic en 📕 |       |      |   |       |  |
|--------------------|-------|------|---|-------|--|
| por siempre        |       |      |   |       |  |
| mover 10 pasos     |       |      |   |       |  |
| si ¿tocando (      | borde | •) ? | e | ntonc |  |
| girar 🧨 25 gr      | ados  |      |   |       |  |
|                    |       |      |   |       |  |

Con este ejemplo hacemos que en un bucle infinito se mueva 10 pasos y si toca a un borde este que realice un giro a la derecha de 25 grados.

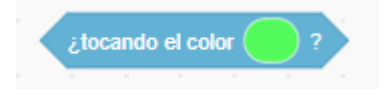

Este sensor detecta si nuestro objeto está detectando algún determinado color.

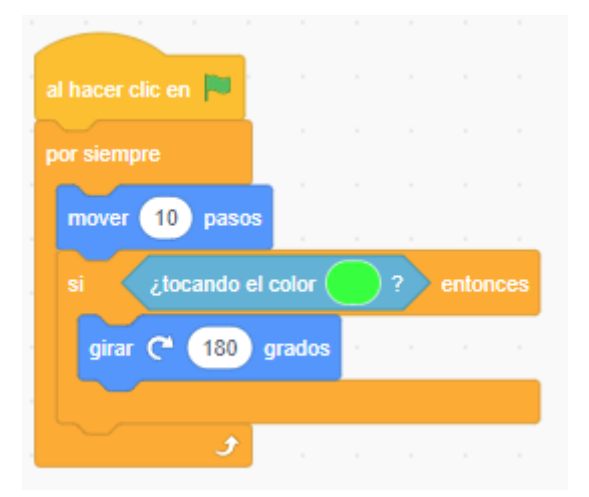

Este será como tiene que ser el escenario.

Con este ejemplo en un bucle infinito hacemos que vaya avanzando 10 pasos y si toca un borde de color verde que realice un giro de 180 grados hacia la derecha.

Para ello tenemos que agregar dos rectángulos a cada extremos del escenario, para ver como rebota.

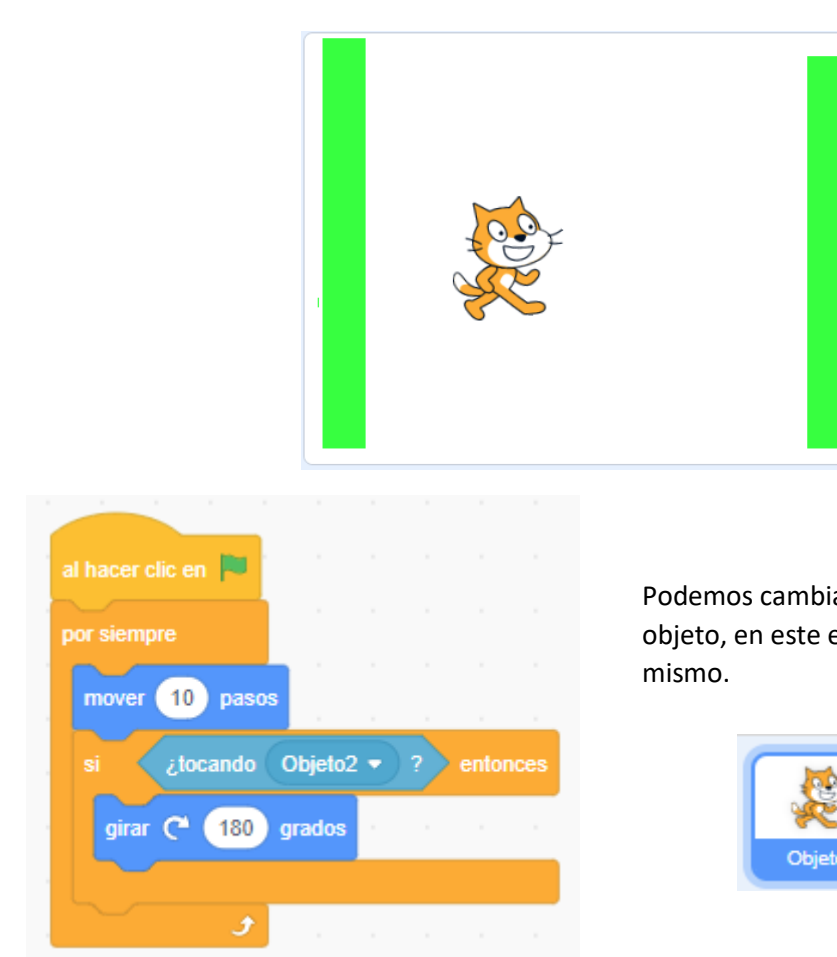

Podemos cambiar el color por el de tocar un objeto, en este ejemplo el resultado será el mismo.

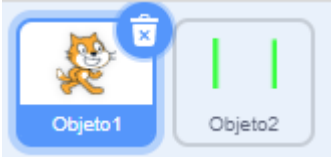

Se puede programar con todos los objetos que tenemos en el escenario, menos el propio objeto. El color les más útil si queremos controlar alguna zona de nuestro fondo.

| 1      |                                    |                                         |                                                              |                                                                              |                                                                                                    |                                                                                                    |                                                                                                    |
|--------|------------------------------------|-----------------------------------------|--------------------------------------------------------------|------------------------------------------------------------------------------|----------------------------------------------------------------------------------------------------|----------------------------------------------------------------------------------------------------|----------------------------------------------------------------------------------------------------|
| color  |                                    | )?                                      | ento                                                         | nces                                                                         |                                                                                                    |                                                                                                    |                                                                                                    |
| o alea | torio                              | entre                                   | 90                                                           | ) y (1                                                                       | 80                                                                                                    | grado                                                                                                    | os                                                                                                    |
| color  | $\bigcirc$                         | )?                                      |                                                              | nces                                                                         |                                                                                                    |                                                                                                    |                                                                                                    |
| o alea | torio                              | entre                                   | 90                                                           | у (1                                                                         | 80                                                                                                    | grado                                                                                                    | os                                                                                                    |
|        |                                    |                                         |                                                              |                                                                              |                                                                                                    |                                                                                                    |                                                                                                    |
|        | color<br>o alea<br>color<br>o alea | color o aleatorio o color o aleatorio o | color ?<br>o aleatorio entre<br>color ?<br>o aleatorio entre | color ? ento<br>o aleatorio entre 90<br>color ? ento<br>o aleatorio entre 90 | a       a       a       a       a       a         color       ?       entonces         o aleatorio entre       90       y       1         color       ?       entonces         o aleatorio entre       90       y       1         color       ?       entonces         o aleatorio entre       90       y       1 | color       ?       entonces         o aleatorio entre       90       y       180         color       ?       entonces       1         o aleatorio entre       90       y       180         o aleatorio entre       90       y       180 | color       ?       entonces         o aleatorio entre       90       y       180       grado         color       ?       entonces       a         o aleatorio entre       90       y       180       grado         o aleatorio entre       90       y       180       grado         o aleatorio entre       90       y       180       grado |

Controlamos cuando toca el color rojo y el color verde.

Con el color rojo y color verde un giro aleatorio de entre 90 y 180 grados.
Este será nuestro escenario.

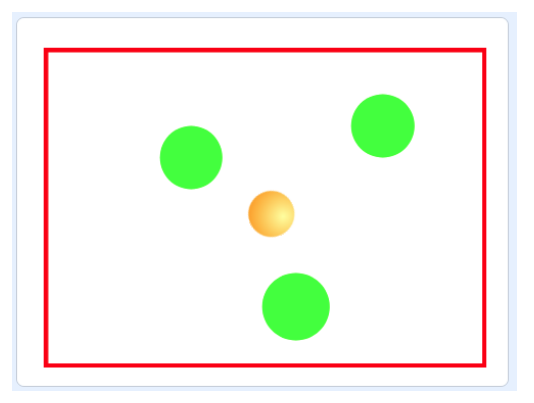

Vamos a agregar otro objeto de color rojo, cada vez que lo toque nuestra pelotica cambiará de color.

Puedes probar el siguiente ejemplo:

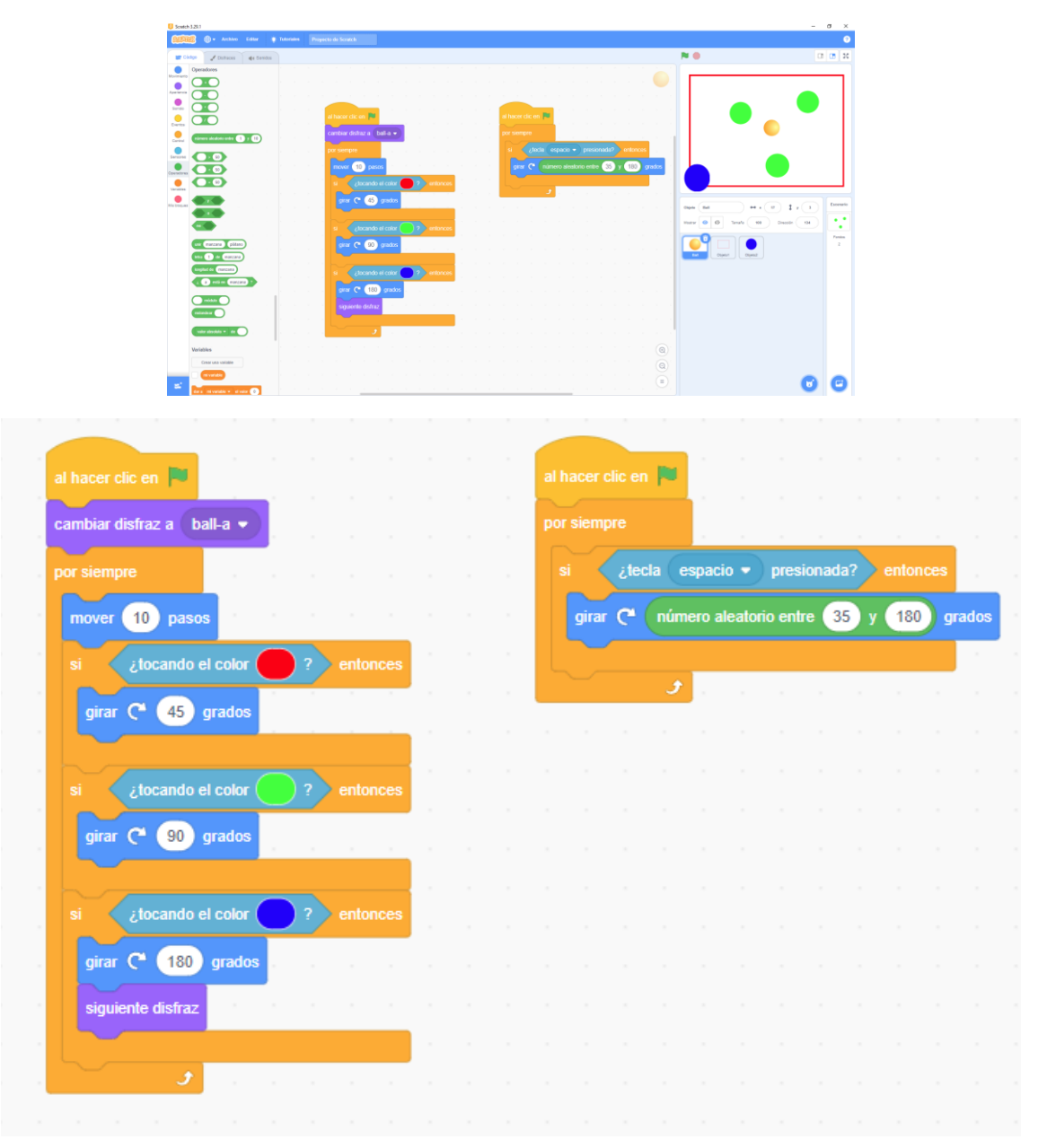

Vamos a realizar un juego, cuando toquemos la barra espaciadora que nuestra bola realice un giro aleatorio a la derecha entre 35 y 180 grados.

Vamos a empezar con un valor inicial de 100 puntos y cuando la bola toque los círculos verdes que vaya restando un punto.

Cuando puntos sea igual a O la bola tiene que desaparecer.

|                                 | al hacer clic en 📕                                           |
|---------------------------------|--------------------------------------------------------------|
| al hacer clic en                | por siempre                                                  |
| cambiar disfraz a ball-a 🗸      | si ztecla espacio • presionada? entonces                     |
| por siempre                     | girar C <sup>a</sup> primero alestorio entre 35 y 180 grados |
| mover 10 pasos                  |                                                              |
| si ¿tocando el color ? entonces | an an an an an an an an an an an an an a                     |
| girar C* 45 grados              |                                                              |
|                                 | al hacer clic en 📕                                           |
| si ¿tocando el color ? entonces | por siempre                                                  |
| girar (* 90 grados              | si ¿tecla espacio • presionada? entonces                     |
| sumar a Puntos ▼ _1             | girar C <sup>4</sup> número aleatorio entre 35 y 180 grados  |
|                                 |                                                              |
| · · · · · · · · · · ·           |                                                              |
|                                 |                                                              |
| al hacer clic en                |                                                              |
| dar a Puntos • el valor 100     |                                                              |
| mostrar                         |                                                              |
| esperar hasta que Puntos = 0    | Puntos 69                                                    |
| esconder                        |                                                              |
| detener todos -                 |                                                              |
|                                 |                                                              |
|                                 |                                                              |
|                                 |                                                              |
|                                 |                                                              |
|                                 |                                                              |
|                                 |                                                              |
|                                 |                                                              |
|                                 |                                                              |
|                                 |                                                              |

### 13.- Matemáticas

De porcentaje a fracciones simplificadas con funciones avanzadas

Ejemplo:

55 caramelos son de fresa de un total de 100 caramelos, esto se representa como 50%.

Para pasar a fracción sacamos el signo de % al numerador y lo dividimos por todos los caramelos que es el denominador y representamos así:

|                                     | $\frac{55}{100}$     |                        |
|-------------------------------------|----------------------|------------------------|
| 1 Simplificamos si son múltiplos de | 25.                  |                        |
| 2 Simplificamos si son múltiplos de | 2.                   |                        |
| Al ser múltiplos de 5 nos quedaría. |                      |                        |
|                                     | $\frac{11}{22}$      |                        |
| Vamos a ver otro ejemplo:           |                      |                        |
| 50                                  | 5                    | 1                      |
| 100                                 | 10                   | 2                      |
|                                     | Lo simplificamos por | Lo simplificamos por 5 |
|                                     | 10                   |                        |

Ya tenemos a nuestro alumno.

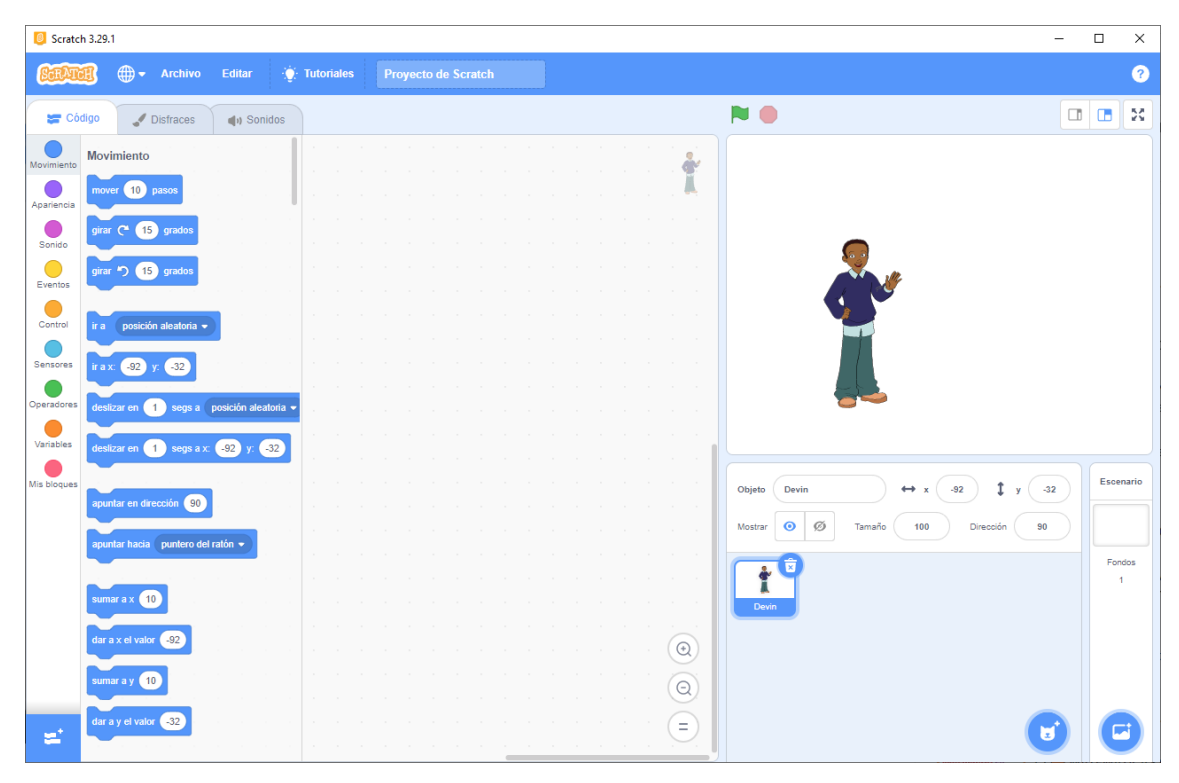

Vamos a crear dos variables.

|              |                |                                                                                                    |             | Denominad              | lor                 |         |      |        |     |     |      |     |  |
|--------------|----------------|----------------------------------------------------------------------------------------------------|-------------|------------------------|---------------------|---------|------|--------|-----|-----|------|-----|--|
|              |                |                                                                                                    |             | Numerador              |                     |         |      |        |     |     |      |     |  |
|              |                |                                                                                                    |             |                        |                     |         |      |        |     |     |      |     |  |
|              |                |                                                                                                    |             |                        |                     |         |      |        |     |     |      |     |  |
| al hac       | cer clic en 📁  | $(-1)^{-1} = (-1)^{-1} = (-1)$ |             |                        |                     | , ,     |      |        |     |     |      |     |  |
| lar a        | Numerador      | el valor                                                                                                    | · · ·       | •                      |                     | ×       |      |        |     |     |      |     |  |
| Jar a        | Denominado     | or 👻 el valor 🚺                                                                                                    | 00          | El numera<br>que estar | dor tiene<br>vacío. | •       |      |        |     |     |      |     |  |
| )<br>Jar a   | Contador -     | el valor 1                                                                                                    |             |                        |                     | 11      |      |        |     |     |      |     |  |
| oregu        | Intar Ingresa  | un número en por                                                                                                    | centaje (Ej | em: 34%)               | y espera            | u i     |      |        |     |     |      |     |  |
| eneti        | ir Jopaitud de | e resnuesta -                                                                                                    |             |                        |                     |         |      |        |     |     |      |     |  |
|              |                |                                                                                                    |             |                        |                     |         |      |        |     |     |      |     |  |
| dar          | a Numerado     | or 👻 el valor 🛛 🗤                                                                                                    | nir Nume    | rador                  | tra Co              | ntador  | de 🗖 | espues | ta  |     |      |     |  |
| sun          | nar a Contad   | lor 🔹 🚺 🤺                                                                                                    |             |                        |                     |         |      |        |     |     |      |     |  |
| $\mathbb{C}$ |                |                                                                                                    | ا ک         |                        |                     |         |      |        |     |     |      |     |  |
| lecir        | unir El núr    | nero sin el % es                                                                                                    | Numera      | dor duran              | te 👍                | segund  | los  |        |     |     |      |     |  |
| decir        | unir unir (    | La fracción es                                                                                                    | Numerad     | or unir                |                     | Denomin | ador | dura   | nte | 4 s | egun | dos |  |
| Ļ            |                |                                                                                                    |             |                        |                     |         |      |        |     |     |      |     |  |
|              |                |                                                                                                    |             |                        |                     |         |      |        |     |     |      |     |  |

La primera parte ya está resuelta.

Ahora vamos a utilizar el operador módulo para saber si un número es divisible con otro.

Ejemplo:

10 mod 5 = 0

10 mod 2 = 0

10 mod 3 = 1

Los dos primeros ejemplos son divisibles por 5 y 2 ya que el resultado en 0 en cambio en el tercer ejemplo al ser su valor distinto a 0 nos indica que no es divisible.

Vamos a agregar un nuevo personaje que será un ordenador.

| Statich 12831       Image: Static Static | N 0                                                                | - 0 ×                                                                                                    |
|----------------------------------------------------------------------------------------------------|--------------------------------------------------------------------|----------------------------------------------------------------------------------------------------|
| Variable     Variable                                                                                                    | Vanandor (20)                                                      |                                                                                                    |
| Ma bloques Caar un titope                                                                                                    |                                                                    | + + (B) [ + (4)]<br>++ + (B) [ + (4)]<br>++ + (B) [ + (B) [ + (B) [ + (B) [ + (B) [ + (B) [ + (B) [ + (B) [ + (B) [ + (B) [ + (B) [ + (B) [ + (B) [ + (B) [ + (B) [ + (B) [ + (B) [ + (B) [ + (B) [ + (B) [ + ( |
| ≤                                                                                                    | (C)<br>(C)<br>(C)<br>(C)<br>(C)<br>(C)<br>(C)<br>(C)<br>(C)<br>(C) | 0 0                                                                                                    |
|                                                                                                    |                                                                    |                                                                                                    |
| al hacer clic en 🏴 👘 de la companya de la companya de la comp                                                                                                    |                                                                    |                                                                                                    |
| dar a Numerador 🗙 el valor                                                                                                    |                                                                    |                                                                                                    |
| dar a Denominador - el valor 100 El numerador tiene que estar vacío.                                                                                                    |                                                                    |                                                                                                    |
| dar a Contador - el valor 1                                                                                                    |                                                                    |                                                                                                    |
| preguntar Ungress un primero en porcentaie (Eiem: 34%) y esperar                                                                                                    |                                                                    |                                                                                                    |
| ingganar ingresa an numero en porcentajo (Ejon. 5476) y esperar                                                                                                    |                                                                    |                                                                                                    |
| repetir longitud de respuesta - 1                                                                                                    |                                                                    |                                                                                                    |
| dar a Numerador - el valor unir Numerador letra Contador de                                                                                                    | respuesta                                                          |                                                                                                    |
| sumar a Contador - 1                                                                                                    |                                                                    |                                                                                                    |
|                                                                                                    |                                                                    |                                                                                                    |
| decir unir El número sin el % es Numerador durante 4 segundos                                                                                                    |                                                                    |                                                                                                    |
| decir unir unir La fracción es Numerador unir / Denominador                                                                                                    | durante 4                                                          | segundos                                                                                                    |
|                                                                                                    |                                                                    |                                                                                                    |

A nuestro alumno le agregamos el bloque enviar un mensaje con el nombre de Simplificar. Ahora vamos a programar el objeto Laptop.

| definir Simplif                                                                    | icar x 5 Nu                                                                | merador D                                           | enominador       |     |       |        |      |        |      |        |   |   |       |          |
|------------------------------------------------------------------------------------|----------------------------------------------------------------------------|-----------------------------------------------------|------------------|-----|-------|--------|------|--------|------|--------|---|---|-------|----------|
| si (N                                                                              | ımerador n                                                                 | nódulo 步                                            | = 0 y            |     | Deno  | minad  | or r | nóduk  | o (5 | )=     | 0 |   | ento  | nces     |
| dar a Num                                                                          | erador 👻 e                                                                 | valor Nume                                          | erador /         | 5   |       |        |      |        |      |        |   |   |       |          |
| dar a Deno                                                                         | minador 👻                                                                  | el valor De                                         | nominador        | / 5 |       |        |      |        |      |        |   |   |       |          |
|                                                                                    |                                                                            |                                                     |                  |     |       |        |      |        |      |        |   |   |       |          |
| i Nu                                                                               | merador m                                                                  | ódulo 2 =                                           | = 0 y            |     | Denon | ninado | r n  | iódulo | 2    | )=     | 0 |   | enton | ces      |
| dar a Nume                                                                         | rador 🔹 el                                                                 | valor Nume                                          | rador / 2        |     |       |        |      |        |      | ·<br>· |   | - |       |          |
|                                                                                    |                                                                            |                                                     |                  |     |       |        |      |        |      |        |   |   |       |          |
| dar a Denor                                                                        | minador 🔻                                                                  | el valor Den                                        | ominador         | 2   |       |        |      |        |      |        |   |   |       |          |
| dar a Denor                                                                        | minador 🝷                                                                  | el valor Den                                        | ominador /       | 2   |       |        | •    | •      |      |        |   |   | •     |          |
| dar a Denoi                                                                        | ninador 👻                                                                  |                                                     | iominador )      | 2   |       |        |      |        |      | •      |   |   | •     | А.<br>А. |
| dar a Denor<br>I recibir Simp                                                      | ninador -<br>lificar -<br>Numerador                                        | el valor Den                                        | lor              | 2   |       | •      | •    | •      | •    | •      |   | • |       |          |
| dar a Denor<br>I recibir Simp<br>Simplificar x 5<br>Simplificar x 5                | ninador 🔹<br>lificar 🔹<br>Numerador<br>Numerador                           | el valor Den<br>Denominad                           | lor<br>lor       | 2   |       | •      | •    | •      | •    | •      |   | • | •     |          |
| dar a Denor<br>I recibir Simp<br>Simplificar x 5<br>Simplificar x 5                | minador -<br>Ifficar -<br>Numerador<br>Numerador<br>Numerador              | el valor Den<br>Denominad<br>Denominad              | lor<br>lor<br>or | 2   |       | •      | •    | •      | •    | •      |   | • |       |          |
| dar a Denor<br>I recibir Simp<br>implificar x 5<br>implificar x 2<br>impificar x 2 | minador -<br>lificar -<br>Numerador<br>Numerador<br>Numerador<br>Numerador | el valor Den<br>Denominad<br>Denominad<br>Denominad | lor<br>or<br>or  | 2   |       |        | •    |        | •    |        |   |   |       |          |

Al utilizar el bloque enviar mensaje "Finalizar" vamos a agregar un nuevo grupo de bloques en el objeto de nuestro alumno.

| al reci | ibir Fi | inalizar | •        |          |        |   |      |     |        |      |   |       |         |    |        |   |       |     |
|---------|---------|----------|----------|----------|--------|---|------|-----|--------|------|---|-------|---------|----|--------|---|-------|-----|
| decir   | unir (  | La fur   | nción si | implific | ada es | D | unir | Num | erador | unir | 1 | Denon | ninador | dı | irante | 4 | segun | dos |
|         |         |          |          |          |        |   |      |     |        |      |   |       |         |    |        |   |       |     |

Ahora ya puedes probar varios valores, vamos a probar con 48%

| Numerador             | Numerador 48<br>Denominador 100<br>Contador 3<br>El número sin el % es 48 |
|-----------------------|---------------------------------------------------------------------------|
| Numerador 48          | Numerador 12                                                              |
| Denominador 100       | Denominador 25                                                            |
| Contador 3            | Contador 3 La función simplificada es                                     |
| La fracción es 48/100 | 12/25                                                                     |

### 14.- Convertir un número porcentaje a número decimal

55%  $\rightarrow$  Es un número porcentual, es una proporción de un entero, del 100% de algo.

Si el numerador es más pequeño que el denominador siempre será menos de 1.

Para eso vamos a dividir el numerador por denominador, y nos dará un número casi siempre decimal.

| Caracteres | 5 | 5 | % |
|------------|---|---|---|
| Posición   | 1 | 2 | 3 |

La longitud de esta cadena del ejemplo: 3 posiciones a utilizar el 1 y el 2.

El número porcentual de una cadena, vamos a recorrerlo obteniendo el carácter de cada posición pero no tomaremos el último que era el signo %, obteniendo así el número entero.

55% Tomamos el número porcentual y le quitamos el signo %.

55 lo pasamos a fracción, es el numerador.

## $\frac{55}{100}$

100 es denominador.

Por último realizaremos la división de 55 / 100 que será igual a 0,55.

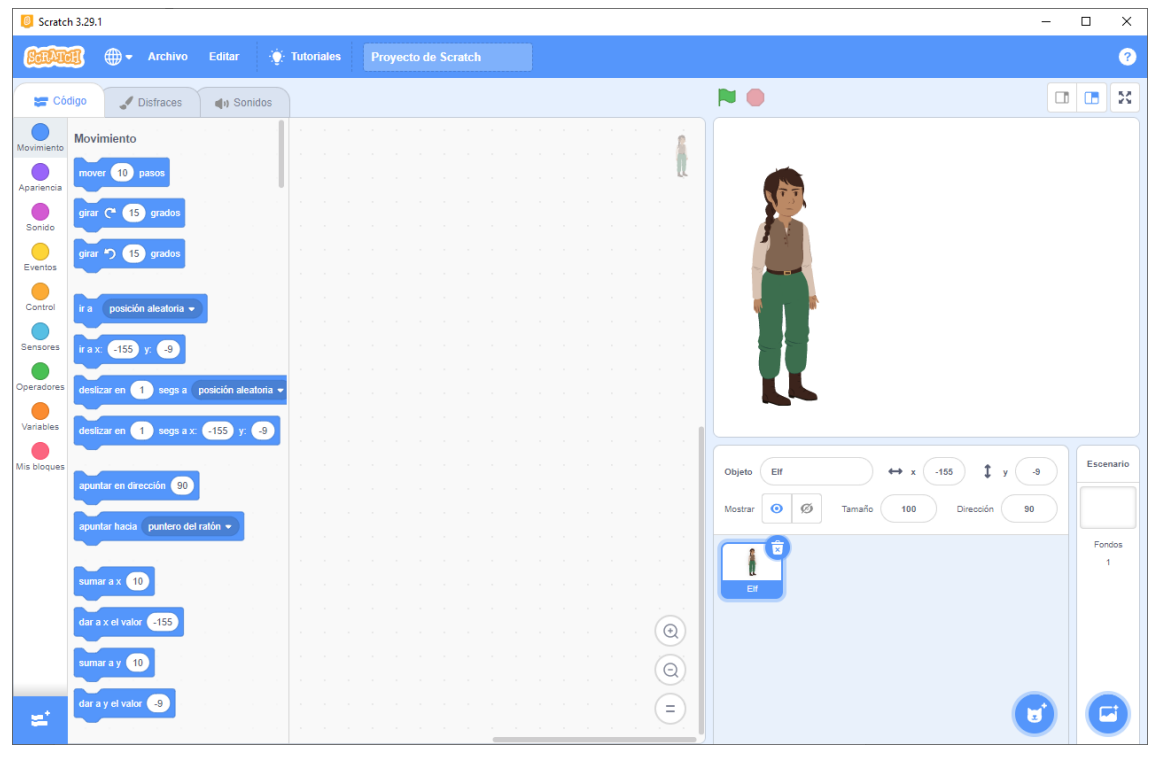

Hemos eliminado el gato y hemos agregado otro personaje.

Vamos a crear las siguientes variables:

| ~                    | Contador     |  |
|----------------------|--------------|--|
| <ul> <li></li> </ul> | NumeroEntero |  |

| Vamos     | s a convertir un n | úmero porcent           | ual en un númer             | o decima  | durante    | <b>5</b> s        | egundos   |       |     |        |       |       |    |         |   |       |     |
|-----------|--------------------|-------------------------|-----------------------------|-----------|------------|-------------------|-----------|-------|-----|--------|-------|-------|----|---------|---|-------|-----|
| untar D   | lime un número c   | con el símbolo          | porcentaje pegad            | lo al núm | iero y esp | erar <sup>•</sup> |           |       |     |        |       |       |    |         |   |       |     |
| Conta     | idor 👻 el valor    | 1                       | •                           |           | ×          |                   |           |       |     |        |       |       |    |         |   |       |     |
| Nume      | roEntero 🔹 el i    | valor 🔶                 | La cadena f<br>estar vacía. | liene que |            |                   |           |       |     |        |       |       |    |         |   |       |     |
| ra Nun    | neroEntero 🔹       | el valor unir           | NumeroEntero                | letra     | Contado    | de                | respuesta |       |     |        |       |       |    |         |   |       |     |
| mar a 🛛 🤇 | Contador 🝷 🥑       | ه م <mark>ر</mark><br>و |                             | -         |            | · ·               |           |       |     |        |       |       |    |         |   |       |     |
| unir      | unir El numero     | porcentual              | respuesta                   | unir      | convertido | en núme           | ero decim | al es | Nur | neroEr | ntero | / 100 | du | rante ( | 5 | segur | ndc |

Ya lo puedes probar con 45%.

| Vamos a convertir un<br>número porcentual en un<br>número decimal | Contador 4<br>NumeroEntero 120                                      | Dime un número con el<br>simbolo porcentaje<br>pegado al número<br>41 | Contador 4<br>NumeroEntero 120 |
|-------------------------------------------------------------------|---------------------------------------------------------------------|-----------------------------------------------------------------------|--------------------------------|
|                                                                   | El numero porcentual<br>45% convertido en<br>número decimal es 0.45 | Contador 3<br>NumeroEntero 45                                         |                                |

Como práctica que propongo que realices un proyecto para practicar las tablas de multiplicar te preguntará "¿Qué tabla de multiplicar quieres que te pregunte, 0 para terminar?".

Te tiene que preguntar por la tabla que tu le has dicho, si la acierta que te diga muy bien y te pregunte por el siguiente número de la tabla.

Si te equivocas que te diga muy mal y te vuelva a preguntar por el mismo número de la tabla.

En la siguiente página tienes una solución para que la puedas consultar.

| -    |               |                    |               |           |         |        |      |        |        |       |       |      |       |  |
|------|---------------|--------------------|---------------|-----------|---------|--------|------|--------|--------|-------|-------|------|-------|--|
| al h | acer clic en  | <b>P</b>           |               |           |         |        |      |        |        |       |       |      |       |  |
| dar  | a Contad      | or 🔻 el            | valor 🕜       |           |         |        |      |        |        |       |       |      |       |  |
| dar  | a Tabla 🖣     | el valo            | r 99          |           |         |        |      |        |        |       |       |      |       |  |
| гер  | etir hasta qu |                    | <b>ibla</b> < | 1         | •       |        |      |        |        |       |       |      |       |  |
| P    | reguntar      | Que tabl           | a de mult     | iplicar q | uiere ( | que te | preg | unte ( | ) para | termi | nar?  | y es | perar |  |
| d    | ar a Tabla    | 🔹 el va            | alor res      | puesta    |         |        |      |        |        |       |       |      |       |  |
| s    | i (T          | abla >             | 0             | у 🤇       | Tabla   | ) < (  | 11   | ) e    | ntonce | s     |       |      |       |  |
|      | decir uni     | r Vamos            | a repas       | ar la tat | ola del |        | abla | dur    | ante   | 4     | seau  | ndos | ÷.,   |  |
|      |               |                    |               |           |         |        |      |        |        |       | -     |      |       |  |
| r    | epetir hasta  | que 🧹              | Contad        | or) > (   | 10      |        | (    | Tabla  | ) < (  | 1     |       |      |       |  |
|      |               |                    |               |           |         |        |      |        |        |       |       |      |       |  |
|      | preguntar     | unir u             | nir Tab       |           | ×       | unir   | Con  | itador |        | 2     | y esp | erar |       |  |
|      | dara Re       | sultado 👻          | el valo       | or res    | puesta  |        |      |        |        |       |       |      |       |  |
|      | si 🔍          | Tabla <sup>a</sup> | Conta         | idor :    | = Re    | sulta  | ol   | ent    | onces  |       |       |      |       |  |
|      | decir         | /luy bien          | durante       | 2         | segur   | idos   |      |        |        |       |       |      |       |  |
|      | sumar a       | Contad             | or 👻          | 1         |         |        |      |        |        |       |       |      |       |  |
|      | si no         |                    |               |           |         |        |      |        |        |       |       |      |       |  |
|      | decir         | /luy mal           | durante       | 2         | segun   | dos    |      |        |        |       |       |      |       |  |
|      |               |                    |               |           |         |        |      |        |        |       | و     |      |       |  |
|      |               |                    |               | ر         |         |        |      |        |        |       |       |      |       |  |
| dec  | ir Ya hem     | os termina         | ado. du       | rante     | 2       | segun  | dos  |        |        |       |       |      |       |  |
|      |               |                    |               |           |         |        |      |        |        |       |       |      |       |  |

Utilizando lo que hemos aprendido hasta ahora, vamos a crear un proyecto que nos calcule el número factorial. Pondremos 5! y el resultado tiene que ser "El factorial de 5! es 120".

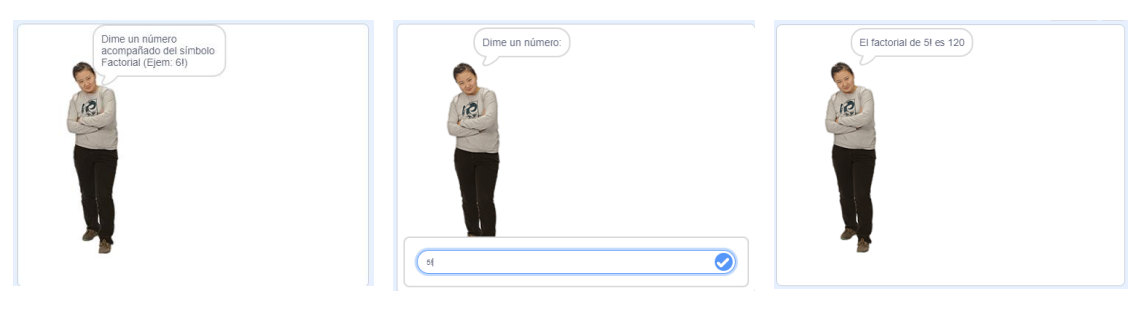

| al hacer clic en 📕  | 1               |            |            |          |          |        |        |        |        |   |
|---------------------|-----------------|------------|------------|----------|----------|--------|--------|--------|--------|---|
| dar a Longitud 💌    | el valor        |            | •          |          | ×        |        |        |        |        |   |
|                     |                 |            | Tiene que  | estar va | icío     |        |        |        |        |   |
| dar a Numero 🗢      | el valor        |            |            |          |          |        |        |        |        |   |
| dar a Contador 💌    | el valor 1      |            |            |          |          |        |        |        |        |   |
| dar a Factorial 💌   | el valor 1      |            |            |          |          |        |        |        |        |   |
| decir Dime un nún   | nero acompañado | del símbol | o Factoria | l (Ejem: | 6!) dura | ante 🤇 | 5 seg  | jundos |        |   |
| preguntar Dime ur   | n número: y esp | erar       |            |          |          |        |        |        |        |   |
| dar a Respuesta2    | - el valor re   | spuesta    |            |          |          |        |        |        |        |   |
| dar a Longitud 👻    | el valor longit | ud de res  | puesta     |          |          |        |        |        |        |   |
| repetir Longitud    | - 1             |            |            |          |          |        |        |        |        |   |
| dar a Numero        | el valor unir   | Numero     | letra      | Contad   | or de (  | respu  | esta   |        |        |   |
| sumar a Contad      | lor 🔹 🚺         |            |            |          |          |        |        |        |        |   |
|                     | ا ع             |            |            |          |          |        |        |        |        |   |
| repetir hasta que 🤇 | Numero <        | 1          |            |          |          |        |        |        |        |   |
| dar a Factorial     | el valor (Fa    | ctorial) * | Numero     |          |          |        |        |        |        |   |
| sumar a Numer       |                 |            |            |          |          |        |        |        |        |   |
|                     |                 | ٦          |            |          |          |        |        |        |        |   |
| decir unir unir     | El factorial de | respuesta  | unir       | es       | Factoria | a) d   | urante | 5 se   | gundos | s |
|                     |                 |            |            |          |          |        |        |        |        |   |

### 15.- Juego básico de Among US con clones de Scratch

### ¿Quién es el impostor?

Para este proyecto vamos a importar desde Internet un amoung que tenga el fondo transparente, suelen ser archivos PNG.

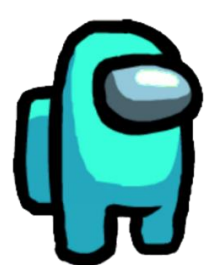

Para este proyecto nuevo eliminamos el gato y agregamos este nuevo personaje.

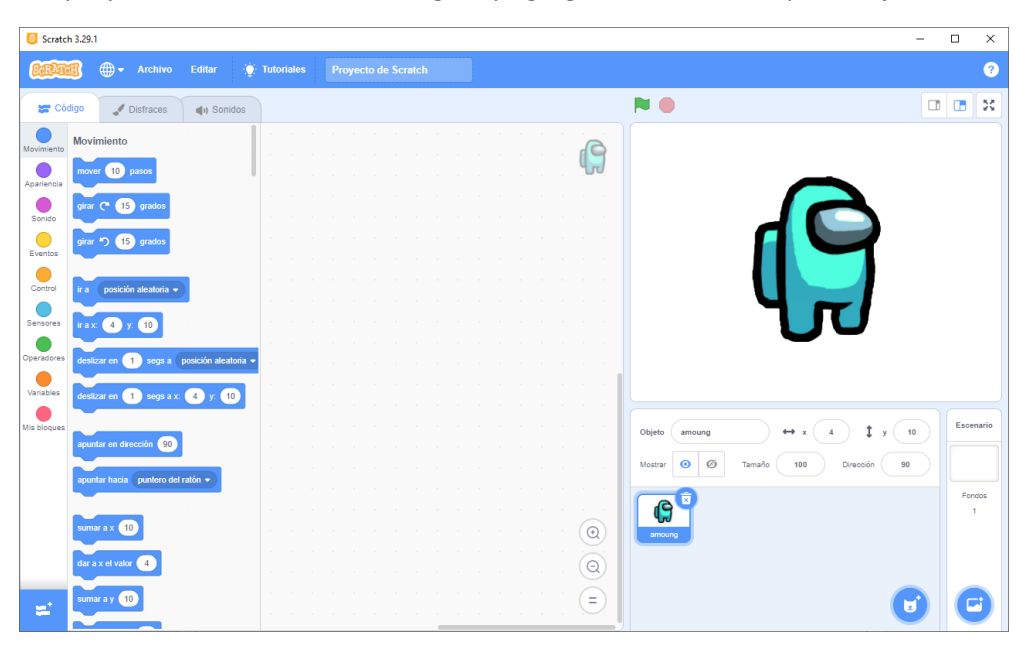

Vamos a modificar el tamaño al 50%.

| 📒 Scrato    | h 3.29.1 |             |             |              |            |        |        |  |  |       |   |   |         | - 0                                | ×        |
|-------------|----------|-------------|-------------|--------------|------------|--------|--------|--|--|-------|---|---|---------|------------------------------------|----------|
| SarAu       | 1        | <b></b>     |             | Editar       | 1          | - Tuto | riales |  |  |       |   |   |         |                                    | ?        |
| 定 Có        | digo     | 10          | isfraces    | <b>(</b> ) S | onidos     |        |        |  |  |       |   |   |         |                                    | • ×      |
| Movimiento  | Movir    | niento      |             |              |            |        |        |  |  |       |   |   |         |                                    |          |
| Apariencia  | move     | r 10 p      | asos        |              |            |        |        |  |  |       |   |   |         |                                    |          |
| Sonido      | girar    | ۲ ۲         | grados      |              |            |        |        |  |  |       |   |   |         |                                    |          |
| Eventos     | girar    | っ <u>15</u> | grados      |              |            |        |        |  |  |       |   |   |         |                                    |          |
| Control     | ir a     | posición    | aleatoria 👻 |              |            |        |        |  |  |       |   |   |         |                                    |          |
| Sensores    | ir a x:  | -82 y       | -52         |              |            |        |        |  |  |       |   |   |         |                                    |          |
| Operadores  | desliz   | ar en 🚺     | segs a      | posición a   | leatoria • |        |        |  |  |       |   |   |         | 00                                 |          |
| Variables   | desliz   | ar en 🚺     | segs a x    | : -82 y:     | -52        |        |        |  |  |       |   |   |         |                                    |          |
| Mis bloques |          |             |             | 1 - 1        |            |        |        |  |  |       |   |   |         | Objeto amoung ↔ x -62 ‡ y -52      | scenario |
|             | apunt    | ar en dire  | cción 90    |              |            |        |        |  |  |       |   |   |         | Mostrar 📀 Ø Tamaño 50 Dirección 90 |          |
|             | apunt    | ar hacia    | puntero de  | I ratón 👻    |            |        |        |  |  |       |   |   |         |                                    | Fondos   |
|             | suma     | rax (10     |             |              |            |        |        |  |  |       |   |   | $\odot$ |                                    | 1        |
|             | dar a    | x el valor  | -82         |              |            |        |        |  |  |       |   |   |         |                                    |          |
| <u>=</u> '  | suma     | ray (10     |             |              |            |        |        |  |  |       |   |   |         |                                    |          |
|             |          |             |             |              |            |        |        |  |  | <br>_ | _ | _ |         |                                    |          |

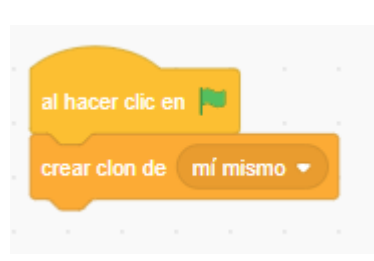

Cuando creamos un clon de si mismo este se sitúa encima del clon original, para ver tienes que mover el segundo.

| <b>G</b> Scratch 3.29.1                                                                                                    | - 🗆 ×                    |
|----------------------------------------------------------------------------------------------------|--------------------------|
| Contraction Contraction Contra | ?                        |
| 🛫 Códgo 🖌 Disfraces 👍 Sonidos 🏲 🗎                                                                                                    |                          |
| Novmiento                                                                                                    |                          |
| Aparienda                                                                                                    |                          |
| Sondo                                                                                                    |                          |
| Eventos                                                                                                    | -                        |
|                                                                                                    |                          |
| Sensores repetr hasta que                                                                                                    | Ч <del>"</del> Л         |
|                                                                                                    | 0-                       |
| Variables                                                                                                    |                          |
| Mis bloques                                                                                                    | ↔ x 36 Î y -40 Escenario |
| al comenzar como clon                                                                                                    | 50 Dirección (90)        |
|                                                                                                    | Fondos                   |
|                                                                                                    | 1                        |
| Sensores                                                                                                    |                          |
| <pre>clocando (puntero del ration • ?)</pre>                                                                                                    |                          |
| ztocando el color 🥘 ?                                                                                                    |                          |

Queremos hacer 10 clones.

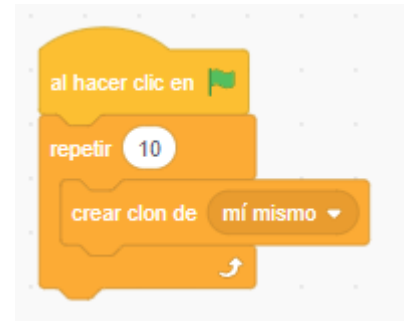

Ahora tenemos los 10 clones más el original.

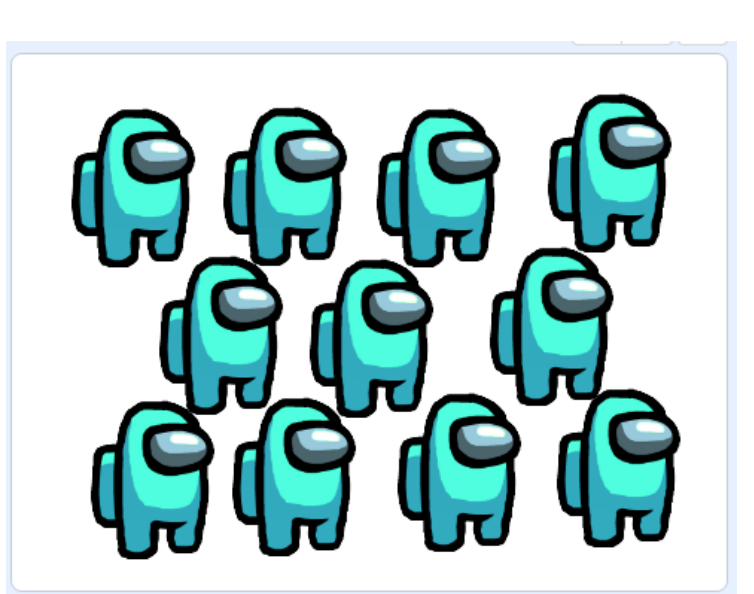

| 1 | al hace | r clic | en 🖡   |       |        |   |
|---|---------|--------|--------|-------|--------|---|
| 1 | epetir  | 10     |        |       |        |   |
|   | crea    | clon   | de     | mí mi | smo    | • |
|   | ir a    | ро     | sición | aleat | oria 🖣 |   |
| , |         |        | -      | £     |        |   |
|   |         |        |        |       |        |   |

Para que los clones no queden uno encima del otro agregamos el bloque ir a una posición aleatoria.

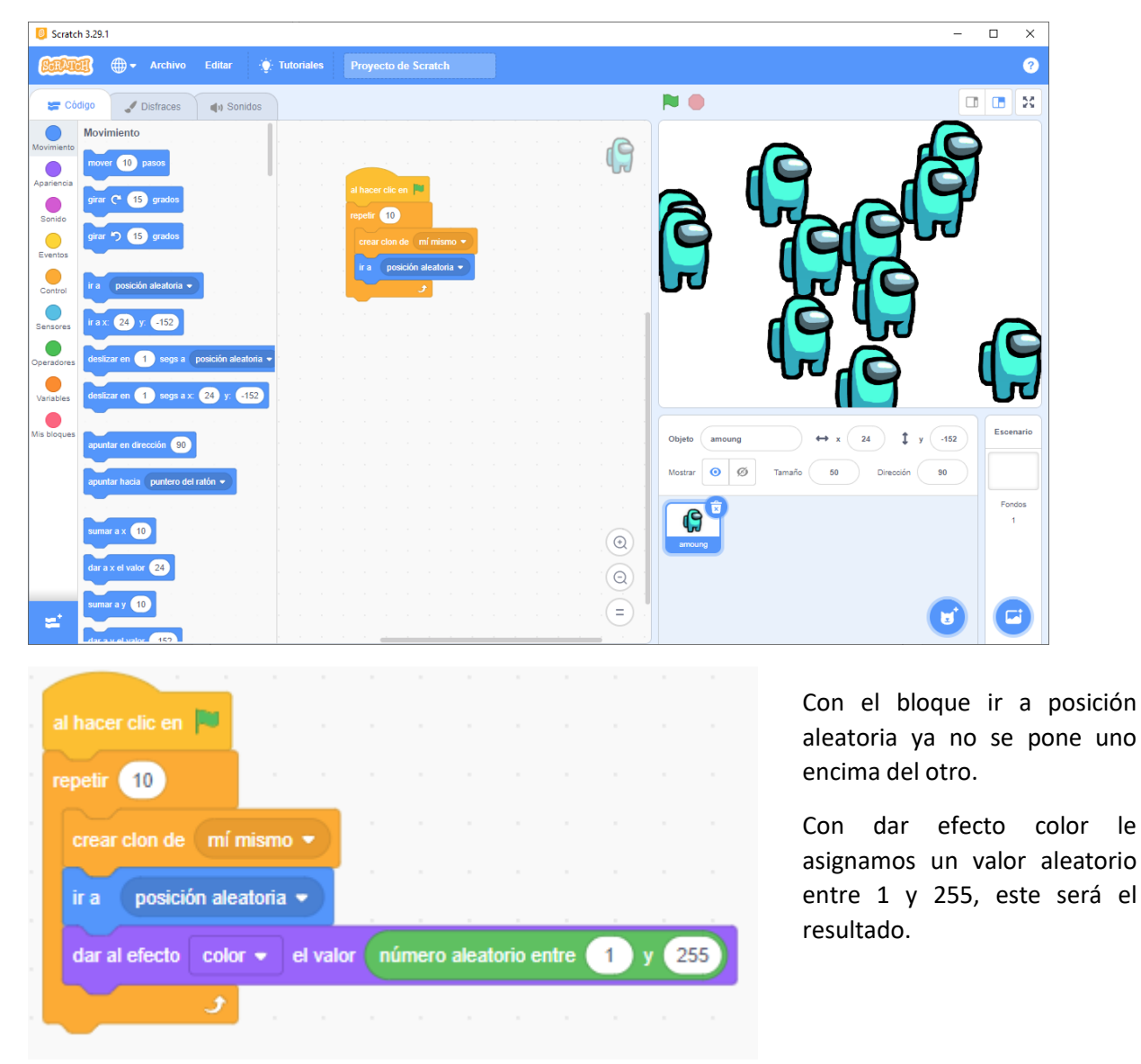

| Scratch                                                                                           | 3.29.1                                                                                          |                                                                                                    |                                                                                                    |                       |                                    |                                   |             |
|---------------------------------------------------------------------------------------------------|-------------------------------------------------------------------------------------------------|----------------------------------------------------------------------------------------------------|----------------------------------------------------------------------------------------------------|-----------------------|------------------------------------|-----------------------------------|-------------|
| STATE                                                                                             | 🚺 🌐 🗕 Archivo                                                                                   | Editar 💮 Tutoriales                                                                                                    | Proyecto de Scratch                                                                                                    |                       |                                    |                                   | ?           |
| 🗲 Códi                                                                                            | igo 🕜 Disfraces                                                                                 | <b>∢</b> n Sonidos                                                                                                    |                                                                                                    |                       | ▶ ●                                |                                   |             |
| Movimiento<br>Aparencia<br>Sonido<br>Control<br>Control<br>Operadores<br>Variables<br>Mis bloques | Operadores                                                                                      |                                                                                                    | hacer clic en e<br>spetr 10<br>crear clon de mi mismo •<br>ir a posición aleatota •<br>dar al efecto color • el valor número al | exterio entre 1 y 235 |                                    |                                   | eceratio    |
| =                                                                                                 | o<br>no<br>unr manzana piátan<br>tetra 1 de manzana<br>longitud de manzana<br>¿ a está en manza | <ul> <li>a</li> <li>b</li> <li>c</li> <li>d</li> <li>d</li></ul> |                                                                                                    |                       | Vojeto anoung<br>Mostar O Ø Tamało | → × 40 ↓ y 118<br>50 Direction 90 | Fondos<br>1 |

Para saber cual es el impostor de esto once Among lo que vamos a realizar será cambiar el tamaño.

| Scratch 3.29.1                                                                                                    | - 🗆 X                                                                                                    |
|----------------------------------------------------------------------------------------------------|----------------------------------------------------------------------------------------------------|
| CERTICII - Archivo Editar 🔅 Tutoriales Proyecto de Scratch                                                                                                    | •                                                                                                    |
| 🛫 Código 🛹 Disfraces 🍕 Sonidos                                                                                                    | P                                                                                                    |
| Movimiento<br>Movimiento<br>Seriedo<br>Sonido<br>Control<br>Control |                                                                                                    |
| Uscrabias<br>Uscrabias<br>Mis broques<br>Uscrabias<br>Uscrabias                                                                                   | Objeto       amoung       ↔ x       40       ‡       y       118         Mostrar       Imaño       100       Direccón       90       Fondos         Tamaño       100       Direccón       90       Fondos       1 |
| 2 está en (manzano) ?                                                                                                    |                                                                                                    |

Ya lo hemos encontrado.

Volvemos a modificar el tamaño a 50.

Agregamos un fondo y este será el resultado.

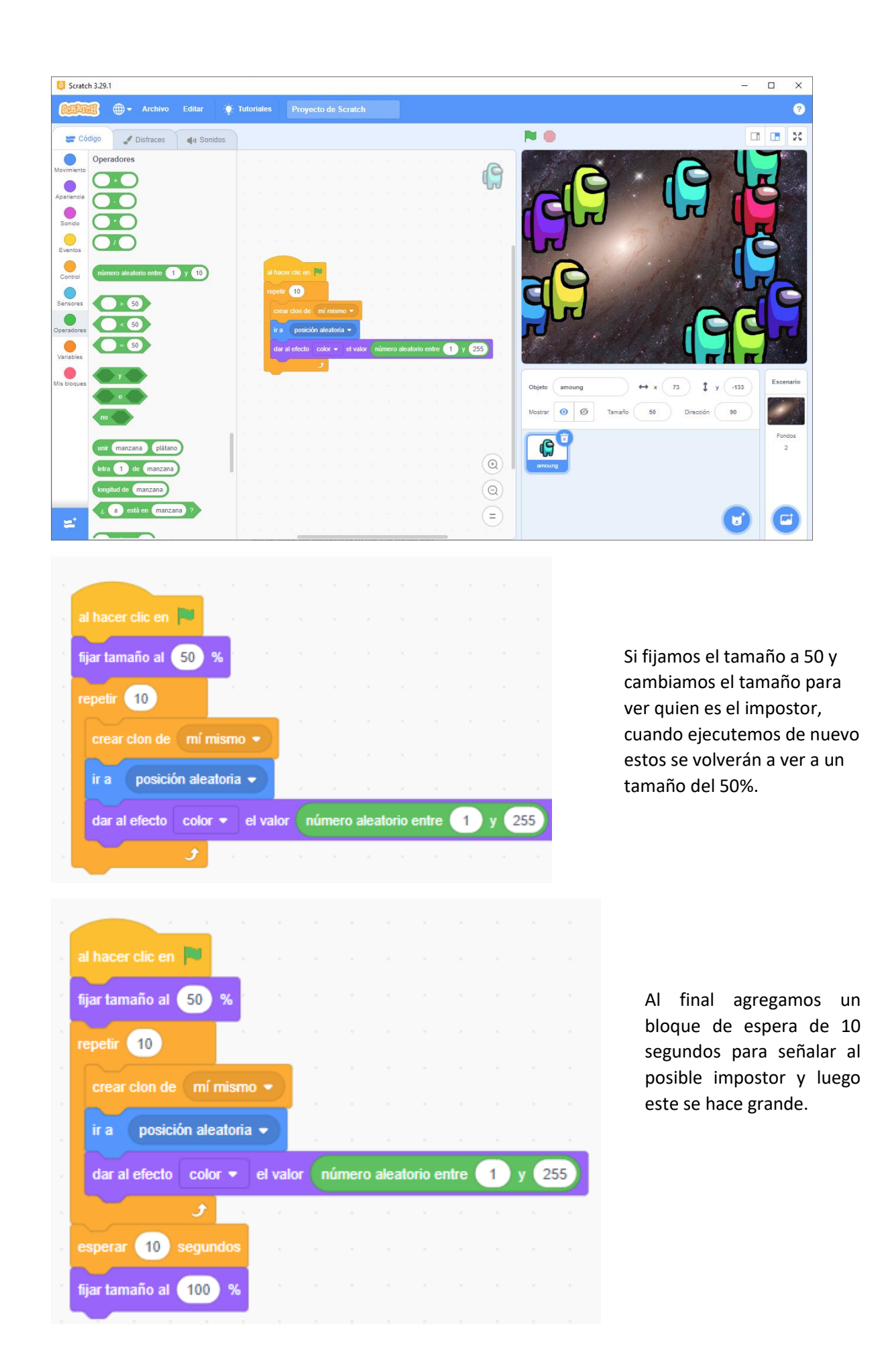

pág. 87

## 16.- Juego laberinto come FRUTAS con sensores, variables y movimientos

Para este nuevo proyecto vamos a agregar los siguientes objetos:

| 🦲 Scrate    | h 3.29.1  |                     |               |          |           |  |  |  |  |   |                                         | -          |      | >    |
|-------------|-----------|---------------------|---------------|----------|-----------|--|--|--|--|---|-----------------------------------------|------------|------|------|
| Salar       | 8         | 🕽 🗕 🖌 🕂             | Editar        | ф п      | utoriales |  |  |  |  |   |                                         |            |      | l    |
| 🖛 Có        | digo      | J Disfraces         | () Son        | nidos    |           |  |  |  |  |   | N 🕘                                     |            |      | 2    |
| Movimiento  | Movimi    | ento                |               | · · · ·  |           |  |  |  |  |   |                                         |            | _    |      |
| Apariencia  | mover     | 10 pasos            |               |          |           |  |  |  |  |   | 🛛 🧰 🌈 🔍 🧉                               |            |      |      |
| Sonido      | girar C   | 15 grados           |               |          |           |  |  |  |  |   |                                         |            |      |      |
| Eventos     | girar 🏷   | 15 grados           |               |          |           |  |  |  |  |   |                                         |            |      |      |
| Control     | ira p     | osición aleatoria 👻 |               |          |           |  |  |  |  |   | A A A A A A A A A A A A A A A A A A A   |            |      |      |
| Sensores    | irax:     | 224 y: 98           |               |          |           |  |  |  |  |   |                                         |            |      |      |
| Operadores  | deslizar  | en 1 segs a         | posición alea | atoria 👻 |           |  |  |  |  |   |                                         |            |      |      |
| Variables   | deslizar  | en 🚺 segs a x       | 224 y:        | 98       |           |  |  |  |  |   |                                         |            |      |      |
| lis bloques |           |                     | a             |          |           |  |  |  |  |   | Objeto Muffin $\leftrightarrow$ x 224 ‡ | y 98       | Esce | nari |
|             | apuntar   | en dirección 90     |               |          |           |  |  |  |  |   | Mostrar 🧿 💋 Tamaño 100 Dirección        | 90         |      |      |
|             | apuntar   | hacia puntero de    | I ration 👻    |          |           |  |  |  |  |   |                                         |            | For  | dos  |
|             | sumar a   | x 10                |               |          |           |  |  |  |  |   | Objeto1 Apple Bananas Orange            | Watermelon |      |      |
|             | dar a x e | el valor 224        |               |          |           |  |  |  |  |   |                                         |            |      |      |
|             | sumar a   | y 10                |               |          |           |  |  |  |  | Q | Muffin                                  |            |      |      |
| ±.          | dar a y e | el valor 98         |               |          |           |  |  |  |  | Ξ |                                         | ()         |      |      |

Lo primero que vamos a realizar son los movimientos de nuestro gato, para ello vamos a utilizar un evento que será al presionar una tecla.

| al presionar tecla | flecha arriba 💌 | al presionar tecla | flecha izquierda 👻 |  |
|--------------------|-----------------|--------------------|--------------------|--|
|                    |                 |                    |                    |  |
|                    |                 |                    |                    |  |
| al presionar tecla | flecha abajo 💌  | al presionar tecla | flecha derecha 👻   |  |
|                    |                 |                    |                    |  |

A cada evento modificamos la dirección.

Movemos 10 pasos.

Siguiente disfraz para que haga el efecto de que camina.

| Objeto  | Obje | to1 | → x (      | -20 <b>\$</b> y -60 |
|---------|------|-----|------------|---------------------|
| Mostrar | 0    | Ø   | Tamaño 100 | Dirección 180       |

En dirección seleccionaremos:

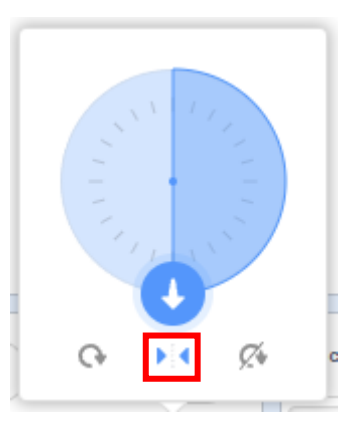

| al presionar tecla flecha arriba |      |  | al presionar tecla  |        |  |
|----------------------------------|------|--|---------------------|--------|--|
| apuntar en dirección 0           |      |  | apuntar en direcció | ón -90 |  |
| nover 10 pasos                   |      |  | mover 10 pase       | s      |  |
| iguiente disfraz                 |      |  | siguiente disfraz   |        |  |
|                                  |      |  |                     |        |  |
|                                  |      |  |                     |        |  |
| al presionar tecla flecha abaj   | jo 🔻 |  | al presionar tecla  |        |  |
| apuntar en dirección 180         |      |  | apuntar en direcció | in 90  |  |
| mover 10 pasos                   |      |  | mover 10 pase       | s .    |  |
| siguiente disfraz                |      |  | siguiente disfraz   |        |  |
| _                                |      |  |                     |        |  |

Vamos a modificar el tamaño de los objetos:

| • | Â | • | ۲ | - |
|---|---|---|---|---|
|   |   |   |   |   |
|   |   |   |   |   |

Ahora vamos a añadir un fondo donde vamos a construir el laberinto, tenemos que tener en cuenta que el color que utilicemos no tiene que coincidir con ninguno de nuestros objetos.

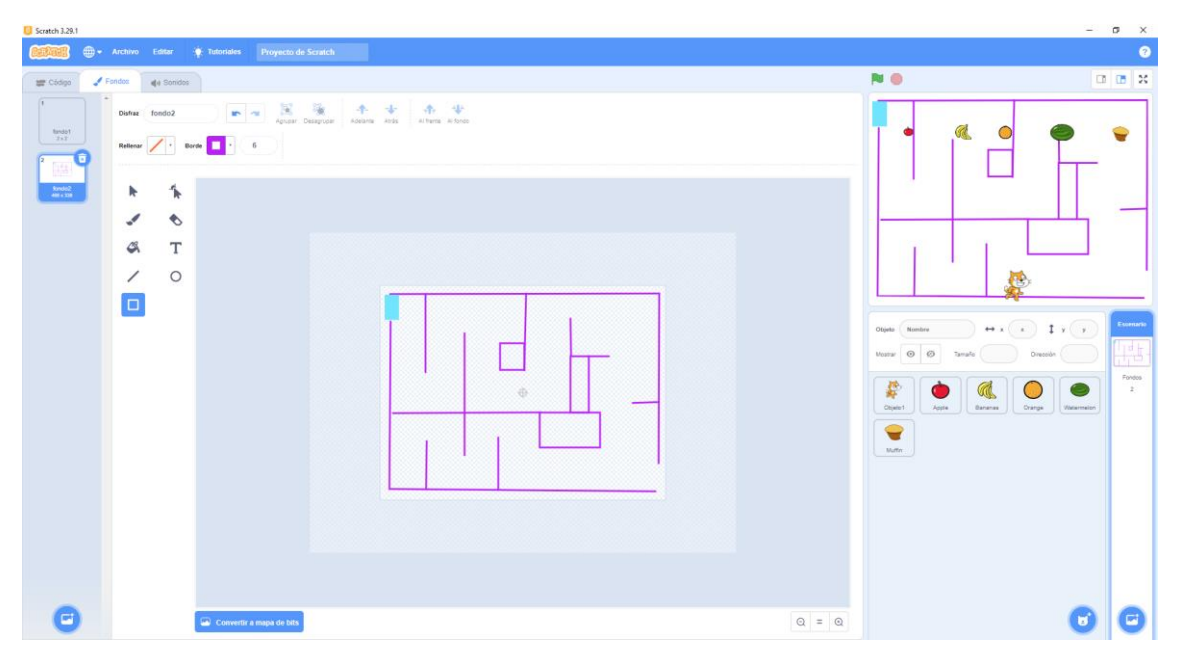

Ahora vamos a colocar los alimentos.

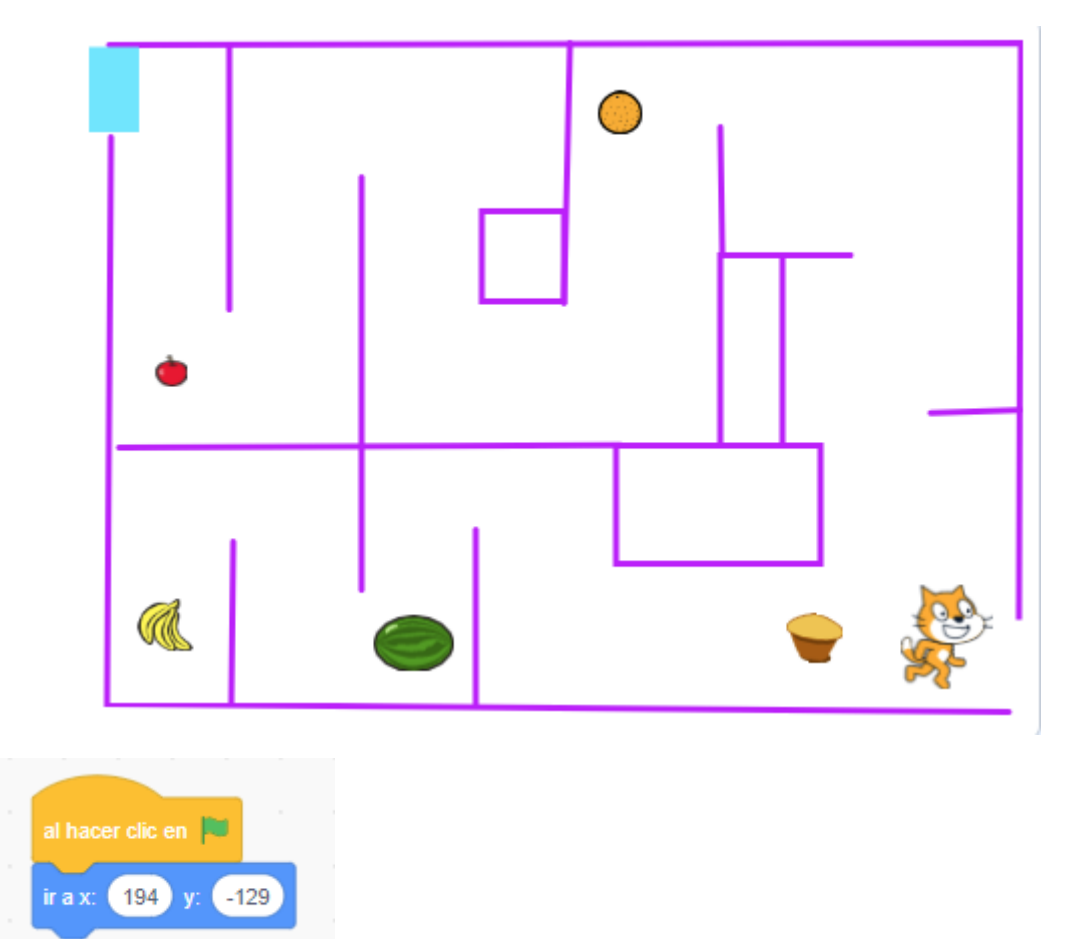

Le indicamos la posición de partida.

| al h   | acer clic en 📕 |          |        |    |       |     |     |             |      |      |   |  |
|--------|----------------|----------|--------|----|-------|-----|-----|-------------|------|------|---|--|
|        |                |          |        |    |       |     |     | al recibir  | Man  | zana |   |  |
| ir a   | v: 104 v:      | 120      |        |    |       |     |     | $\sim$      |      |      | _ |  |
|        | x. 194 y.      | -129     |        |    |       |     |     | esconder    |      |      |   |  |
|        |                |          |        |    |       |     |     |             |      |      |   |  |
| por    | siempre        |          |        |    |       |     |     |             |      |      |   |  |
|        |                |          | · ·    |    |       | · · |     |             |      |      |   |  |
|        | · tooond       |          |        |    | onton |     |     |             |      |      |   |  |
| . 5    | Ziocano        | io Appie | $\geq$ | 11 | emon  | ces |     |             |      |      |   |  |
|        |                |          |        |    |       |     |     |             |      |      |   |  |
| · •    | iniciar sonido | Bite 💌   |        |    |       |     |     |             |      |      |   |  |
|        |                |          |        |    |       |     |     |             |      |      |   |  |
| · .    |                |          |        |    |       |     |     |             |      |      |   |  |
|        | enviar manz    |          |        |    |       |     |     |             |      |      |   |  |
| · •    |                |          |        |    |       |     |     |             |      |      |   |  |
|        |                |          |        |    |       |     |     |             |      |      |   |  |
|        |                | ÷        |        |    |       |     |     |             |      |      |   |  |
|        |                |          |        |    |       |     |     |             |      |      |   |  |
|        |                |          |        |    |       |     |     |             |      |      |   |  |
| Código | n del gato     |          |        |    |       |     | Cód | igo de la r | nanz | ana  |   |  |
| Courge |                |          |        |    |       |     | Cou | יהט עכ ומ ו | nunz | und  |   |  |

En el código del gato al hacer clic posicionamos el gato, a continuación en un bucle infinito con una comparación comprobamos si nuestro gato toca a la manzana, en caso afirmativo reproducirá un sonido y enviará el mensaje Manzana.

Este mensaje Manzana es recogido por el objeto Manzana que lo que hace es ocultarse.

Vamos a repetir con el resto de objetos:

# al recibir Manzana esconder al recibir Naranja esconder al recibir Melon esconder al recibir Melon esconder

### A cada alimento.

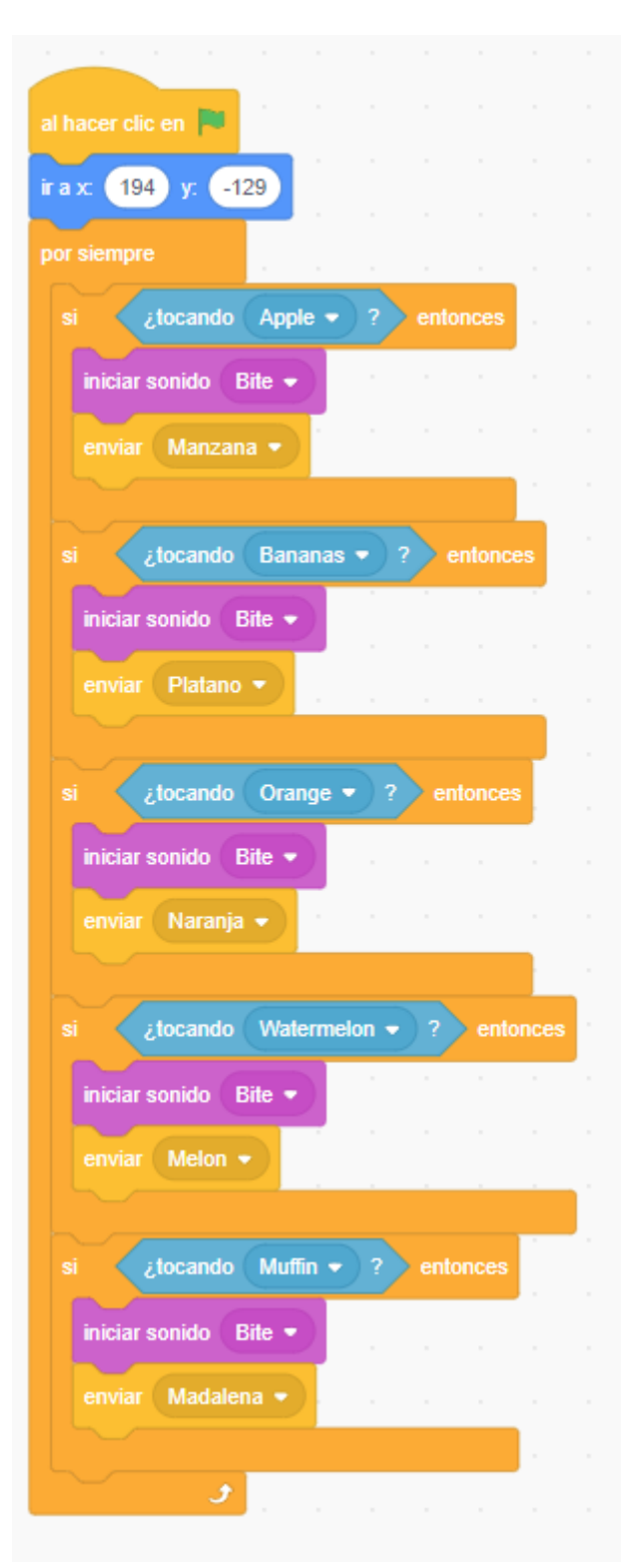

Ahora en cada fruta al ejecutar la banderita le tenemos que decir que muestre el objeto.

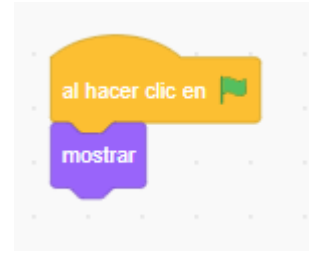

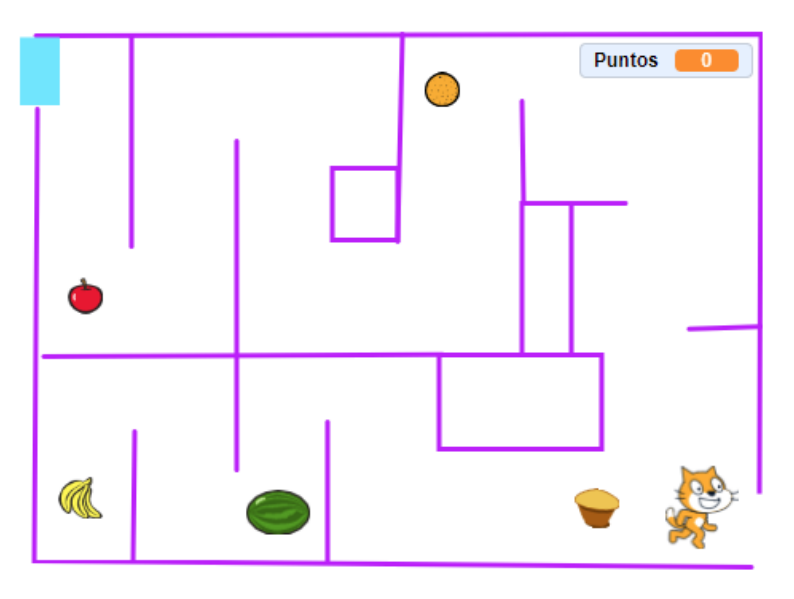

A continuación vamos a crear una variable llamada Puntos.

La inicializamos en 0.

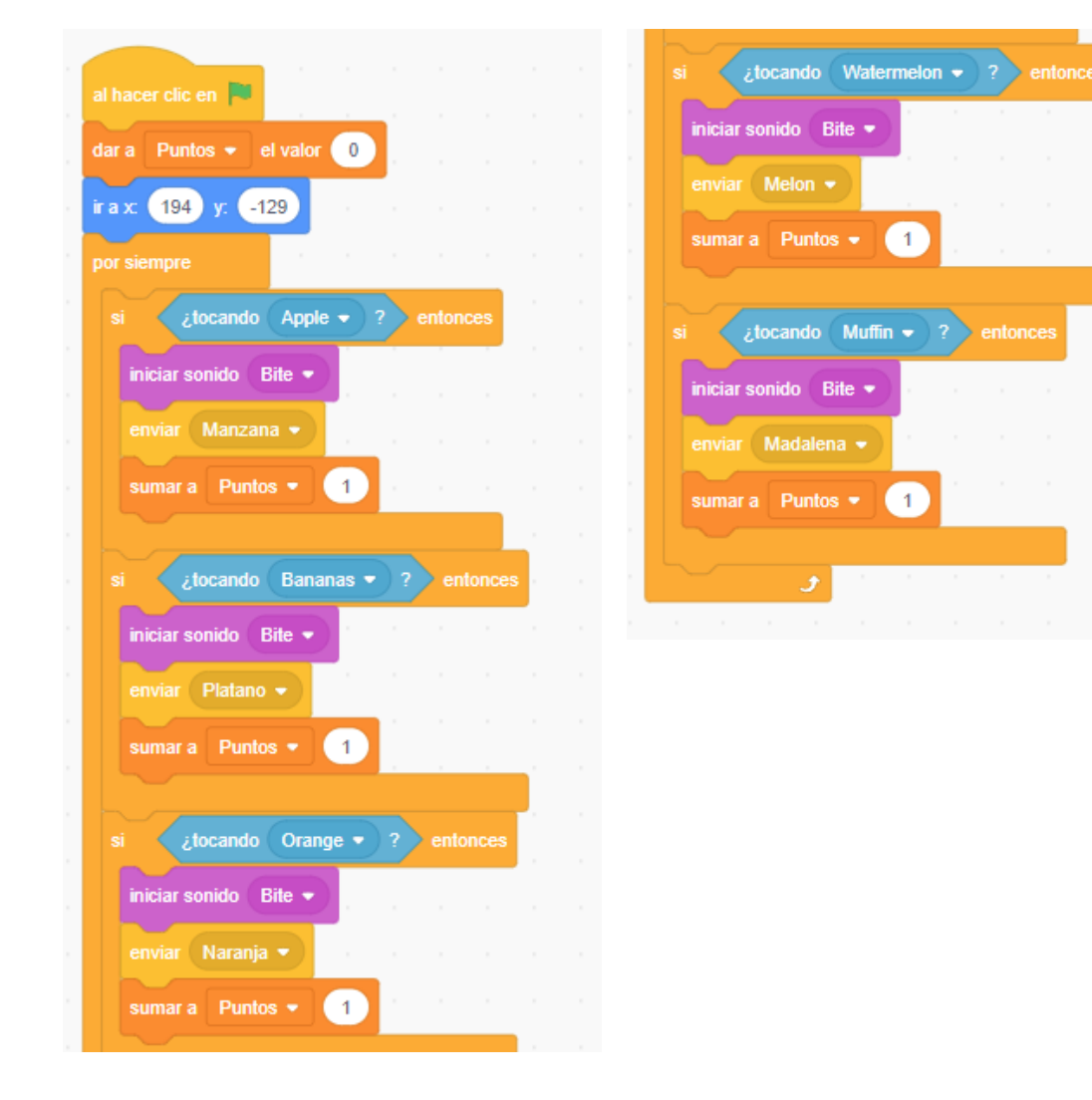

En el objeto gato vamos a agregar otro código:

| 1                  |        |      |   |    |        |   |
|--------------------|--------|------|---|----|--------|---|
| al hacer clic en 📔 |        |      |   |    |        |   |
| por siempre        |        |      |   |    |        |   |
| si ¿tocando        | el col | or 🔵 | ? | er | ntonce | s |
| ir a x: 194 y:     | -1     | 29   |   | ,  |        |   |
|                    |        |      |   |    |        |   |

Con este codigo cada vez que nuestro gato toca un borde nos lo retorna al principio de partida.

Vamos a agregar un segundo fondo, pero tendremos que decirle al principio el fondo que vamos a cargar por defecto.

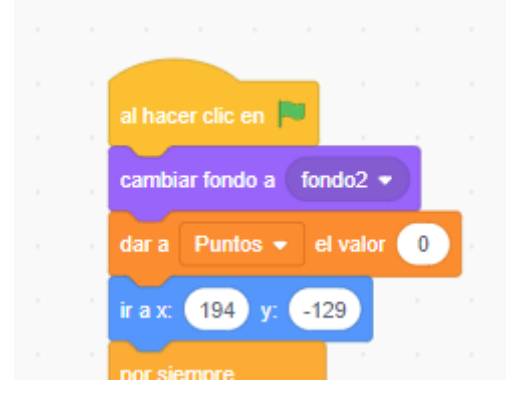

Para comprobar si ya hemos llegado al final y nos hemos comido todas los alimentos.

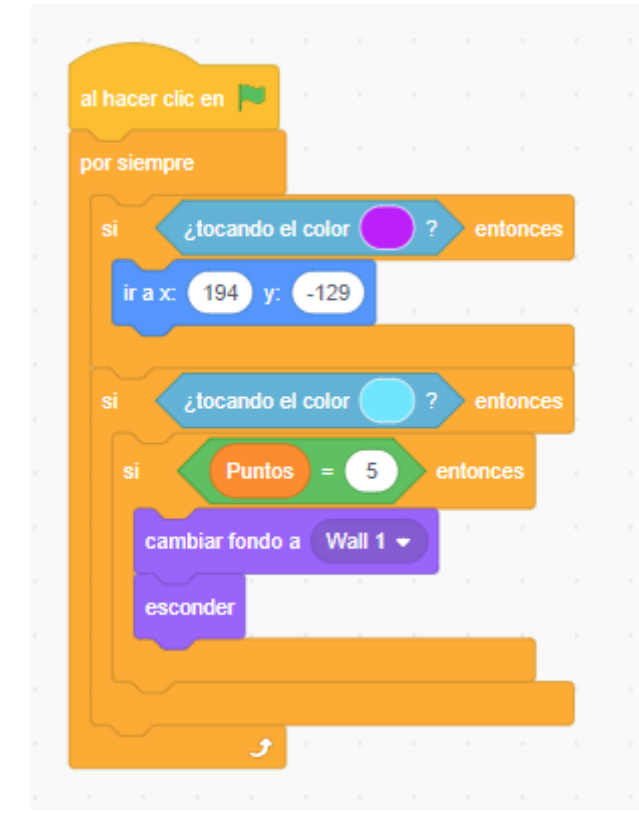

Cambiaremos de escenario y nuestro gato se ocultará.

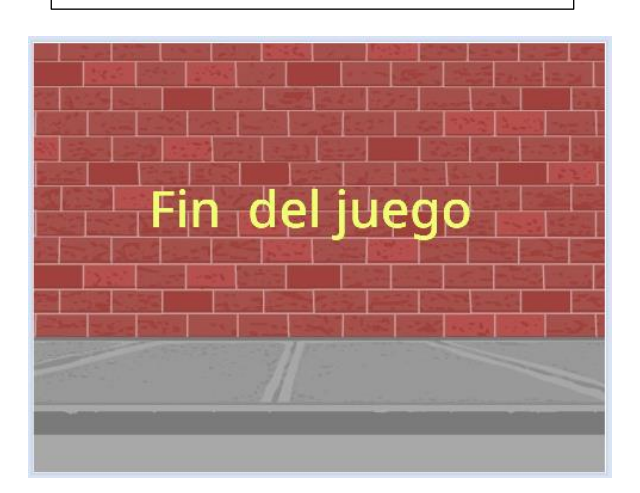

En el segundo fondo agregamos el texto "Fin del juego".

Agregamos otro gatito.

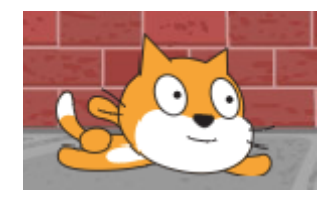

Este será el código:

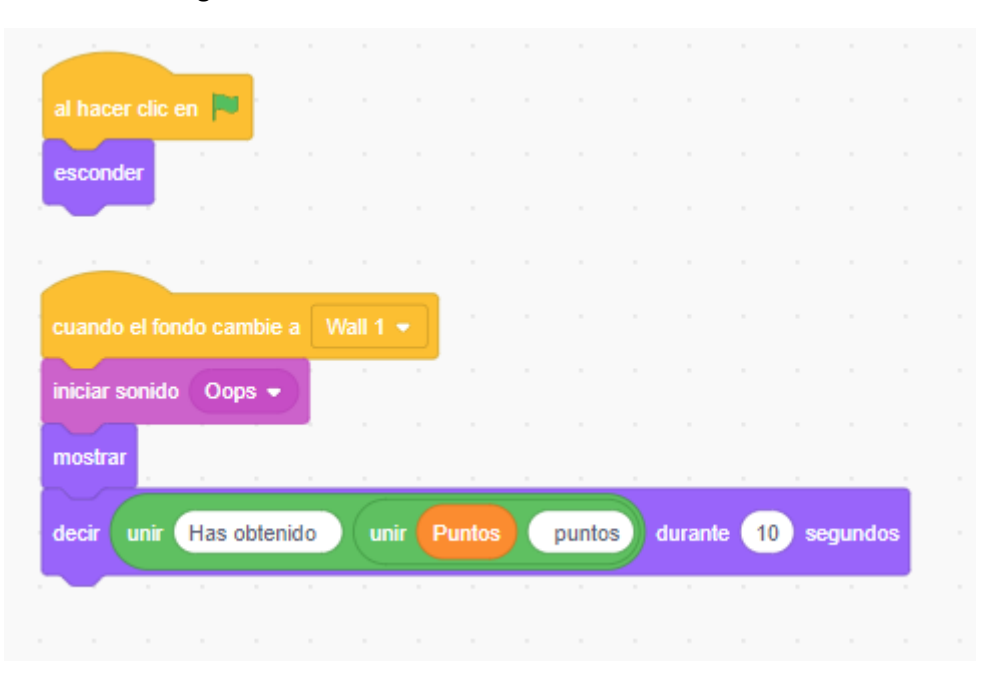

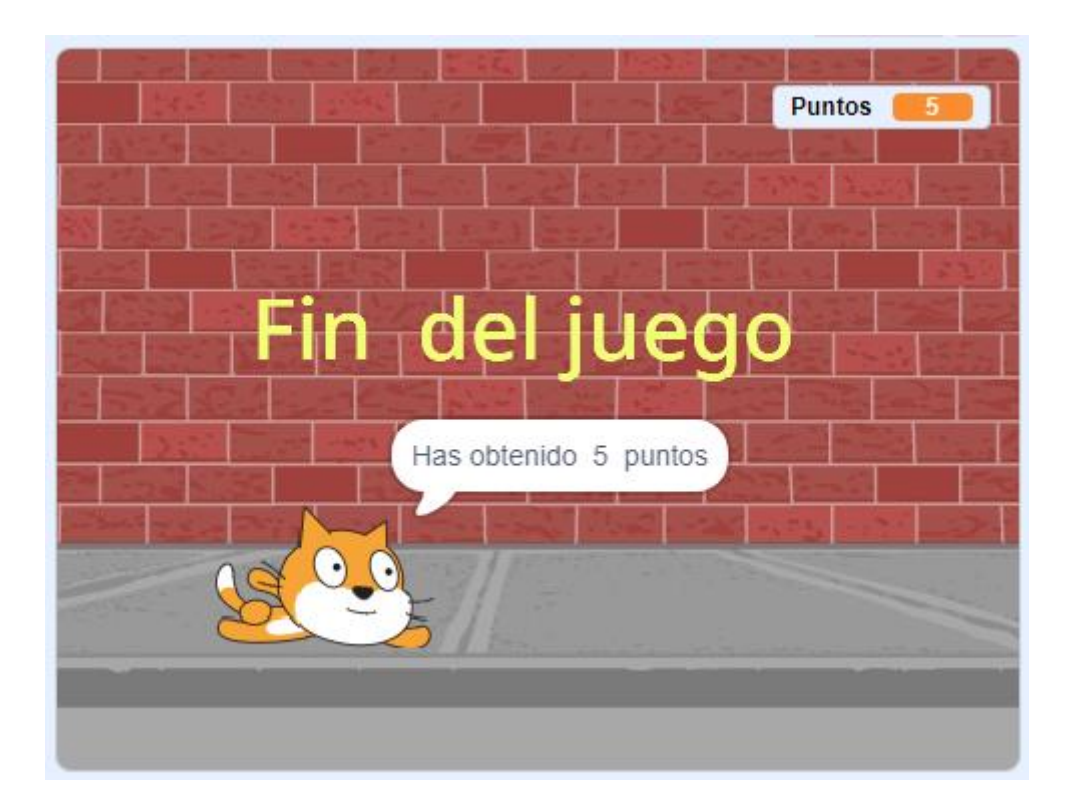

### 17.- Tarjeta Navideña

Arbolito de navidad con luces de colores

Cuando se aproximan las fechas de Navidad es una buena escusa para realizar este proyecto.

Vamos a eliminar el gato y vamos a dibujar un nuevo personaje que será el árbol de navidad.

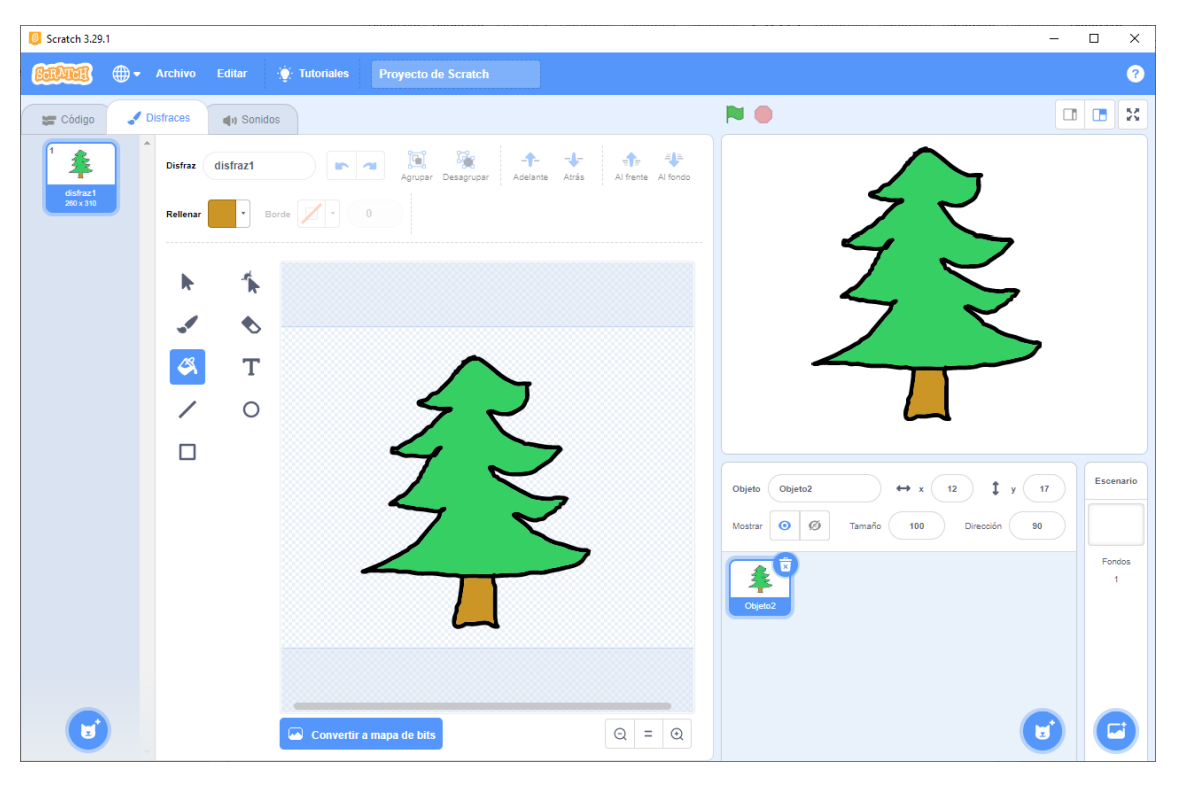

### Vamos a dibujar las bolas.

| Scratch 3.29.1      |          |            |                                   |                    |                                     | - 0 | ×         |
|---------------------|----------|------------|-----------------------------------|--------------------|-------------------------------------|-----|-----------|
|                     | Archivo  | Editar 💮   | Tutoriales Proyecto de Scratch    |                    |                                     |     | ?         |
| 定 Código 🕑 Dis      | fraces   | () Sonidos |                                   |                    |                                     |     | X         |
| Î                   | Disfraz  | disfraz1   | Agrupar Desagrupar Adelante Atrás | Al frente Al fondo | $\wedge$                            |     |           |
| disfraz1<br>53 x 53 | Rellenar | * Borde    | 4 Copiar Pegar Eliminar           | ₩                  | 22                                  |     |           |
|                     | k        | *          |                                   |                    | Z S                                 |     |           |
|                     | -        | •          |                                   |                    |                                     |     |           |
|                     | 4        | Т          |                                   |                    |                                     |     |           |
|                     | /        | 0          |                                   |                    |                                     |     |           |
|                     |          |            | ~                                 |                    |                                     |     |           |
|                     |          |            |                                   |                    | Objeto Objeto1 ↔ x 36 ‡ y 28        | Esc | enario    |
|                     |          |            |                                   |                    | Mostrar 🧿 💋 Tamaño 100 Dirección 90 |     |           |
|                     |          |            |                                   |                    | Utyeto2                             | Fe  | ndos<br>1 |
|                     |          |            |                                   |                    |                                     |     |           |
|                     |          |            |                                   |                    |                                     |     |           |
|                     |          |            | Convertir a mapa de bits          | Q = Q              |                                     |     | Ð         |

Ahora vamos a generar varios disfraces duplicando y los cambiamos de color.

| Scratch 3.29.1      |           |            |               |               |                |                          |                |              | -              |      | ×         |
|---------------------|-----------|------------|---------------|---------------|----------------|--------------------------|----------------|--------------|----------------|------|-----------|
| <b>SERVER —</b> -   | Archivo   | Editar     | • Tutoriales  |               |                |                          |                |              |                |      | ?         |
| 😂 Código 🚽          | Disfraces | () Sonidos |               |               |                |                          |                |              |                |      | ×         |
|                     | Disfraz   | disfraz5   |               | Agrupar Desag | rupar Adelante | Atrás Al frente Al fondo |                | $\wedge$     | 7              |      |           |
| disfraz1<br>53 × 53 | Rellenar  | • Bord     |               |               |                |                          |                | チャ           |                |      |           |
|                     |           |            |               |               |                |                          |                | 4            | $\overline{}$  |      |           |
| disfraz2<br>53 × 53 | k         | *          |               |               |                |                          |                | 4            | 5              |      |           |
| <sup>3</sup>        |           | ♦          |               |               |                |                          |                |              |                |      |           |
| disfraz3<br>53 x 53 | 4         | Т          |               |               |                |                          | -              |              |                |      |           |
| 4                   | /         | 0          |               |               |                |                          |                |              |                |      |           |
| disfraz4<br>53 x 53 |           |            |               |               | _              |                          |                |              |                |      |           |
|                     |           |            |               |               |                |                          | Objeto Objeto1 | ↔ x 36       | <b>\$</b> y 28 | Esce | enario    |
| disfraz5<br>53 x 53 |           |            |               |               |                |                          | Mostrar 💿 Ø    | Tamaño 100 D | irección 90    |      |           |
|                     |           |            |               |               |                |                          | *              | 9            |                | Fo   | ndos<br>1 |
|                     |           |            |               |               |                |                          | Objeto2 Obje   | to1          |                |      |           |
|                     |           |            |               |               |                |                          |                |              |                |      |           |
|                     |           |            |               |               |                |                          |                |              |                |      |           |
|                     |           |            | 🖾 Convertir a | mapa de bits  |                | ⊝ = ⊙                    |                |              | ۲              |      | 3         |

Modificamos el tamaño a 50%.

Ahora vamos a programas las bolas.

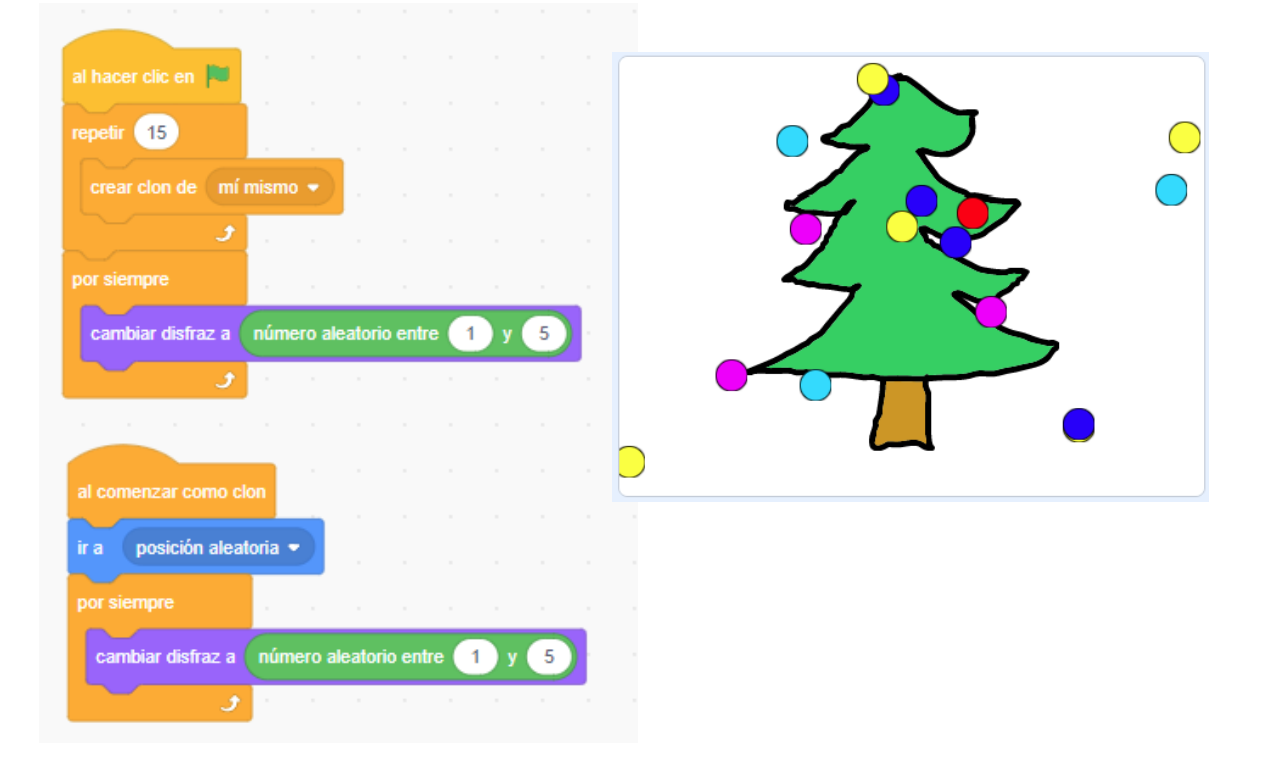

Vamos a colocar las bolas.

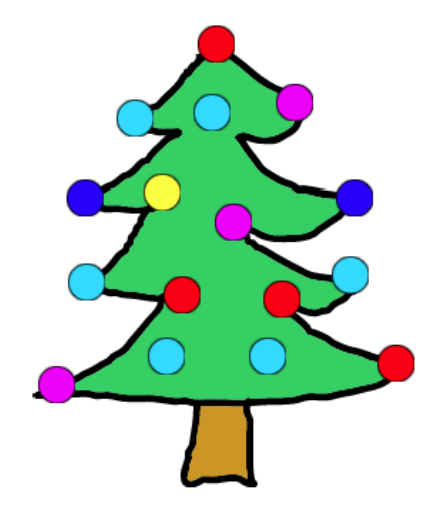

Ahora vamos a agregar un fondo.

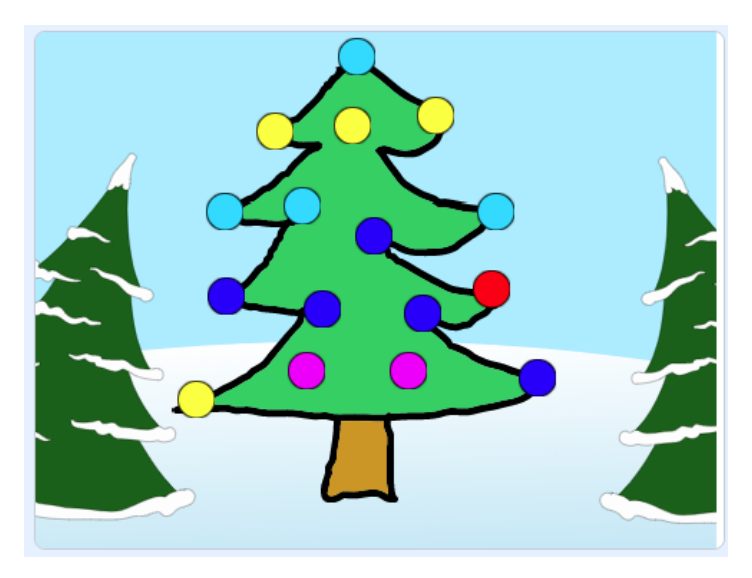

Vamos a agregar otro objeto que será un texto.

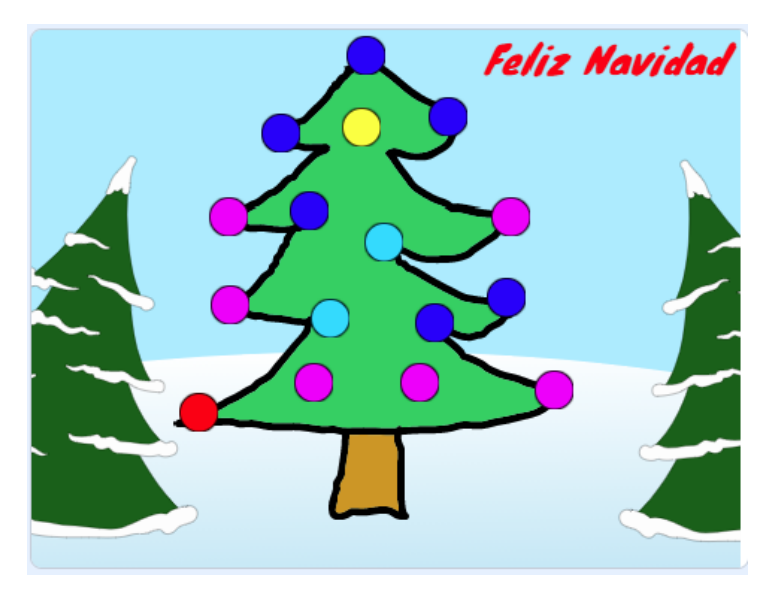

Con un capturador de video podemos generar una animación de este proyecto para poderla enviar.

pág. 98

### 18.- Presentaciones

Vamos a trabajar desde Scratch On-Line, desde esta manera podremos compartir nuestro proyecto.

### https://scratch.mit.edu/

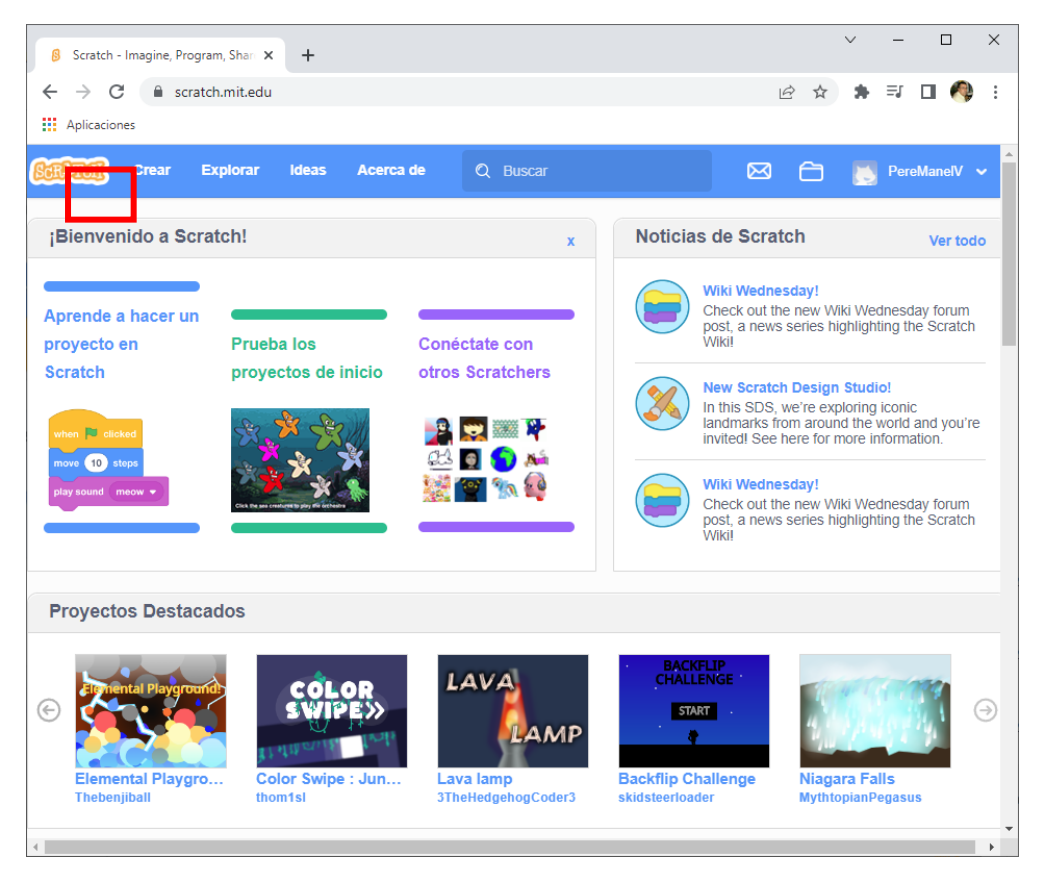

### Seleccionaremos Crear.

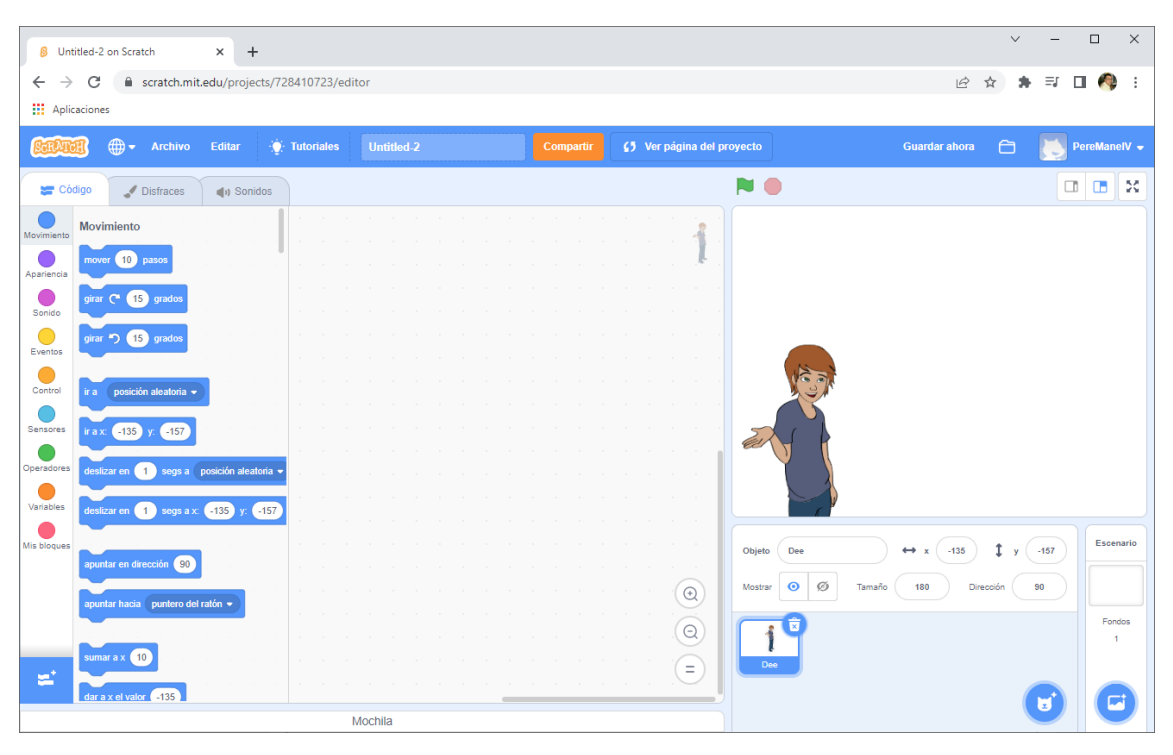

Modificamos al personaje lo movemos.

Vamos a elegir un fondo.

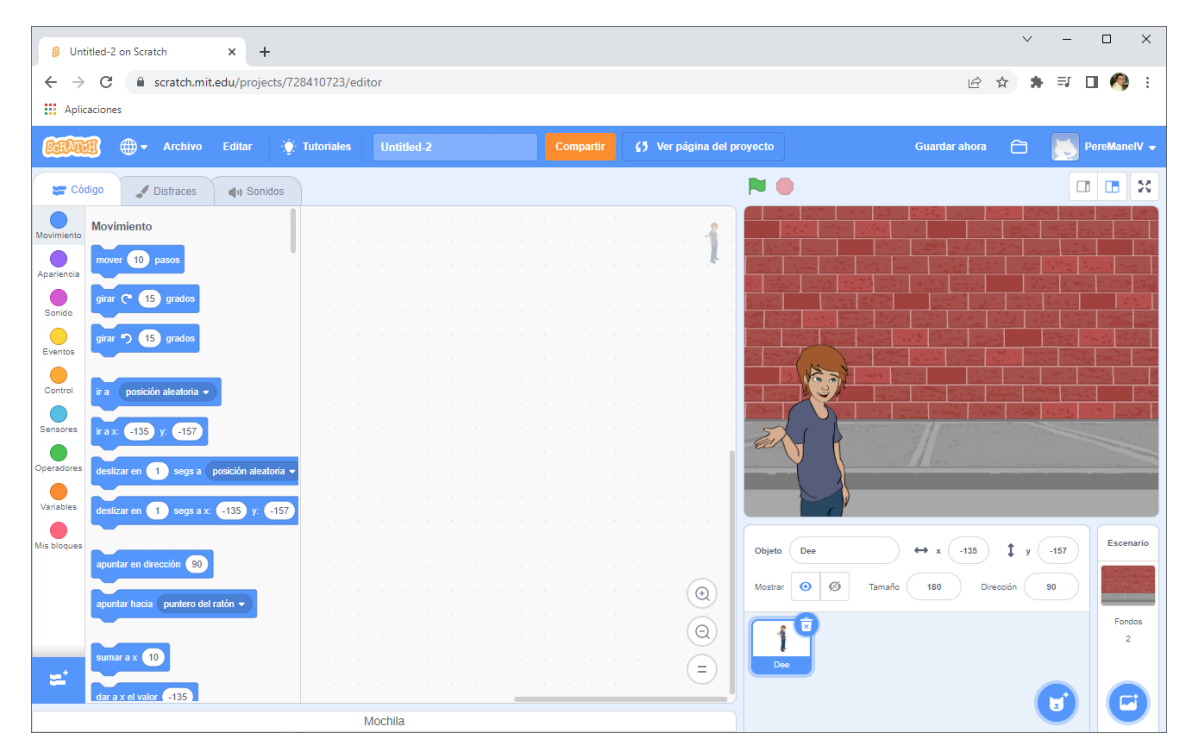

Ahora vamos a programar el evento al presionar la tecla A.

¿Quién fue San Martín?

José Francisco de San Martín y Matorrasfue un militar y político argentino y uno de los libertadores de Argentina, Chile y Perú.

| al presionar tecla a 💌                    |                     |              |             |              |              |              |              |         |          |
|-------------------------------------------|---------------------|--------------|-------------|--------------|--------------|--------------|--------------|---------|----------|
| decir ¿Quién fue San Martín? durante      | 5 segundos          |              |             |              |              |              |              |         |          |
| siguiente disfraz                         |                     |              |             |              |              |              |              |         |          |
| decir Llosé Francisco de San Martín y Mat | torrașfue un milit: | ar v polític | o argentino | v uno de los | libertadores | de Argentina | Chile v Perú | durante | aohundos |
| deel voor Handseb de Salt Wartin y Wa     | ion asiae an minit  | in y ponuc   | o argentino | y uno de los |              |              | onic y Peru. |         | segundos |

### ¿Qué significa el nombre América?

El origen del topónimo América se atribuye al cosmógrafo Américo Vespuncio, quien fue el primero en percatarse de que las tierras pertenecientes al continente americano no formaban parte de las Indias Occidentales.

| decir ¿Que significa el nombre América? durante 5 segundos<br>siguiente disfraz           |               |             |      |
|-------------------------------------------------------------------------------------------|---------------|-------------|------|
| siguiente disfraz                                                                         |               |             |      |
|                                                                                           |               |             |      |
| decir El origen del topónimo América se atribuye al cosmógrafo Américo Vespuncio, quien f | ue el primero | o en percat | arse |

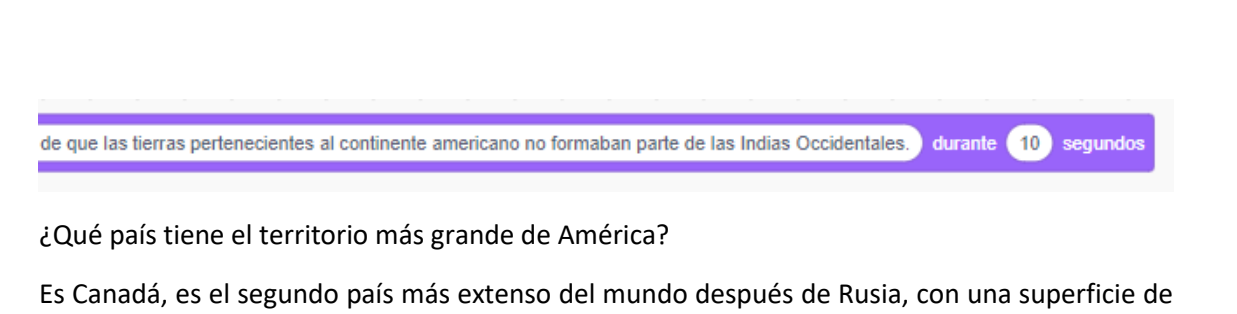

Es Canadá, es el segundo país más extenso del mundo después de Rusia, con una superficie de 9 984 670 Km²

| al presionar tecla c •  |               |                |             |            |            |          |            |         |        |         |         |       |
|-------------------------|---------------|----------------|-------------|------------|------------|----------|------------|---------|--------|---------|---------|-------|
| decir ¿Qué pais tiene e | territorio má | s grande de Ar | nérica? du  | urante 5   | segundo    | s        |            |         |        |         |         |       |
| siguiente disfraz       |               |                |             |            |            |          |            |         |        |         |         |       |
| decir Es Canadá, es el  | segundo país  | más extenso    | del mundo d | lespués de | Rusia, con | una supe | ficie de 9 | 984 670 | Km² du | rante ( | 10 segu | Indos |

Colores de la bandera de Uruguay

Consta de nueve franjas horizontales de igual tamaño, cuatro azules y cinco blancas alternadas, y un cuadrado blando en el sector del cantón superior izquierdo con un Sol de Mayo con dieciséis rayas, ocho rectas y ocho flamígeros alternados

| decir       Colores de la bandera de Uruguay       durante       5       segundos         siguiente disfraz       decir       Consta de nueve franjas horizontales de igual tamaño, cuatro azules y cinco blancas alternadas, y un cuadrado blando en el sector del cantón | al presionar tecla d 🗸 |                    |                 |            |             |         |          |        |         |          |         |        |       |       |        |         |         |
|----------------------------------------------------------------------------------------------------|------------------------|--------------------|-----------------|------------|-------------|---------|----------|--------|---------|----------|---------|--------|-------|-------|--------|---------|---------|
| decir Consta de nueve franjas horizontales de igual tamaño, cuatro azules y cinco blancas alternadas, y un cuadrado blando en el sector del cantón                                                                                                    | decir Colores de la ba | ndera de Urugua    | y durante       | 5 segi     | undos       |         |          |        |         |          |         |        |       |       |        |         |         |
|                                                                                                    | decir Consta de nueve  | e franjas horizont | ales de igual i | tamaño, cu | uatro azule | s y cin | ico blai | ncas a | lternad | as, y ur | I cuadr | ado bi | lando | en el | sector | r del c | antón : |
| superior insulande ses us Calida Italia con discissio rause, cabe restas u sebe finalizares alterandes (1) secure a                                                                                                    |                        | un Cal da Mau      | a ana diasia    |            | acha raa    |         | acha     | flami  |         | lieree   | dan     | dura   | -1-   | 10    |        |         |         |

Tecla A

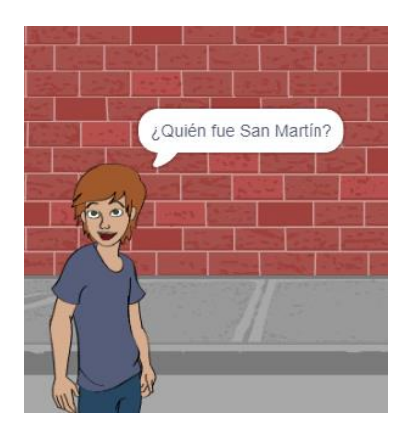

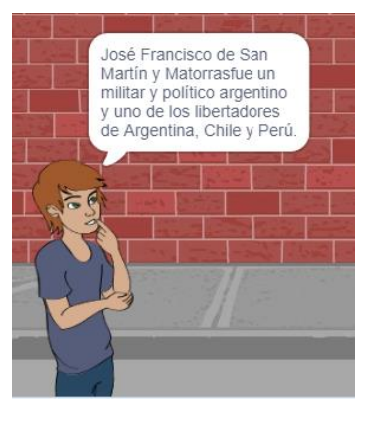

Tecla B

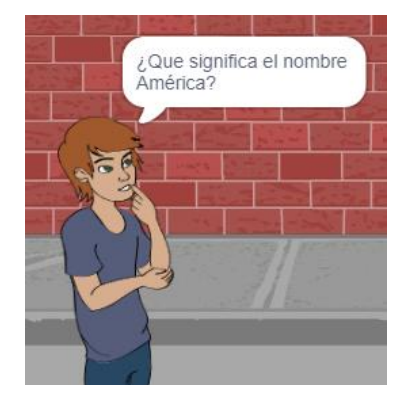

### El origen del topónimo América se atribuye al cosmógrafo Américo Vespuncio, quien fue el primero en percatarse de que las tierras perfenecientes al continente americano no formaban parte de las indias Occidentales.

### Tecla C

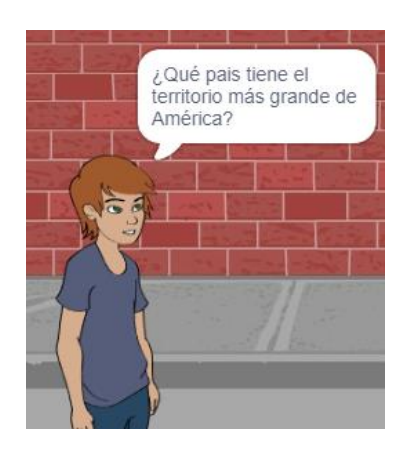

## Es Canadá, es el segundo país más extenso del mundo después de Rusia, con una superficie de 9 984 670 Km<sup>2</sup>

Tecla D

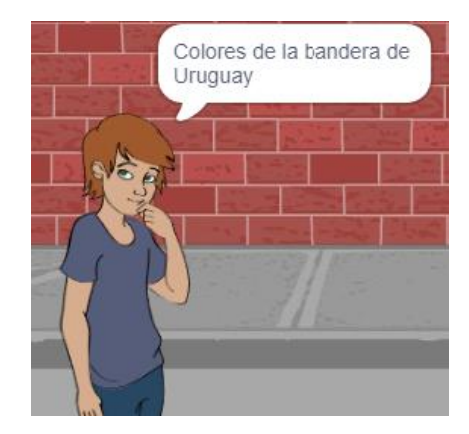

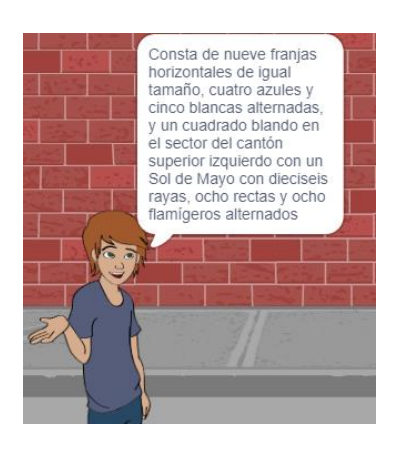

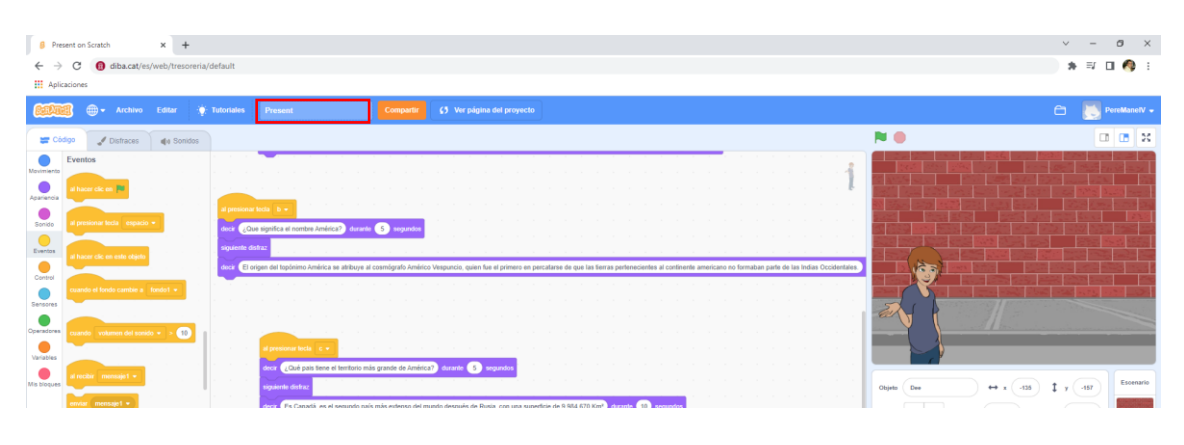

### Ponemos nombre al proyecto.

| 👂 Pre                    | sent on Scratch  |               | × +               |                 |                |          |        |           |      |         |   |       |        |        |        |
|--------------------------|------------------|---------------|-------------------|-----------------|----------------|----------|--------|-----------|------|---------|---|-------|--------|--------|--------|
| $\leftarrow \rightarrow$ | C 📵              | diba.cat/es   | /web/tresoreria/d | efault          |                |          |        |           |      |         |   |       |        |        |        |
| Aplic                    | aciones          |               |                   |                 |                |          |        | _         |      |         | _ |       |        |        |        |
| ScrAtt                   | ቜ ⊕-             | Archivo       | Editar 💮 1        | utoriales       | Present        |          |        |           | Соп  | npartir | e | ) Ver | página | del pr | oyecto |
| 🖛 Có                     | digo 🚽           | Nuevo         |                   |                 |                |          |        |           |      |         |   |       |        |        |        |
|                          | Eventos          | Guardar a     | hora              | 1.1             |                |          | · ·    |           |      |         |   | 1     |        |        |        |
| Movimiento               |                  | Guardar u     | na copia          | 1.1             |                |          |        |           |      |         |   |       |        |        |        |
| Apariencia               | al hacer clic e  | Cargar de     | sde tu ordenador  |                 |                |          |        |           |      |         |   |       |        |        |        |
|                          |                  | Guardar e     | n tu ordenador    | al presionar te | cla b 🔻        |          |        |           |      |         |   |       |        |        |        |
| Sonido                   | al presionar te  |               |                   | decir ¿Que      | significa el n | ombre Am | érica? | durante ( | 5 se | gundos  |   |       |        |        |        |
| Eventos                  | al hacer clic er | n este obieto |                   | siguiente disfr | az             |          |        |           |      |         |   |       |        |        |        |

Del menú Archivo seleccionaremos Guardar ahora.

Ahora para compartir el proyecto seleccionaremos el botón naranja "Compartir".

| Crear Explorar Ideas Acerca de Q | Buscar 🖂 🛅 🧾 PereManelV 🗸                                                                                |
|----------------------------------|----------------------------------------------------------------------------------------------------|
| Present de Pere Manel            | (5 Ver dentro                                                                                            |
|                                  | Instrucciones                                                                                            |
|                                  | Profe responde las cuatro primeras preguntas de la guía.                                                 |
|                                  | Notas y créditos                                                                                         |
|                                  | ¿Cómo hiciste este proyecto? ¿Usaste ideas, objetos o<br>arte de otras personas? Dales las gracias aquí. |
| 🖤 0 🎓 0 🌀 0 💿 1                  | © 05 sept 2022 + Añadir al estudio                                                                       |
| Comentarios                      | Comentarios habilitados                                                                                  |
|                                  |                                                                                                    |
| Publicar                         | 500 caracteres restantes                                                                                 |

Seleccionaremos el botón de compartir.

## Copiar enlace Enlace Copiar enlace https://scratch.mit.edu/projects/728410723 Embelio Copiar para incrustar siframe src="https://scratch.mit.edu/projects/728410723/embed" alowtransparency="true" width="485" height="402" frameborder="0" scrolling="no" allowfullscreen>

Podemos copiar el enlace.

https://scratch.mit.edu/projects/728410723

Ahora por alguna plataforma educativa, correo electrónico lo podemos compartir.

### Caso práctico:

Te voy a compartir un proyecto para que lo puedas realizar, adaptándolo a tus preguntas.

https://scratch.mit.edu/projects/728344549

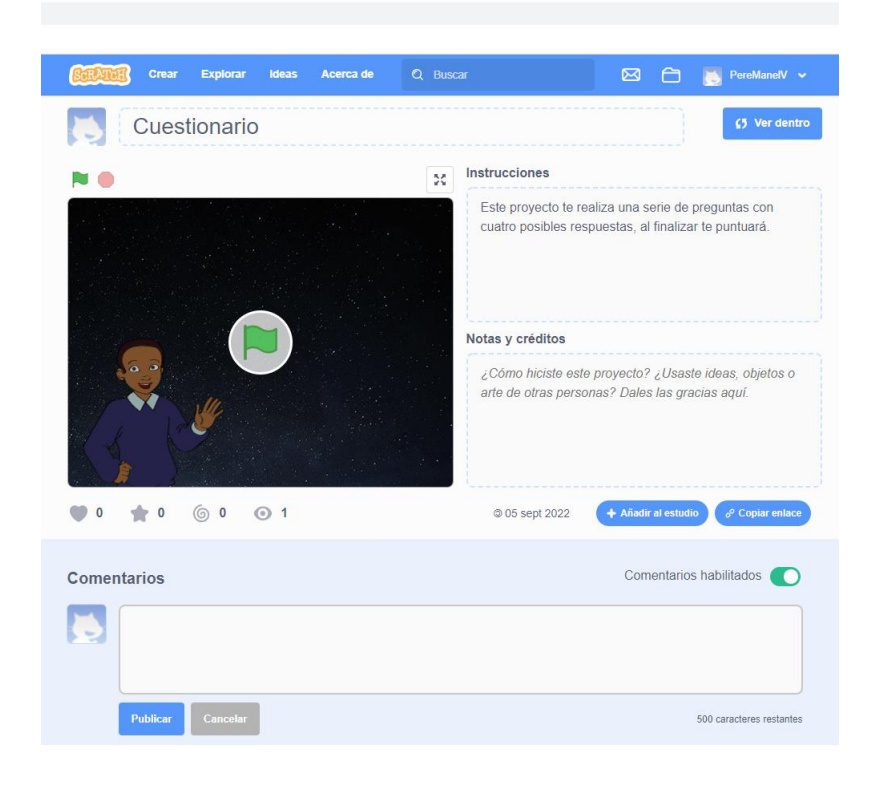

### 19.- Reloj analógico

Para este proyecto vamos a eliminar a nuestro gato.

Vamos a dibujar el reloj.

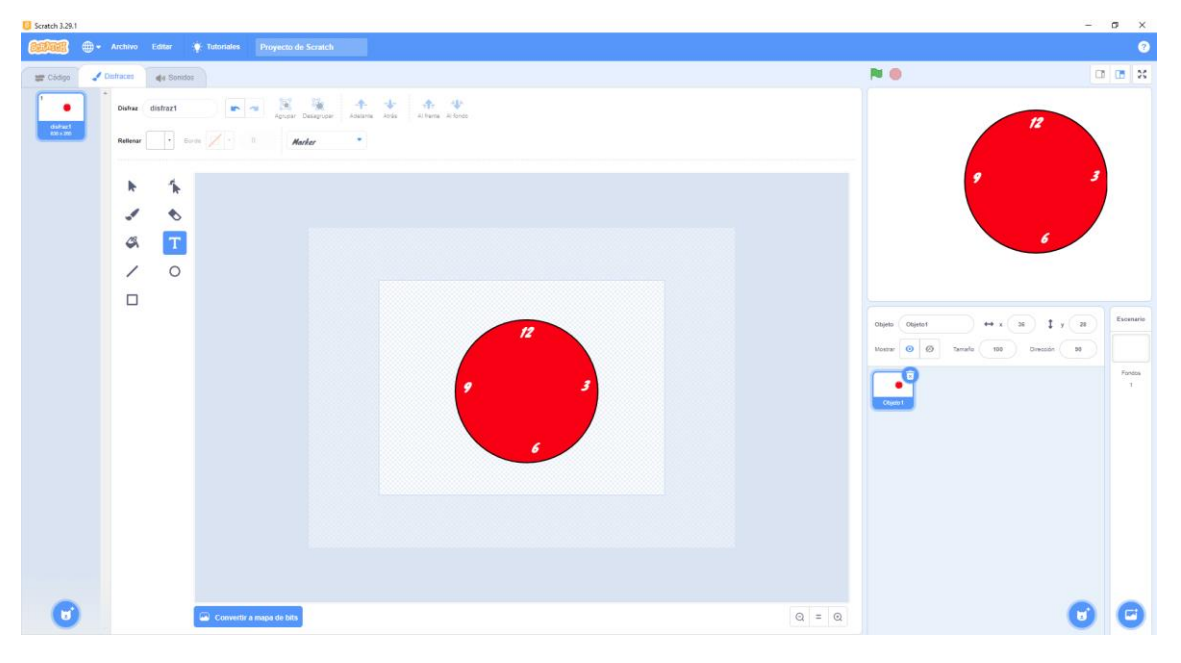

Ahora vamos a dibujar un nuevo objeto.

| Scratch 3.29.1        |                      |           |                          |          |                                   |       |                                                                            | -    | σ×                       |
|-----------------------|----------------------|-----------|--------------------------|----------|-----------------------------------|-------|----------------------------------------------------------------------------|------|--------------------------|
|                       | 🕽 🕶 Archivo          |           | Totoriales Proyecto de : | Scratch  |                                   |       |                                                                            |      | 0                        |
| 🐲 Código              | J Disfraces          | e Sonidor |                          |          |                                   |       | N 🛛                                                                        |      | 10 X                     |
| 1<br>datati<br>Gallar | - Disfrae<br>Referae | Sistraz1  | st 🖉 • 0                 | Adelanta | 👉 🏤 Ur<br>Antas Al Seena Al Innas |       |                                                                            | "    |                          |
|                       | h                    | *         |                          |          |                                   |       | 9                                                                          | 3    |                          |
|                       | 1                    | ۲         |                          |          |                                   |       |                                                                            |      |                          |
|                       | Ø,                   | т         |                          |          |                                   |       |                                                                            | 6    |                          |
|                       | /                    | 0         |                          |          |                                   |       |                                                                            |      |                          |
|                       |                      |           |                          |          | Į                                 |       | Capital Capital He + 1 (2)<br>Near (2) (2) (2) (2) (2) (2) (2) (2) (2) (2) | tran | Essenaria<br>Fondes<br>1 |
| C                     |                      |           | Gonvertir a mapa de bits |          |                                   | Q = Q |                                                                            |      | C                        |

Código del segundero:

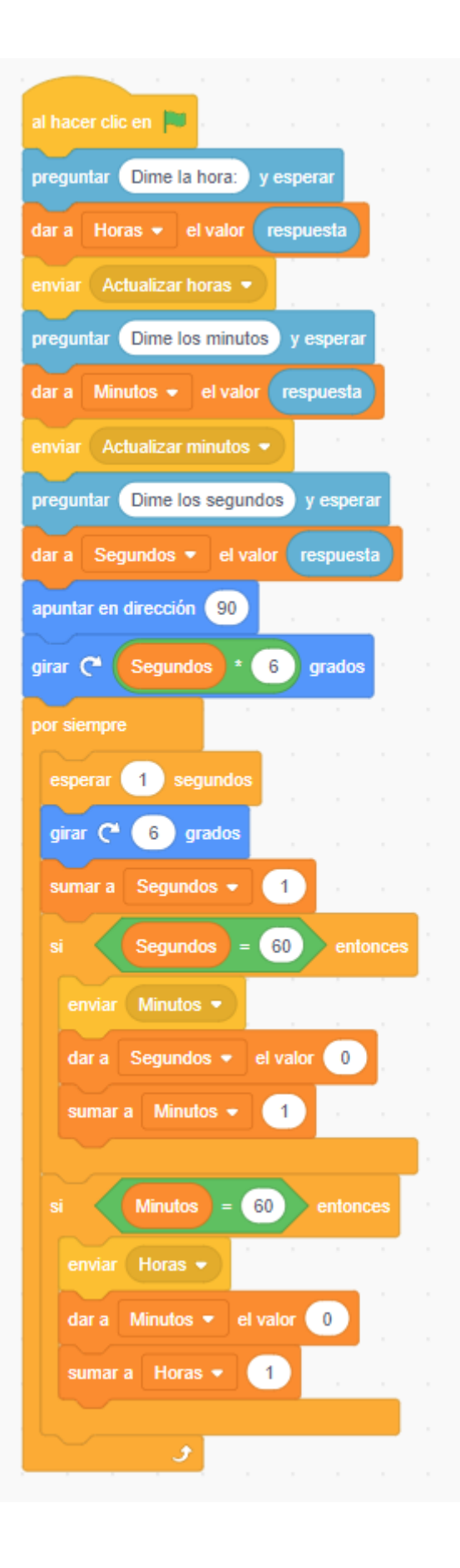

pág. 106

| Scratch 3.29.1 | Archivo | Editar                                    | Tutoriales Proyecto de 5 | cratch                       |    |  |       |                                                               | 2                | σ×<br>0                 |
|----------------|---------|-------------------------------------------|--------------------------|------------------------------|----|--|-------|---------------------------------------------------------------|------------------|-------------------------|
| Er Colopa      | Dofrace | e Sondor<br>Infrazi<br>Ber<br>K<br>K<br>K | • <b>Z</b> • •           | Tiggi Angena Angena Angena A | €. |  |       | Tango                                                         |                  | <b>8</b> X              |
|                |         | 0                                         |                          |                              | Ĩ  |  |       | Open Opens ++ x 30<br>Name O D Tank 10 Dec<br>Open Opens Open | 1 y 28<br>côn 99 | Essenare<br>Findos<br>1 |
| Ø              |         |                                           | Convertir a mapa de bits |                              |    |  | Q = Q |                                                               | Ø                | Ø                       |

Dibujamos el minutero.

|            | al recibir<br>apuntar<br>girar (*                                                                                                    | Actualiz<br>en direcció<br>Minuto | ar minuto<br>n 90<br>s * 6 | s 🔹 | S |  | al recib<br>girar ( | ir Mir<br>C 6              | grados     |             |                  |
|------------|----------------------------------------------------------------------------------------------------|-----------------------------------|----------------------------|-----|---|--|---------------------|----------------------------|------------|-------------|------------------|
| South 1201 | Actors Edear  Collect Collect | Identities Property de            | Scratch                    | A 4 |   |  |                     | Pu Gord                    |            | r<br>v<br>e | - 0 X            |
|            |                                                                                                    |                                   |                            |     | I |  |                     | Otjeks<br>Hooser<br>Otjeks | Otjetid ++ | a Chipten   | 30<br>Foretor, 1 |

ର = ଭ

00

Dibujamos las horas.

📟 Convertir a mapa de bits

6
| al recibir | Actualizar I  | noras 👻 |      |  |  | al re | cibir | Horas | s 💌    |  |
|------------|---------------|---------|------|--|--|-------|-------|-------|--------|--|
| apuntar e  | n dirección ( | 90      |      |  |  | gira  | œ (   | 30    | grados |  |
| girar C*   | Horas *       | 30 gr   | ados |  |  |       |       |       |        |  |
|            |               |         |      |  |  |       |       |       |        |  |

Ahora tienes un reloj actualizado.

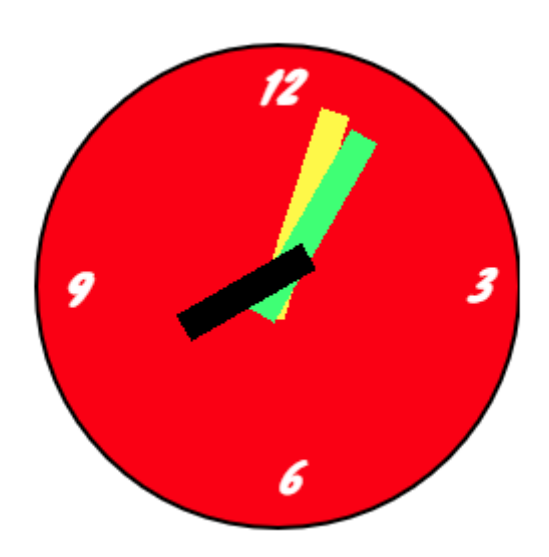

Al principio el reloj te preguntará las horas, minutos y segundos y a partir de entonces se pondrá en marcha.

# 20.- Lenguaje de señas

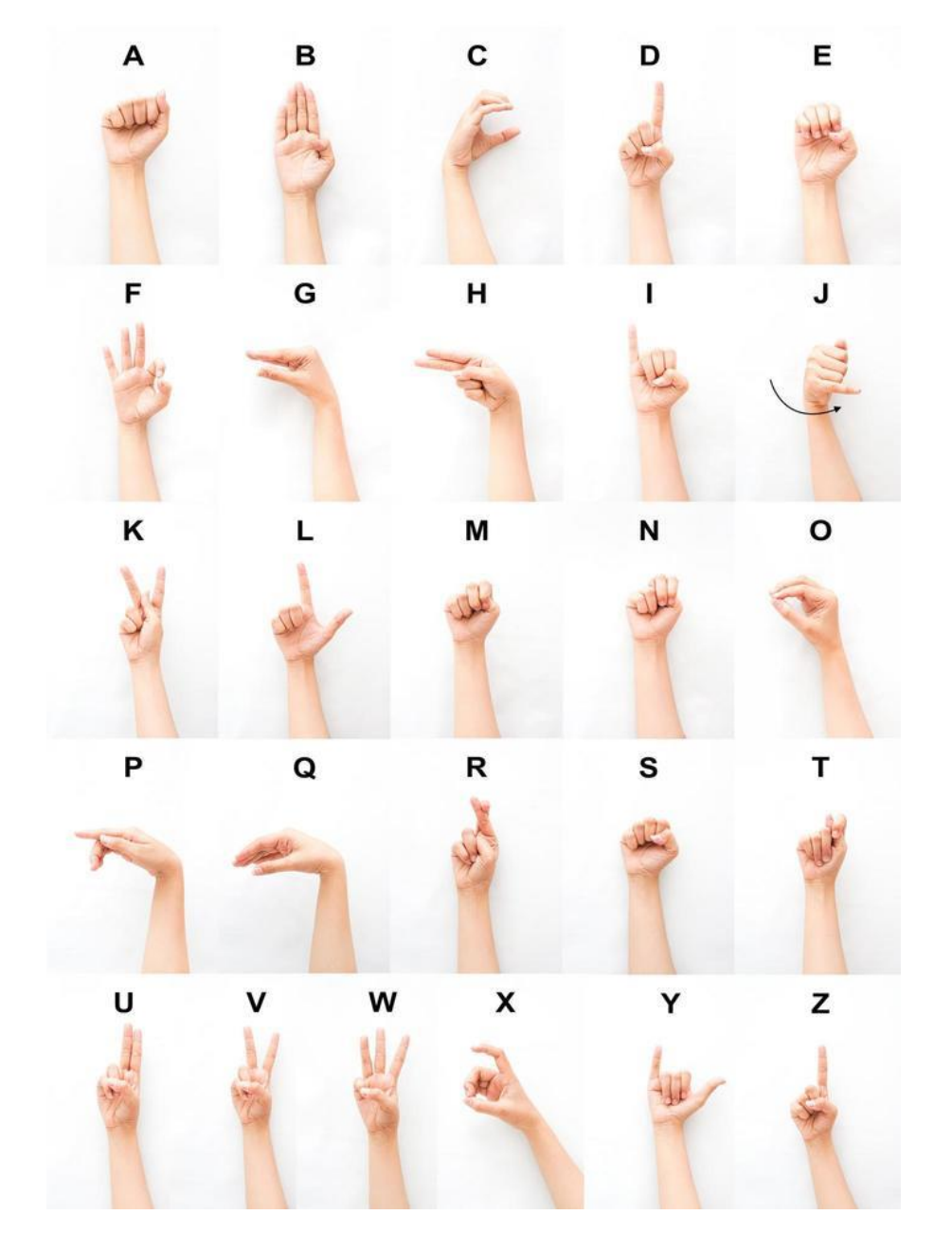

Cada letra la vamos a separar en diferentes archivos.

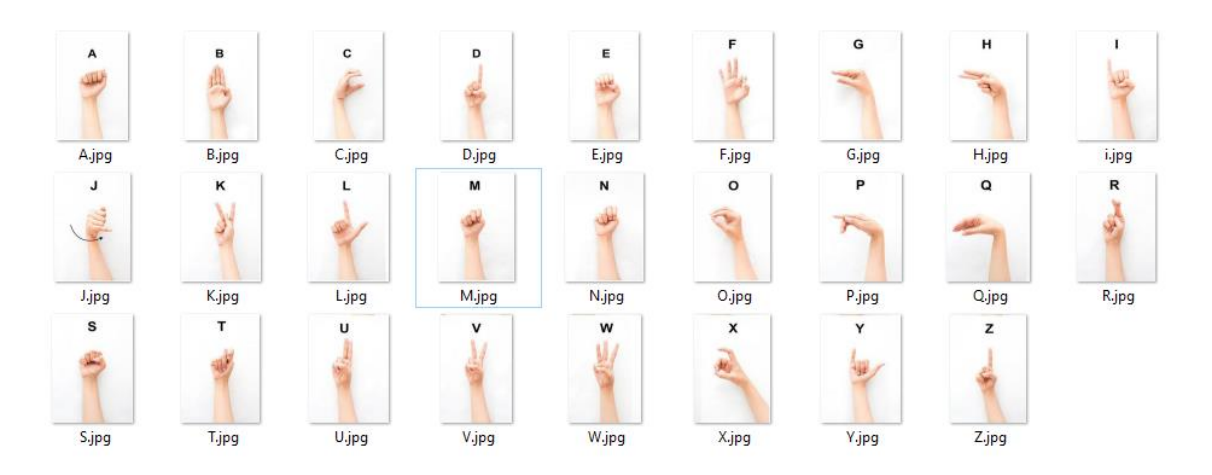

| <ul> <li>Untitled-2 on Scru</li> <li>← → C</li> <li>Aplicaciones</li> </ul> | scratch.mit.ed | × +<br>lu/projects, | /728601639/edi | tor        |                                      |  |       | ×<br>4 ¢                         | -<br>₽ □ | 0 ×         |
|-----------------------------------------------------------------------------|----------------|---------------------|----------------|------------|--------------------------------------|--|-------|----------------------------------|----------|-------------|
|                                                                             | Archivo E      | din i               | • Tutoriales   | Untitled.2 | Compartir (3 Ver página del proyecto |  |       | Guardar abora 🗂                  | E Per    | preManetV + |
| tt Cadeo                                                                    | Disfraces      | <b>4</b> 4 Sonidas  |                |            |                                      |  |       | N 0                              |          | <b>0</b> X  |
| <b>P</b>                                                                    | Distraz A      |                     | -              | -          |                                      |  |       |                                  |          |             |
| -A.<br>1021211                                                              | Relienar       | ·                   | Copier Pager   | Dimnar 📢 🐥 |                                      |  |       | А                                |          |             |
| 2                                                                           |                | /                   |                |            |                                      |  |       | alle alle                        |          |             |
| 344474                                                                      |                |                     |                |            |                                      |  |       | T                                |          |             |
| C Design                                                                    | т              | ۵ı                  |                |            |                                      |  |       |                                  |          |             |
| 4                                                                           | ۲              |                     |                |            |                                      |  |       |                                  |          |             |
| D<br>Wieżyy                                                                 |                |                     |                |            |                                      |  |       |                                  |          |             |
| •                                                                           |                |                     |                |            | A                                    |  |       | Objeto Cojeto + + + 36 + y       | 2        | Escenario   |
| E<br>10.4211                                                                |                |                     |                |            |                                      |  |       | Master 🕘 Ø Tamaño (100) Direcoln | 90       |             |
| 1                                                                           |                |                     |                |            |                                      |  |       |                                  |          | Fondos<br>1 |
| р<br>10+10                                                                  |                |                     |                |            |                                      |  |       |                                  |          |             |
| 1                                                                           |                |                     |                |            |                                      |  |       |                                  |          |             |
| 0                                                                           |                |                     |                |            |                                      |  |       |                                  |          |             |
| 5                                                                           |                |                     |                |            |                                      |  |       |                                  |          |             |
| 0                                                                           |                |                     | Gonvertir a    | e vector   |                                      |  | Q = Q |                                  |          |             |
|                                                                             |                |                     |                |            | Mochila                              |  |       |                                  | 0        | C           |

Vamos a eliminar nuestro gato y vamos a crear un objeto nuevo con todos los disfraces.

Al presionar cada letra nos muestre el signo.

| S tempuly selfs as Senth x + ← → C s south-mit.edu/project//72601633/indure                                                                                                    | v - 0<br>企文本目(                                         | ×                       |
|----------------------------------------------------------------------------------------------------|--------------------------------------------------------|-------------------------|
|                                                                                                    |                                                        |                         |
| Comparte C) We plain del proyecto                                                                                                    | Dered                                                  | anelV -                 |
| E Códgo 🧳 Dathacei 🔹 Sondor                                                                                                    |                                                        | 1 8                     |
| Notice     Application       Notice     Application       Notice     Application <t< th=""><th>*</th><th></th></t<>                                                                                                    | *                                                      |                         |
| Version Production Vision Vision     Version Vision Vision Vision     Version Vision Vision Vision     Version Vision Vision Vision     Version Vision Vision Vision     Version Vision Vision     Version Vision Vision                                                                                                    | Diple Capit ++ + X I + H F<br>Harr 0 0 Invit H Danie H | Ioenaria<br>Fondos<br>1 |
| Reference with the second second s | 0                                                      | Ð                       |

Vamos a agregar una extensión:

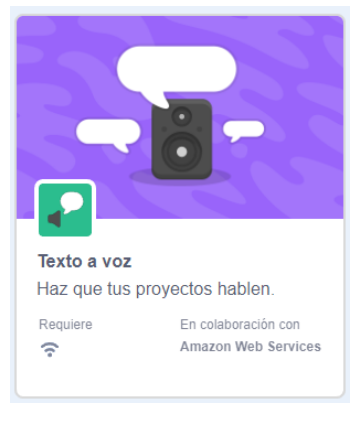

### Obtenemos los siguientes bloques:

| Texto a voz       |                    |            |   |       |       |  |
|-------------------|--------------------|------------|---|-------|-------|--|
| decir hola        |                    |            |   |       |       |  |
| asignar voz a co  | ontraito 👻         |            |   |       |       |  |
| fijar idioma a Es | pañol 🗸            |            |   |       |       |  |
|                   |                    |            |   |       |       |  |
|                   |                    |            |   |       |       |  |
|                   | al hacer clic en 🏴 |            |   |       |       |  |
|                   | mostrar            |            | 1 | •     | ×     |  |
|                   | dar a 🛛 Palabra 🔻  | el valor 🔵 | 2 | Valor | vacio |  |
|                   |                    |            |   |       |       |  |

El objeto lo hemos ocultado:

| Objeto Objeto1 | ↔ x 36 ‡ y 28           |
|----------------|-------------------------|
| Mostrar 💿 💋    | Tamaño 100 Dirección 90 |
| Objeto 1       |                         |

Cuando ejecutemos la banderita lo primero que hará será mostrar el objeto.

Al presionar la tecla A:

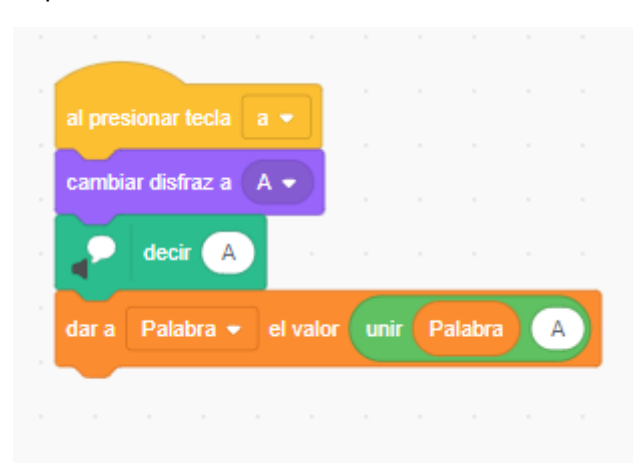

Esto habrá que realizar con todas la teclas y cada una con su letra respectiva.

|       | ionar teck |       | J | al pre |       |         | 1 🔹 | a |         |   |  |  |
|-------|------------|-------|---|--------|-------|---------|-----|---|---------|---|--|--|
| lar a | Palabra    | valor |   |        | decir | Palabra |     |   |         |   |  |  |
|       |            |       |   |        |       |         |     |   | sconder | 1 |  |  |

Con la flecha a la izquierda borramos el contenido de la palabra.

Con la flecha derecha reproduce la palabra.

Ahora agrega un personaje nuevo que también cuando se presione la tecla derecha diga la palabra en texto como en audio.

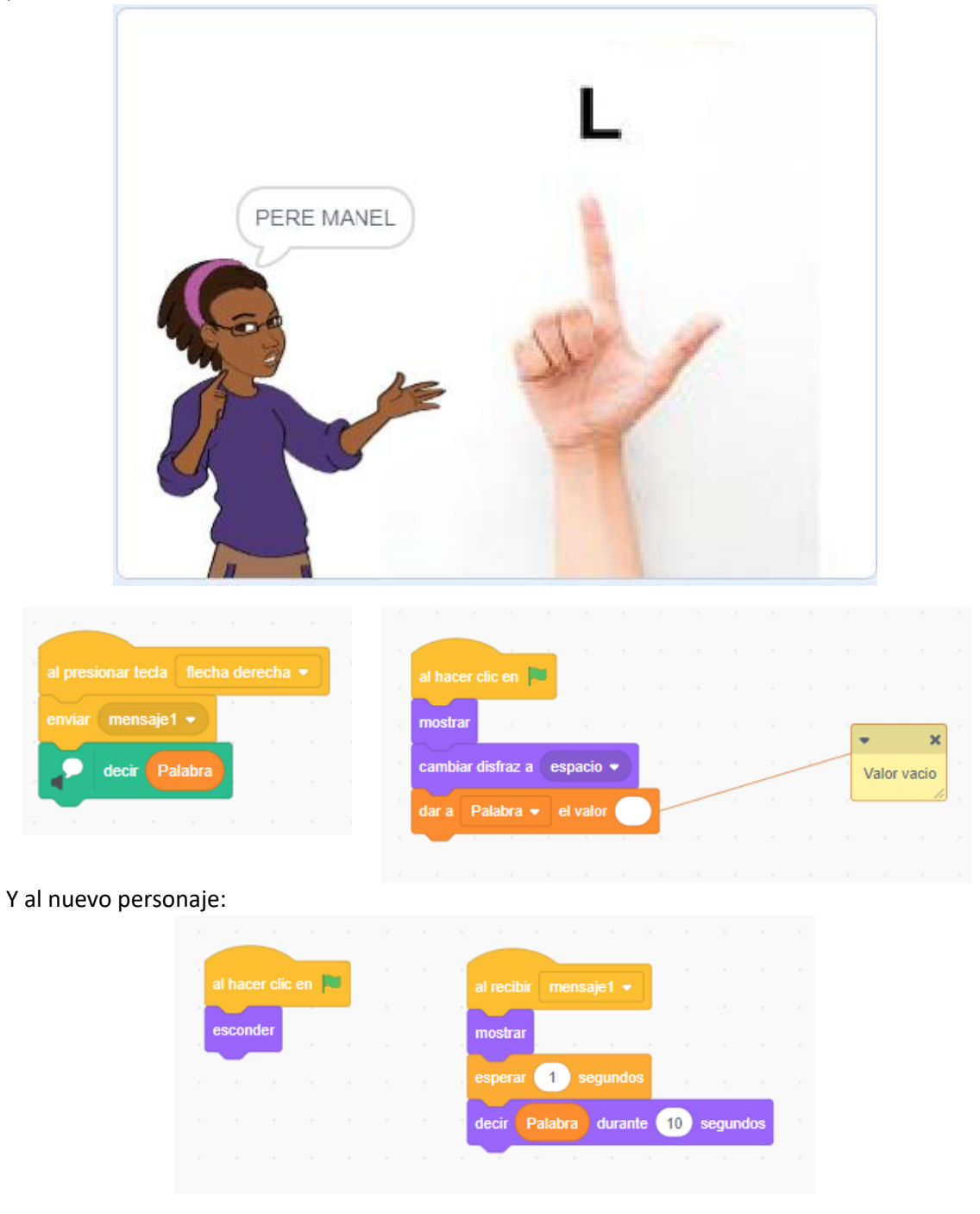

# 21.- La máquina de dibujar

Vamos a realizar un pequeño proyecto para que nuestros peques puedan realizar dibujos con Scratch.

Hemos buscado una imagen en internet y con un editor de imágenes hemos creado los siguientes colores:

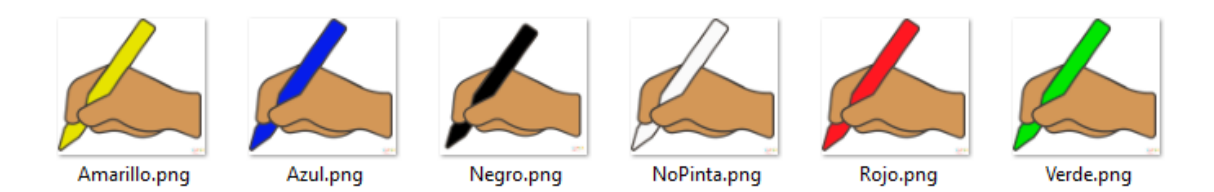

Estamos creando el proyecto on-line para que al final del capítulo lo pueda compartir con todos ustedes.

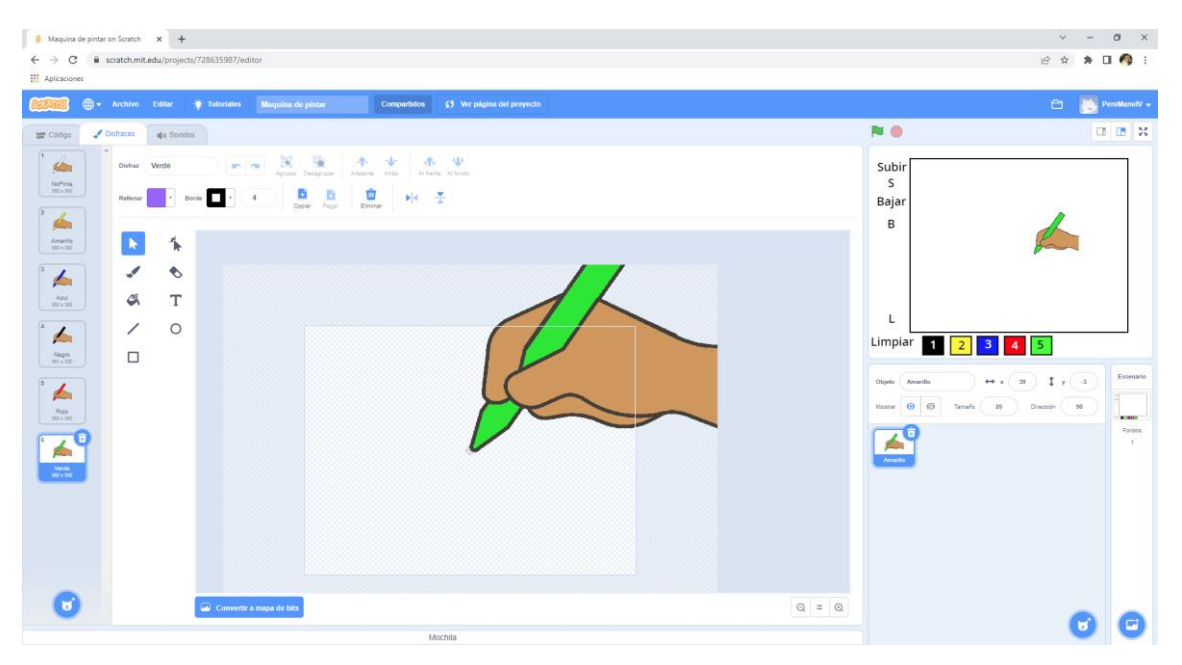

Hemos importado el objeto con todos sus disfrace, recuerda que el punto del lápiz tiene que apuntar al centro.

Vamos a diseñar el siguiente fondo.

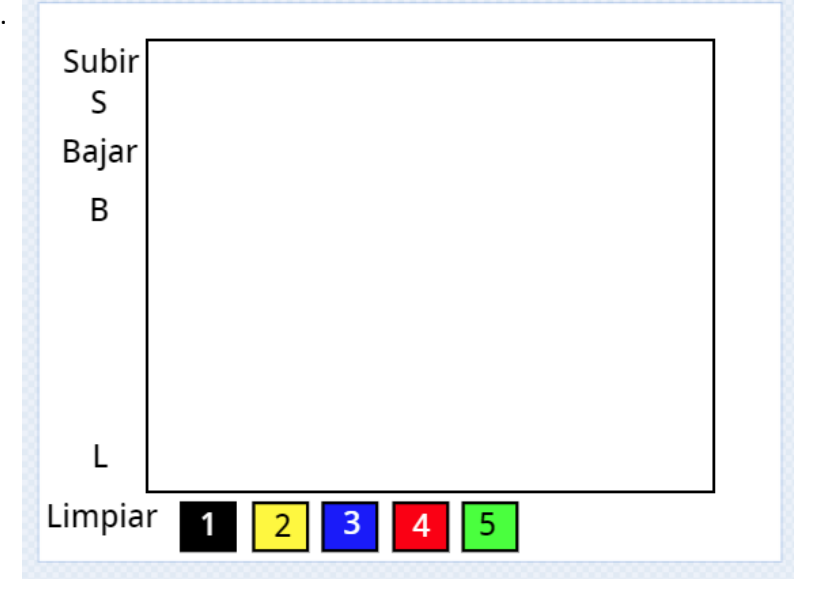

De este modo el usuario sabrá que teclas tiene que utilizar.

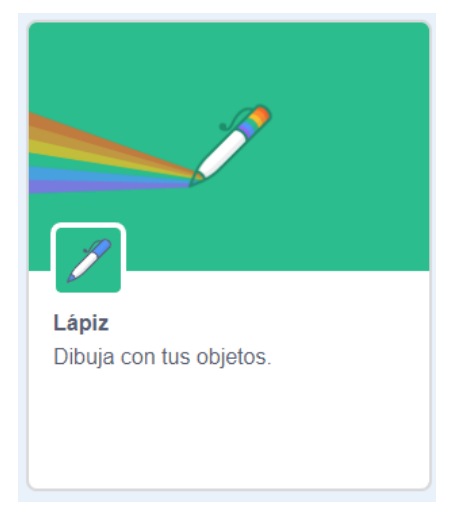

Tenemos que importar la siguiente extensión, esto nos agregará los siguientes bloques:

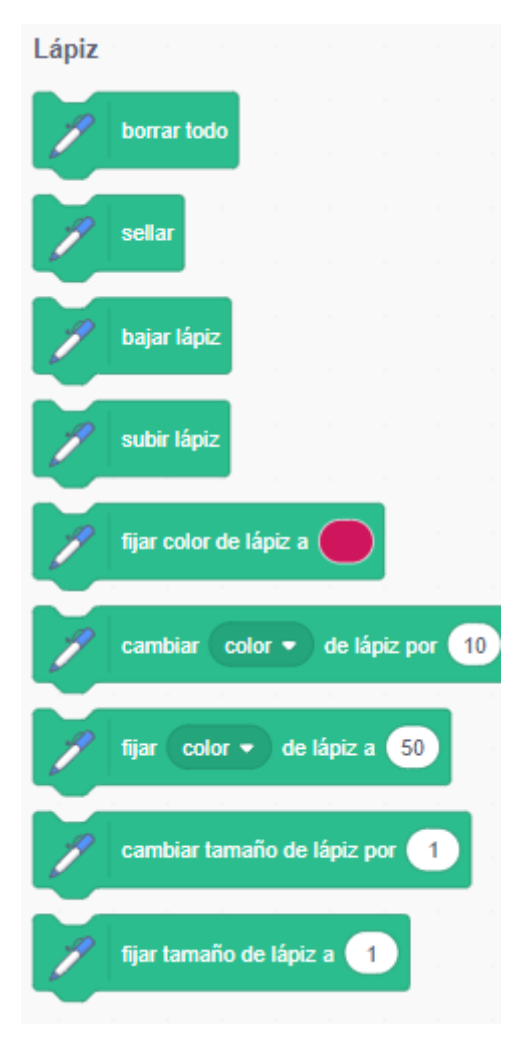

Al hacer un clic queremos:

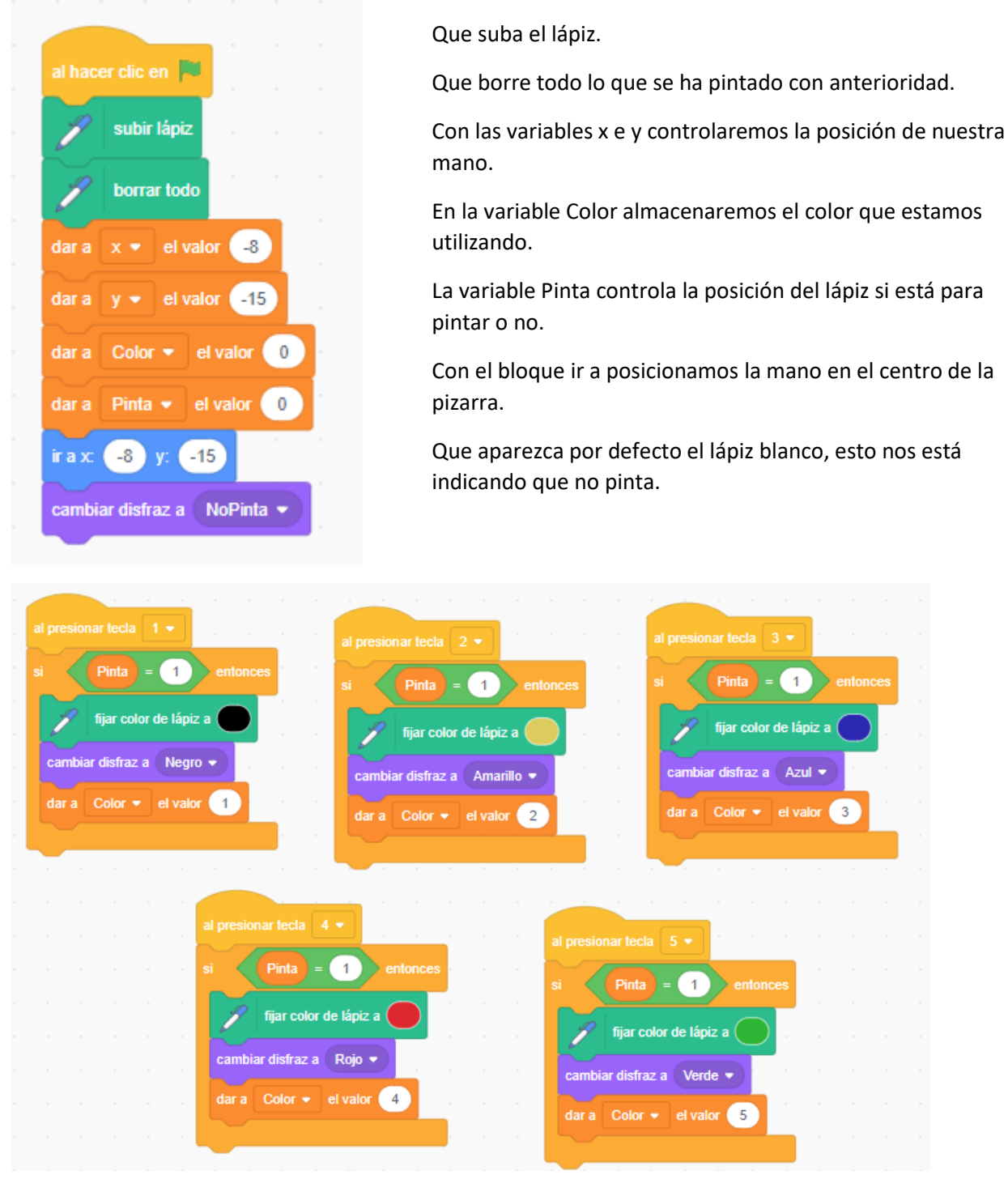

Cuando presionamos el número del 1 al 5 la variable Pinta se le asigna el valor uno, esto quiere decir que hará si puede pintar.

Le fijamos el color en el lápiz.

Ponemos el disfraz con su respectivo color.

En la variable Color almacenamos un valor para saber en cualquier momento cual fuel el último color que activamos.

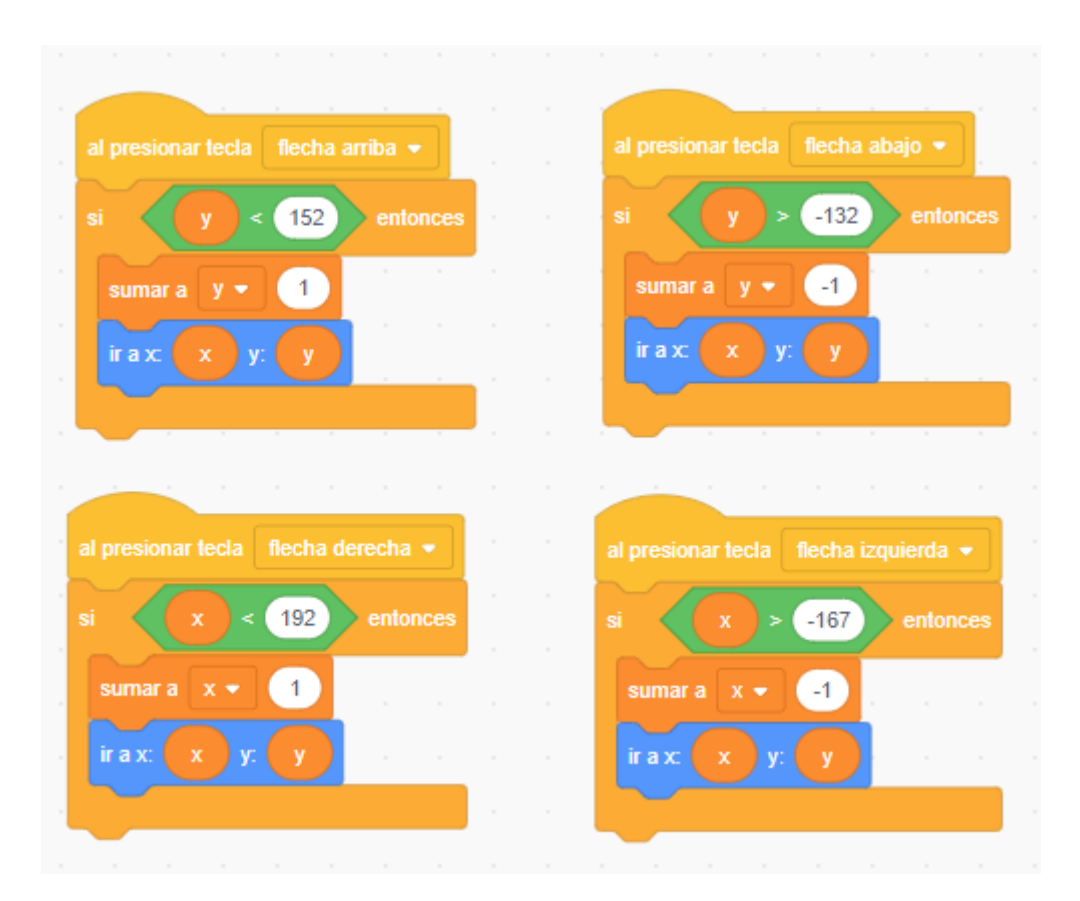

Con las flechas de dirección controlamos el movimiento de la mano e impidiendo que esta se salga de unos determinados límites.

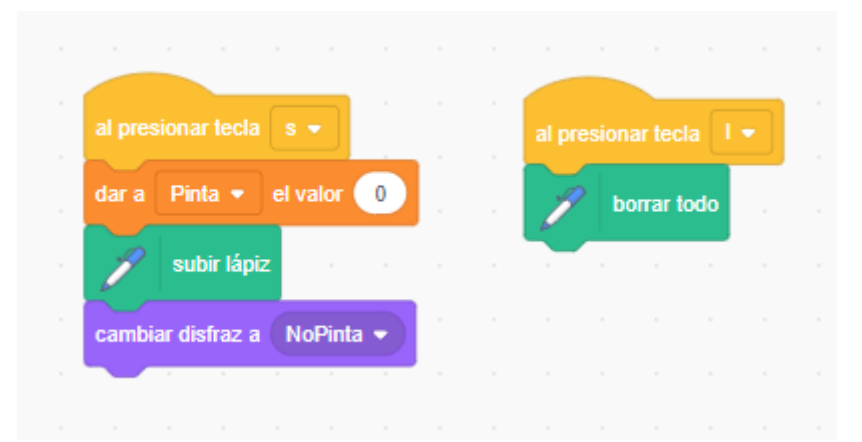

Con la tecla S de subir pasamos el valor O a la variable Pinta.

Subimos el lápiz.

Mostramos el escenario NoPinta que es un lápiz que no tiene color.

Con la tecla L limpiamos todo lo que se ha dibujado.

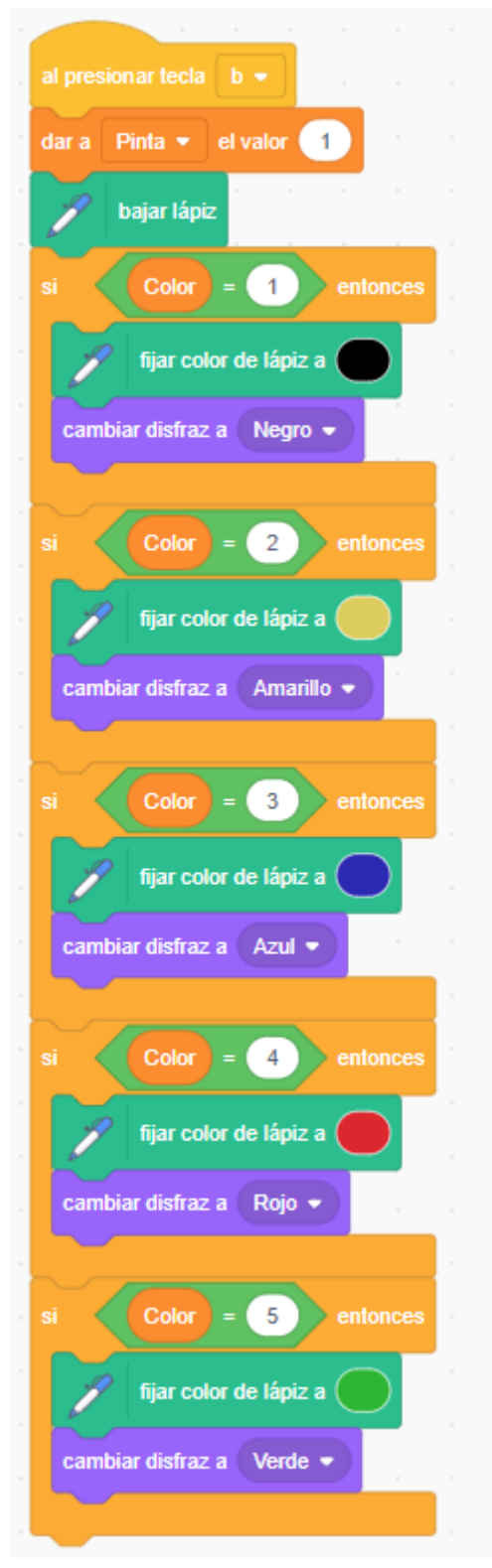

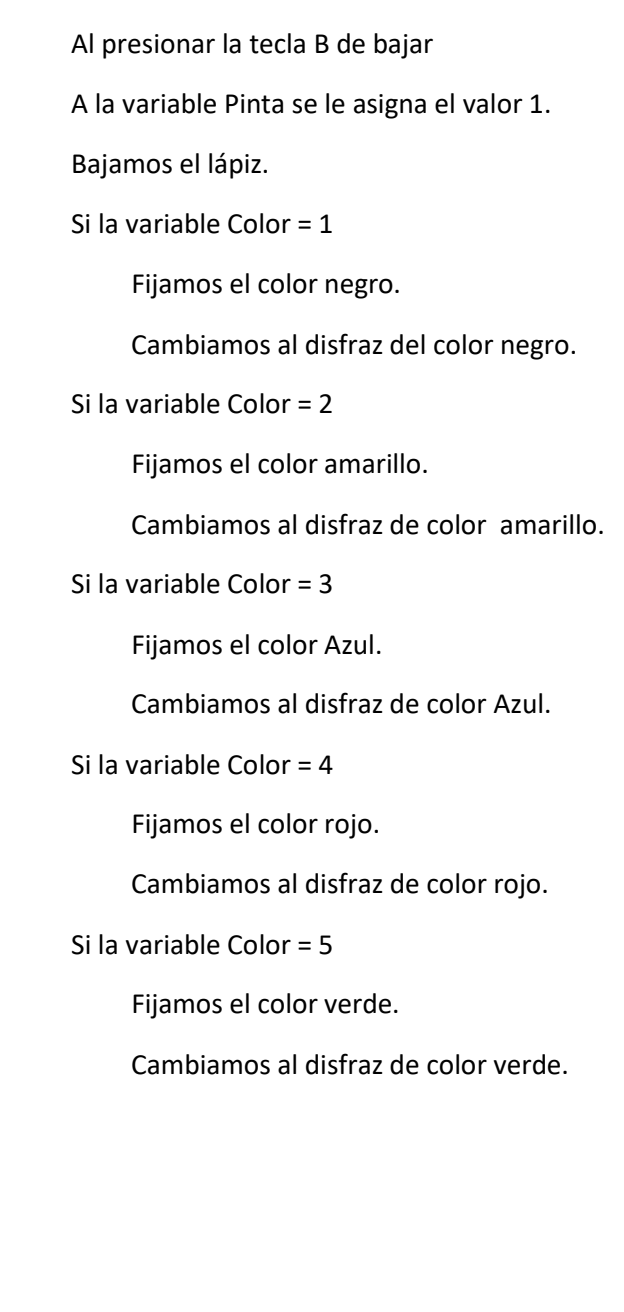

Aquí te dejo mi proyecto:

Aquí tienes el enlace: https://scratch.mit.edu/projects/728635987

### 22.- La ruleta

En este capítulo vamos a realizar un ruleta que queremos controlar si se para en una zona roja, negra o verde.

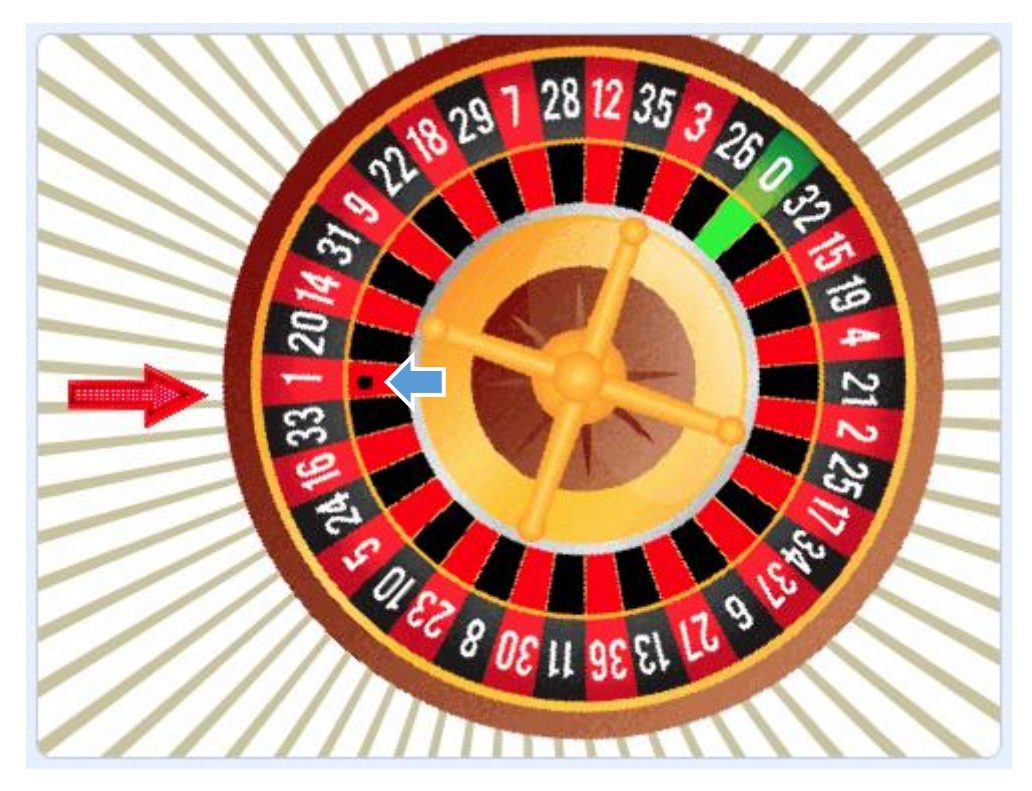

Hemos agregado un objeto que es el punto negro que nos servirá para detectar el color donde se para la ruleta.

Hemos buscado una ruleta en internet y con un editor de imágenes hemos pintado la zona donde está el punto negro.

Hemos importado una flecha.

Y hemos agregado una bola que tendrá los disfraces de rojo, negro y verde, además de vacío.

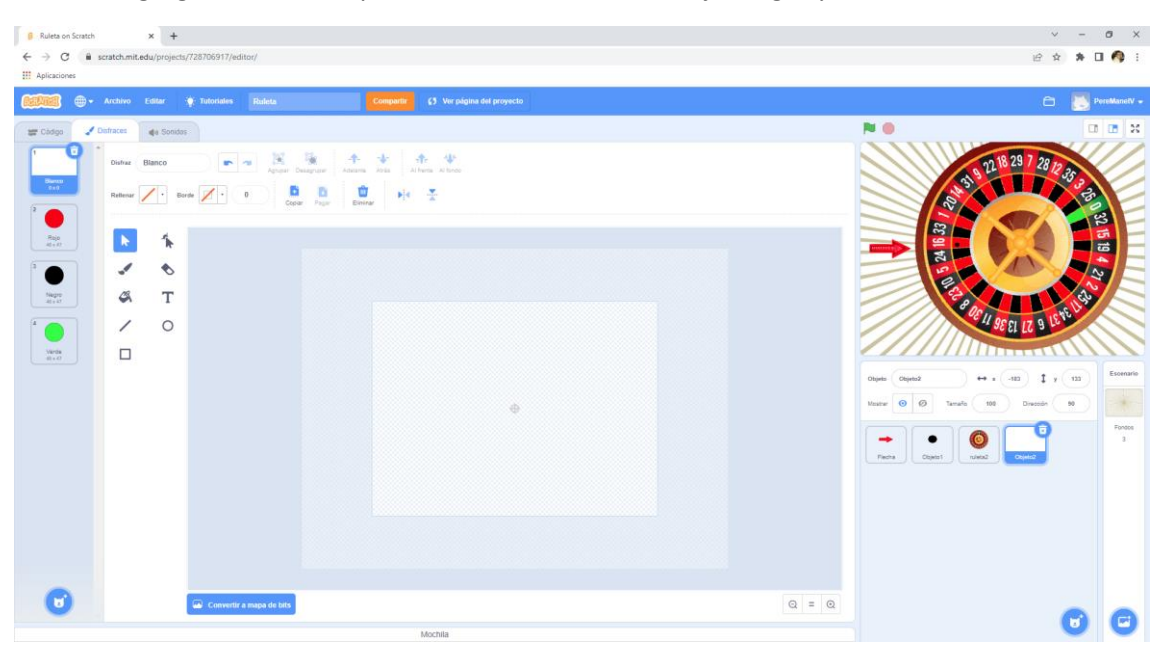

El código de la ruleta:

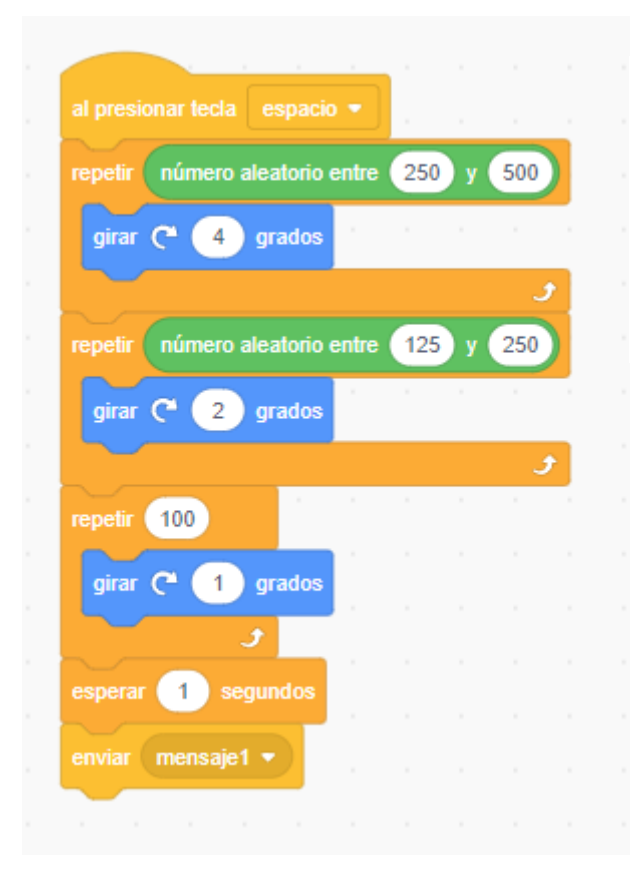

Al presionar la tecla espacio, la ruleta girará a tres velocidades distintas, hasta que se pare.

Espera 1 segundo.

Envía mensaje1.

El código del punto negro.

| al recibir mensaje1 •           |      |  |
|---------------------------------|------|--|
| si ¿tocando el color ? entor    | ices |  |
| dar a Color 🔻 el valor "Negro"  |      |  |
| si ¿tocando el color ? entor    | ices |  |
| dar a Color 👻 el valor ("Rojo") |      |  |
| si ¿tocando el color ? entor    | ices |  |
| dar a Color - el valor "Verde"  |      |  |
|                                 |      |  |
| enviar Mensajez •               |      |  |
|                                 |      |  |

Al recibir el mensaje1:

Compara si el punto negro está detectando el color negro, si es así la variable Color será igual a "Negro".

Compara si el punto negro está detectando el color rojo, si es así la variable Color será igual a "Rojo".

Compara si el punto negro está detectando el color verde, si es así la variable Color será igual a "Verde".

Enviamos el mensaje Mensaje2.

#### Código de la bola de tres colores:

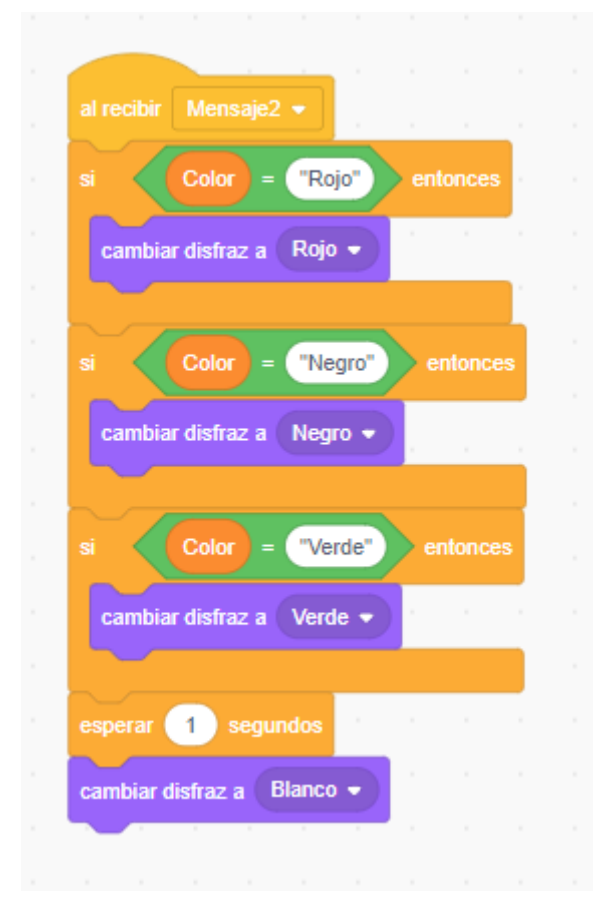

Al recibir el Mensaje2:

Comprueba si Color es igual a "Rojo", si es así mostraremos el disfraz Rojo.

Comprueba si Color es igual a "Negro", si es así mostraremos el disfraz Negro.

Comprueba si Color es igual a "Verde", si es así mostraremos el disfraz Verde.

Espera 1 segundo.

Cambia a disfraz Blanco, este no tiene nada.

Adjunto enlace del proyecto:

https://scratch.mit.edu/projects/728706917

### 23.- ¡Video Juego!

Volando con gravedad, esquivando objetos con variables y vidas Primero vamos a eliminar el gato.

Vamos a agregar un hipopótamo que está en fantasía.

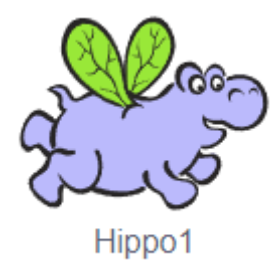

Agregamos otro personaje que se encuentra en animales.

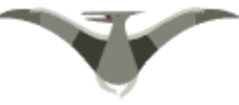

Dinosaur3

Vamos a agregar otro objeto.

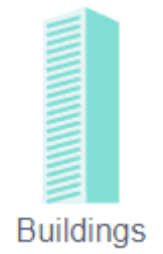

Al contener varios disfraces es una opción muy interesante.

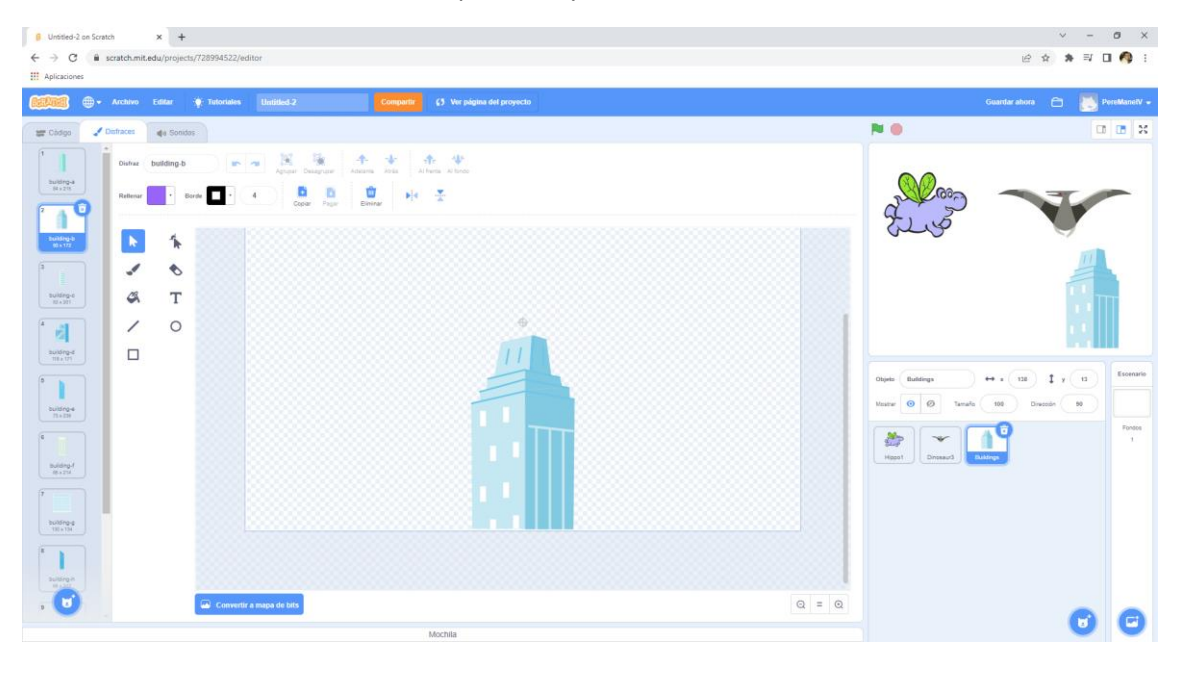

Vamos a elegir un fondo.

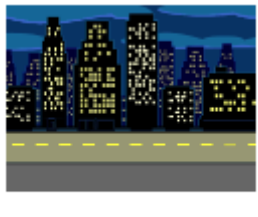

Night City ...

Este será el resultado:

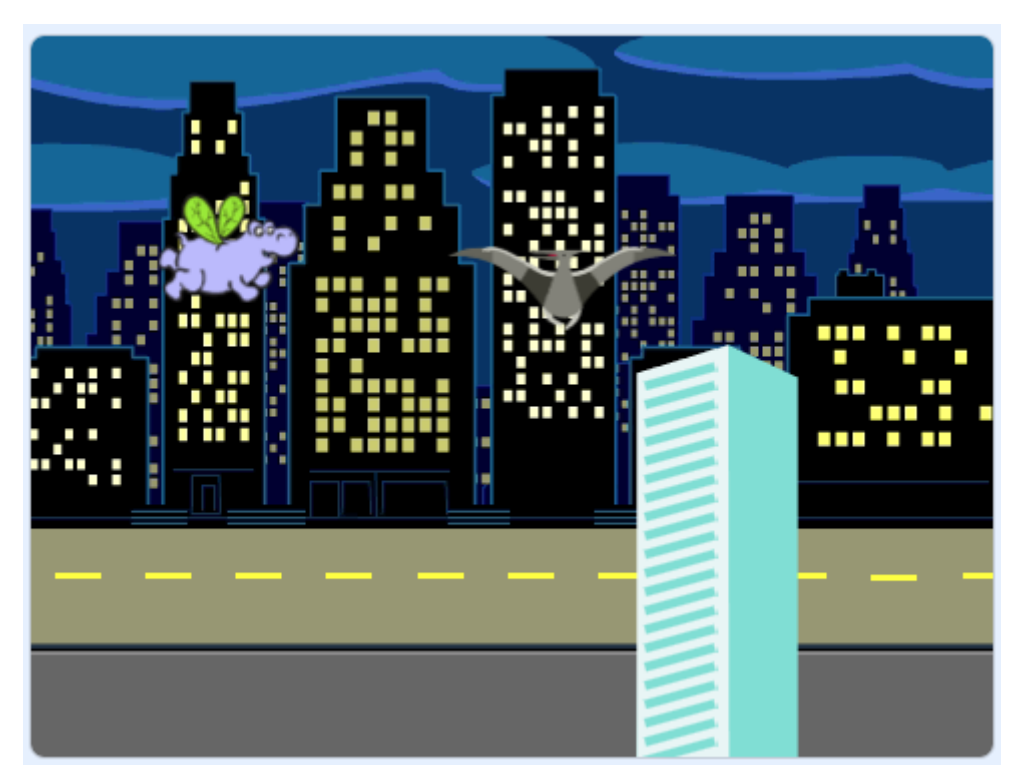

Vamos a programar el hipopótamo.

Cuando se presione la banderita. Lo posicionaremos a la coordenada x= -190 e y= -4 Mostramos el objeto. Por siempre Cambia el siguiente disfraz Si presionamos flecha derecha Cambia en x 10 Si presionamos flecha izquierda Cambia en x -5 Si presionamos flecha abajo. Cambia en Y -5 Si presionamos flecha arriba Cambia en Y 10 Sino Cambia en y -3 (Efecto de gravedad)

| al hacer clic en 🏴 👘 👘 👘 👘 👘 👘                                                                                                    |
|----------------------------------------------------------------------------------------------------|
| dar a Puntos - el valor 50                                                                                                    |
| irax: -190 y: -4                                                                                                    |
| mostrar × X                                                                                                    |
| Aleteo                                                                                                    |
| por siempre                                                                                                    |
| siguiente disfraz                                                                                                    |
| si ¿tecla (flecha derecha - presionada?) entonces                                                                                                    |
| sumar a x 10                                                                                                    |
|                                                                                                    |
| si ¿tecla flecha izquierda - presionada? entonces                                                                                                    |
|                                                                                                    |
| sufficience and a sufficience and a sufficience |
| ei teela flacha abaie - presionada? entences                                                                                                    |
| si Zicua licula abaju + presionada / entonces                                                                                                    |
| sumar a y -5                                                                                                    |
|                                                                                                    |
| si < ¿tecla (flecha arriba 👻 presionada?) entonces                                                                                                    |
| sumar a y 10 y y y y y y y y y y y y y y y y y                                                                                                    |
| si no Gravedad                                                                                                    |
| sumar a y _3                                                                                                    |
|                                                                                                    |
| Jan and a second second s                                                                                                    |

### Código para que clonen varios Dinosaur3 se realiza en el objeto Dinosaur3.

| al hacer clic en 📕 👘 👘 👘 | al comenzar como clon                          | al comenzar como clon             |
|--------------------------|------------------------------------------------|-----------------------------------|
| esconder                 | mostrar                                        | por siempre                       |
|                          |                                                |                                   |
| por siempre              | ir a x: 254 y: número aleatorio entre 50 y 150 | siguiente disfraz                 |
|                          |                                                |                                   |
| crear clon de mí mismo 👻 | repetir 275                                    | esperar 0.1 segundos              |
|                          |                                                |                                   |
| esperar 3 segundos       | mover -2 pasos                                 | si (¿tocando Hippo1 • ?) entonces |
|                          |                                                |                                   |
| J and the second         | 🖉 🚽 🛃 🖉 🖉 🖉                                    | eliminar este clon                |
|                          |                                                |                                   |
|                          | esconder                                       |                                   |
|                          | the second second second second second second  | J                                 |
|                          |                                                |                                   |

Código para que se clonen varios Buidings se realiza en el objeto Buildings.

| nacer clic en            | al comenzar con   | io clon |           |         |       |    |                      |        |     |        |
|--------------------------|-------------------|---------|-----------|---------|-------|----|----------------------|--------|-----|--------|
| sperar <u>3</u> segundos | cambiar disfraz a | número  | aleatorio | o entre | 1 y ( | 10 | al comenzar como cio | n      |     |        |
| or siempre               | mostrar           |         |           |         |       |    | por siempre          |        |     |        |
| crear clon de mí mismo 👻 | ir a x: 266 y:    | -2      |           |         |       |    | si ¿tocando          | Hippo1 | •)? | entonc |
| esperar 5 segundos       | repetir 275       |         |           |         |       |    | esconder             |        |     |        |
| • ا                      | mover -2          | pasos   |           |         |       |    | eliminar este clor   |        |     | 1      |
|                          |                   |         |           |         |       |    |                      |        |     |        |

Agregamos un nuevo objeto.

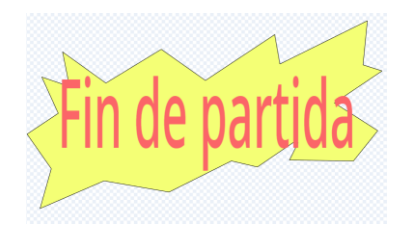

Nos vamos al objeto Hippo1.

| r siempre                 |                    |   |      |       |     |   |       |      |      |             |        | 1     |         |     |    |      |    |
|---------------------------|--------------------|---|------|-------|-----|---|-------|------|------|-------------|--------|-------|---------|-----|----|------|----|
| si ¿tocando               | Dinosaur3 -        | ? | ento | nces  |     |   |       |      | si   | ipre<br>¿to | ocando | B     | uilding | s 🔹 | )? | ento | on |
| iniciar sonido            | Chee Chee 👻        |   |      |       |     |   |       |      | inid | ciar so     | nido   | Oop   | s 🔹     | P   |    |      |    |
| sumar a Punto             | os 🔹 💶             |   |      |       |     |   |       |      | su   | mar a       | Punt   | tos 💌 |         | 5   |    |      |    |
| esperar 3 s               | egundos            |   |      |       |     |   |       | l    |      |             |        |       |         |     |    |      |    |
|                           |                    |   |      |       |     |   |       |      |      |             |        |       |         |     |    |      |    |
|                           |                    |   |      |       |     | _ |       |      |      |             | 5      |       |         |     |    |      |    |
| si Puntos                 | ) = 0              |   | Punt | los   | < 0 |   | enton | nces |      | -           |        |       |         |     |    |      |    |
| si Puntos<br>enviar Fin 🔹 | e = 0<br>y esperar | • | Punt | los < | < 0 |   | enton | nces |      | •           |        |       |         |     |    |      |    |

Nos vamos al objeto que pone fin de partica.

| al h | nacer cl | 1 |  |  |           |   |          |      |  |
|------|----------|---|--|--|-----------|---|----------|------|--|
|      |          |   |  |  | arrecipii |   | <u> </u> |      |  |
| eso  | conder   |   |  |  | mostrar   |   |          |      |  |
|      |          |   |  |  |           |   |          |      |  |
|      |          |   |  |  | esperar   | 2 | segu     | ndos |  |
|      |          |   |  |  |           |   |          |      |  |
|      |          |   |  |  |           |   |          |      |  |

## 24.- ¿Cómo hacer una pizarra de dibujo con píxeles de colores? Eliminamos el gato.

#### Vamos a crear un nuevo objeto.

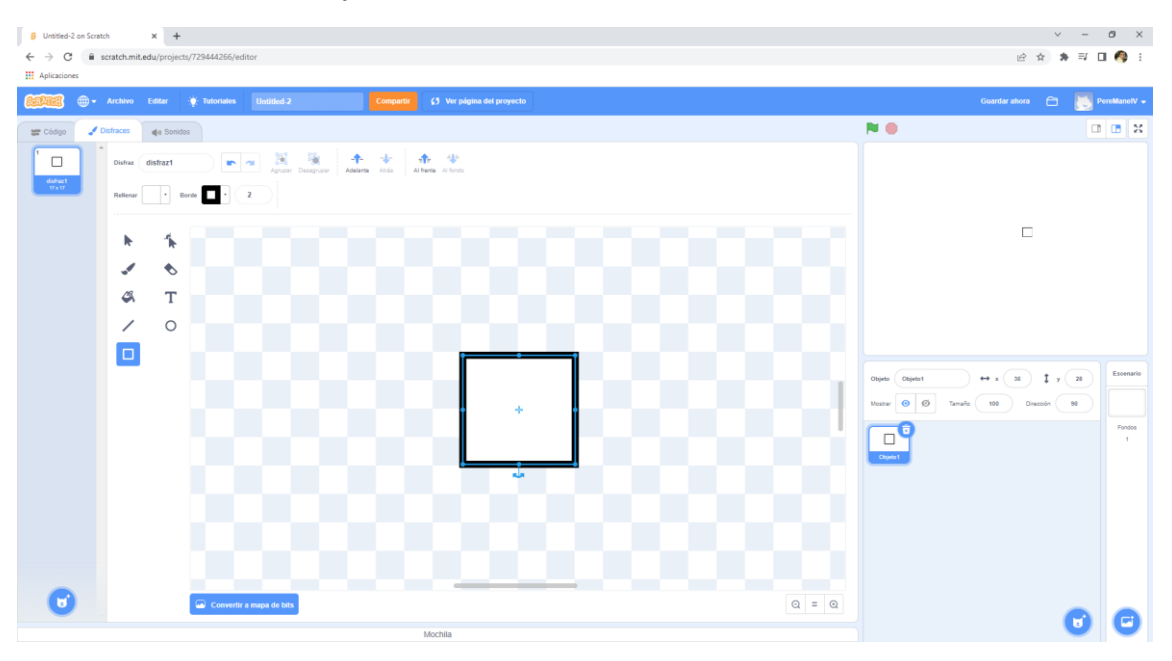

Vamos a duplicar los disfraces y a cada uno de ellos le agregaremos un color.

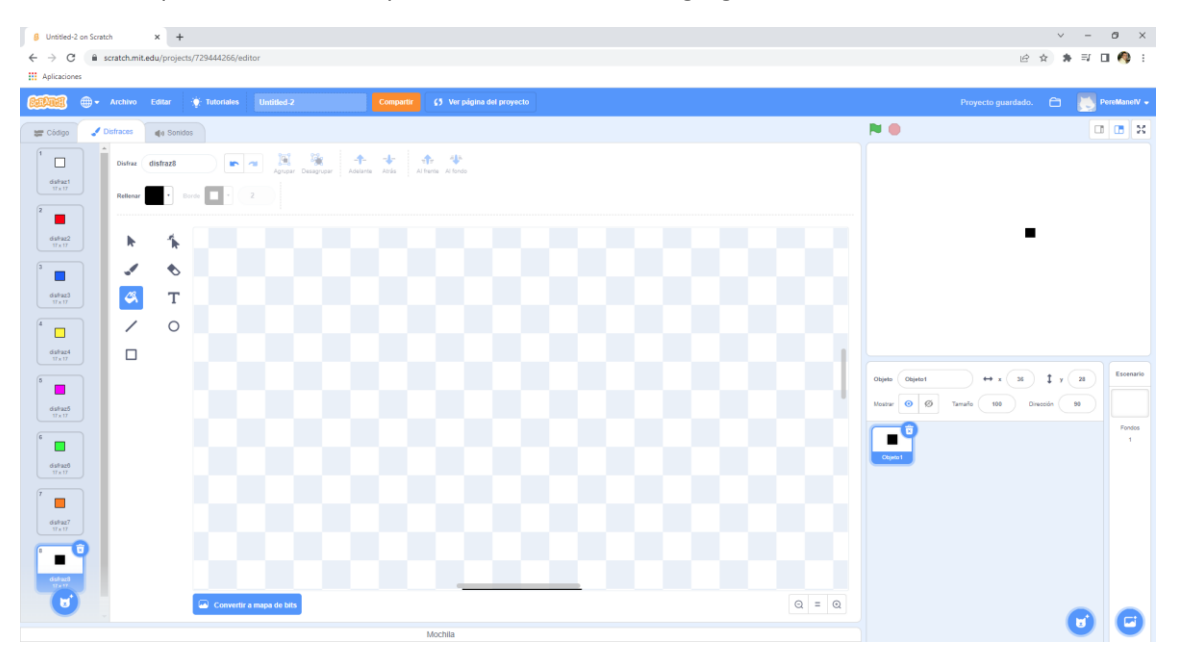

A este objeto le ponemos el nombre pixel.

Ahora vamos a programar.

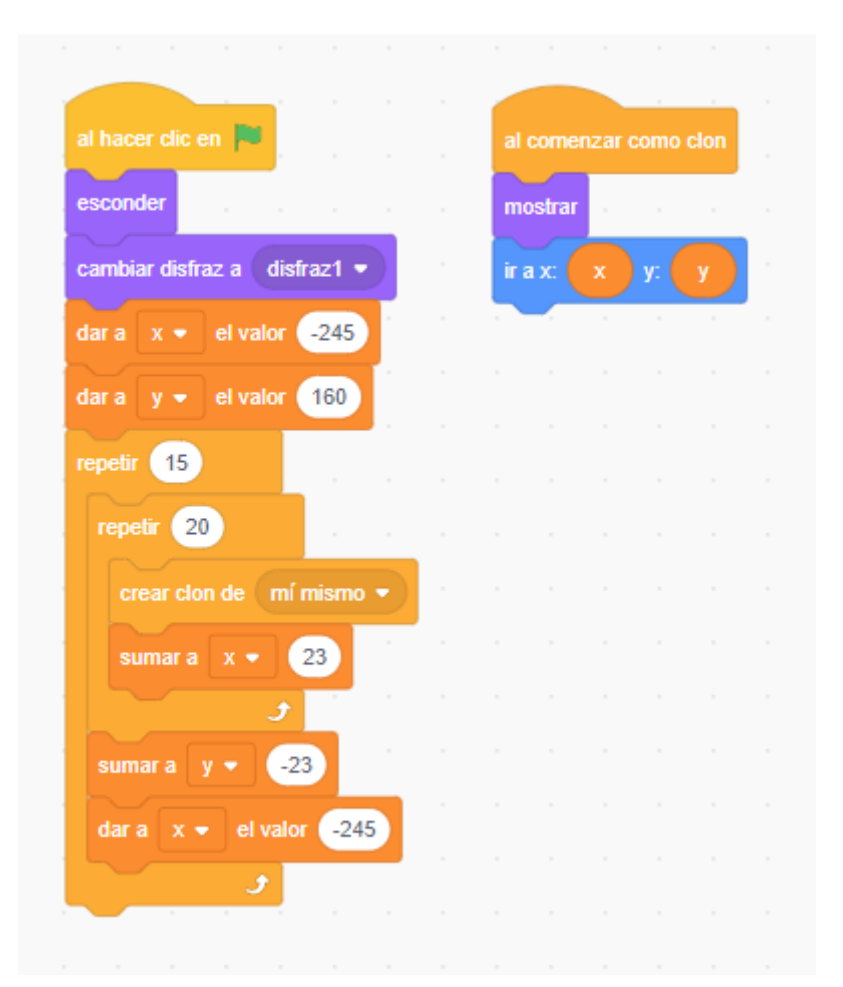

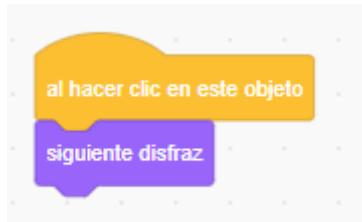

Cada vez que hagamos clic iremos cambiando de disfraz.

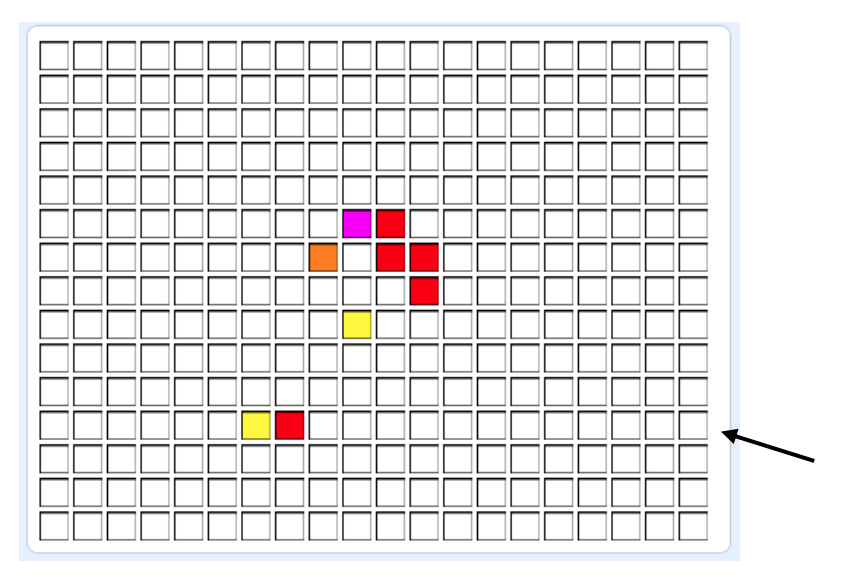

Si hacemos botón derecho en el borde podremos guardar la imagen.

Para realizar un dibujo maximiza esta ventana parta que los pixeles no se muevan.

Ahora vamos a guardar la imagen.

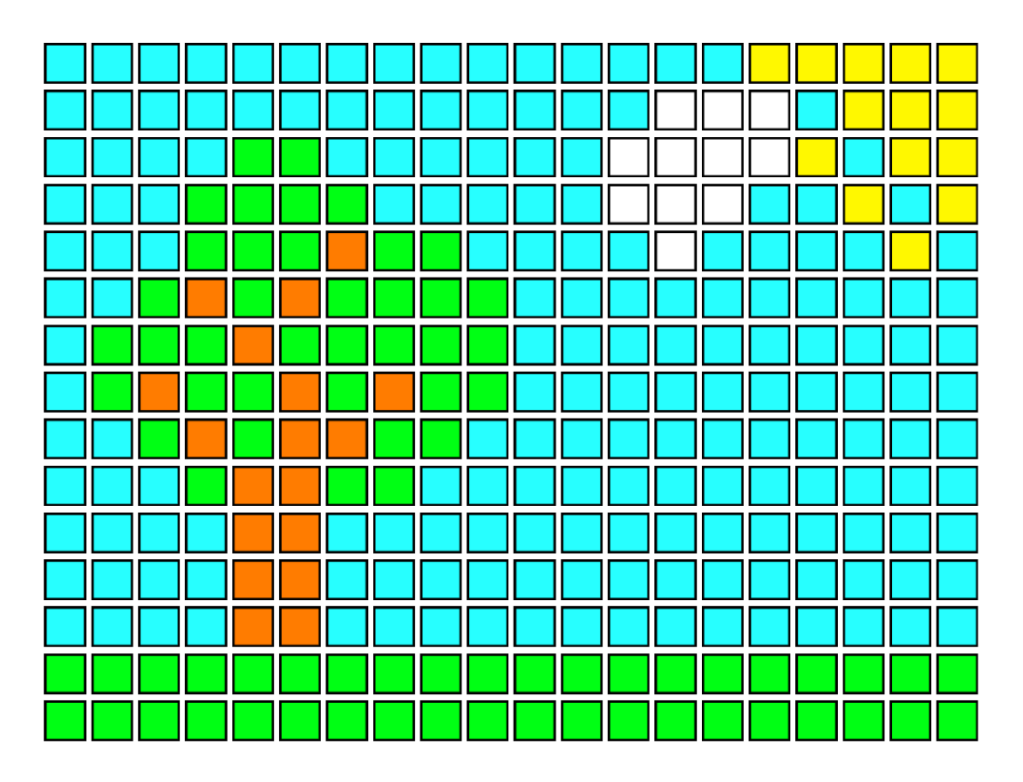

# 25.- ¿Cómo hacer el juego PACMAN?

Eliminamos a nuestro gato.

| Untitled-2 on Scrat           | tch           | × +         |                          |                  |                        |              |  |       |                | `                 | -     | ø ×          |
|-------------------------------|---------------|-------------|--------------------------|------------------|------------------------|--------------|--|-------|----------------|-------------------|-------|--------------|
| ← → C iii<br>III Aplicaciones | scratch.mit.e | du/projects | /729850370/editor        |                  |                        |              |  |       |                | 19 章              | * ⊒ [ | 3 🦚 I        |
| <b>600</b> ••                 | Archivo       | Editar      | Tutoriales Untitled.2    | i                | Compartir 👔 Ver página | del proyecto |  |       |                | Guardar ahora 🗎   |       | PoreManelV + |
| 🐨 Códgo 📝                     | Disfraces     | de Sonidos  |                          |                  |                        |              |  |       | P 🛛            |                   | a     | <b>0</b> X   |
|                               | Disfraz       | disfraz1    | • • K                    | 1 A              | * * *                  |              |  |       |                |                   |       |              |
| dshart<br>matt                |               |             |                          | refutire Advanta | Atria Alfonta Alfondo  |              |  |       |                |                   |       |              |
|                               | Pethesar      | . 68        |                          |                  |                        |              |  |       |                |                   |       |              |
|                               | h             | *           |                          |                  |                        |              |  |       |                |                   |       |              |
|                               | 1             | ۲           |                          |                  |                        |              |  |       |                |                   |       |              |
|                               | 4             | т           |                          |                  |                        |              |  |       |                |                   |       |              |
|                               | /             | 0           |                          |                  |                        |              |  |       |                |                   |       |              |
|                               |               |             |                          |                  |                        |              |  |       |                |                   |       |              |
|                               |               |             |                          |                  |                        |              |  |       | Objeto Objeto1 | ) ↔ . (as) ‡ :    | 15    | Escenario    |
|                               |               |             |                          |                  |                        |              |  |       | Master 0 Ø 1   | mala 100 Divoción | 80    |              |
|                               |               |             |                          |                  |                        |              |  |       | .0             |                   |       | Fondos       |
|                               |               |             |                          |                  |                        |              |  |       | Objetio 1      |                   |       |              |
|                               |               |             |                          |                  |                        |              |  |       |                |                   |       |              |
|                               |               |             |                          |                  |                        |              |  |       |                |                   |       |              |
|                               |               |             |                          |                  |                        |              |  |       |                |                   |       |              |
|                               |               |             |                          |                  |                        |              |  |       |                |                   |       |              |
| 0                             |               |             |                          |                  |                        |              |  |       |                |                   |       |              |
| 0                             |               |             | Convertir a mapa de bits |                  |                        |              |  | Q = Q |                |                   | 0     | 0            |
|                               |               |             |                          |                  | Mochila                |              |  |       |                |                   | -     |              |

### Dibujamos un pequeño circulo.

| al hacer clic en 🏴    |       | al o | comen | zar co | mo clo | n |   |   |   |   |   |   |   |   |   |   |   |
|-----------------------|-------|------|-------|--------|--------|---|---|---|---|---|---|---|---|---|---|---|---|
| esconder              |       | mo   | strar |        |        |   |   |   |   |   |   |   |   |   |   |   |   |
| ir a x: -225 y: 165   |       |      | -     |        |        |   |   |   |   |   |   |   |   |   |   |   |   |
| repetir 12            |       |      |       |        |        |   |   |   |   |   |   |   |   |   |   |   |   |
| repetir 16            |       | •    | •     | •      | •      | • | • | • | • | • | • | • | • | • | • | • | ( |
| crear clon de mí mis  | imo 👻 | •    | •     | •      | •      | • | • | • | • | • | • | • | • | • | • | • |   |
| sumar a x 30          |       | •    | •     | •      | •      | • | • | • | • | • | • | • | • | • | • | • |   |
| J                     |       | •    | •     | •      | •      | • | • | • | • | • | • | • | • | • | • | • |   |
| dar a x el valor -225 | - A.  | •    | •     | •      | •      | • | • | • | • | • | • | • | • | • | • | • |   |
| sumar a y -30         |       | •    | •     | •      | •      | • | • | • | • | • | • | • | • | • | • | • |   |
|                       |       | •    | •     | •      | •      | • | • | • | • | • | • | • | • | • | • | • |   |
|                       |       |      | •     | •      | •      | • | • | • | • | • | • | • | • | • | • | • |   |
|                       |       |      |       |        |        |   |   |   |   |   |   |   |   |   |   |   |   |
|                       |       |      |       |        |        |   |   |   |   |   |   |   |   |   |   |   |   |
|                       |       |      |       |        |        |   |   |   |   |   |   |   |   |   |   |   |   |

Vamos a hacer que este código se ejecute instantáneamente.

En el apartado de Mis bloques

|                                      | Crear un bloque                                                                                                    |                                                      |
|--------------------------------------|----------------------------------------------------------------------------------------------------|------------------------------------------------------|
|                                      | Crear un bloque                                                                                                    | ×                                                    |
|                                      | Crear Comida                                                                                                    |                                                      |
| Añadir una entrada<br>número o texto | Añadir una entrada<br>lógica                                                                                                    | text<br>Añadir una etiqueta                          |
|                                      |                                                                                                    |                                                      |
| Ejecutar al instante                 |                                                                                                    | Cancelar Aceptar                                     |
| Ejecutar al instante                 | definir Crear Comida<br>esconder                                                                                                    | Cancelar Aceptar<br>al comenzar como clon<br>mostrar |
| Ejecutar al instante                 | definir Crear Comida<br>esconder<br>ir a x: -225 y: 165<br>repetir 12                                                                         | Cancelar Aceptar                                     |
| Ejecutar al instante                 | definir Crear Comida<br>esconder<br>ir a x: -225 y: 165<br>repetir 12<br>repetir 16<br>crear clon de mí mismo •<br>sumar a x 30               | Cancelar Aceptar                                     |
| Ejecutar al instante                 | definir Crear Comida<br>esconder<br>ir a x: -225 y: 165<br>repetir 12<br>repetir 12<br>repetir 16<br>crear clon de mí mismo •<br>sumar a x 30 | Cancelar Aceptar                                     |

Vamos a renombrar nuestro objeto como comida.

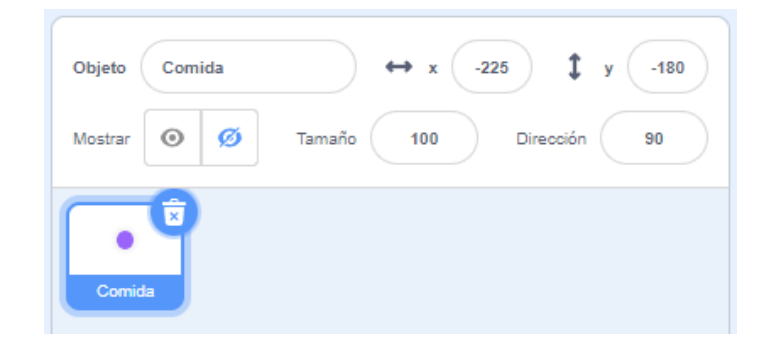

Vamos a crear un fondo con rectángulos que tienen que tapar algunos círculos.

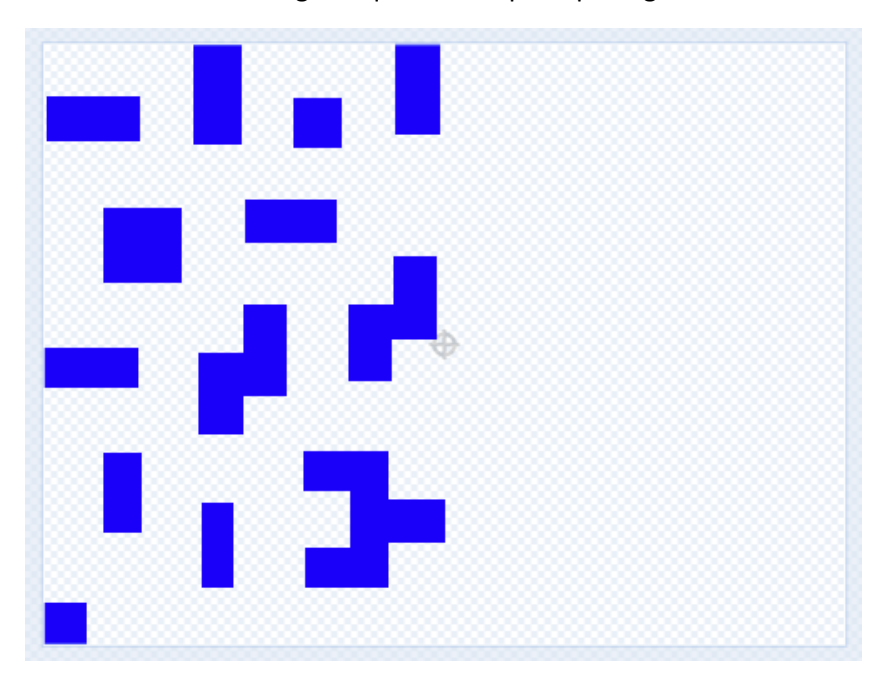

Ahora que tenemos la mitad, lo seleccionamos lo copiamos, lo pegamos y a continuación lo volteamos para moverlo hacia la derecha.

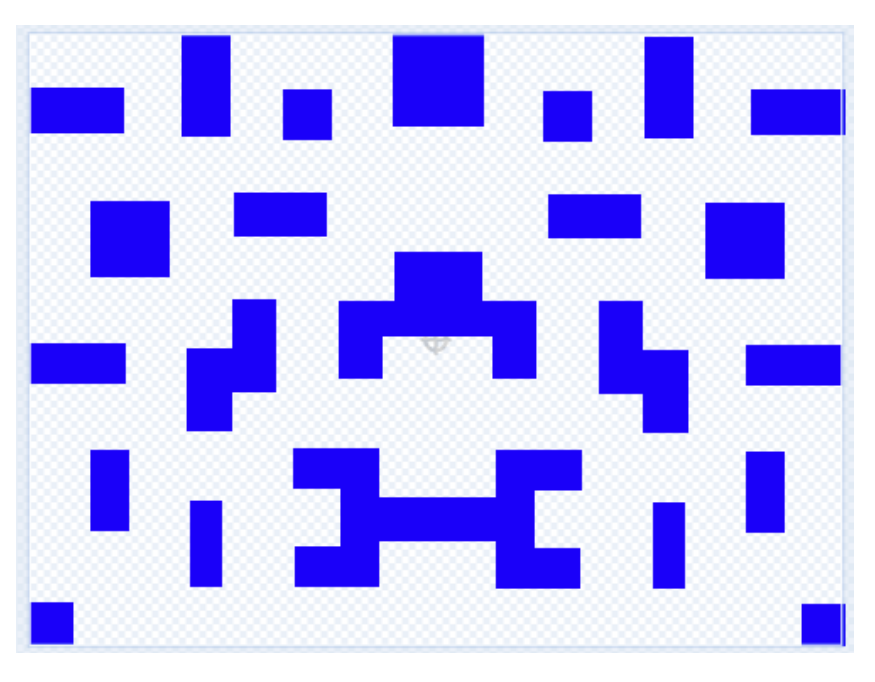

#### Este será el resultado:

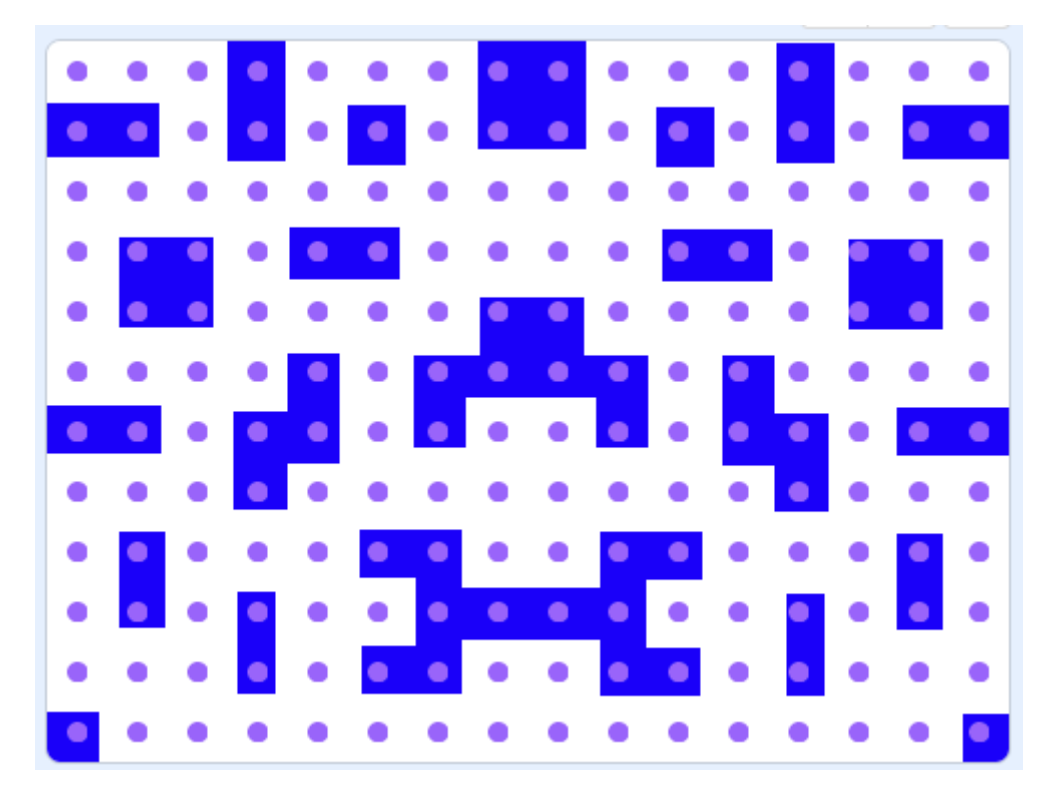

Ahora queremos que los círculos que están encima de los cuadrado desaparezcan.

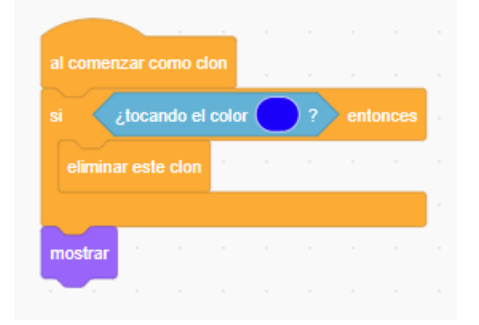

Modificamos el bloque "al comenzar como clon".

Este será el resultado:

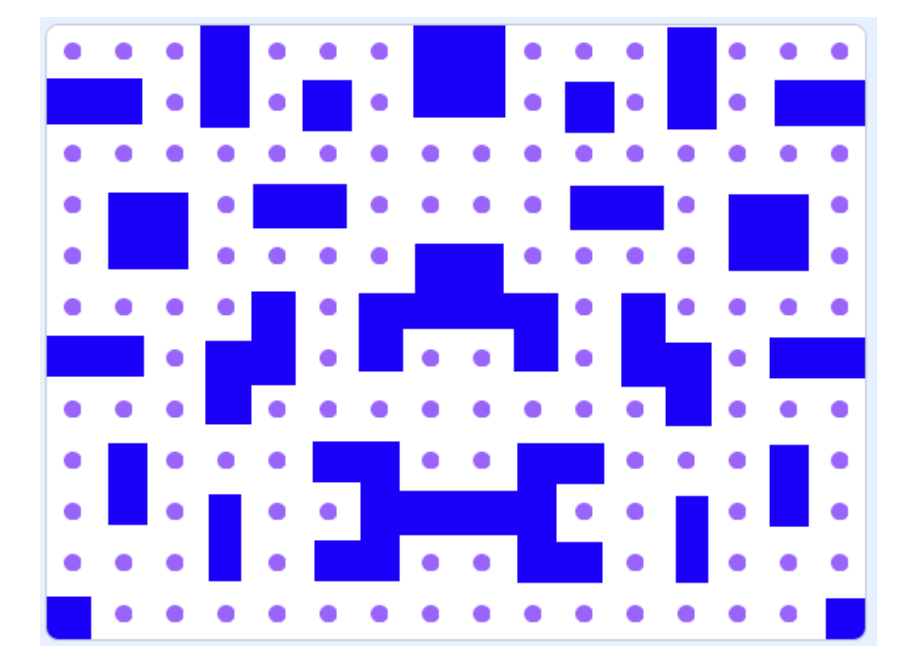

Vamos a crear un fondo negro.

Creamos en el mismo fondo un rectángulo negro y lo enviamos al fondo.

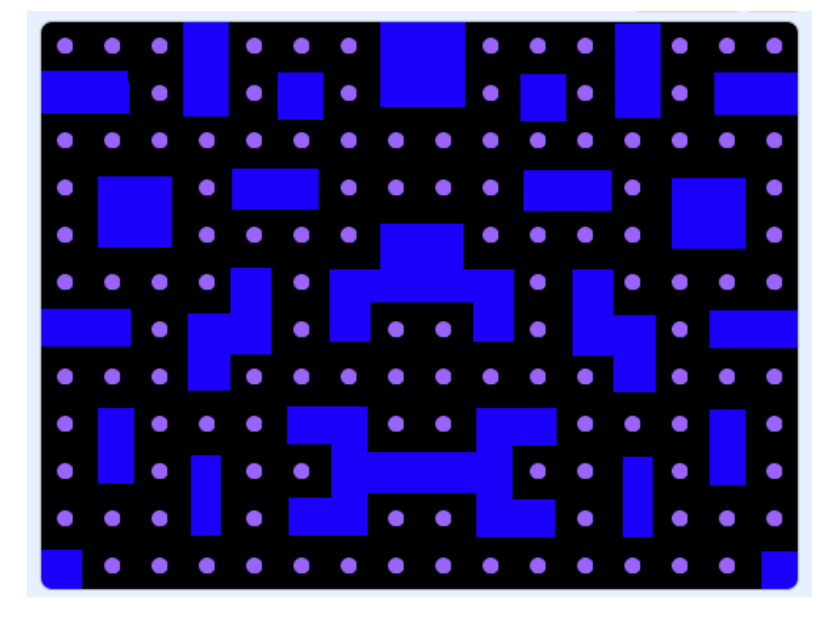

Ahora la bola la pintamos de color blanco.

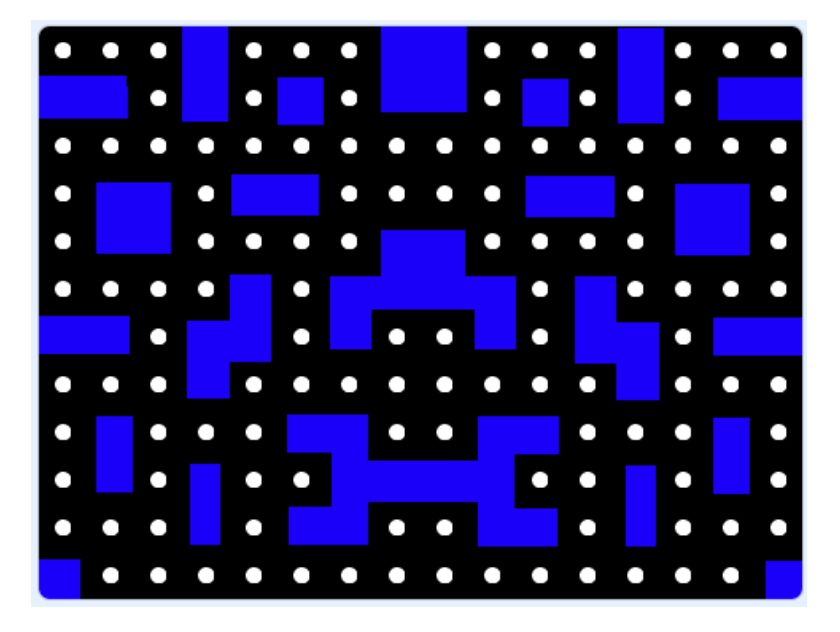

Vamos a dibujar a nuestro Pacman con dos disfraces que lo haremos en mapa de bits.

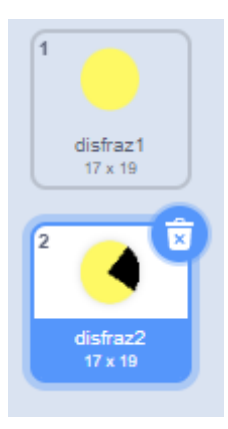

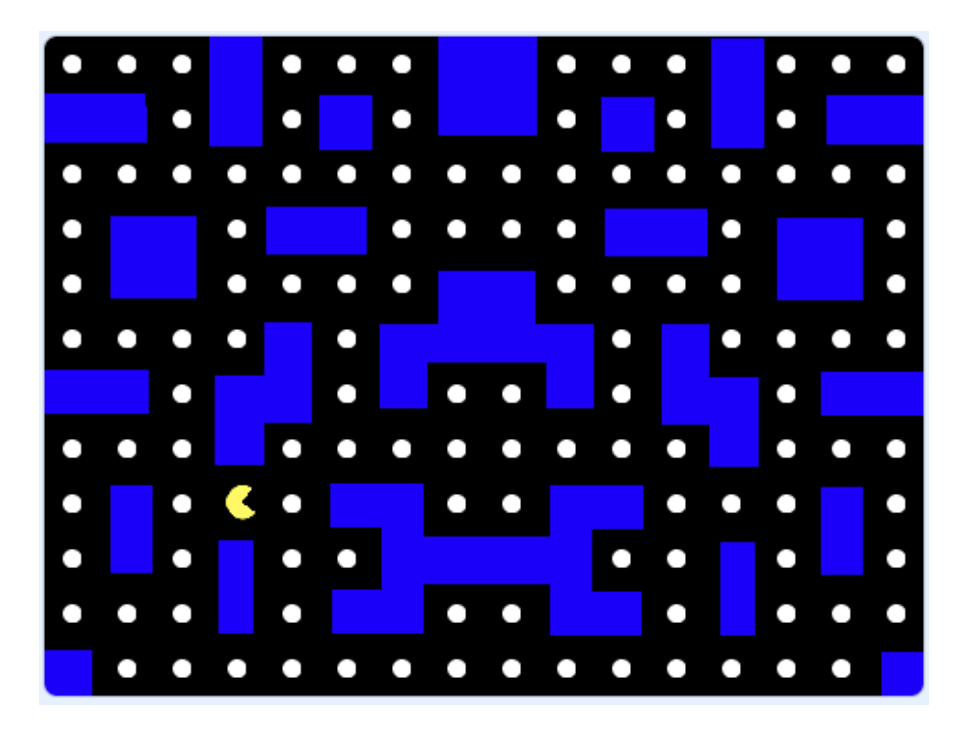

Como se va a mover Pacman.

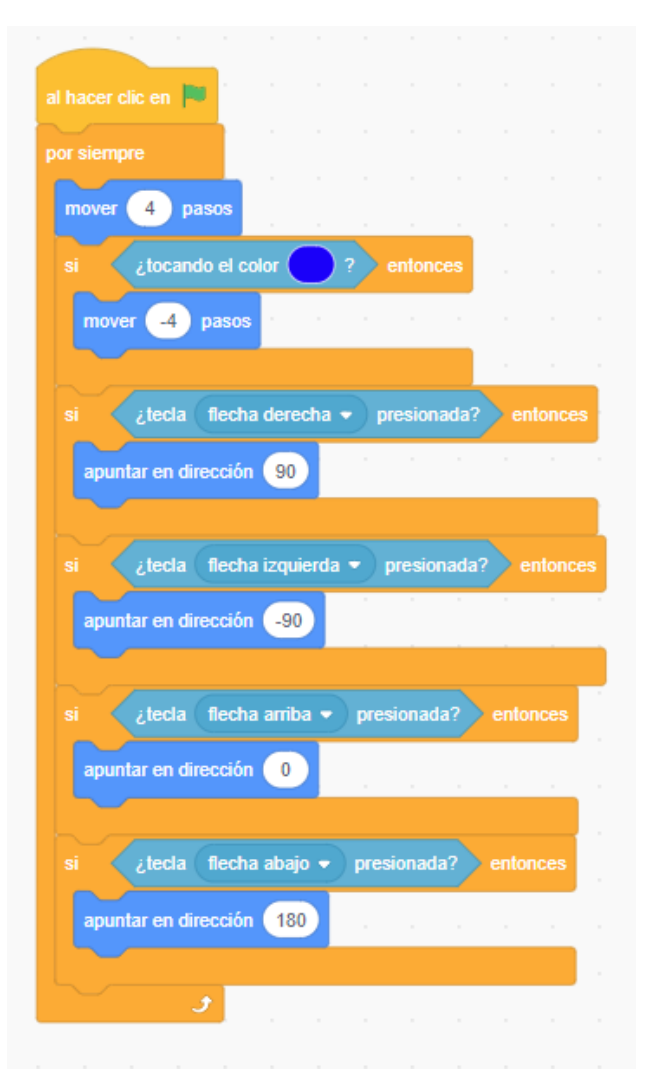

Al hacer clic en la banderita.

Hacemos un bucle infinito.

Nuestro Pacman se mueve 4 pixeles

Si nuestro objeto toca el color azul retrocede -4 pixeles, este impedirá que pase por las zonas azules.

Según la flecha que seleccionemos nuestro Pacman irá derecha, izquierda, arriba o abajo.

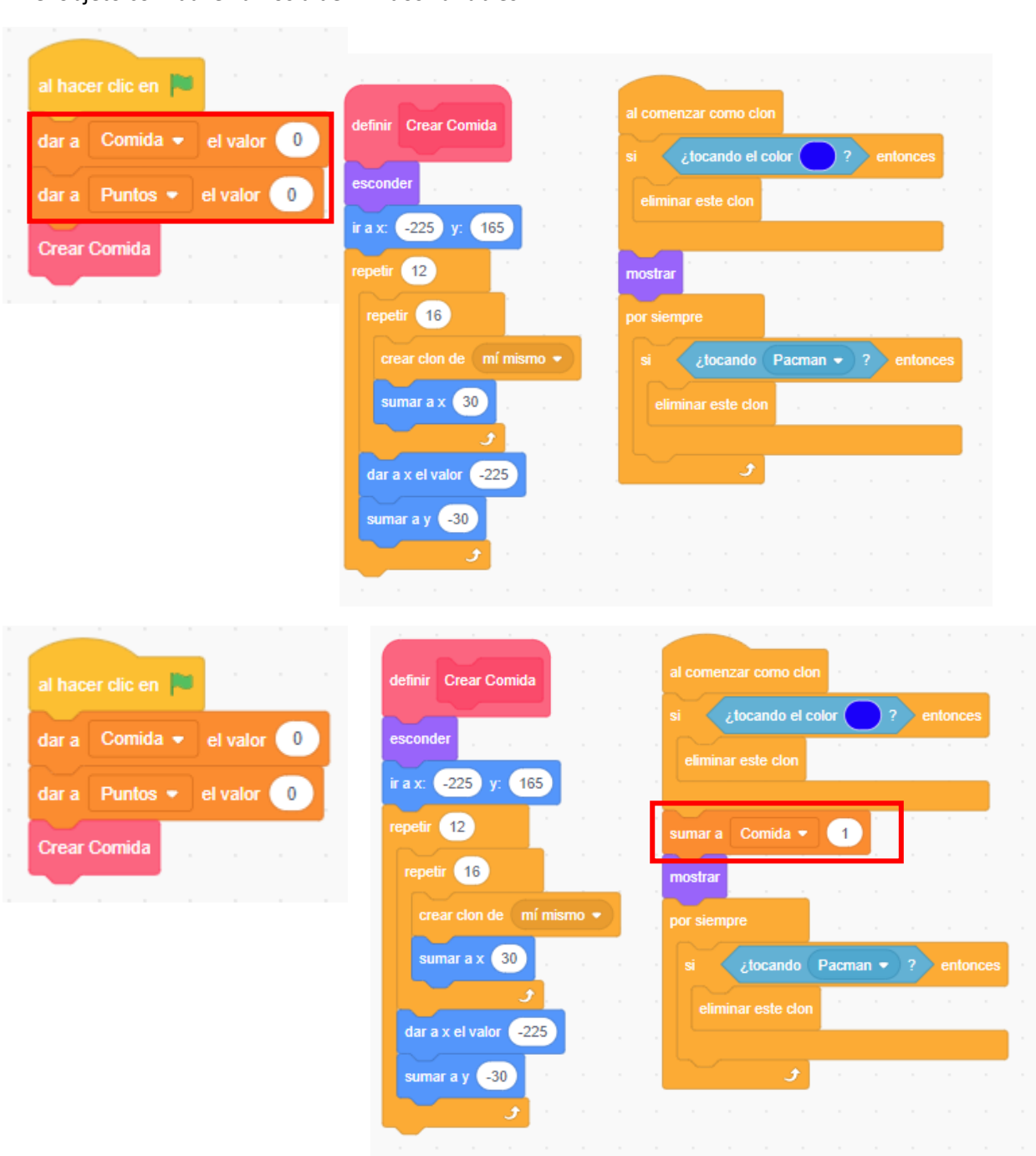

En el objeto comida le vamos a definir dos variables.

Así sabremos cuanta comida hay al principio del juego.

al hacer clic en dar a Comida • el valor 0 dar a Puntos • el valor 0 Crear Comida

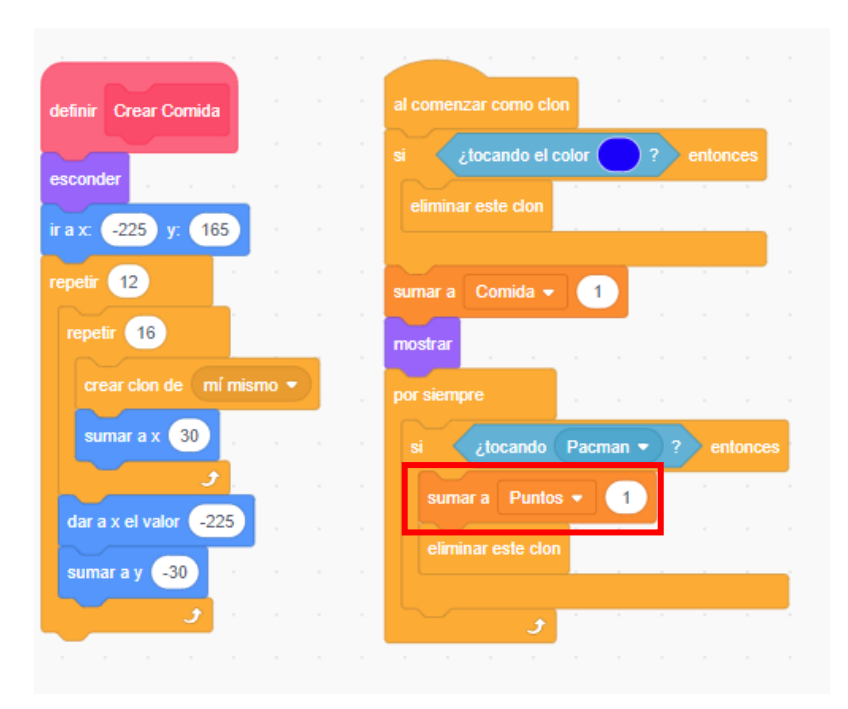

Los puntos contarán la comida que te comes.

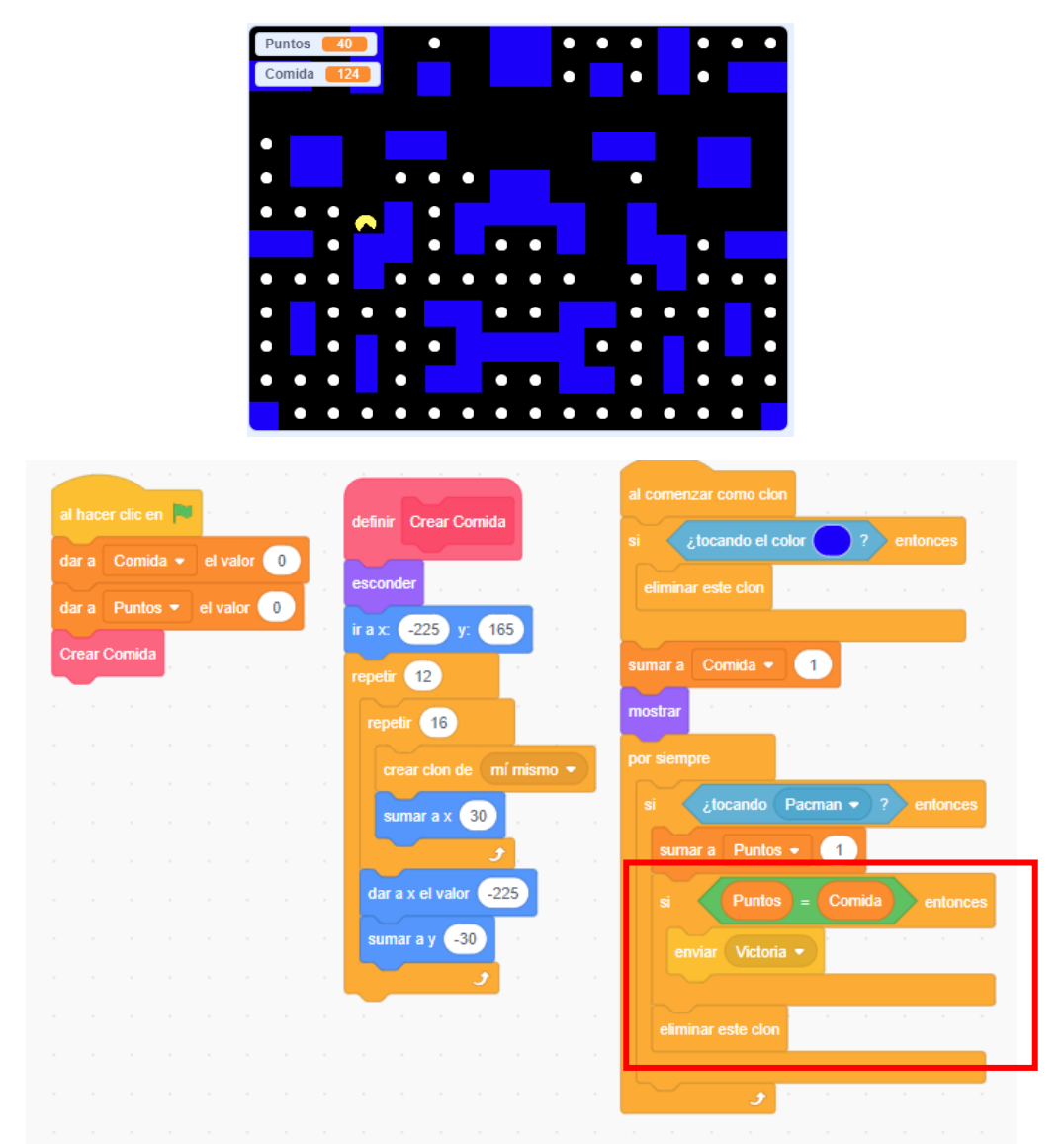

Si Puntos es igual a Comida que envíe un mensaje de Victoria y elimine el clon.

En el objeto Pacman vamos a crear Mis bloques, para que nuestro Pacman se posicione en una zona aleatoria sin posicionarse en las zonas azules.

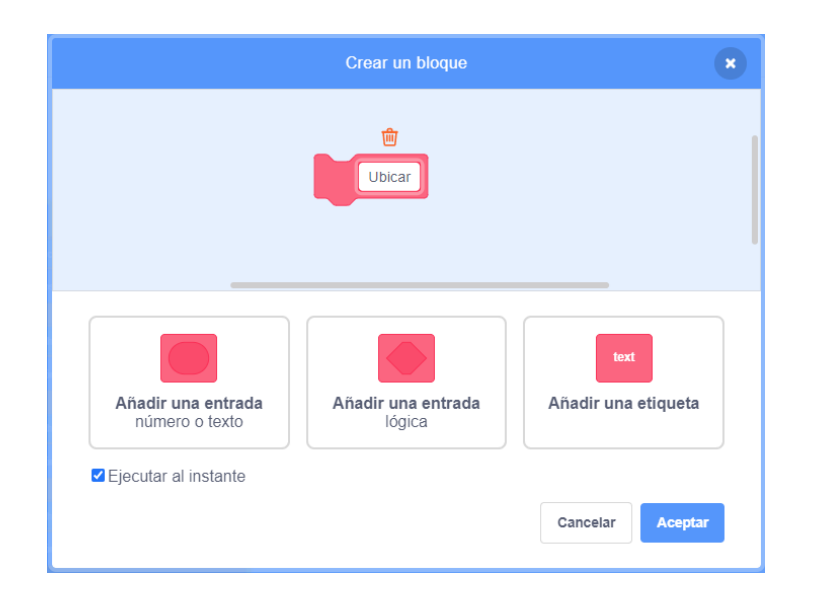

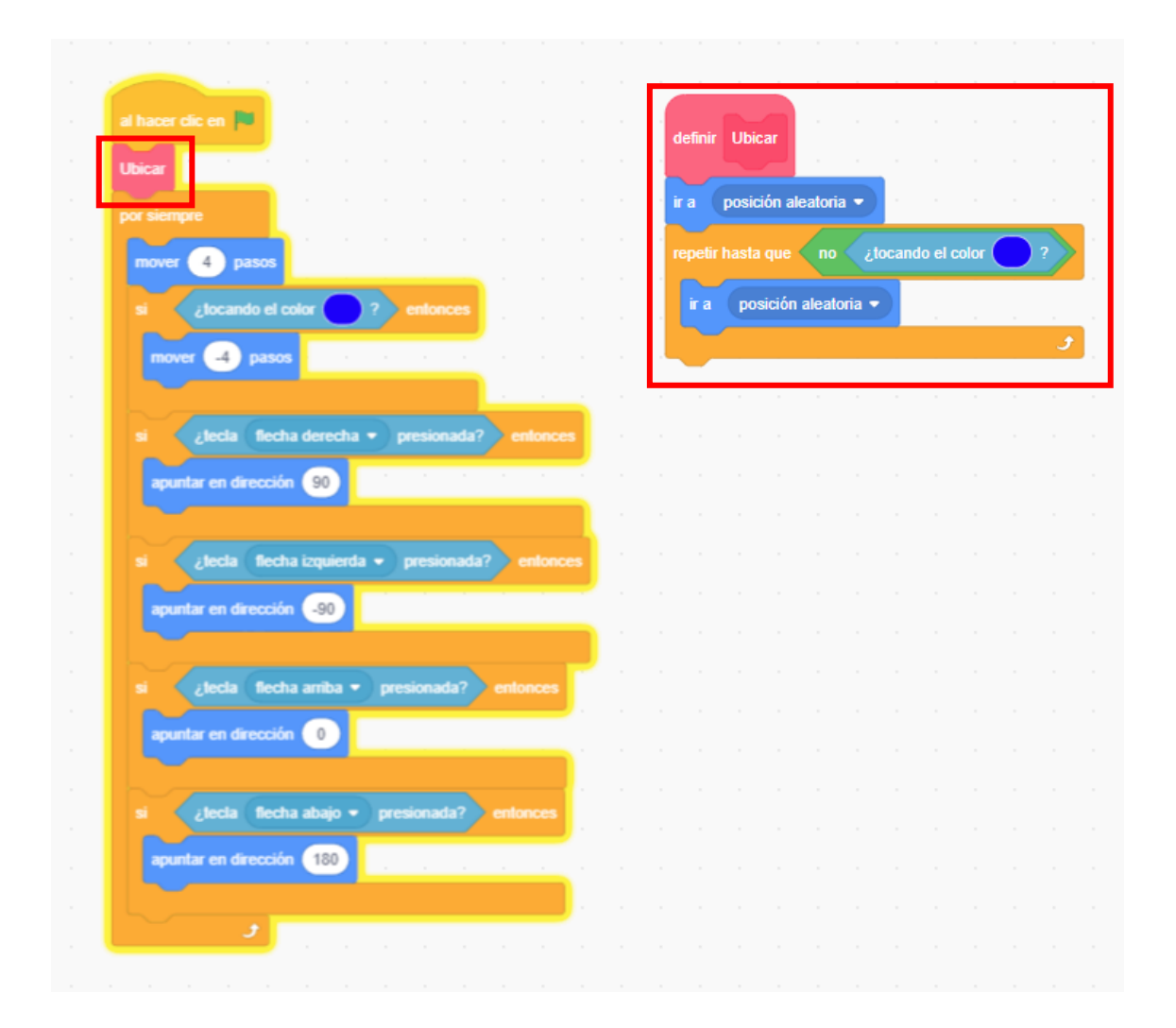

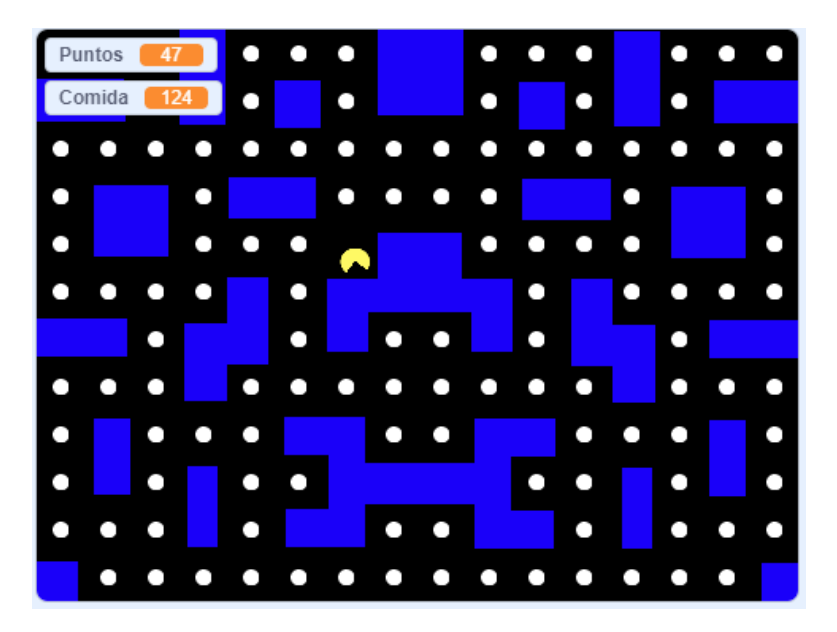

En esta pantalla solo dejamos visible la variable Puntos y de tamaño grande.

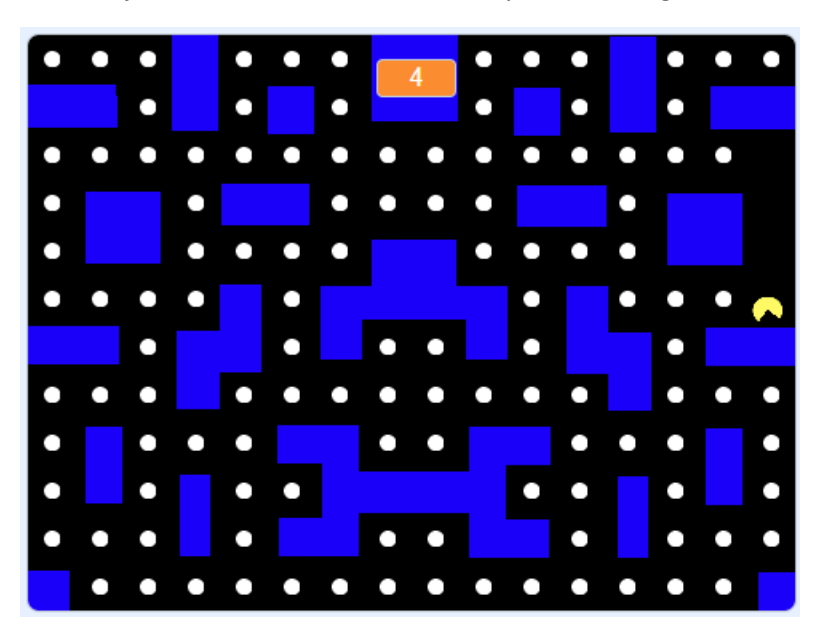

Para que nuestro Pacman abra y cierre la boca crearemos otro bloque paralelo.

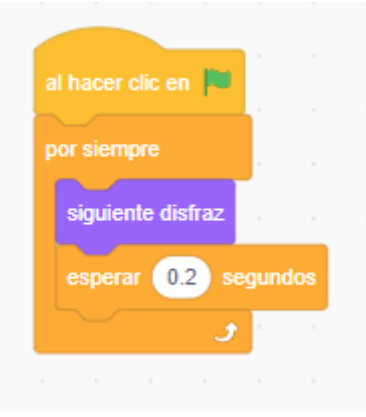

Ahora vamos a crear los fantasmas.

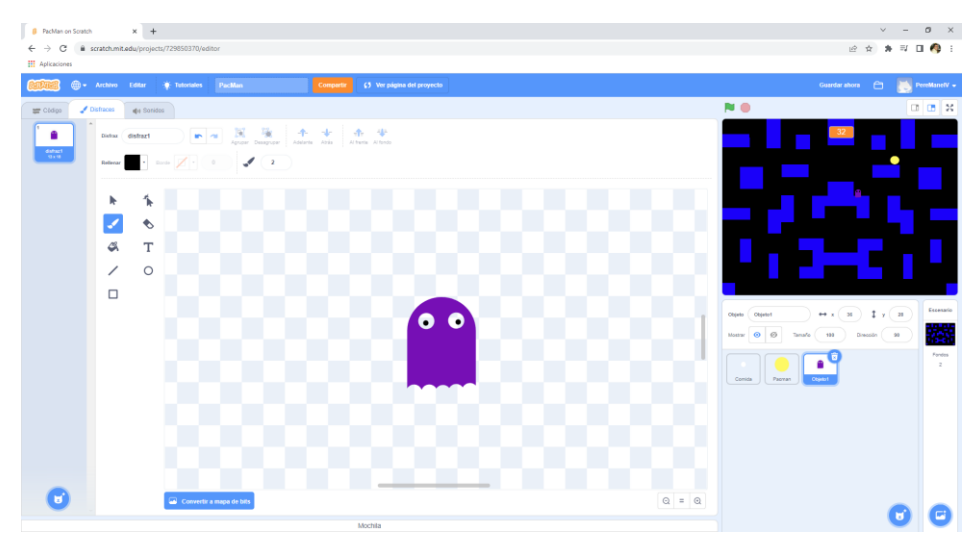

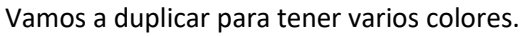

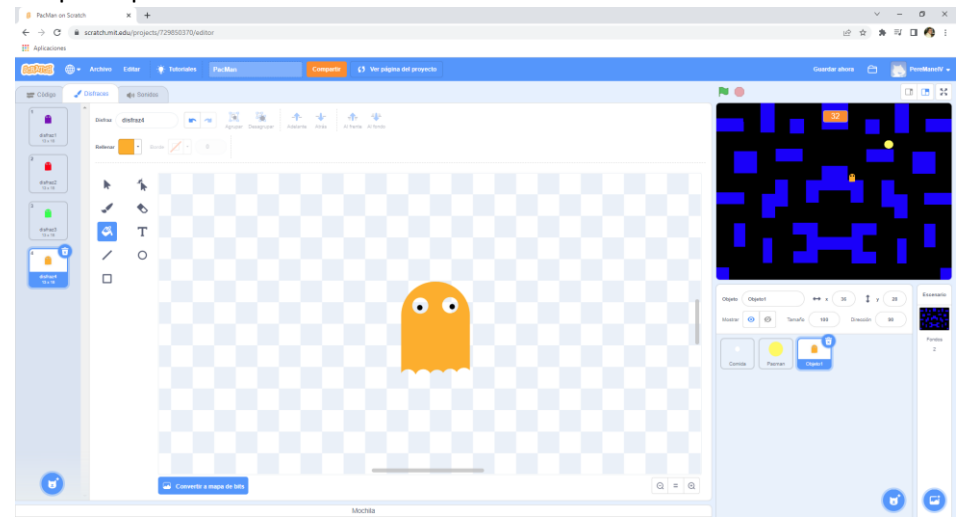

Vamos al código del fantasma.

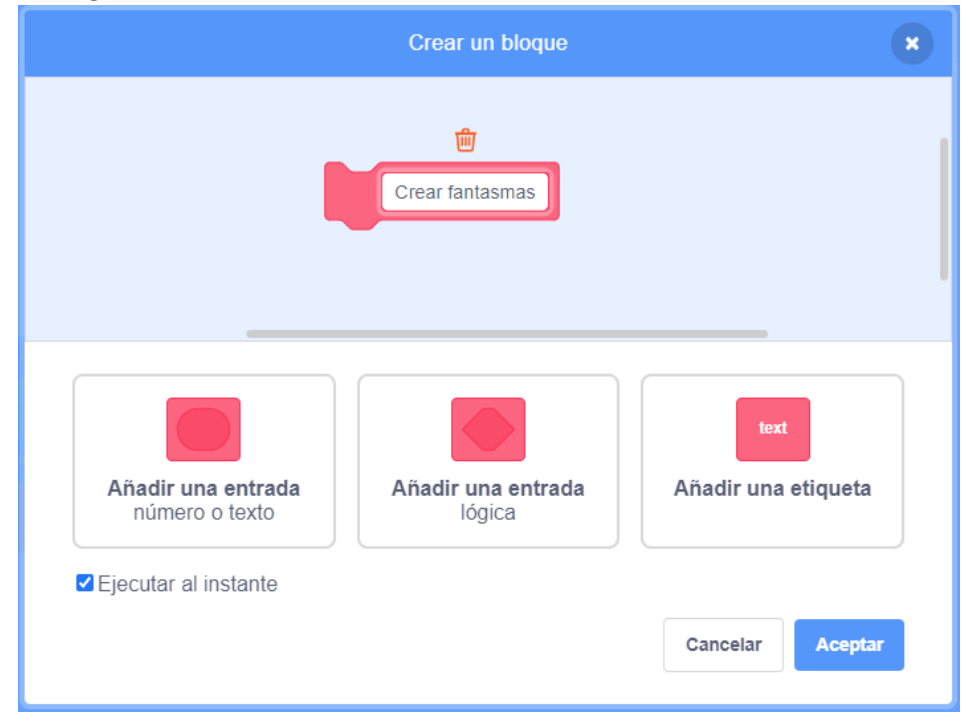

| efinir Crear fantasmas                                                                                                    |                     |                           |        |           |         |     |       |       |        |        |     |   |  |
|----------------------------------------------------------------------------------------------------|---------------------|---------------------------|--------|-----------|---------|-----|-------|-------|--------|--------|-----|---|--|
| ethur Crear fantasmas                                                                                                    |                     |                           |        |           |         |     |       |       |        |        |     |   |  |
| sconder<br>spetir 1 segundos<br>spetir 4<br>r a posición aleatoria •<br>siguiente disfraz<br>siguiente disfraz                                                                                         | efinir Crear fantas | mas                       |        | al hacer  | clic en | 1   | al co | menza | ar con | 10 Clo | n   |   |  |
| sperar 1 segundos<br>spetir 4<br>repetir hasta que no ¿locando el color ? y no ¿locando Pacman ? ?<br>rear clon de mí mismo •<br>siguiente disfraz<br>3                                                | sconder             |                           | 1      | Crear fai | ntasmas |     | most  | rar   |        |        |     |   |  |
| repetir 4<br>ir a posición aleatoria •<br>repetir hasta que no ¿tocando el color ? y no ¿tocando Pacman • ?<br>rerear clon de mí mismo •<br>siguiente disfraz<br>• • • • • • • • • • • • • • • • • • • | sperar 1 segur      | ndos                      |        |           |         |     |       |       |        |        |     |   |  |
| ir a posición aleatoria •                                                                                                    | enetir <b>A</b>     |                           |        |           |         |     |       |       |        |        |     |   |  |
| repetir hasta que no ¿tocando el color ? y no ¿tocando Pacman ~ ?                                                                                                    |                     |                           | ĺ.     |           |         |     |       |       |        |        |     |   |  |
| repetir hasta que no ¿tocando el color ? y no ¿tocando Pacman • ?                                                                                                    | ir a posición ale   | atoria 🔹                  |        |           |         |     |       |       |        |        |     |   |  |
|                                                                                                    | repetir hasta que 🔇 | no 🥹                      | tocand | o el colo | и 🔵     | у < | no <  | ¿toc  | ando   | Pac    | man |   |  |
|                                                                                                    | ir a posición a     | aleatoria 👻               |        |           |         |     |       |       |        |        |     |   |  |
|                                                                                                    |                     |                           |        |           |         |     |       |       |        |        |     | • |  |
|                                                                                                    | crear clon de mí    | mismo 👻                   |        |           |         |     |       |       |        |        |     |   |  |
|                                                                                                    | siguiente disfraz   |                           |        |           |         |     |       |       |        |        |     |   |  |
|                                                                                                    | و                   | $\mathbf{r} = \mathbf{r}$ |        |           |         |     |       |       |        |        |     |   |  |
|                                                                                                    |                     |                           |        |           |         |     |       |       |        |        |     |   |  |
|                                                                                                    | •                   |                           |        |           |         |     |       | •     | •      |        | •   |   |  |

| al comenzar o            |                                 | n                           |            |        |        |                   |        |            |       |            |    |       |     |
|--------------------------|---------------------------------|-----------------------------|------------|--------|--------|-------------------|--------|------------|-------|------------|----|-------|-----|
|                          |                                 |                             |            |        |        |                   |        |            |       |            |    |       |     |
| nostrar                  |                                 |                             |            |        |        |                   |        |            |       |            |    |       |     |
| or siempre               |                                 |                             |            |        |        |                   |        |            |       |            |    |       |     |
|                          |                                 | -                           |            |        |        |                   |        |            |       |            |    |       |     |
|                          |                                 |                             |            |        |        |                   |        |            |       |            |    |       |     |
| mover 3                  | paso                            | s.                          |            |        |        |                   |        |            |       |            |    |       |     |
| mover 3                  | ) paso                          | S                           |            |        | •      |                   |        |            | -     |            |    |       |     |
| mover 3                  | paso<br>tocando                 | s<br>el col                 | or (       |        | 0      | ž                 | tocano | do (t      | orde  |            |    | enton | ces |
| mover 3                  | paso<br>tocando                 | s<br>el col                 | or C       | 2      | 20     | -                 | tocano | io (t      | orde  |            |    | enton | ces |
| mover 3<br>si ¿<br>mover | paso<br>tocando<br>-3 pa:       | s<br>el col<br>sos          | or 🔵       | 2      | 2<br>0 | ć                 | tocano | ,<br>do (t | oorde |            |    | enton | ces |
| si zi<br>mover           | paso<br>tocando<br>-3 pa        | s<br>el col<br>sos          | or         | •      | 200    | č                 | tocano | do (t      | borde |            |    | enton | ces |
| si ¿<br>mover girar (*   | paso<br>tocando<br>-3 pa:<br>90 | s col<br>sos<br>* n         | or<br>úmer | o alea | o      | ci<br>ci<br>entre | tocano | io (t      | borde | •<br>grade |    | enton | ces |
| si j<br>mover girar C    | paso<br>tocando<br>-3 pa:<br>90 | s<br>el col<br>sos<br>* (ni | or<br>or   | o alea | o      | ن<br>دا<br>entre  | tocano | io (t      | borde | -<br>grade | os | enton | ces |

Los fantasmas si tocan la zona azul o el borde girará aleatoriamente a 90, 180, 270 grados.

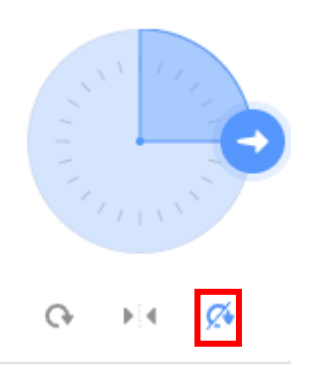

Además decirles que no tiene que rotar. Ahora iremos al código del fantasma.

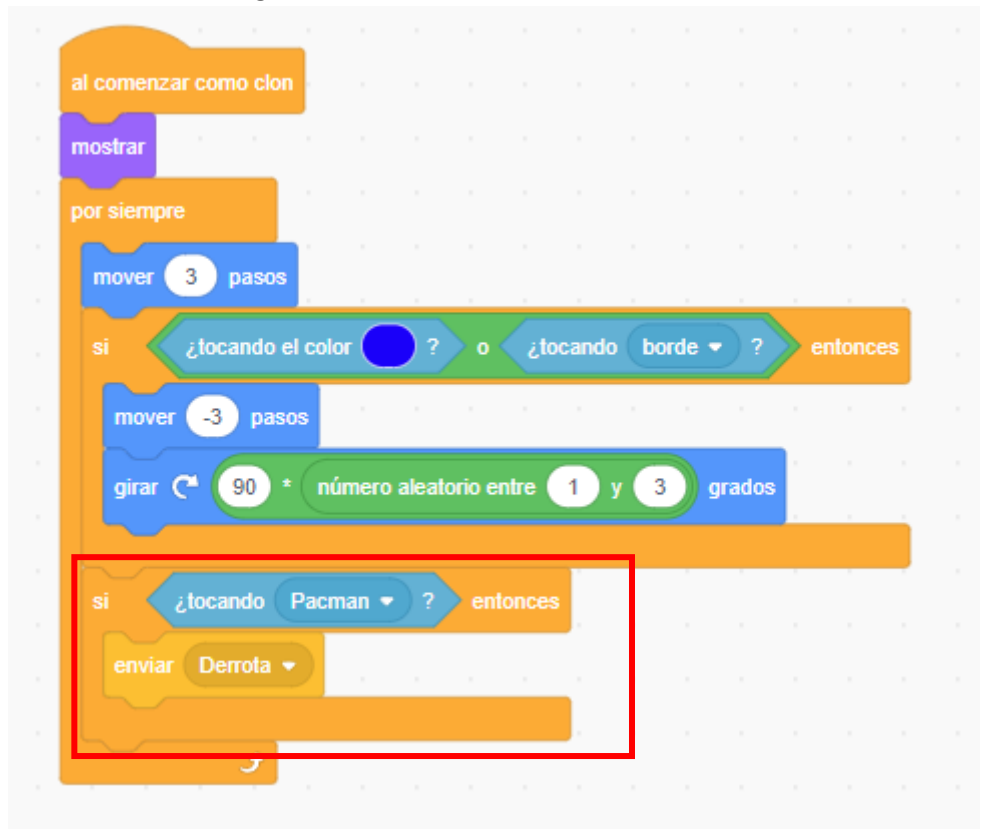

Si el fantasma toca a Pacman, enviar mensaje Derrota.

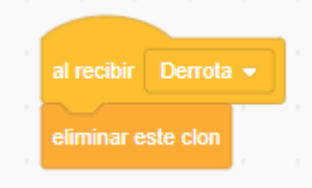

#### La comida va desaparecer.

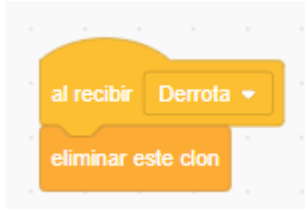

#### En el objeto Pacman.

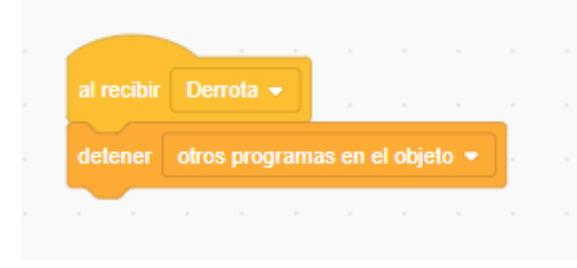

Vamos a crear otro objeto con dos disfraces que digan DERROTA y HAS GANADO.

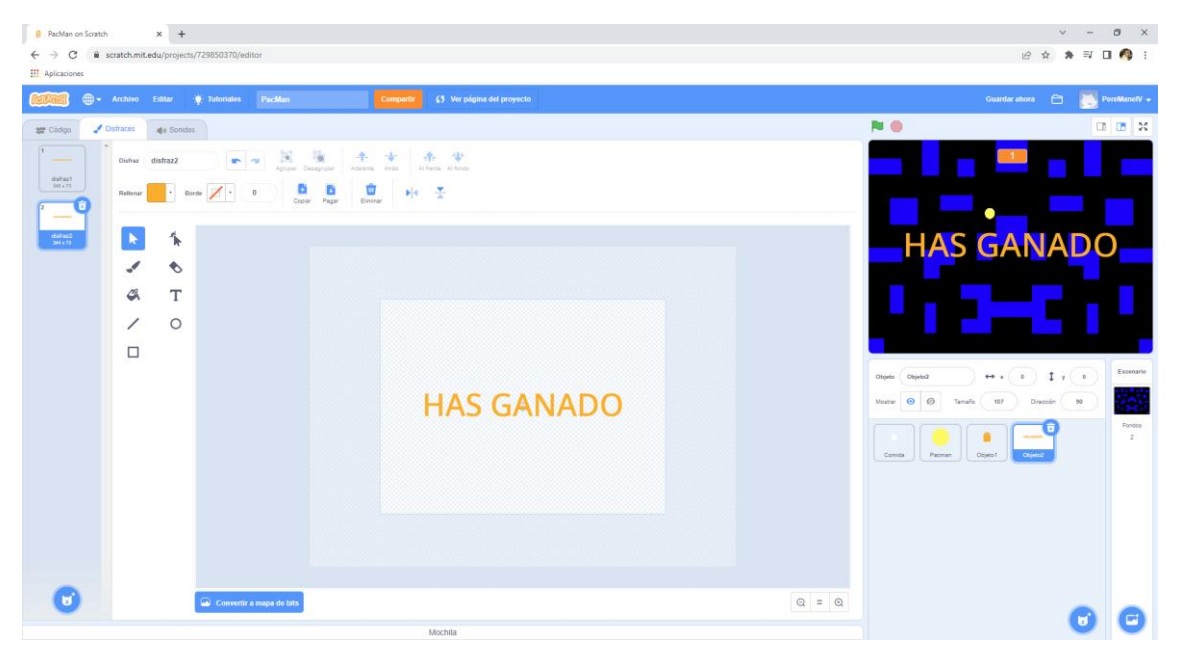

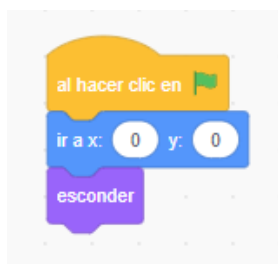

Y cuando se pierde.

| al recibir Derrota 👻         |  | al recibir Victoria 💌                     |
|------------------------------|--|-------------------------------------------|
| cambiar disfraz a disfraz1 - |  | cambiar disfraz a disfraz2 -              |
| mostrar                      |  | mostrar                                   |
| fijar tamaño al 0 %          |  | fijar tamaño al 🛛 %                       |
| repetir 20                   |  | repetir 20                                |
| cambiar tamaño por 5         |  | cambiar tamaño por 5                      |
| J                            |  | Jan San San San San San San San San San S |
|                              |  |                                           |

En el objeto fantasmas.

En el objeto Pacman

|            | al recibir<br>eliminar es | Victoria 👻 |   |  |
|------------|---------------------------|------------|---|--|
|            |                           |            |   |  |
| al recibir | Victoria 👻                | ] .        |   |  |
| detener    | otros progra              | mas en el  | • |  |
|            |                           |            |   |  |

Para hacer el juego más complicado.

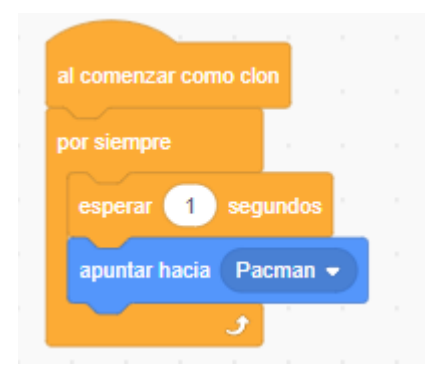

## 26.- Arkanoid

Ahora ya estamos más preparados para realizar este juego que fueron muy populares en Europa de los 80.

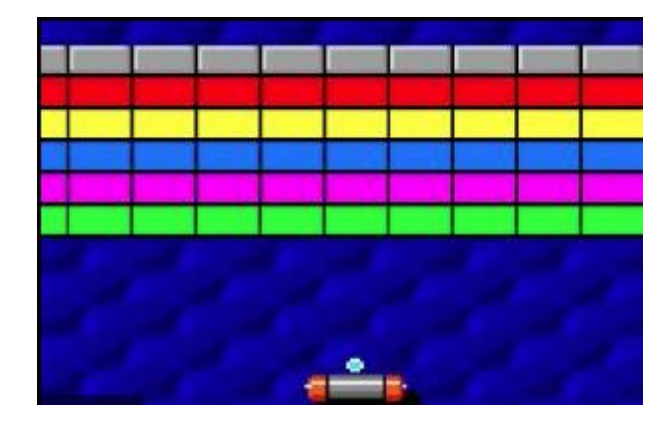

Lo primero vamos a crear el correspondiente fondo y todo los objetos necesarios para el juego. Hemos seleccionado como fondo Start del grupo Espacio.

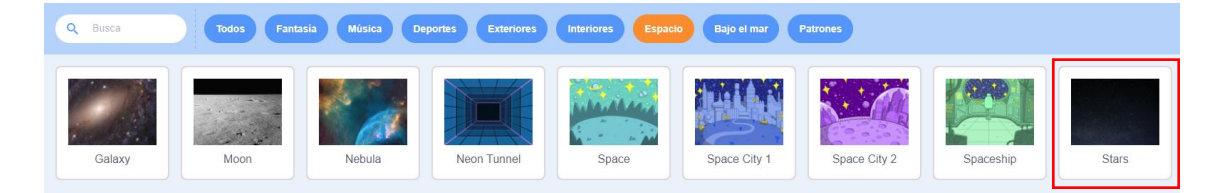

Seleccionaremos la pestaña fondo donde lo vamos a triplicar.

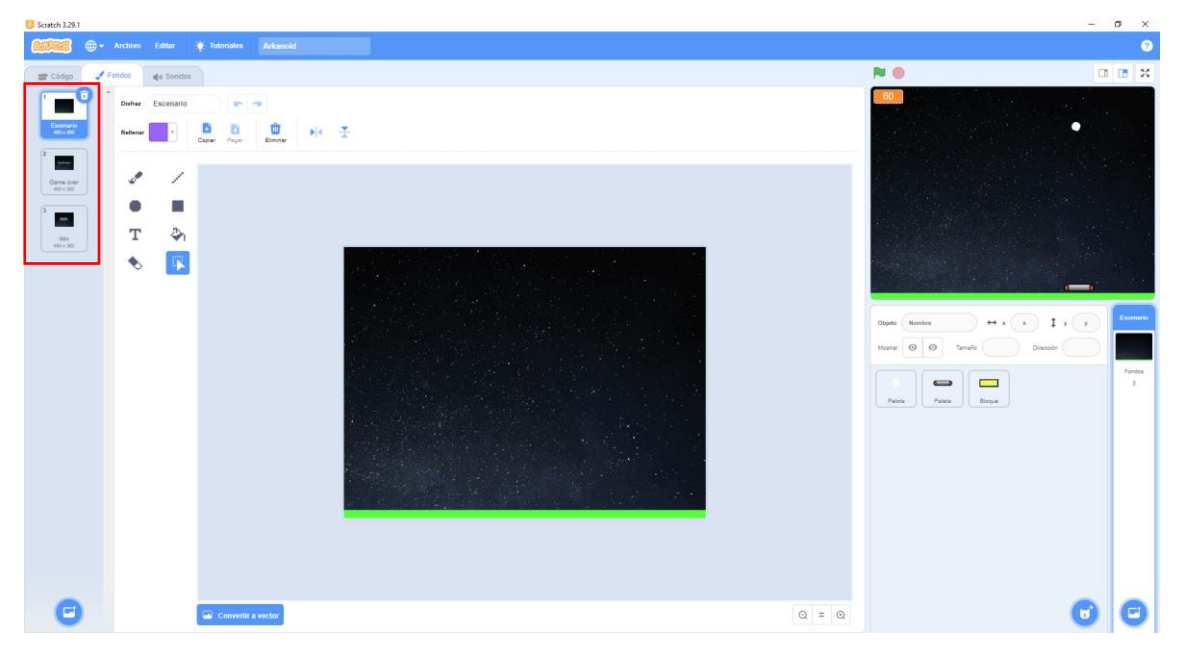

Al primer fondo le dibujaremos un pequeño rectángulo de color verde en la parte inferior, este nos permitirá controlar cuando la pelota toca el verde, pues hemos perdido.

A este disfraz le pondremos el nombre de Escenario.
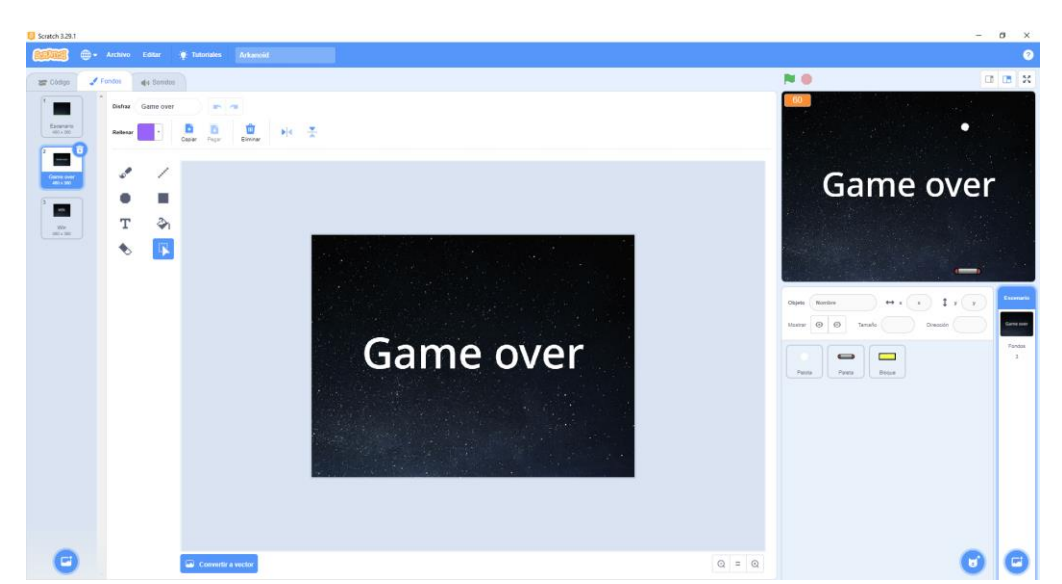

Al segundo disfraz le agregaremos el correspondiente texto y como nombre del disfraz "Game over".

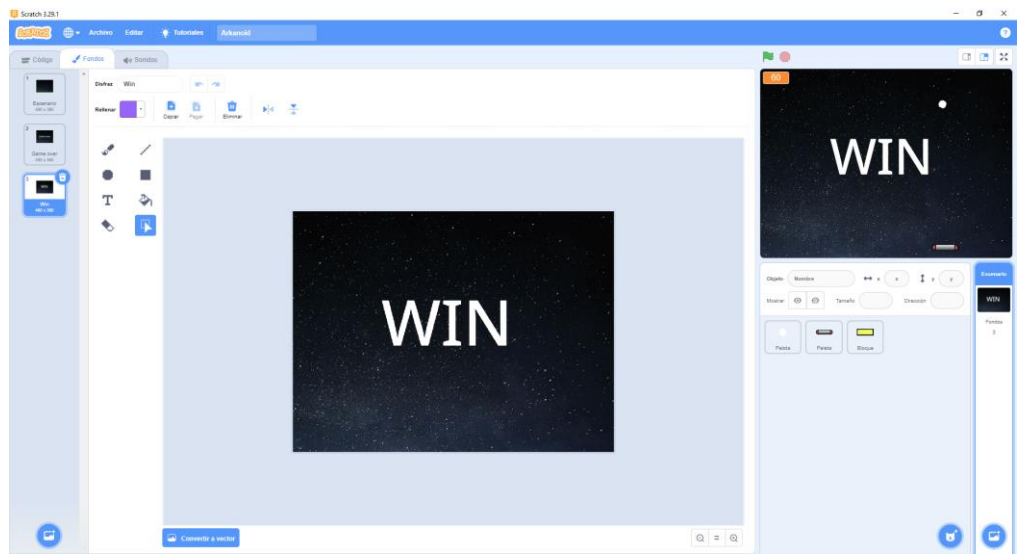

Al tercer disfraz le agregaremos el correspondiente texto y como nombre del disfraz "Win". Para nuestro juego necesitaremos una pelota vamos a crear el siguiente objeto:

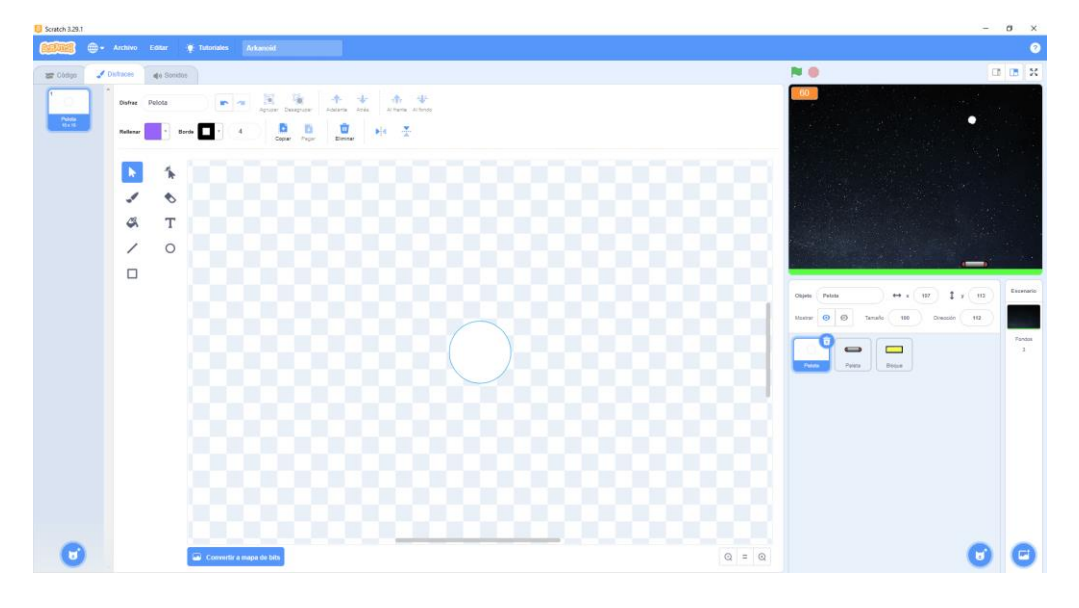

Como nombre del objeto le pondremos "Pelota".

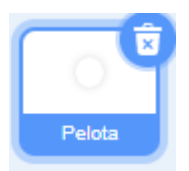

Vamos a crear un segundo objeto que será la paleta que tendremos que mover para que la pelota no se nos cuele.

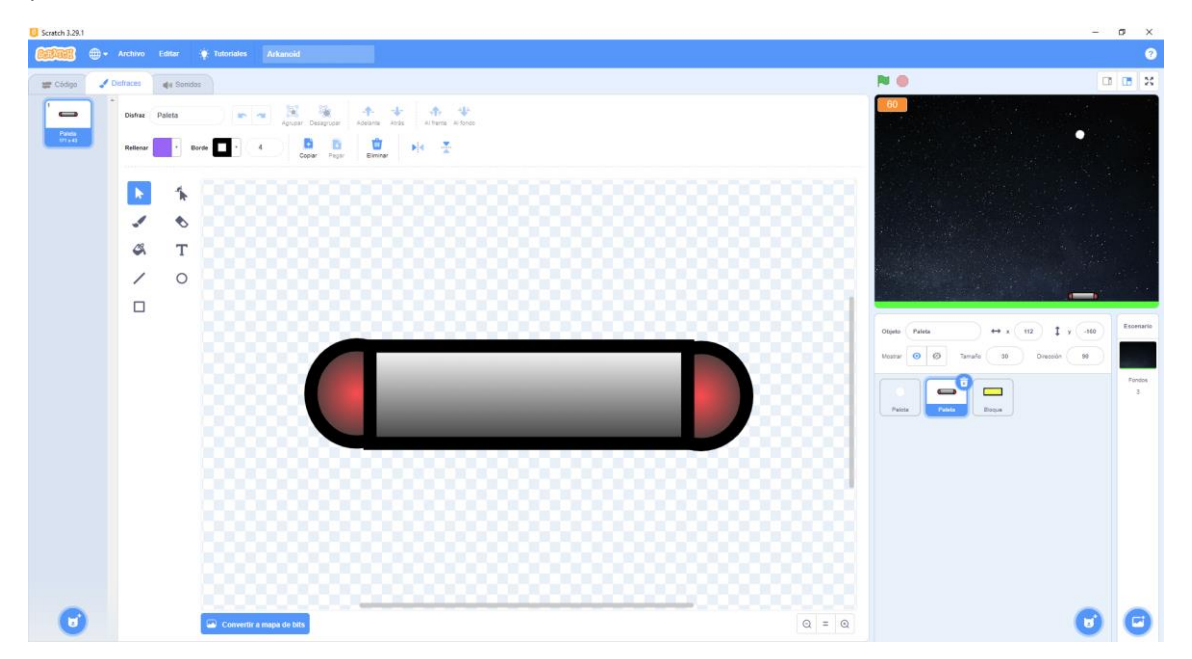

Como nombre del disfraz y del objeto le pondremos "Paleta".

El tercer objeto y no menos importante son los bloques, vamos a crear un bloque que lo copiaremos 4 veces para que cada uno de ellos tenga un color distinto.

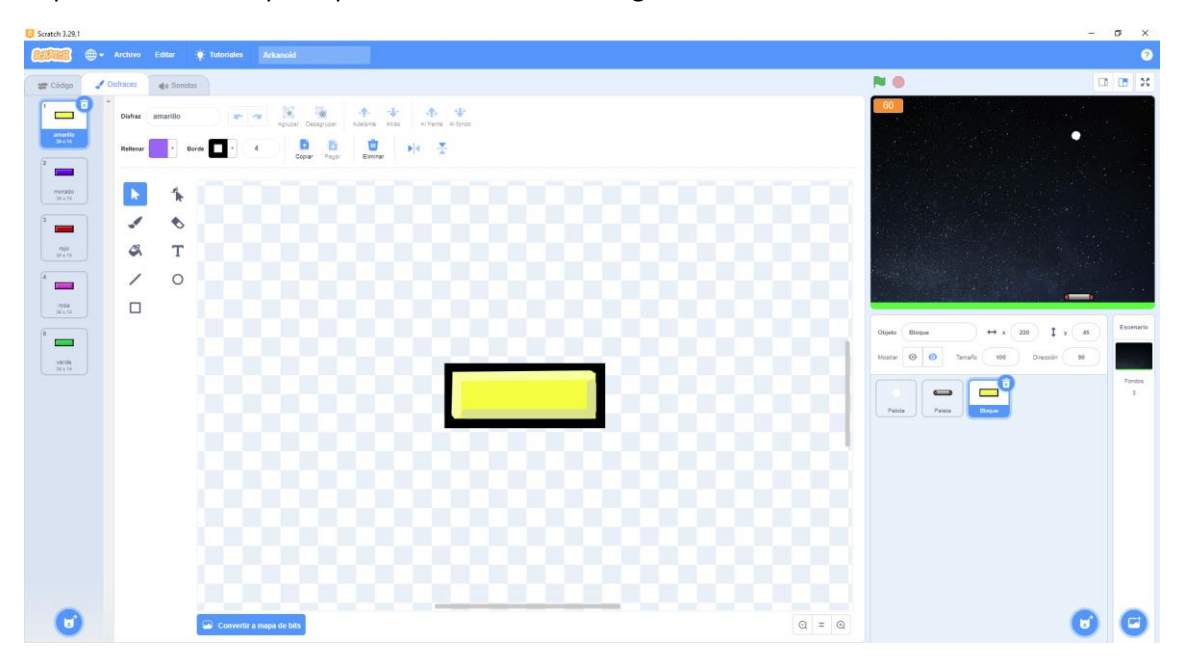

Realizaremos el primer bloque que a continuación iremos copiando, cambiando el color hasta tener los bloques de color amarillo, morado, rojo, rosa y verde.

En cada disfraz pondremos como nombre su color y como nombre del objeto le llamaremos "Bloque".

Muy bien ya tenemos todo lo necesario para empezar a programar el juego.

Seleccionamos el fondo y vamos a programar.

| al hace | er clic en 🏴  |         |      |   |
|---------|---------------|---------|------|---|
| dar a   | Velocidad 👻   | el val  | or 🧲 | 5 |
| dar a   | Puntos 💌 e    | l valor | 0    | Γ |
| cambia  | ar fondo a Es | cenario |      |   |
| espera  | ar 👍 segun    | dos     |      |   |
| enviar  | Comienza ju   | ego 🔹   |      |   |

Al iniciar el juego declaramos dos variables Velocidad y Puntos que respectivamente las inicializamos a 5 y 0.

Cuando empiece quiero que muestre el primer escenario, el que no tiene texto (Escenario).

Hacemos que se espere 4 segundos.

Y por último enviamos el mensaje "Comenzar juego" para que lo puedan recoger otros objetos.

## Ahora vamos a programar la pelota.

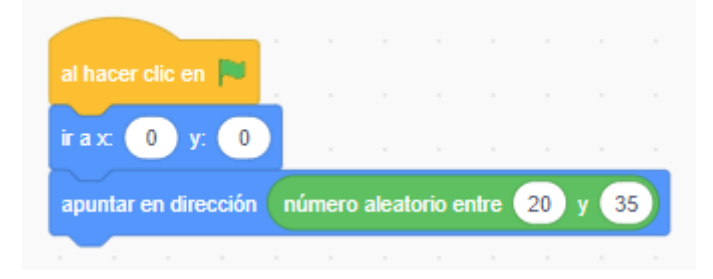

Al empezar posicionamos la pelota en el centro del escenario.

La pelota tiene que apuntar en una posición aleatoria entre 20 y 35.

| al hacer clic en 🖡 |              |       |       |      |  |
|--------------------|--------------|-------|-------|------|--|
|                    |              | Ľ.    |       |      |  |
| irax: 0 y: •       | 160          |       |       |      |  |
|                    |              |       |       |      |  |
|                    |              |       |       |      |  |
|                    | _            |       |       |      |  |
| al recibir Comier  | nza jue      |       |       |      |  |
| por siempre        |              |       |       |      |  |
| dar a x el valor   | posic        | ión x | del r | atón |  |
|                    | <del>ر</del> |       |       |      |  |
|                    |              |       |       |      |  |

Ahora nos vamos al objeto Bloques.

Al empezar queremos que la paleta se posiciones en las coordenadas x:0 e y: -160.

Al recibir el mensaje "Comenzar Juego" la paleta tiene que desplazarse en la coordenadas x según la posición del ratón.

Ahora vamos a la Paleta.

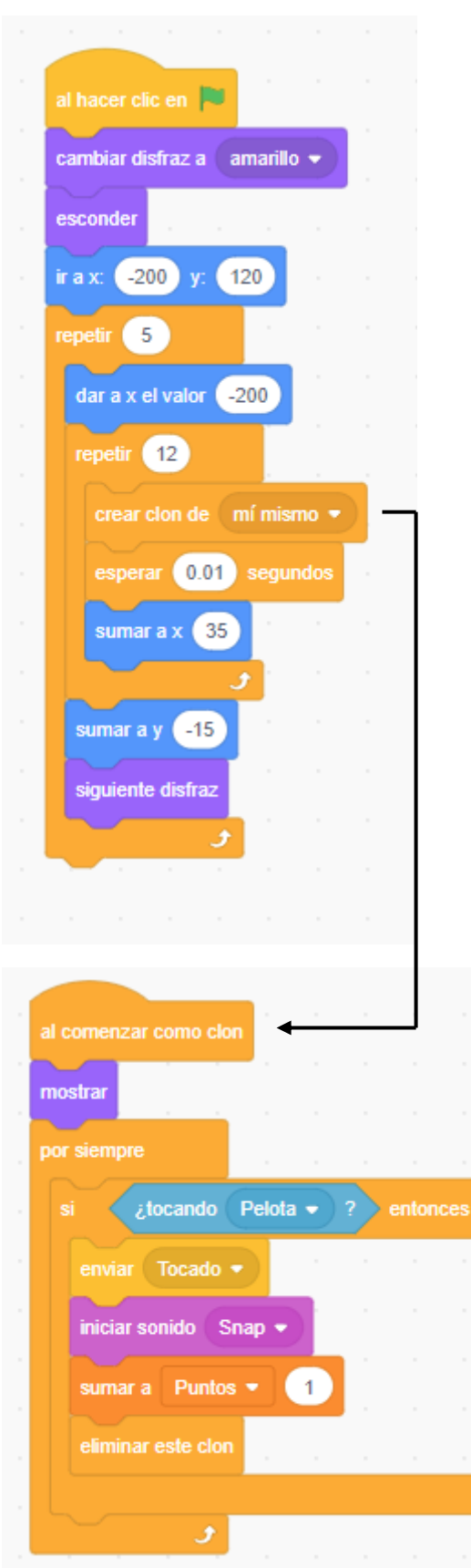

Al empezar el juego seleccionamos el bloque con el disfraz amarillo.

Como vamos a trabajar con clones el objeto original lo vamos a esconder.

Posicionamos el objeto en x: -200 e y: 120.

Vamos a realizar un bucle que se denomina anidado porque uno está dentro del otro, uno de 5 y en su interior uno de 12.

A cada vuelta del bucle de 5 le damos a x el valor -200 para que empiece a colocar bloques desde esta posición.

A cada vuelta del bucle de 12

Creamos un clon de mí mismo.

Una espera de 0.01 segundos.

Sumar a x 35 para colocar el siguiente clon.

Saliendo del bucle de 12

Sumamos a y -15 para que se sitúe en la parte inferior y colocar el siguiente clon.

Que este será del siguiente disfraz, será de otro color.

Siempre que se crea un clon tiene que haber un segundo bloque llamado "al comenzar como clon".

Queremos que muestre el clon.

Por siempre

Si toca Pelota

Envía mensaje Tocado

Reproduce un sonido

Puntos se incrementa en 1.

Eliminamos este clon.

| al recibir | Comienza jue    |       |    |        |   |
|------------|-----------------|-------|----|--------|---|
| por siemp  | re              |       |    |        |   |
| si         | Puntos =        | 60    | en | tonces | 5 |
| camb       | iar fondo a 🛛 W | /in 🔹 |    |        |   |
| deten      | ier todos 🔻     |       |    |        |   |
|            |                 |       |    |        |   |
|            | _ ح             |       |    |        |   |

Seguimos en bloques, al recibir el mensaje "Comienza juego"

Por siempre

Que compruebe si Puntos es igual a 60

Si es así cambia el fondo a Win.

Detén todos los programas.

Esto indica que hemos eliminado todos los bloques y nos muestra el mensaje de Win, hemos ganado.

Ahora vamos a la pelota para ir agregando más código:

| definir Rebota       |     |         | -    |      |       |       | 1      |      |     | •   |    |   |
|----------------------|-----|---------|------|------|-------|-------|--------|------|-----|-----|----|---|
| apuntar en dirección | 180 | - direc | ción | + (n | úmero | aleat | orio e | ntre | -15 | у ( | 15 | - |
| mover Velocidad      | * 2 | pasos   |      |      |       |       |        |      |     |     |    |   |
|                      |     |         |      |      |       |       |        |      |     |     |    |   |

Vamos a crear una función, de este modo podrá ser llamada más de una ver en diferentes partes del programa.

Queremos que la pelota varíe su dirección partiendo de la siguiente formula.

```
180 – dirección + (aleatorio entre -15 y 15)
```

Además queremos mover la pelota a su velocidad multiplicado por 2.

| al recibir  |            |       | •  |  |  |  |
|-------------|------------|-------|----|--|--|--|
| por siempre |            |       |    |  |  |  |
| mover       | velocidad  | paso  | os |  |  |  |
| si toca un  | borde, rel | botar |    |  |  |  |
|             | ر          |       |    |  |  |  |
|             | 1.00       |       |    |  |  |  |

Al recibir el mensaje Comienza juego.

## Por siempre

Mover según el valor de la variable Velocidad

Si toca un borde tiene que rebotar.

| al recibi | r Comienza  | i juego 👻  |     |      |       |
|-----------|-------------|------------|-----|------|-------|
| por sien  |             | 1.1        |     |      |       |
|           | ¿tocando    | Paleta     | • ? | ento | nces  |
| Rel       | bota        |            |     |      |       |
| inic      | iar sonido  | pop 🚽      |     |      |       |
| sun       | nara Veloc  | idad 👻     | 0.5 |      |       |
|           |             |            |     |      |       |
|           | <b>f</b>    |            |     |      |       |
|           |             |            |     |      |       |
| al reci   | bir Comien: | za juego   | •   |      |       |
| por sid   | empre       |            |     |      |       |
|           | ¿tocand     | o el color |     | ?) e | ntono |
|           | nviar Game  | e over 💌   | 1   |      |       |
|           |             |            |     |      |       |
|           | د ا         |            |     | 1    |       |
|           |             |            |     |      |       |

Con otro bloque de al recibir "Comienza juego"

Por siempre

Que compruebe si la pelota toca a la paleta.

Si es así

Llamamos a la función Rebota

Que reproduzca un sonido.

La variable Velocidad se le incrementa 0.5

Con otro bloque de al recibir "Comienza el juego"

Por siempre

Si Pelota toca al color verde

Enviar mensaje "Gane over"

Si la pelota toca el color verde de la parte inferior habremos perdido.

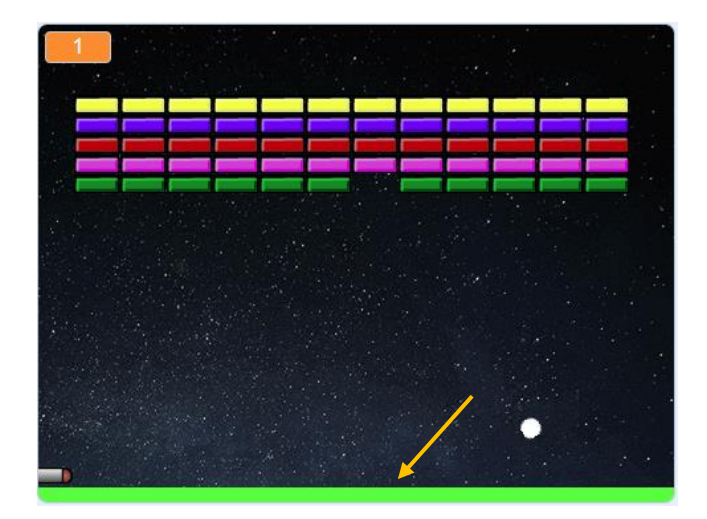

Nos vamos a al fondo.

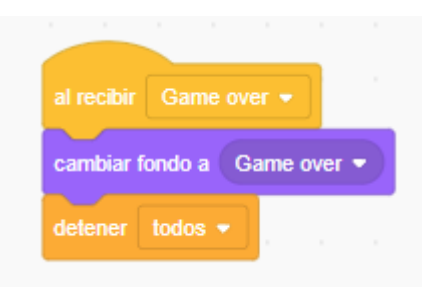

Al recibir el mensaje "Gane over".

Cambiamos de fondo, para que muestre la imagen siguiente.

Y se detengan todos los programas.

pág. 149

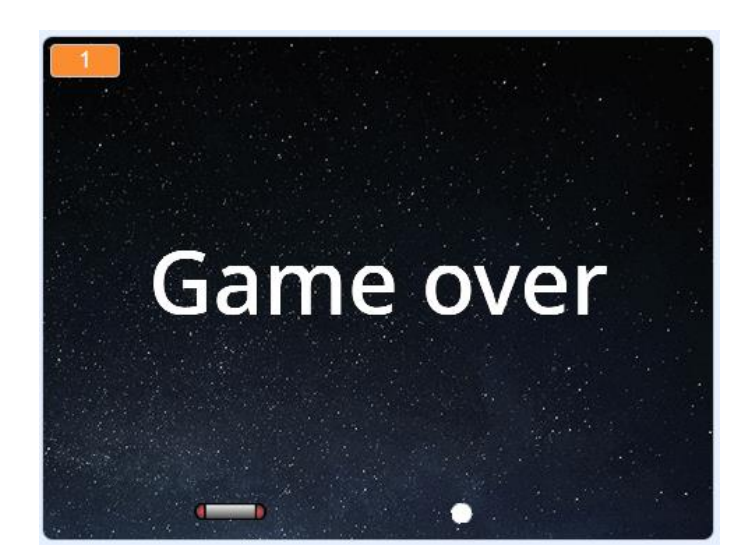

En uno de los programas de Bloques al comenzar como clon comprobamos si el bloque toca a la pelota si es así enviamos un mensaje de "Tocado"

| al comenzar como clon |        |   |      |       |    |
|-----------------------|--------|---|------|-------|----|
| mostrar               |        |   |      |       |    |
| por siempre           |        |   |      |       |    |
| si ¿tocando (F        | Pelota | • | ?) e | ntonc | es |
| enviar Tocado 👻       |        |   |      |       |    |
| iniciar sonido Sna    | ap 🔻   |   |      |       |    |
| sumar a Puntos        | •      | 1 |      |       |    |
| eliminar este clon    |        |   |      |       |    |
|                       |        |   |      |       |    |
| ح ا                   |        |   |      |       |    |

Esto lo recoge la Pelota, ya que tiene que rebotar cuando choca con un bloque.

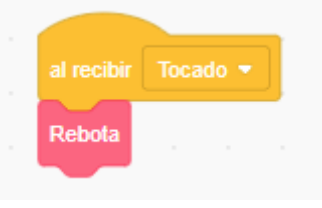